- NPU Counters Groups (per-NPU counters):
  - » NPU DATA port
  - » NPU MGMT port
  - » NPU CASCADE port
  - » AU ports
  - » NPU internal-management interface
  - » NPU external-management interface
  - » NPU local-management interface
  - » NPU bearer interface
  - » Service Flow Authorization functionality
  - » Data path functionality
  - » AAA client functionality
  - » Authenticator function
  - » Context function
  - » DHCP proxy functionality
  - » DHCP relay functionality
  - » DHCP server functionality
  - » MS state change functionality

AU Counters Groups (per-BS counters)

- » De-Registration
- > Integrity
- » Mobility
- » Network Entry (NE)
- » Traffic
- » Utilization
- » "Idle Mode"
- » "Fast Feedback CQI Handling"
- » "Ack/Nack Channel Handling"
- » "End Transaction Update"
- » "DL Frame Data Zone Histograms"
- » "TxR1 Net Traffic"
- » "RxR1 Net Traffic"
- » "TxR1 Total Traffic"
- » "RxR1 Total Traffic"
- » "DL HARQ Sub-Bursts Drops"
- » "DL HARQ Transmissions"
- » General
- » All MS Basic Mode
- » Specific MS Advanced Mode

For details on the performance data counters collected for each group refer to the relevant 4Motion Performance Management document.

You can specify the group for which performance data is to be stored and collected.

The data is stored in an XML file called, prf\_<SiteID>\_yyyymmddhhmm.xml.gz in the path,/tftpboot/management/performance. The system maintains this data for a maximum of 24 hours after which it is deleted. It is recommended that you periodically make a backup of these files on an external server.

You can enable/disable collection of performance data for each group separately. This section describes:

- "Enabling Collection and Storage of Historical Performance Data" on page 361
- "Disabling Collection and Storage of Performance Data" on page 366
- "Displaying the Status of Performance Data Collection" on page 368

# 3.3.13.1 Enabling Collection and Storage of Historical Performance Data

4Motion collects and stores performance data for the a number of system groups (refer to Section 3.3.13). To enable collection and storage of performance data for a group, run the following command:

To enable collection and storage of performance data for an NPU counters group:

npu(config)# pm-group enable npu {BckhlPort | MgmtPort | CascPort |
AuPortTable | IntMgmtIf | ExtMgmtIf | LclMgmtIf | BearerIf | Sfa |
DatapathFn | AaaClient | Authenticator | ContextFn | ProxyDhcp |
RelayDhcp | ServerDhcp | MsStateChangeFn}

To enable collection and storage of performance data for an AU counters group:

```
npu(config)# pm-group enable au { BsDeRegistrationTable |
BsIntegrity | BsMobilityTable | BsNetworkEntryTable |
BsTrafficTable | BsUtilizationTable | BsIdleModeTable |
BsFastFeedbackCQIHandlingTable | BsAckNackChannelHandlingTable |
BsEndTransactionUpdateTable | BsDlDataZoneFrameHistogramsTable |
BsTxRlNetTrafficTable | BsRxRlNetTrafficTable |
BsTxRlTotalTrafficTable | BsRxRlTotalTrafficTable |
BsDLHARQSbDropsTable | BsDLHARQTransmissionTable | BsGeneral |
Bsallmsbasicmode | Bsspecificmsadvancedmode}
```

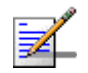

## NOTE

Using this command, you can enable collection of performance data for only one group at a time. For example, run the following command if you want to enable performance data collection and storage for the data path function:

npu(config)# pm-group enable npu DatapathFn

You can display whether performance data collection is currently enabled or disabled for a particular group. For details, refer Section 3.3.13.3.

The parameters in this command correspond to the groups listed in the following tables:

| Parameter Name  | Refers to                         |
|-----------------|-----------------------------------|
| BckhlPort       | NPU DATA port                     |
| MgmtPort        | NPU MGMT port                     |
| CascPort        | NPU CASCADE port                  |
| AuPortTable     | AU ports                          |
| IntMgmtIf       | NPU internal-management interface |
| ExtMgmtIf       | NPU external-management interface |
| LclMgmtIf       | NPU local-management interface    |
| BearerIf        | NPU bearer interface              |
| Sfa             | Service flow authorization        |
| DatapathFn      | Data path functionality           |
| AaaClient       | AAA client functionality          |
| Authenticator   | Authenticator function            |
| ContextFn       | Context function                  |
| ProxyDhcp       | DHCP proxy functionality          |
| RelayDhcp       | DHCP relay functionality          |
| ServerDhcp      | DHCP server functionality         |
| MsStateChangeFn | MS state change functionality     |

#### Table 3-25: NPU Counters Groups for which Performance Data can be Collected

#### Table 3-26: AU Counters Groups for which Performance Data can be Collected

| Parameter Name        | Refers to       |
|-----------------------|-----------------|
| BsDeRegistrationTable | De-Registration |
| BsIntegrity           | Integrity       |

| Parameter Name                         | Refers to                     |
|----------------------------------------|-------------------------------|
| BsMobilityTable                        | Mobility                      |
| BsNetworkEntryTable                    | Network Entry                 |
| BsTrafficTable                         | Traffic                       |
| BsUtilizationTable                     | Utilization                   |
| BsIdleModeTable                        | Idle Mode                     |
| ${\tt BsFastFeedbackCQIHandlingTable}$ | Fast Feedback CQI Handling    |
| BsAckNackChannelHandlingTable          | Ack/Nack Channel Handling     |
| BsEndTransactionUpdateTable            | End Transaction Update        |
| BsDlDataZoneFrameHistogramsTable       | DL Frame Data Zone Histograms |
| BsTxR1NetTrafficTable                  | TxR1 Net Traffic              |
| BsRxR1NetTrafficTable                  | RxR1 Net Traffic              |
| BsTxRlTotalTrafficTable                | TxR1 Total Traffic            |
| BsRxR1TotalTrafficTable                | RxR1 Total Traffic            |
| BsDLHARQSbDropsTable                   | DL HARQ Sub-Bursts Drop       |
| BsDLHARQTransmissionTable              | DL HARQ Transmissions         |
| BsGeneral                              | General                       |
| Bsallmsbasicmode                       | All MS Basic Modec            |
| Bsspecificmsadvancedmode               | Specific MS Advanced Mode     |

Table 3-26: AU Counters Groups for which Performance Data can be Collected

For example, run the following command if you want to enable performance data collection for the NPU DATA port:

#### npu(config)# pm-group enable npu BckhlPort

When you run this command, collection and storage of performance data is enabled for the DATA port counters.

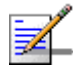

#### NOTE

When you enable collection of performance data collection, the data is stored in a file called, **prf\_<SitelD>\_yyyymmddhhmm.xml.gz** in the path, **/tftpboot/management/performance**. It is recommended that you periodically make a backup of these files on an external server.

After you have enabled collection and storage of performance data is fetched every quarter of an hour.

IMPORTANT An error may occur if run this command when you are operating the NPU in the Transparent mode and want to enable performance data storage and collection for the following WiMAX signaling protocol groups: Service Flow Authorization functionality Data path functionality AAA client functionality Authenticator function Context function DHCP proxy functionality DHCP relay functionality DHCP server functionality MS state change functionality Command npu(config)# pm-group enable npu {BckhlPort | MgmtPort | CascPort | Syntax AuPortTable | IntMgmtIf | ExtMgmtIf | LclMgmtIf | BearerIf | Sfa | DatapathFn | AaaClient | Authenticator | ContextFn | ProxyDhcp | RelayDhcp | ServerDhcp | MsStateChangeFn} npu(config)# pm-group enable au { BsDeRegistrationTable | BsIntegrity | BsMobilityTable | BsNetworkEntryTable | BsTrafficTable | BsUtilizationTable | BsIdleModeTable | BsFastFeedbackCQIHandlingTable | BsAckNackChannelHandlingTable | BsEndTransactionUpdateTable | BsDlDataZoneFrameHistogramsTable | BsTxR1NetTrafficTable | BsRxR1NetTrafficTable | BsTxR1TotalTrafficTable | BsRxR1TotalTrafficTable | BsDLHARQSbDropsTable | BsDLHARQTransmissionTable | BsGeneral | Bsallmsbasicmode | Bsspecificmsadvancedmode}

Privilege 10 Level

| Syntax             |                                                                                                    |                                                                                                |           |                  |                         |  |  |
|--------------------|----------------------------------------------------------------------------------------------------|------------------------------------------------------------------------------------------------|-----------|------------------|-------------------------|--|--|
| Description        | Parameter                                                                                                    | Description                                                                                    | Presence  | Default<br>Value | Possible<br>Values      |  |  |
| For NPU<br>groups: | {BckhlPort   MgmtPort   CascPo<br>rt   AuPortTable   IntMgmtIf<br>ExtMgmtIf   LclMgmtIf   Bearer<br>If   Sfa   DatapathFn   AaaClien<br>t   Authenticator   ContextFn  <br>ProxyDhcp   RelayDhcp   Server<br>Dhcp   MsStateChangeFn}                                                                                                    | For a<br>description of<br>each<br>parameter in<br>this<br>command,<br>refer to<br>Table 3-25. | Mandatory | N/A              | Refer to<br>Table 3-25. |  |  |
| For AU<br>groups   | <pre>{ BsDeRegistrationTable<br/>  BsIntegrity  <br/>BsMobilityTable  <br/>BsNetworkEntryTable  <br/>BsTrafficTable  <br/>BsUtilizationTable  <br/>BsIdleModeTable  <br/>BsFastFeedbackCQIHandlin<br/>gTable  <br/>BsAckNackChannelHandling<br/>Table  <br/>BsEndTransactionUpdateTa<br/>ble  <br/>BsDlDataZoneFrameHistogr<br/>amsTable  <br/>BsTxR1NetTrafficTable  <br/>BsTxR1NetTrafficTable  <br/>BsTxR1TotalTrafficTable  <br/>BsTxR1TotalTrafficTable  <br/>BsDLHARQSbDropsTable  <br/>BsDLHARQTransmissionTabl<br/>e   BsGeneral  <br/>Bsallmsbasicmode  <br/>Bsspecificmsadvancedmode<br/>}</pre> | For a<br>description of<br>each<br>parameter in<br>this<br>command,<br>refer to<br>Table 3-26  | Mandatory | N/A              | Refer to<br>Table 3-26. |  |  |

Command Global configuration mode Modes

4Motion

# 3.3.13.2 Disabling Collection and Storage of Performance Data

To disable collection and storage of performance data for one group, run the following command:

To disable collection and storage of performance data for an NPU counters group:

```
npu(config)# no pm-group enable npu {BckhlPort | MgmtPort |
CascPort | AuPortTable | IntMgmtIf | ExtMgmtIf | LclMgmtIf |
BearerIf | Sfa | DatapathFn | AaaClient | Authenticator | ContextFn
| ProxyDhcp | RelayDhcp | ServerDhcp | MsStateChangeFn}
```

To disable collection and storage of performance data for an NPU counters group:

```
npu(config)# no pm-group enable au { BsDeRegistrationTable |
BsIntegrity | BsMobilityTable | BsNetworkEntryTable |
BsTrafficTable | BsUtilizationTable | BsIdleModeTable |
BsFastFeedbackCQIHandlingTable | BsAckNackChannelHandlingTable |
BsEndTransactionUpdateTable | BsDlDataZoneFrameHistogramsTable |
BsTxRlNetTrafficTable | BsRxRlNetTrafficTable |
BsTxRlTotalTrafficTable | BsRxRlTotalTrafficTable |
BsDLHARQSbDropsTable | BsDLHARQTransmissionTable | BsGeneral |
Bsallmsbasicmode | Bsspecificmsadvancedmode}
```

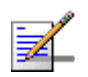

# NOTE

Using this command, you can disable collection of performance data for only one group at a time. For more information about the group names in this command, refer to Table 3-25.

For example, run the following command if you want to disable performance data collection and storage for the data path function:

npu(config)# no pm-group enable npu DatapathFn

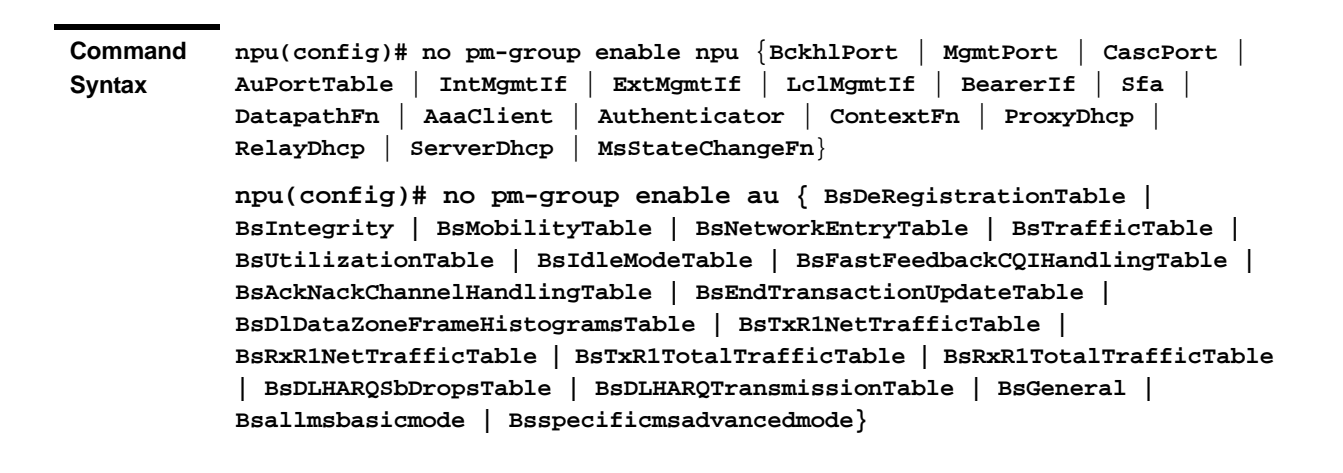

Privilege Level 10

| Syntax            | ntax                                                                                                    |                                                                                               |           |                   |                         |  |  |
|-------------------|----------------------------------------------------------------------------------------------------|-----------------------------------------------------------------------------------------------|-----------|-------------------|-------------------------|--|--|
| Description       | Parameter                                                                                                    | Description                                                                                   | Presence  | Defaul<br>t Value | Possible<br>Values      |  |  |
| For NPU<br>groups | {BckhlPort   MgmtPort   CascPort   A<br>uPortTable   IntMgmtIf<br>ExtMgmtIf   LclMgmtIf   BearerIf   S<br>fa   DatapathFn   AaaClient   Authen<br>ticator   ContextFn   ProxyDhcp   Re<br>layDhcp   ServerDhcp   MsStateChan<br>geFn}                                                                                                    | For a<br>description of<br>each<br>parameter in<br>this<br>command,<br>refer<br>Table 3-25.   | Mandatory | N/A               | Refer to<br>Table 3-25  |  |  |
| For AU<br>groups  | <pre>{ BsDeRegistrationTable  <br/>BsIntegrity  <br/>BsMobilityTable  <br/>BsNetworkEntryTable  <br/>BsTrafficTable  <br/>BsUtilizationTable  <br/>BsIdleModeTable  <br/>BsFastFeedbackCQIHandlingTa<br/>ble  <br/>BsFastFeedbackCQIHandlingTab<br/>le  <br/>BsAckNackChannelHandlingTab<br/>le  <br/>BsEndTransactionUpdateTable<br/> <br/>BsEndTransactionUpdateTable<br/> <br/>BsDlDataZoneFrameHistograms<br/>Table  <br/>BsTxR1NetTrafficTable  <br/>BsTxR1NetTrafficTable  <br/>BsTxR1TotalTrafficTable  <br/>BsDLHARQSbDropsTable  <br/>BsDLHARQTransmissionTable  <br/>BsGeneral  <br/>Bsallmsbasicmode  <br/>Daspacificmaadwanacdmade</pre> | For a<br>description of<br>each<br>parameter in<br>this<br>command,<br>refer to<br>Table 3-26 | Mandatory | N/A               | Refer to<br>Table 3-26. |  |  |

Command Global configuration mode Modes

# 3.3.13.3 Displaying the Status of Performance Data Collection

To display whether collection and storage of performance data is enabled/disabled for a group, run the following command:

To display the status for an NPU counters group:

```
npu# show npu pm-group status {BckhlPort | MgmtPort | CascPort |
AuPortTable | IntMgmtIf | ExtMgmtIf | LclMgmtIf | BearerIf | Sfa |
DatapathFn | AaaClient | Authenticator | ContextFn | ProxyDhcp |
RelayDhcp | ServerDhcp | MsStateChangeFn}
```

To display the status for an AU counters group:

```
npu# show au pm-group status { BsDeRegistrationTable | BsIntegrity
| BsMobilityTable | BsNetworkEntryTable | BsTrafficTable |
BsUtilizationTable | BsIdleModeTable |
BsFastFeedbackCQIHandlingTable | BsAckNackChannelHandlingTable |
BsEndTransactionUpdateTable | BsDlDataZoneFrameHistogramsTable |
BsTxRlNetTrafficTable | BsRxRlNetTrafficTable |
BsTxRlTotalTrafficTable | BsRxRlTotalTrafficTable |
BsDLHARQSbDropsTable | BsDLHARQTransmissionTable | BsGeneral |
Bsallmsbasicmode | Bsspecificmsadvancedmode}
```

#### IMPORTANT

An error may occur if run this command when you are operating the NPU in the Transparent mode and want to display performance data collection for the following WiMAX signaling protocol groups:

- Service Flow Authorization functionality
- Data path functionality
- AAA client functionality
- Authenticator function
- Context function
- DHCP proxy functionality
- DHCP relay functionality
- DHCP server functionality
- MS state change functionality

| Command | npu# show npu pm-group status {BckhlPort   MgmtPort   CascPort           |  |  |  |  |  |
|---------|--------------------------------------------------------------------------|--|--|--|--|--|
| Syntax  | AuPortTable   IntMgmtIf   ExtMgmtIf   LclMgmtIf   BearerIf   Sfa         |  |  |  |  |  |
|         | DatapathFn   AaaClient   Authenticator   ContextFn   ProxyDhcp           |  |  |  |  |  |
|         | RelayDhcp   ServerDhcp   MsStateChangeFn}                                |  |  |  |  |  |
|         | npu# show au pm-group status {    BsDeRegistrationTable   BsIntegrity    |  |  |  |  |  |
|         | BsMobilityTable   BsNetworkEntryTable   BsTrafficTable                   |  |  |  |  |  |
|         | BsUtilizationTable   BsIdleModeTable   BsFastFeedbackCQIHandlingTable    |  |  |  |  |  |
|         | BsAckNackChannelHandlingTable   BsEndTransactionUpdateTable              |  |  |  |  |  |
|         | BsDlDataZoneFrameHistogramsTable   BsTxR1NetTrafficTable                 |  |  |  |  |  |
|         | BsRxR1NetTrafficTable   BsTxR1TotalTrafficTable   BsRxR1TotalTrafficTabl |  |  |  |  |  |
|         | BsDLHARQSbDropsTable BsDLHARQTransmissionTable BsGeneral                 |  |  |  |  |  |
|         | Bsallmsbasicmode   Bsspecificmsadvancedmode}                             |  |  |  |  |  |

Privilege

1

Level

| Syntax            |                                                                                                    |                                                                                             |           |                  |                        |  |  |
|-------------------|----------------------------------------------------------------------------------------------------|---------------------------------------------------------------------------------------------|-----------|------------------|------------------------|--|--|
| Description       | Parameter                                                                                                    | Description                                                                                 | Presence  | Default<br>Value | Possible<br>Values     |  |  |
| For NPU<br>groups | <pre>{BckhlPort   MgmtPort   CascPort<br/> AuPortTable   IntMgmtIf<br/>ExtMgmtIf   LclMgmtIf   BearerIf<br/> Sfa   DatapathFn   AaaClient   Au<br/>thenticator   ContextFn   ProxyD<br/>hcp   RelayDhcp   ServerDhcp   MsS<br/>tateChangeFn}</pre> | For a<br>description of<br>each<br>parameter in<br>this<br>command,<br>refer<br>Table 3-25. | Mandatory | N/A              | Refer to<br>Table 3-25 |  |  |

| For AU<br>groups | <pre>{ BsDeRegistrationTable  <br/>BsIntegrity  <br/>BsMobilityTable  <br/>BsNetworkEntryTable  <br/>BsTrafficTable  <br/>BsTrafficTable  <br/>BsUtilizationTable  <br/>BsIdleModeTable  <br/>BsFastFeedbackCQIHandlingT<br/>able  <br/>BsFastFeedbackCQIHandlingTa<br/>ble  <br/>BsAckNackChannelHandlingTa<br/>ble  <br/>BsEndTransactionUpdateTabl<br/>e  <br/>BsEndTransactionUpdateTabl<br/>e  <br/>BsDlDataZoneFrameHistogram<br/>sTable  <br/>BsTxR1NetTrafficTable  <br/>BsTxR1NetTrafficTable  <br/>BsRxR1TotalTrafficTable  <br/>BsRxR1TotalTrafficTable  <br/>BsDLHARQSbDropsTable  <br/>BsDLHARQTransmissionTable<br/>  BsGeneral  <br/>Bsallmsbasicmode  <br/>Bsspecificmsadvancedmode}</pre> | For a<br>description of<br>each<br>parameter in<br>this<br>command,<br>refer to<br>Table 3-26 | Mandatory | N/A | Refer to<br>Table 3-26. |
|------------------|----------------------------------------------------------------------------------------------------|-----------------------------------------------------------------------------------------------|-----------|-----|-------------------------|
|------------------|----------------------------------------------------------------------------------------------------|-----------------------------------------------------------------------------------------------|-----------|-----|-------------------------|

Display <Group Name> <Status>
Format

Command Global command mode Modes

# 3.3.14 Configuring the SNMP/Trap Manager

This section describes the commands for:

- Configuring the SNMP Manager" on page 370
- Configuring the Trap Manager" on page 373

# 3.3.14.1 Configuring the SNMP Manager

To enable 4Motion configuration over SNMP, you are required to first configure the SNMP Manager. You can configure up to five SNMP Manager entriess for the 4Motion system, where each entry is uniquely identified by the pair of values for the Read Community and Write Community. This section describes the commands to be executed for:

- "Adding an SNMP Manager" on page 371
- "Deleting an Entry for the SNMP Manager" on page 372
- "Displaying Configuration Information for SNMP Managers" on page 373

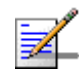

# NOTE

An existing SNMP Manager entry cannot be modify. To modify the parameters of an SNMP Manager, delete the entry and add a new entry with the required parameters.

#### 3.3.14.1.1 Adding an SNMP Manager

You can configure upto five SNMP Managers. To add an SNMP Manager, run the following command:

npu(config)# snmp-mgr [ReadCommunity <string>] [ReadWriteCommunity
<string>]

You can display configuration information for existing SNMP Managers. For details, refer Section 3.3.14.1.3.

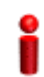

## IMPORTANT

An error may occur if you have specified:

- More than five entries for the SNMP Manager
- Duplicate entries (an snmp-mgr entry is uniquely identified by values for "ReadCommunity" and "WriteCommunity")

Command npu(config)# snmp-mgr [ReadCommunity <string>] [ReadWriteCommunity
Syntax <string>]

Privilege Level 10

| Syntax<br>Description |                                               |                                                                                                  |          |                  |                                                          |
|-----------------------|-----------------------------------------------|--------------------------------------------------------------------------------------------------|----------|------------------|----------------------------------------------------------|
|                       | Parameter                                     | Description                                                                                      | Presence | Default<br>Value | Possible<br>Values                                       |
|                       | [ReadCommunity<br><string>]</string>          | IThe SNMP Read Community<br>string allowing execution of<br>SNMP Get operations.                 | Optional | public           | String (up to<br>10 characters<br>and<br>case-sensitive) |
|                       | [ReadWriteComm<br>unity<br><string>]</string> | The SNMP Read/Write<br>Community string allowing<br>execution of SNMP Set and<br>Get operations. | Optional | private          | String (up to 10<br>characters and<br>case-sensitive)    |

Command Global configuration mode Modes

# 3.3.14.1.2 Deleting an Entry for the SNMP Manager

To delete an SNMP Manager entry, run the following command:

npu(config)# no snmp-mgr index <integer>

i

#### IMPORTANT

10

An error may occur if you provide an incorrect index number for the SNMP Manager to be deleted. To display the index numbers for configured SNMP Managers, refer Section 3.3.14.1.3.

Command Syntax npu(config)# no snmp-mgr index <integer>

Privilege Level

Syntax Description

| Parameter           | Description                                                                                                    | Presence  | Default<br>Value | Possible<br>Values |
|---------------------|----------------------------------------------------------------------------------------------------|-----------|------------------|--------------------|
| <integer></integer> | Indicates the index number of<br>the SNMP Manager to be<br>deleted. Should be an index<br>of an existing SNMP<br>Manager. | Mandatory | N/A              | 1-5                |

| Command<br>Modes   | Global configuration mode                                                                                                    |  |  |  |  |  |  |
|--------------------|----------------------------------------------------------------------------------------------------|--|--|--|--|--|--|
| 3.3.14.1.3         | Displaying Configuration Information for SNMP Managers<br>To display configuration information for all SNMP Managers, run the following<br>command:<br>npu# show snmp-mgr |  |  |  |  |  |  |
| 2                  | IMPORTANT                                                                                                    |  |  |  |  |  |  |
|                    | An error may occur if there is no existing SMNP Manager entry.                                                                                                    |  |  |  |  |  |  |
| Command<br>Syntax  | npu# show snmp-mgr                                                                                                    |  |  |  |  |  |  |
| Privilege<br>Level | 10                                                                                                    |  |  |  |  |  |  |
| Display<br>Format  | Snmp Manager Table                                                                                                    |  |  |  |  |  |  |
|                    | Manager Index:(1) Read Only Community:( <value>) Read WriteCommunity:<br/>(<value>)</value></value>                                                                       |  |  |  |  |  |  |
| Command<br>Modes   | Global command mode                                                                                                    |  |  |  |  |  |  |

# 3.3.14.2 Configuring the Trap Manager

The SNMP Agent can send traps to multiple Trap Managers, for which an entry exists in the 4Motion system. After you have created an entry for a Trap Manager, you are required to enable the Trap Manager. You can, at any time, disable a Trap Manager for the 4Motion system.

This section describes the commands for:

- "Adding/Modifying a Trap Manager entry" on page 374
- "Deleting an Entry for the Trap Manager" on page 375
- "Enabling/Disabling the Trap Manager" on page 376

4Motion

- "Displaying Configuration Information for Trap Managers" on page 377
- "Displaying the Trap Rate Limit" on page 377

#### 3.3.14.2.1 Adding/Modifying a Trap Manager entry

You can configure up to five Trap Manager entries for the 4Motion system. To add a Trap Manager entry, or to modify an existing entry, run the following command:

```
npu(config)# trap-mgr ip-source <ip_addr> [Port <(0-65535)>]
[TrapCommunity <string>] [EnableFlag <integer(1 for enable, 2 for
disable)>]
```

You can view configuration information for existing Trap Managers. For details, refer Section 3.3.14.2.4.

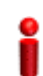

#### IMPORTANT

An error may occur if :

- You have specified invalid values for the IP address, Trap Community or port.
- The IP address is already configured for another Trap Manager.
- You are trying to create more than five Trap Managers. (You can configure up to five Trap Managers for the 4Motion system.

Privilege Level 10

Syntax

| Description | Parameter           | Description                                                                            | Presence  | Default<br>Value | Possible<br>Values  |
|-------------|---------------------|----------------------------------------------------------------------------------------|-----------|------------------|---------------------|
|             | <ip_addr></ip_addr> | Indicates the IP address of<br>the Trap Manager to be<br>added or modified.            | Mandatory | N/A              | Valid IP<br>address |
|             |                     | Must be unique (the same IP<br>address cannot be assigned<br>to more than one Manager) |           |                  |                     |

| [Port<br><(0-65535)>]                                                      | Indicates the port number on<br>which the Trap Manager will<br>listen for messages from the<br>Agent. | Optional | 162    | 0-65535                                                                      |
|----------------------------------------------------------------------------|----------------------------------------------------------------------------------------------------|----------|--------|------------------------------------------------------------------------------|
| [TrapCommunity<br><string>]</string>                                       | Indicates the name of the<br>community of the Trap<br>Manager.                                        | Optional | public | String (up to 10<br>characters and<br>case-sensitive)                        |
| [EnableFlag <in<br>teger(1 for<br/>enable, 2 for<br/>disable)&gt;]</in<br> | Indicates whether traps<br>sending to the Trap Manager<br>is to be enabled. or disabled               | Optional | 1      | <ul> <li>1: Indicates<br/>enable</li> <li>2 Indicates<br/>disable</li> </ul> |

Command Modes

Global configuration mode

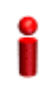

# IMPORTANT

A route to forward traps to a configured Trap Manager IP address must exist. For details refer to "Configuring Static Routes" on page 167..

# 3.3.14.2.2 Deleting an Entry for the Trap Manager

To delete a Trap Manager, run the following command:

npu(config)# no trap-mgr ip-source <ip\_addr>

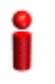

### IMPORTANT

An error may occur if the IP address you have specifed does not exist.

| Command | npu(config)# | no | trap-mgr | ip-source | <ip_addr></ip_addr> |
|---------|--------------|----|----------|-----------|---------------------|
| Syntax  |              |    |          |           |                     |

Privilege 10 Level

| Syntax      |                     |                                                             |           |                  |                     |
|-------------|---------------------|-------------------------------------------------------------|-----------|------------------|---------------------|
| Description | Parameter           | Description                                                 | Presence  | Default<br>Value | Possible<br>Values  |
|             | <ip_addr></ip_addr> | Indicates the IP address of the Trap Manager to be deleted. | Mandatory | N/A              | Valid IP<br>address |

# Command Global configuration mode Modes

# 3.3.14.2.3 Enabling/Disabling the Trap Manager

Traps are sent to a particular Trap Manager only if it is enabled. Run the following commands to enable/disable the Trap Manager that you have created.

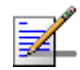

#### NOTE

By default, all Trap Managers are enabled.

```
npu(config)# trap-mgr enable ip-source <ip_addr>
```

```
npu (config)# trap-mgr disable ip-source <ip_addr>
```

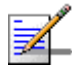

## NOTE

These enable/disable commands have functionality that is identical to the EnableFlag parameter (see "Adding/Modifying a Trap Manager entry" on page 374).

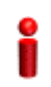

#### IMPORTANT

An error may occur if the IP address that you ave specified does not exist in the Trap Manager index.

| Command | npu(config)#  | trap-mgr | enable  | ip-source | <ip_addr></ip_addr> |
|---------|---------------|----------|---------|-----------|---------------------|
| Syntax  | npu (config)# | trap-mgr | disable | ip-source | <ip_addr></ip_addr> |

Privilege Level 10

| Syntax             | •                               |                                                                            |               |                  |                     |
|--------------------|---------------------------------|----------------------------------------------------------------------------|---------------|------------------|---------------------|
| Description        | Parameter                       | Description                                                                | Presence      | Default<br>Value | Possible<br>Values  |
|                    | <ip_addr></ip_addr>             | Indicates the IP address of<br>the Trap Manager to be<br>enabled/disabled. | Mandatory     | N/A              | Valid IP<br>Address |
| Command<br>Modes   | Global configurati              | on mode                                                                    |               |                  |                     |
| 3.3.14.2.4         | Displaying C                    | Configuration Information                                                  | n for Trap M  | lanagers         |                     |
|                    | To display con<br>following com | figuration information for th<br>nand:                                     | e configured  | Trap Mana        | agers, run the      |
|                    | npu# show tr                    | ap-mgr                                                                     |               |                  |                     |
| 2                  | IMPORTANT                       |                                                                            |               |                  |                     |
|                    | An error may occ                | ur if no Trap Manager has been co                                          | nfigured.     |                  |                     |
| Command<br>Syntax  | npu# show tra                   | ap-mgr                                                                     |               |                  |                     |
| Privilege<br>Level | 10                              |                                                                            |               |                  |                     |
| Display<br>Format  |                                 | Trap Manager Table                                                         |               |                  |                     |
|                    | Trap Manager<br>Register: (En   | Ip:(10.203.153.149) Port:<br>able)                                         | (162) Commun. | ity:(publi       | .c) Control         |
| Command<br>Modes   | Global command                  | mode                                                                       |               |                  |                     |

# 3.3.14.2.5 Displaying the Trap Rate Limit

The Trap Rate Limit is the hard-coded maximum rate at which the device can send traps. To display the trap rate limit, run the following command:

npu# show trap-rate-limit

| Command<br>Syntax  | npu# show trap-rate-limit                                                                                                    |
|--------------------|----------------------------------------------------------------------------------------------------|
| Privilege<br>Level | 1                                                                                                    |
| Display<br>Format  | Maximum number of traps sent is 20 traps per second.                                                                                                    |
| Command<br>Modes   | Global command mode                                                                                                    |
| 3.3.14.2.6         | Displaying the Active Clear Timer and Event Rate Limit The Active Clear Timer parameter indicates the hard-coded value for the suppression interval aimed at preventing too fast repetitions of alarm active-clear (alarm toggling). The Event Rate Limit is practically identical to the trap-rate-limit parameter (see previous section) indicating the hard-coded value for the maximum number of traps per second. To display one of these parameters, run the following command: npu# show {activeClearTimer   eventRateLimit} |
| Command<br>Syntax  | npu# show {activeClearTimer   eventRateLimit}                                                                                                    |
| Privilege<br>Level | 1                                                                                                    |
| Display<br>Format  | <pre>activeClearTimer: <value> or: eventRateLimit: <value></value></value></pre>                                                                                                    |
| Command<br>Modes   | Global command mode                                                                                                    |

# 3.3.15 Configuring the 4Motion Shelf

The 4Motion shelf comprises the following components:

NPU card: Serves as the shelf controller that manages and monitors all the shelf components. In addition, it provides backbone Ethernet connectivity via The DATA port. The shelf is designed to contain one active and one redundant NPU card.

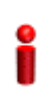

#### IMPORTANT

NPU redundancy is not supported in the current release.

- AU: Is responsible for wireless network connection establishment and for bandwidth management. The shelf can contain up to 7 AUs, with a maximum of 6 operational AUs.
- PSU: A Power Supply Unit that accepts power from the PIU(s) and provides +5V,+3.3V, +/-12V DC outputs. The shelf can contain up to four PSUs providing N+1 redundancy.
- PIU: The PIU filters and stabilizes the input power and protects the system from power problems such as over voltage, surge pulses, reverse polarity connection and short circuits. It also filters high frequency interference (radiated emissions) and low frequency interference (conducted emissions) to the external power source. Each shelf contains two slots for an optional 1+1 PIU redundancy. One PIU is sufficient to support a fully populated shelf. Two PIU modules provide redundant power feeding (two input sources) while avoiding current flow between the two input sources.
- GPS: An external GPS receiver is used to synchronizes the air link frames of Intra-site and Inter-site located sectors to ensure that in all sectors the air frame will start at the same time, and that all sectors will switch from transmit (downlink) to receive (uplink) at the same time. This synchronization is necessary to prevent Intra-site and Inter-site sectors interference and saturation (assuming that all sectors are operating with the same frame size and with the same DL/UL ratio).
- AVU: Includes a 1U high integral chamber for inlet airflow and a 1U high fan tray with an internal alarm module. The AVU comprises 10 brush-less fans, where 9 fans are sufficient for cooling a fully loaded chassis.

Power Feeder: The PIU can support a maximum current of 58 A (@-40.5 VDC). In certain installations with a relatively high number of ODUs this current may not be sufficient to power the shelf and all the ODUs. In such installations the ODU Power Feeder is used as an additional power source providing power (-48V DC) to ODUs. It transfers transparently all signals between the AU and the ODU, while injecting DC power received from an external source. Each ODU Power Feeder unit can serve up to four ODUs.

This section describes the commands to be used for:

- "Configuring the PSU/PIU Modules" on page 380
- "Configuring the GPS" on page 383
- "Managing Power Feeders Configuration" on page 396
- "Managing Dry-contact Input Alarms" on page 398
- "Managing Dry-contact Output Alarms" on page 403
- "Displaying Configuration Information for Dry-contact Input/Output Alarms" on page 406
- "Managing the Site General Information for the 4Motion Shelf" on page 407
- Managing the Unique Identifier for the 4Motion Shelf" on page 409
- "Displaying the Vendor Identifier" on page 411

# 3.3.15.1 Configuring the PSU/PIU Modules

This section describes the commands to be used for:

- "Enabling/Disabling the PSU, and PIU Modules" on page 380
- "Configuring the PIU Hardware Version" on page 382

# 3.3.15.1.1 Enabling/Disabling the PSU, and PIU Modules

You can use the CLI to configure the administrative status of the PSU/PIU modules to enable or disable.

i

#### IMPORTANT

An alarm is raised if you enable a PSU or PIU that is already powered down, or you disable a PSU or PIU that is already powered up.

Run the following command to enable/disable the PSU/PIU modules:

npu(config)# enable {PSU | PIU} <slot id>

npu(config)# disable {PSU | PIU} <slot id>

Specify the slot ID of the PSU or PIU to be enabled. The following figure depicts the slot ID of the 4Motion shelf components:

| PIU<br>#1 | PSU<br>#1 | AU | AU | AU | AU | NP      | NP      | AU | AU | AU | PSU<br>#3 |
|-----------|-----------|----|----|----|----|---------|---------|----|----|----|-----------|
| PIU<br>#2 | PSU<br>#2 | #1 | #2 | #3 | #4 | U<br>#5 | U<br>#6 | #7 | #8 | #9 | PSU<br>#4 |

Figure 3-1: Slot IDs of Shelf Components

For example, if you want to enable PSU, slot# 3, and disable the PIU, slot# 1, run the following command:

```
npu(config)# enable PSU 3
```

npu(config)# disable PIU 1

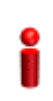

#### **IMPORTANT**

An error may occur if you specify a PSU slot ID that is not in the range, 1-4, or a PIU slot ID that is not in the range 1-2.

Remember that a minimum AU-to-PSU/PIU ratio should always be maintained. The following table lists the required active AU-to-PSU ratio. Before disabling the PSU module, ensure that this ratio is maintained.

# i

#### IMPORTANT

Ensure that the NPU to PSU/PIU ratio is also maintained. At least one PSU and PIU should always be active to support the NPU.

|--|

| If the number of AUs is | Active Nu | mber of active PSUs ould be | Number of Active PIU |
|-------------------------|-----------|-----------------------------|----------------------|
| 1-4                     |           | 2                           | 1                    |
| 5-7                     |           | 3                           | 1                    |

| Command | <pre>npu(config)# enable {PSU   PIU} <slot id=""></slot></pre>           |
|---------|--------------------------------------------------------------------------|
| Syntax  | <pre>npu(config)# disable {PSU   PIU} <slot id:<="" pre=""></slot></pre> |

Privilege Level 10

#### Syntax Descriptio

| Parameter           | Description                                                                                                    | Presence  | Default<br>Value | Possible<br>Values                                             |
|---------------------|----------------------------------------------------------------------------------------------------|-----------|------------------|----------------------------------------------------------------|
| {PSU   PIU}         | Indicates whether the PSU or<br>PIU slot is to be enabled or<br>disabled.                                                                                                    | Mandatory | N/A              | PSU<br>PIU                                                     |
| <slot id=""></slot> | Indicates the slot ID of the<br>PSU/PIU that you want to<br>enable or disable. Refer<br>Figure 3-1 for more<br>information about the slot ID<br>assigned to each PIU/PSU<br>module on the 4Motion<br>chassis. | Mandatory | N/A              | <ul> <li>1-4 for PSU slot</li> <li>1-2 for PIU slot</li> </ul> |

Command

Global configuration mode

# Modes

# 3.3.15.1.2 Configuring the PIU Hardware Version

You need to manually configure the PIU hardware version that should be currently in use. The system periodically checks whether the configured and actual hardware versions are identical. If there is a difference in the configured and actual versions, an alarm is raised.

The hw\_version parameter indicates the current supply capability of the PIU: 58A (high-power PIU) or 35A.

To configure the PIU hardware version, run the following command:

npu(config)# PIU <slot id (1-2)> hw\_version <version (5-6)>

Command npu(config)# PIU <slot id (1-2)> hw\_version <version (5-6)> Syntax

| Privilege | 10 |
|-----------|----|
| Level     |    |

#### Syntax

#### Description Parameter Default Possible Description Presence Value Values <slot id Indicates the PIU slot ID for Mandatory N/A 1-2 (1-2)> which the hardware version is to be configured. Indicates the hardware Mandatory N/A hw version 5 (58A) <version version to be configured for (5-6)> the PIU slot. 6 (35A) 5 indicates a PIU that can support up to 58A. 6 indicates a PIU that can support up to 35A.

**Command** Global configuration mode

Modes

# 3.3.15.2 Configuring the GPS

The GPS is used to synchronize the air link frames of Intra-site and Inter-site located sectors to ensure that in all sectors the air frame will start at the same time, and that all sectors will switch from transmit (downlink) to receive (uplink) at the same time. This synchronization is necessary to prevent Intra-site and Inter-site sectors interference. In addition, the GPS synchronizes frame numbers that are transmitted by the AU.

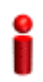

#### IMPORTANT

Implementation of GPS synchronization is based on the assumption that all sectors are operating with the same frame size and with the same DL/UL ratio.

The GPS clock generates a 1PPS signal and is connected to the 4Motion shelf via the GPS SYNC IN connector on the front panel of the NPU. The GPS clock requirements can be reached by an outdoor installed GPS unit when it is synchronized to a minimum number of (user-configurable) satellites.

This section describes the commands to be used for:

- "Configuring the GPS Clocks" on page 384
- Configuring General Configuration Parameters for the GPS" on page 387
- Configuring the Date and Time" on page 388
- "Configuring the Position" on page 390
- "Configuring the Required Number of Satellites" on page 391
- "Displaying GPS Clocks Parameters" on page 392
- "Displaying GPS General Configuration Parameters" on page 393
- "Displaying the Date and Time Parameters" on page 394
- "Displaying the Position Parameters" on page 395
- "Displaying the Number of Satellite Parameters" on page 395

### 3.3.15.2.1 Configuring the GPS Clocks

The GPS clock parameters determines the source for the main clocks in the system. To configure the GPS clock, you are required to enable/disable:

External 1PPS: Determines the air-frame start time. Assuming that all systems use the same air-frame size and DL/UL Ratio, then, when the 1PPS clock is received from a GPS system, this mechanism ensures inter-site and intra-site synchronization among all sectors, preventing cross interference and saturation problems. When using the internal 1PPS clock (derived from the selected 16 MHz clock source), only intra-site synchronization among sectors can be achieved. You can either enable the external 1PPS clock source or use the internal 1PPS clock source derived from the selected 16 MHz clock. By default, the External IPPS clock is enabled. When using a GPS for synchronization, the 1PPS clock is received from the GPS receiver and must be enabled for proper operation.

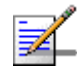

#### NOTE

If the external 1PPS GPS clock is enabled:

- The concatenated slave NPU 16Mhz created from local 16MHz TCXO/OCXO at the NPU provides holdover when the GPS loses synchronization with its satellites.
- Configure the GPS parameters listed in section, Section 3.3.15.2.2.
- External 16MHz: Generates all the main clocking signals in the system, including the internal 1PPS clock. Using an external, accurate 16 MHz clock source will enable better hold-over of the 1PPS clock upon temporary loss (or reduced reliability when receiving less than 4 satellites) of the external 1PPS clock. This will allow a longer time of continued operation before appearance of interferences due to clock drifts among BSs. You can either enable the external 16 MHz clock source or use the internal 16 MHz clock source. By default, the external 16MHz clock is disabled. In the current release external 16MHz clock must be disabled.

#### IMPORTANT

Reset the system for changes in the GPS clock configuration to be applied to the entire system.

To configure the GPS clock, run the following command:

```
npu(config)# set clock ([ External1PPS {Enable | Disable} ] [
External16MHz {Enable | Disable} ])
```

For example, to configure the internal 1PPS clock at the NPU to synchronize the air frames for inter-site and intra-site sectors:

npu(config)# set clock External1PPS Disable

Command Syntax

npu(config)# set clock ([External1PPS {Enable | Disable}] [External16MHz {Enable | Disable}])

Privilege 10 Level

| Syntax      |                                        |                                                                                                    |          |                  |                                          |
|-------------|----------------------------------------|----------------------------------------------------------------------------------------------------|----------|------------------|------------------------------------------|
| Description | Parameter                              | Description                                                                                                    | Presence | Default<br>Value | Possible<br>Values                       |
|             | External1PPS<br>{Enable  <br>Disable}  | Indicates whether the external 1PPS clock is enabled or disabled.                                                                                                    | Optional | Enable           | <ul><li>Enable</li><li>Disable</li></ul> |
|             |                                        | If the External 1PPs clock is<br>enabled, synchronization of<br>air frames for inter-site and<br>intra-site sectors should be<br>managed by the external<br>1PPS GPS clock. If the<br>External 1PPS clock is<br>disabled, it indicates that the<br>internal 1PPS at the NPU is<br>used to synchronize air<br>frames for inter-site and<br>intra-site sectors.<br>When using a GPS, External |          |                  |                                          |
|             |                                        | 1PPS clock must be enabled<br>for proper operation of the<br>system.                                                                                                    |          |                  |                                          |
|             | External16MHz<br>{Enable  <br>Disable} | Indicates whether the<br>External 16Mhz clock is<br>enabled or disabled.<br>If the external 16 MHz is                                                                                                    | Optional | Disable          | <ul><li>Enable</li><li>Disable</li></ul> |
|             |                                        | enabled, the NPU should<br>receive 16Mhz signal from<br>the master NPU. This<br>parameter should be enabled<br>only if the NPU clock mode is<br>slave. If the NPU clock mode<br>is master, the MPU drives the<br>16Mhz signal towards the<br>slave NPUs.                                                                                                    |          |                  |                                          |
|             |                                        | In the current release<br>External 16MHz clock must<br>be disabled.                                                                                                    |          |                  |                                          |

Command Global configuration mode Modes

# 3.3.15.2.2 Configuring General Configuration Parameters for the GPS

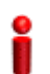

#### IMPORTANT

Skip this section if you have selected the internal 1PPS clock. For more information about configuring the GPS clock, refer Section 3.3.15.2.1.

The GPS general configuration parameters determine how the GPS should function with respect to the 4Motion system. Depending upon the values defined for these parameters, you can configure the GPS clock (external 1PPS and 16MHz), and the UTC time. Run the following command to configure the global configuration parameters for the GPS:

```
npu(config)# gps config ( [Type {Trimble |
None}][HoldoverPassedTout <expiry_interval(0-2880)>]
[HoldoverPassTxOperationStop {True | False}][AlmanacUsableTime
<expiry_interval(0-4320)>] [EphemerisUsableTime
<expiry_interval(0-168)>] [IntervalToReadGPSTime{Hourly | Daily |
Monthly | Yearly}] [TimeToReadGPSTime <HH:MM:SS,DD/MM>]))
```

#### IMPORTANT

An error may occur if:

Time to read GPS time is not in valid format. Correct format is hh:mm:ss, dd/mm: Minute and Second should be within range of 0 to 60, Hour should be within the range of 0 to 23, days should be in the range 1 to 31 and Month should be within the range of 1 to 12, also day should be valid in accodance with month.

| npu(config)# gps config gps config ( [Type {Trimble   None}]                                        |  |  |  |
|----------------------------------------------------------------------------------------------------|--|--|--|
| [HoldoverPassedTout <expiry_interval(0-2880)>]</expiry_interval(0-2880)>                            |  |  |  |
| [HoldoverPassTxOperationStop {True   False}][AlmanacUsableTime                                      |  |  |  |
| <expiry_interval(0-4320)>] [EphemerisUsableTime</expiry_interval(0-4320)>                           |  |  |  |
| <pre><expiry_interval(0-168)>] [IntervalToReadGPSTime{Hourly   Daily</expiry_interval(0-168)></pre> |  |  |  |
| Monthly   Yearly}] [TimeToReadGPSTime <hh:mm:ss,dd mm="">]))</hh:mm:ss,dd>                          |  |  |  |
|                                                                                                    |  |  |  |

| Privilege | 10 |
|-----------|----|
| Level     |    |

Syntax Description

| Parameter | Description | Presence | Default | Possible |
|-----------|-------------|----------|---------|----------|
|           |             |          | Value   | Values   |

| Type {Trimble<br>  None}]                                                       | Indicates the type of GPS connected to 4Motion.                                                                                                    | Optional | Trimble | <ul><li>Trimble</li><li>None</li></ul>                                     |
|---------------------------------------------------------------------------------|----------------------------------------------------------------------------------------------------|----------|---------|----------------------------------------------------------------------------|
| [HoldoverTimeo<br>ut<br><expiry_interv<br>al (0-2880)&gt;]</expiry_interv<br>   | Indicates the period, in<br>minutes, for which the NPU<br>provides holdover when the<br>GPS loses synchronization<br>with its satellites.                                 | Optional | 720     | 0 - 2880                                                                   |
| [HoldoverPassT<br>xOperationStop<br>{True  <br>False}]                          | Indicates whether the AU<br>modules should stop data<br>transmission if the GPS loses<br>synchronization with its<br>satellites and the holdover<br>timeout has occurred. | Optional | True    | <ul><li>True</li><li>False</li></ul>                                       |
| [AlmanacUsable<br>Time<br><expiry-interv<br>al(0-4320)&gt;]</expiry-interv<br>  | Indicates the maximum<br>period, in hours, for which the<br>Almanac time is valid when<br>the GPS is reset.                                                               | Optional | 720     | 0-4320                                                                     |
| [EphemerisUsab<br>leTime<br><expiry-interv<br>al(0-168)&gt;]</expiry-interv<br> | Indicates the maximum<br>period, in hours, for which the<br>Ephemeris time is valid when<br>the GPS is reset.                                                             | Optional | 4       | 0-168                                                                      |
| [IntervalToRea<br>dGPSTime<br>{Hourly  <br>Daily  <br>Monthly  <br>Yearly}]     | Indicates the interval after<br>which the NPU should obtain<br>the GPS time for frame<br>synchronization, and send it<br>to the AU.                                       | Optional | Daily   | <ul> <li>Hourly</li> <li>Daily</li> <li>Monthly</li> <li>Yearly</li> </ul> |
| [TimeToReadGPS<br>Time<br><hh:mm:ss,dd m<br="">M&gt;]</hh:mm:ss,dd>             | Indicates the time when the<br>NPU should obtain the GPS<br>time for frame<br>synchronization                                                                             | Optional | 04:05   | HH:MM:SS,DD<br>/MM                                                         |

Command Global configuration mode Modes

# 3.3.15.2.3 Configuring the Date and Time

The UTC time is used to configure the following:

■ Local time: Differs from the UTC time with respect to the value you have specified for the localUTCDiff and DST parameters. The local time is equal to the sum of the UTC time, the value of the localUTCDiff parameter (local offset from UTC time) and DST (daylight saving time offset). For more

information about configuring this parameter, "Configuring the GPS Clocks" on page 384. You can use the CLI to display the current local time. For details, refer the section, "Displaying the Date and Time Parameters" on page 394.

- System time: Refers to the operating system (kernel) time that is identical to the UTC time when the system boots up. The system time is updated every hour with the time received from the GPS receiver.
- Real Time Clock (RTC) time: Refers to the time maintained by the board's hardware clock. By default, the RTC time is set to 1st January, 1970. The RTC time is updated every hour with the UTC time that is received from the GPS receiver or that you have configured from the CLI. The RTC time is used for creating the timestamp for log and trace messages, performance data collection files, and for managing the interval after which a backup of the configuration file should be maintained and performance data should be collected.

Execute the following command to configure the date and time parameters. If the GPS is synchronized to its satellites and is connected to 4Motion, the UTC time is provided by the GPS. Otherwise the UTC time that you configure is used instead.

To configure the date and time parameters, run the following command:

npu(config)# set date [UTC <HH:MM:SS,DD/MM/YYYY>] [LocalUTCDiff
<+/-HH:MM>] [DST <(0-2)>]

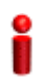

#### IMPORTANT

An error may occur if :

- 1) UTC time is not in the valid format i.e. hh: mm: ss, dd/mm/yyyy.
- 2) Local UTCDiff is not valid format i.e. +/-hh:mm
- 3) Local UTC Diff is out of the range between -12 to +13 or it is not in steps of 30 minutes.
- 4) DST is out of range i.e between 0 to 2

Command npu(config)# set date [UTC <HH:MM:SS,DD/MM/YYYY>] [LocalUTCDiff Syntax <+/-HH:MM>] [DST <(0-2)>]

Privilege Level 10

| Syntax      |                                                      |                                                                                |          |                  |                                             |
|-------------|------------------------------------------------------|--------------------------------------------------------------------------------|----------|------------------|---------------------------------------------|
| Description | Parameter                                            | Description                                                                    | Presence | Default<br>Value | Possible<br>Values                          |
|             | UTC<br><hh:mm:ss,dd m<br="">M/YYYY&gt;</hh:mm:ss,dd> | Indicates the UTC time to be<br>used for 4Motion if not<br>available from GPS. | Optional | N/A              | Use the format:<br>HH:MM: SS,<br>DD/MM/YYYY |
|             | LocalUTCDiff<br><+/-HH:MM>                           | The local offset from UTC                                                      | Optional | +00:00           | +/-HH:MM<br>HH: -12 to +13<br>MM: 00 or 30  |
|             | DST <(0-2)>                                          | Daylight Saving Time offset of the local clock                                 | Optional | 0                | 0-2                                         |

Command Modes

Global configuration mode

#### 3.3.15.2.4 **Configuring the Position**

The position configuration enables setting the location's parameters when GPS is not used (Type=None).

To configure the position parameters, run the following command:

```
npu(config)# set position ([Latitude <xxx.xxx,N/S>] [Longitude
<xxx.xxx,E/W>] [Altitude (-300.0 - 9000.0)])
```

# IMPORTANT

An error may occur if :

- 1) Latitude, longitude and altitude are configured while GPS type is not "None".
- 2) Latitude is not in valid format i.e. Ill.mmm,a where a is either N or S
- 3) Longitude is not in valid format i.e. Ill.mmm, a where a is either E or W.
- 4) Altitude is not in valid range i.e. +-300.0 to 9000.0.

Command Syntax

npu(config)# set position ([Latitude <xxx.xxx,N/S>] [Longitude <xxx.xxx,E/W>] [Altitude (-300.0 - 9000.0)])

Privilege Level

10

4Motion

| Syntax      |                                           |                                                                                                    |          |                  |                                                                                                    |
|-------------|-------------------------------------------|----------------------------------------------------------------------------------------------------|----------|------------------|----------------------------------------------------------------------------------------------------|
| Description | Parameter                                 | Description                                                                                                    | Presence | Default<br>Value | Possible<br>Values                                                                                                    |
|             | Latitude<br><xxx.xxx,n s=""></xxx.xxx,n>  | Indicates the latitude where<br>the 4Motion shelf is currently<br>positioned. Configure only if<br>GPS Type is None.                | Optional | 000.000.N        | Use the format,<br>III.mmm.a<br>(where III.mmm<br>is in degrees<br>and the value<br>of a is either N<br>or S).<br>III is between<br>000 to 089,<br>mmm is<br>between 000 to<br>000 |
|             | Longitude<br><xxx.xxx,e w=""></xxx.xxx,e> | Indicates the longitude where<br>the 4Motion shelf is currently<br>positioned. Configure only if<br>GPS Type is None.               | Optional | 000.000.E        | Use the format,<br>III.mmm.a<br>(where II.mmm<br>is in degrees<br>and the value<br>of a is either E<br>or W).<br>III is between<br>000 to 179,<br>mmm is<br>between 000 to<br>999. |
|             | Altitude<br>(-300.0 -<br>9000.0)])        | Indicates the altitude (in<br>meters) where the 4Motion<br>shelf is currently positioned.<br>Configure only if GPS Type is<br>None. | Optional | 0.0              | -300.0 to<br>9000.0                                                                                                    |

Command Global configuration mode Modes

# 3.3.15.2.5 Configuring the Required Number of Satellites

The satellite parameter enables configured the minimum number of satellites required for maintaining synchronization and for renewing synchronization after synchronization loss.

To configure the satellite parameters, run the following command:

```
npu(config)# set satellite ([MinNumOfSatForHoldoverReturn <range
(1-12)>] [MaxNumOfSatBeforeSyncLoss <range (0-11)>])
```

#### IMPORTANT

10

1) An error can occur while configuring MinNumOfSatForHoldoverReturn if Minimum number of satellite for holdover return is less than Maximum number of satellite before synchronization loss.

2) An error can occur while configuring MaxNumOfSatBeforeSyncLoss if Maximum number of satellite before synchronization is more than Minimum number of satellite for holdover return.

| Command | <pre>npu(config)# set satellite ([MinNumOfSatForHoldoverReturn <range (1-12)="">]</range></pre> |
|---------|-------------------------------------------------------------------------------------------------|
| Syntax  | [MaxNumOfSatBeforeSyncLoss <range (0-11)="">]</range>                                           |

Privilege Level

#### Syntax

Descriptio

| on | Parameter                                                     | Description                                                                                                    | Presence | Default<br>Value | Possible<br>Values |
|----|---------------------------------------------------------------|----------------------------------------------------------------------------------------------------|----------|------------------|--------------------|
|    | MinNumOfSatForH<br>oldoverReturn<br><range (1-12)=""></range> | Indicates the minimum<br>number of satellites that<br>should be received for<br>resuming synchronization<br>(exiting holdover status) after<br>loss of synchronization. | Optional | 2                | 1-12               |
|    | MaxNumOfSatBef<br>oreSyncLoss<br><range (0-11)=""></range>    | Indicates the minimum<br>number of satellites required<br>for maintaining<br>synchronization.                                                                           | Optional | 1                | 0-11               |

Command Modes Global configuration mode

#### Modes

# 3.3.15.2.6 Displaying GPS Clocks Parameters

To display the GPS clock configuration parameters, run the following command:

```
npu# show clock status [{CurrentExternal1PPS |
ConfiguredExternal1PPS | CurrentExtrnal16MHz |
ConfiguredExternal16MHz}]
```

| Command<br>Syntax     | npu# show clock status [{Current]<br>ConfiguredExternal1PPS   Current<br>ConfiguredExternal16MHz}                                                                                                  | External1PPS  <br>EExtrnal16MHz                                                                  |  |
|-----------------------|----------------------------------------------------------------------------------------------------|--------------------------------------------------------------------------------------------------|--|
| Privilege<br>Level    | 1                                                                                                    |                                                                                                  |  |
| Syntax<br>Description | For a detailed description of each parameter in<br>the GPS Clocks" on page 384.<br>Both Current and Configured values for each cl<br>reset)                                                        | this command, refer the section, "Configuring ock are provided (the parameters are applied after |  |
| Display<br>Format     | Configured External 1PPS Status<br>Current External 1PPS Status<br>Configured External 16MHz Status<br>Current External 16MHz Status                                                               | :Enable/ Disable<br>:Enable/ Disable<br>:Enable/ Disable<br>:Enable/ Disable                     |  |
| Command<br>Modes      | Global command mode                                                                                                    |                                                                                                  |  |
| 3.3.15.2.7            | Displaying GPS General Configuration Parameters<br>To display the GPS general configuration parameters, run the following command:<br>npu# show gps config [{ Type   SoftwareVersion [{ Navigation |                                                                                                  |  |
|                       | AlmanacusableTime   Ephemerisus                                                                                                    | ableTime   IntervalToReadGPSTime                                                                 |  |

TimeToReadGPSTime} ]

Commandnpu# show gps config [{ Type | SoftwareVersion [{ Navigation | Signal }] |SyntaxHoldoverPassedTout | HoldoverPassTxOperationStop | AlmanacUsableTime |EphemerisUsableTime | IntervalToReadGPSTime | TimeToReadGPSTime } ]

Privilege Level 1

SyntaxFor a detailed description of each parameter in this command, refer the section, "ConfiguringDescriptionGeneral Configuration Parameters for the GPS" on page 387.

|                       | _                                                                  |                                  |                                                                  |  |  |
|-----------------------|--------------------------------------------------------------------|----------------------------------|------------------------------------------------------------------|--|--|
| Display               | Configured GPS Type                                                |                                  | :                                                                |  |  |
| Format                | GPS Navigation Processor                                           | SW Version                       | :                                                                |  |  |
|                       | GPS Signal Processor SW                                            | version                          | :                                                                |  |  |
|                       | Holdover Timeout                                                   |                                  | :                                                                |  |  |
|                       | HoldoverPassedTxOperatio                                           | onStop                           | :                                                                |  |  |
|                       | Almanac Usable Time                                                |                                  | :                                                                |  |  |
|                       | Ephemeris Usable Time                                              |                                  | :                                                                |  |  |
|                       | Interval To Read Gps Tim                                           | ne                               | :                                                                |  |  |
|                       | Time To Read Gps Time                                              |                                  | :                                                                |  |  |
| 1                     | -                                                                  |                                  |                                                                  |  |  |
| Command<br>Modes      | Global command mode                                                |                                  |                                                                  |  |  |
|                       | In addition to the configuration and Signal Proc                   | ation paramet<br>cessors are als | ters, the SW Versions of the GPS<br>so displayed (if available). |  |  |
| 3.3.15.2.8            | Displaying the Date and Time Parameters                            |                                  |                                                                  |  |  |
|                       | To display the current date parameters, run the following command: |                                  |                                                                  |  |  |
|                       | npu# show date [{Loca]                                             | 1   UTC   Lo                     | ocalUTCDiff   DST}]                                              |  |  |
| 1                     | -                                                                  |                                  |                                                                  |  |  |
| Command<br>Syntax     | npu# show date [{Local                                             | UTC   Locali                     | UTCDiff   DST}]                                                  |  |  |
| Privilege<br>Level    | 1                                                                  |                                  |                                                                  |  |  |
|                       | -                                                                  |                                  |                                                                  |  |  |
| Syntax<br>Description | For a detailed description of each the Date and Time" on page      | h parameter in th<br>ge 388.     | is command, refer the section, "Configuring                      |  |  |
| Display               | •<br>Local Time :                                                  |                                  |                                                                  |  |  |
| Format                | UTC Time :                                                         |                                  |                                                                  |  |  |
|                       | Local UTC Offset :                                                 |                                  |                                                                  |  |  |
|                       | Davlight Saving Time :                                             |                                  |                                                                  |  |  |
|                       | Day inghic baying ind .                                            |                                  |                                                                  |  |  |
| Command<br>Modes      | Global command mode                                                |                                  |                                                                  |  |  |
|                       |                                                                    |                                  |                                                                  |  |  |
In addition to the configurable parameters, the calculated Local Time is also displayed.

#### 3.3.15.2.9 Displaying the Position Parameters

To display the current position parameters, run the following command:

npu# show position [{Latitude | Longitude | Altitude}]

| Command | npu# | show | position | [{Latitude | L | Longitude | Altitude}] |
|---------|------|------|----------|------------|---|-----------|------------|
| Syntax  |      |      |          |            |   |           |            |

Privilege Level

1

SyntaxFor a detailed description of each parameter in this command, refer the section, "ConfiguringDescriptionthe Position" on page 390.

| Display | Latitude  | : |
|---------|-----------|---|
| Format  | Longitude | : |
|         | Altitude  | : |
|         |           |   |

Command Global command mode Modes

#### 3.3.15.2.10 Displaying the Number of Satellite Parameters

To display the current satellite parameters, run the following command:

|                       | npu# show satellite [{MinNumOfSatForHoldoverReturn  <br>MaxNumOfSatBeforeSyncLoss   NumOfSatelliteAvailable}]                                 |  |  |  |  |  |
|-----------------------|----------------------------------------------------------------------------------------------------|--|--|--|--|--|
| Command<br>Syntax     | npu# show satellite [{MinNumOfSatForHoldoverReturn  <br>MaxNumOfSatBeforeSyncLoss   NumOfSatelliteAvailable}]                                 |  |  |  |  |  |
| Privilege<br>Level    | 1                                                                                                    |  |  |  |  |  |
| Syntax<br>Description | For a detailed description of each parameter in this command, refer the section, "Configuring the Required Number of Satellites" on page 391. |  |  |  |  |  |

| Display | Max Satellites Before Sync Loss    |   |  |  |  |  |
|---------|------------------------------------|---|--|--|--|--|
| Format  | Min Satellites For Holdover Return | : |  |  |  |  |
|         | Number of Satellites Acquired      | : |  |  |  |  |
|         |                                    |   |  |  |  |  |

Command Global command mode Modes

In addition to the configurable parameters, the current number of satellites acquired by the GPS receiver is also displayed.

### 3.3.15.3 Managing Power Feeders Configuration

The Power Feeder configuration enables specifying the AU port connected to each Power Feeder port.

#### 3.3.15.3.1 Configuring Power Feeders

To configure the AU ports connected to the ports of a specific Power Feeder, run the following command:

npu(config)# config pfUnitNo <pfunit no (1-4)> pfPortNo <pfport no
(1-4)> AuSlotNo <AuslotNo (-1,1-4,7-9)> AuPortNo <AuPortNo
(-1,1-4)>

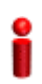

#### IMPORTANT

An error can occur if the configured combination of AuPortNo and AuSlotNo already exists.

Command Syntax

npu(config)# config pfUnitNo <pfunit no (1-4)> pfPortNo <pfport no (1-4)>
AuSlotNo <AuslotNo (-1,1-4,7-9)> AuPort <AuPortNo (-1,1-4)>

Privilege 10 Level

#### Syntax

Description Parameter Possible Description Prese Default Value Values nce The Power Feeder unit N/A 1-4 pfUnitNo Mandatory number. <pfunit no (1-4)>

```
4Motion
```

| pfPortNo<br><pfport no<br="">(1-4)&gt;<br/>Each combination<br/>of Power Feeder<br/>Unit Number and<br/>Port Number can<br/>appear in a<br/>maximum of one<br/>Power Feeder<br/>instance</pfport>                                           | The Power Feeder port<br>number       | Mandatory | N/A       | 1-4                    |
|----------------------------------------------------------------------------------------------------|---------------------------------------|-----------|-----------|------------------------|
| AuSlotNo<br><auslotno<br>(-1,1-4,7-9)&gt;</auslotno<br>                                                                                                    | The AU Slot number.<br>-1 means none. | Optional  | -1 (none) | -1 (none), 1-4,<br>7-9 |
| AuPortNo<br><auportno<br>(-1,1-4)&gt;<br/>Each combination<br/>of AU Slot Number<br/>and Port Number<br/>can appear in a<br/>maximum of one<br/>Power Feeder<br/>instance (excluding<br/>combinations with<br/>a none value).</auportno<br> | The AU Port number.<br>-1 means none. | Optional  | -1 (none) | -1 (none), 1-4         |

# Command Global configuration mode Modes

## 3.3.15.3.2 Displaying Configuration Information for Power Feeders

To display configuration information for all defined Power Feeders, run the following command:

npu# show power-feeder configuration

Command npu# show power-feeder configuration Syntax

Privilege Level

1

```
      Display
      PfUnitNo : <value>, PfPortNo : <value>, AuPortNo : <value>, AuSlotNo :

      Format (for each configured instance)
      .....
```

Command Global command mode Modes

## 3.3.15.4 Managing Dry-contact Input Alarms

Dry-contact input alarms are external devices that are connected to the 4Motion unit, and notify the system when there is a change in external conditions. When the system receives this notification, an SNMP trap is sent to the EMS. For example, a device such as a temperature sensor that is connected to the 4Motion unit, and configured to function as a dry-contact input alarm, can raise an alarm to the system when there is a sudden change in the room temperature. The system then sends an SNMP trap to the EMS, notifying the administrator of the change indicated by the external device.

Dry contact input alarms are connected to the 4Motion system via a 25-pin micro D-Type ALRM-IN/OUT connector on the NPU front panel. The following figure depicts the ALRM-IN/OUT connector, and the pin numbers assigned to each pin:

Figure 3-2: 25-pin Micro D-Type ALRM-IN/OUT Connector

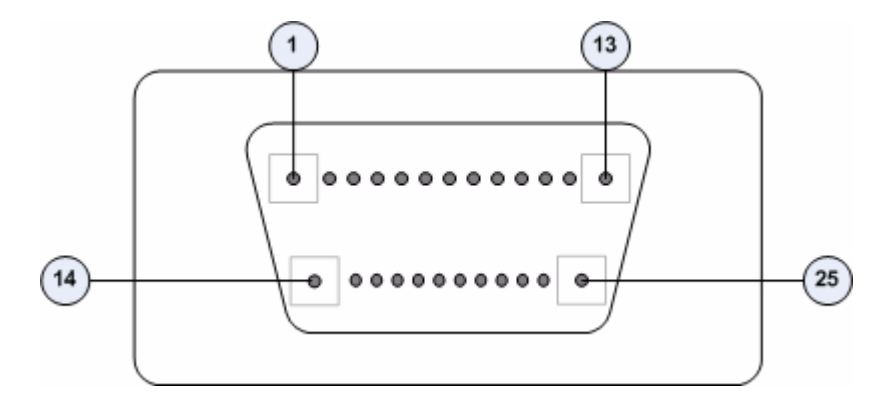

You can configure upto eight dry contact input alarms, each mapping to a different pin number. This section describes the commands to be executed for:

- Mapping a Dry-contact Input Alarm to an Alarm Condition" on page 399
- "Disabling Dry-contact Input Alarms" on page 402

#### 3.3.15.4.1 Mapping a Dry-contact Input Alarm to an Alarm Condition

Dry contact alarms are connected to the 4Motion unit via the 25-pin micro D-Type ALRM-IN/OUT connector on the front panel of the NPU. You can configure upto eight dry contact input alarms, each connected to a different pin on the ALRM-IN/OUT connector. Each alarm can then map to any of the following alarm conditions. If the external dry-contact alarm detects that any of these conditions is fulfilled, an alarm is raised, and a corresponding trap is sent to the EMS.

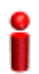

#### IMPORTANT

Dry-contact input alarms are a means to raise a trap to the EMS when a change in conditions is notified by the external device. However, the trap may not reach the EMS because of trap rate limiting, network congestion or for reasons relating to the external equipment. Alvarion does not assume responsibility for traps that are lost.

- Commercial power failure
- Fire
- Enclosure door open
- High temperature
- Flood
- Low fuel
- Low battery threshold
- Generator failure
- Intrusion detection
- External equipment failure

To map the a dry contact alarm to an alarm condition, run the following command:

```
npu(config)# dry-contact IN <alarm_num (1-8)> alarm
{CommercialPowerFailure | Fire | EnclosueDoorOpen | HighTemperature
| Flood | LowFuel | LowBatteryThreshold | GeneratorFailure |
IntrusionDetection | ExternalEquipmentFailure} [alarmPolarity
{RaiseOnClose | RaiseOnOpen }]
```

In this command, the alarm\_num parameter maps to a pin on the ALRM IN-OUT connector.

The following table lists the pin numbers of the 25-pin micro D-Type ALRM-IN/OUT connector corresponding to the alarm number you are configuring:

Table 3-28: Pin Numbers Corresponding to Dry Contact Input Alarm Numbers

| Pin Number | Alarm Number |
|------------|--------------|
| 3 and 15   | 1            |
| 4 and 16   | 2            |
| 5 and 17   | 3            |
| 6 and 18   | 4            |
| 7 and 19   | 5            |
| 8 and 20   | 6            |
| 9 and 21   | 7            |
| 10 and 22  | 8            |

Refer Figure 3-2 for a diagrammatic representation of the 25-pin micro D-Type ALRM-IN/OUT connector and the numbers assigned to each pin.

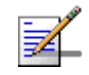

#### NOTE

For more information about displaying the alarm conditions currently mapped to the micro D-Type ALRM-IN/OUT connector pins, refer Section 3.3.15.6.

| Command | npu(config)# dry-contact IN <alarm_num (1-8)=""> alarm</alarm_num>  |  |  |  |  |  |
|---------|---------------------------------------------------------------------|--|--|--|--|--|
| Syntax  | {CommercialPowerFailure   Fire   EnclosueDoorOpen   HighTemperature |  |  |  |  |  |
|         | Flood   LowFuel   LowBatteryThreshold   GeneratorFailure            |  |  |  |  |  |
|         | IntrusionDetection   ExternalEquipmentFailure} [alarmPolarity       |  |  |  |  |  |
|         | {RaiseOnClose   RaiseOnOpen }]                                      |  |  |  |  |  |

Privilege 10 Level

| Syntax      |                                                        |                                                                                                    |           |                  |                                                                                                    |
|-------------|--------------------------------------------------------|----------------------------------------------------------------------------------------------------|-----------|------------------|----------------------------------------------------------------------------------------------------|
| Description | Parameter                                              | Description                                                                                                    | Presence  | Default<br>Value | Possible Values                                                                                                    |
|             | <alarm_num<br>(1-8)&gt;</alarm_num<br>                 | Indicates the alarm<br>number of the dry<br>contact input alarm<br>that is to be mapped<br>to an alarm condition.<br>This alarm number<br>corresponds to a pin<br>on the 25-pin micro<br>D-Type jack .<br>For more information<br>about the pin numbers<br>that correspond to the<br>alarm number, refer<br>Table 3-28. | Mandatory | N/A              | 1-8                                                                                                    |
|             | alarm<br>{CommercialPow                                | Indicates the alarm condition to be                                                                                                    | Mandatory | N/A              | CommercialPowerFai                                                                                                    |
|             | erFallure  <br>Fire  <br>EnclosueDoorOp                | mapped to a pin<br>number.                                                                                                    |           |                  | Fire                                                                                                    |
|             | en  <br>HighTemperatur                                 |                                                                                                    |           |                  | EnclosueDoorOpen                                                                                                    |
|             | e   Flood  <br>LowFuel                                 |                                                                                                    |           |                  | HighTemperature                                                                                                    |
|             | LowBatteryThre<br>shold                                |                                                                                                    |           |                  | Flood                                                                                                    |
|             | GeneratorFailu<br>re                                   |                                                                                                    |           |                  |                                                                                                    |
|             | tion  <br>ExternalEquipm                               |                                                                                                    |           |                  | GeneratorFailure                                                                                                    |
|             | entFailure                                             |                                                                                                    |           |                  | IntrusionDetection<br>External                                                                                                    |
|             |                                                        |                                                                                                    |           |                  | ExternalEquipmentFa<br>ilure (can be used<br>for defining a<br>condition other than<br>the ones specified<br>by the other<br>parameters in this<br>command) |
|             | [alarmPolarity<br>{RaiseOnClose<br>  RaiseOnOpen<br>}] | Indicates whether<br>alarm will be raised on<br>closed or open circuit<br>condition.                                                                                                    | Optional  | RaiseOn<br>Close | <ul><li>RaiseOnClose</li><li>RaiseOnOpen</li></ul>                                                                                                    |

Command Global configuration mode Modes

#### 3.3.15.4.2 Disabling Dry-contact Input Alarms

To disable (block) a dry contact input alarm mapped to a specific alarm condition, run the following command:

npu(config)# no dry-contact IN <alarm\_num (1-8)>

npu(config)# no dry-contact IN <alarm\_num (1-8)>

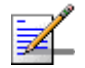

#### NOTE

For more information about mapping dry contact alarms to an alarm condition, refer to "Mapping a Dry-contact Input Alarm to an Alarm Condition" on page 399. For more information about displaying the alarm condition currently mapped to an alarm, refer to "Displaying Configuration Information for Dry-contact Input/Output Alarms" on page 406.

Command Syntax

Privilege 10

#### Syntax Descriptior

| ו | Parameter                              | Description                                                                                                    | Presence  | Default<br>Value | Possible<br>Values |
|---|----------------------------------------|----------------------------------------------------------------------------------------------------|-----------|------------------|--------------------|
|   | <alarm_num<br>(1-8)&gt;</alarm_num<br> | Indicates the alarm number of<br>the dry contact input alarm<br>alarm that is to be disabled.<br>The value of this parameter<br>should be between 1 and 8.<br>For more information about<br>the pin numbers that<br>correspond to the alarm<br>number, refer Table 3-28. | Mandatory | N/A              | 1-8                |

Command Global configuration mode Modes

4Motion

### 3.3.15.5 Managing Dry-contact Output Alarms

Dry-contact output alarms are raised by the system to notify an external device connected to the 4Motion unit about a change in the system state. The external monitoring entity may take the appropriate action after receiving the notification from the 4Motion system.

You can use the CLI to raise an alarm to the external entity that is connected to the dry contact output pin. After the system returns to its normal state, you can clear the dry contact output alarm that you had raised.

Dry contact output alarms are connected to the 4Motion system via a 25-pin micro D-Type ALRM-IN/OUT connector on the NPU front panel. The following figure depicts the ALRM-IN/OUT connector, and the pin numbers assigned to each pin:

Figure 3-3: 25-pin Micro D-Type ALRM-IN/OUT Connector

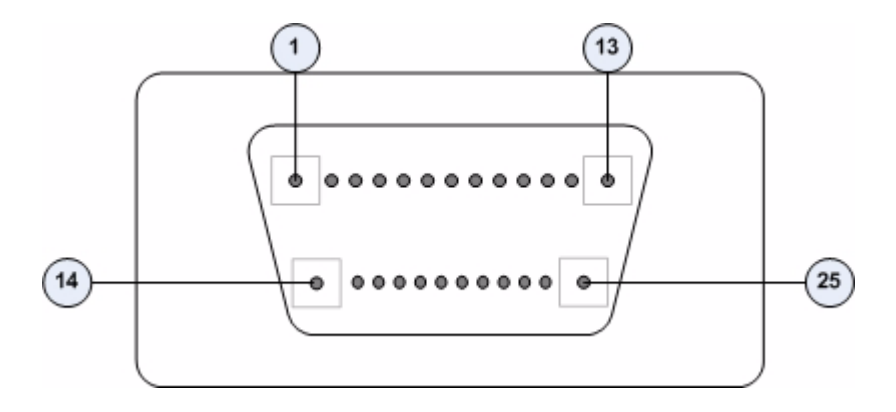

You can configure upto three dry contact output alarms, each mapping to a different pin number. This section describes the commands used for:

- "Raising Dry-contact Output Alarms" on page 403
- Clearing Dry-contact Output Alarms" on page 405

#### 3.3.15.5.1 Raising Dry-contact Output Alarms

You can raise a dry contact output alarm to any external entity that is connected to the 4Motion unit via the 25-pin micro D-Type jack on the NPU front panel. To raise a dry contact output alarm, run the following command:

```
npu(config)# dry-contact OUT <alarm_num (1-3)> alarm <alarm name >
```

In this command, the alarm\_num parameter maps to a specific pin of the micro D-Type ALRM-IN/OUT connector. The following table lists the pin numbers of the

25-pin micro D-Type ALRM-IN/OUT connector corresponding to the alarm number you are configuring:

| Pin Number                  | Corresponding Alarm Number |
|-----------------------------|----------------------------|
| 1(FIX) - 2(N.C) - 14(N.O)   | 1                          |
| 11(FIX)- 12(N.C) - 13(N.O)  | 2                          |
| 23(FIX) - 24(N.C) - 25(N.O) | 3                          |

In this table, N.C denotes Normally Closed, and N.O denotes Normally Open.

Refer Figure 3-3 for a diagrammatic representation of the 25-pin micro D-Type ALRM-IN/OUT connector and the numbers assigned to each pin.

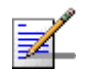

### NOTE

10

After you have raised an alarm, clear this alarm when the system state returns to its normal condition. For information, refer to, "Clearing Dry-contact Output Alarms" on page 405. For more information about displaying configuration information about a dry contact output alarm, refer to "Displaying Configuration Information for Dry-contact Input/Output Alarms" on page 406.

Command npu(config)# dry-contact OUT <alarm\_num (1-3)> alarm <alarm name > Syntax

Privilege Level

#### Syntax Description

| Parameter                              | Description                                                                                                    | Presence  | Default<br>Value | Possible<br>Values |
|----------------------------------------|----------------------------------------------------------------------------------------------------|-----------|------------------|--------------------|
| <alarm_num<br>(1-3)&gt;</alarm_num<br> | Indicates the alarm number of<br>the dry contact output alarm<br>that is to be configured. This<br>alarm number corresponds to<br>a pin on the 25-pin micro<br>D-Type jack .<br>For more information about<br>pin numbers that correspond<br>to the alarm number, refer<br>Table 3-29. | Mandatory | N/A              | 1-3                |

| alarm <alarm< th=""><th>Indicates the name of the</th><th>Mandatory</th><th>N/A</th><th>Up to 256</th></alarm<> | Indicates the name of the | Mandatory | N/A | Up to 256  |
|----------------------------------------------------------------------------------------------------|---------------------------|-----------|-----|------------|
| name>                                                                                                    | dry-contact alarm to be   |           |     | characters |
|                                                                                                    | raised.                   |           |     |            |

Command Global configuration mode Modes

#### 3.3.15.5.2 Clearing Dry-contact Output Alarms

After the system returns to its normal state, run the following command to clear the dry-contact output alarm that you had raised:

npu(config)# no dry-contact OUT <alarm\_num (1-3)>

After you run this command, the alarm that you had raised is cleared.

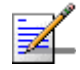

#### NOTENOTE

For more information about raising a dry contact ouput alarm, refer to "Raising Dry-contact Output Alarms" on page 403.

| Command | npu(config)# | no | dry-contact | OUT | <alarm_num< th=""><th>(1-3)&gt;</th></alarm_num<> | (1-3)> |
|---------|--------------|----|-------------|-----|---------------------------------------------------|--------|
| Syntax  |              |    |             |     |                                                   |        |

Privilege 10 Level

#### Syntax

| Description | Parameter                              | Description                                                                                                    | Presence  | Default<br>Value | Possible<br>Values |
|-------------|----------------------------------------|----------------------------------------------------------------------------------------------------|-----------|------------------|--------------------|
|             | <alarm_num<br>(1-3)&gt;</alarm_num<br> | Indicates the alarm number of<br>the dry contact output alarm<br>alarm that is to be disabled.<br>For more information about<br>the pin numbers that<br>correspond to the alarm<br>number, refer Table 3-29. | Mandatory | N/A              | 1-3                |

Command Global configuration mode Modes

## 3.3.15.6 Displaying Configuration Information for Dry-contact Input/Output Alarms

To display configuration information for dry-contact input/output alarms, run the following command:

npu# show dry-contact {IN | OUT} [<alarm\_num>]

If you want to display configuration information for input or output alarms, specify **IN** or **OUT**. You can also specify the pin number if you want to view configuration information for particular pin used for connecting an external device to the 4Motion unit.

For example, run the following command if you want to display configuration information for the dry contact input alarm connected to the 4Motion unit via pin# 8 on the NPU panel:

```
npu# show dry-contact IN 8
```

If you want to display configuration information for all dry contact alarms, run the following command:

npu# show dry-contact

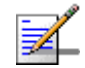

#### NOTE

An error may occur if you have specified an incorrect pin number for a particular input/output alarm. For more information about the correct pin-to-alarm number mapping, refer Table 3-28 and Table 3-29.

Command Syntax npu# show dry-contact {IN | OUT} [<alarm\_num>]

Privilege Level 1

\_

| Syntax           |                                                               |                                                                                                    |                         |                    |                                                                         |
|------------------|---------------------------------------------------------------|----------------------------------------------------------------------------------------------------|-------------------------|--------------------|-------------------------------------------------------------------------|
| Description      | Parameter                                                     | Description                                                                                                    | Presence                | Default<br>Value   | Possible<br>Values                                                      |
|                  | { IN   OUT }                                                  | Indicates whether<br>configuration information is to<br>be displayed for input or<br>output alarms. If you do not<br>specify this value,<br>configuration information is<br>displayed for all input and<br>output alarms.                                                    | Optional                | N/A                | IN<br>OUT                                                               |
|                  | [ <alarm_num>]</alarm_num>                                    | Denotes the alarm number of<br>the input or output alarm for<br>which configuration<br>information is to be displayed.<br>Refer Figure 3-2 and<br>Figure 3-3 for more<br>information about the<br>numbers assigned to the pins<br>used for connecting dry<br>contact alarms. | Optional                | N/A                | <ul> <li>1-8 for input alarms</li> <li>1-3 for output alarms</li> </ul> |
| Display          | Dwy Contract Inn                                              | t llow.                                                                                                    |                         |                    |                                                                         |
| Format           | AlarmNumber Al                                                | larmName InputBlocking<br>alarm name> <yes no="" or=""></yes>                                                                                                    | AlarmPola<br>Raise On ( | rity<br>Close/Oper | 1                                                                       |
|                  | Dry-Contact Outy<br>AlarmNumber Ala<br><alarm num=""></alarm> | out Alarm:<br>armStatus AlarmName<br><on off="" or=""> <name></name></on>                                                                                                    |                         |                    |                                                                         |
| Command<br>Modes | Global command mo                                             | de                                                                                                    |                         |                    |                                                                         |

## 3.3.15.7 Managing the Site General Information for the 4Motion Shelf

The site general parameters provide general information on the site.

This section describes the commands used for:

Configuring the Site General Information for the 4Motion Shelf" on page 408

■ "Displaying the Site General Information Parameters" on page 409

#### 3.3.15.7.1 Configuring the Site General Information for the 4Motion Shelf

Run the following command to configure the 4Motion shelf location information, such as the rack number and location:

npu(config)# site {Name <name (32)> | Address <address(70)> |
RackLocation <rack no. + position in rack (32)> | ContactPerson
<name (32)>}

For example, run the following command if you want to specify the site name:

npu(config)# site name Site 12

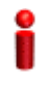

#### IMPORTANT

An error may occur if the length of any of these parameters exceeds the specified range. Refer the syntax description for more information about the appropriate values and format for configuring these parameters.

Command Syntax

nd npu(config)# site (Name <name (32)> | Address <address(70)> |
 RackLocation <rack no. + position in rack (32)> | ContactPerson <name
 (32)>)

Privilege Level 10

Syntax

Description

| on | Parameter                                                                   | Description                                                                | Presence | Default<br>Value | Possible<br>Values           |
|----|-----------------------------------------------------------------------------|----------------------------------------------------------------------------|----------|------------------|------------------------------|
|    | Name <name (256)="">}</name>                                                | Indicates the name of the 4Motion shelf.                                   | Optional | N/A              | String (up to 32 characters) |
|    | Address<br><address<br>(256)&gt;}</address<br>                              | Indicates the address of the 4Motion site.                                 | Optional | N/A              | String (up to 70 characters) |
|    | RackLocation<br><rack +<br="" no.="">position in<br/>rack (256)&gt;}</rack> | Indicates the rack number<br>and location of the 4Motion<br>shelf.         | Optional | N/A              | String (up to 32 characters) |
|    | ContactPerson<br><name (256)=""></name>                                     | Indicates the name of person<br>who is administering the<br>4Motion shelf. | Optional |                  | String (up to 32 characters) |

4Motion

Command Global configuration mode Modes

#### 3.3.15.7.2 Displaying the Site General Information Parameters

To display configuration information for the site general information parameters, run the following command:

```
npu# show site [{Name | Address | RackLocation | ContactPerson
|ProductType}]
```

In addition to the configurable parameter (see Section 3.3.15.7.1), you can also display the Product Type.

If you want to display configuration information for one parameter, specify only the required parameter. If you want to display configuration information for all dry contact alarms, run the following command:

npu# show site

| Command<br>Syntax  | npu# show site<br> ProductType }] | [{Name   Address   RackLocation   ContactPerson |
|--------------------|-----------------------------------|-------------------------------------------------|
| Privilege<br>Level | 1                                 |                                                 |
| Display            | Name                              | :                                               |
| Format<br>(for all | Address                           | :                                               |
| parameters)        | Rack Location                     | :                                               |
|                    | Contact Person                    | :                                               |
|                    | Product Type                      | :                                               |
| Command<br>Modes   | Global command mo                 | ode                                             |

## 3.3.15.8 Managing the Unique Identifier for the 4Motion Shelf

The Site Identifier (Site ID) is used by the management system as identifier of the site and must be unique in the managed network.

The default value 0 is not a valid Site Identifier: it indicates that the Site Identifier was not configured and a valid Site Identifier must be configured. A BTS with Site Identifier 0 will not be discovered by AlvariSTAR.

Since the Site Identifier is used by AlvariSTAR to identify the device, it is highly recommended not to modify it. If necessary, you must follow the Site Number Change process described in the AlvariSTAR Device Manager User Manual.

This section describes the commands used for:

"Configuring the Unique Identifier for the 4Motion Shelf" on page 410

"Displaying the Unique Identifier for the 4Motion Shelf" on page 411

#### 3.3.15.8.1 Configuring the Unique Identifier for the 4Motion Shelf

To configure a unique identifier for the 4Motion shelf, run the following command:

npu(config)# site identifier <site id <0-999999>>

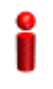

#### **IMPORTANT**

You must save the configuration (run the command npu# write) for a change in site identifier to take effect after next reset.

Since the site identifier (Site Number) is used by AlvariSTAR management system to identify the device, it is highly recommended not to modify it. If necessary, you must follow the Site Number Change process described in the Device Driver Manual.

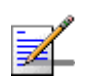

#### NOTE

10

To display the 4Motion shelf identifier, refer to "Displaying the Unique Identifier for the 4Motion Shelf" on page 411.

Command Syntax npu(config)# site identifier <site id <0-999999>>

Privilege

Level

Syntax Descriptio

| n | Parameter                                  | Description                            | Presence  | Default<br>Value | Possible<br>Values |  |
|---|--------------------------------------------|----------------------------------------|-----------|------------------|--------------------|--|
|   | <site id<br="">&lt;0-999999&gt;&gt;</site> | Indicates the ID of the 4Motion shelf. | Mandatory | N/A              | 0-999999           |  |

| Command | Global configuration mode |
|---------|---------------------------|
| Modes   |                           |

#### 3.3.15.8.2 Displaying the Unique Identifier for the 4Motion Shelf

To display the unique identifier for the 4Motion shelf, run the following command:

npu# show site identifier

| Command<br>Syntax  | npu# show site identifier |
|--------------------|---------------------------|
| Privilege<br>Level | 1                         |
| Display<br>Format  | Site Id :                 |
| Command<br>Modes   | Global command mode       |

## 3.3.15.9 Displaying the Vendor Identifier

The Vendor Identifier, used as a unique identifier of the equipment vendor, can be configured only by the vendor. To display the vendor identifier, run the following command:

| Command<br>Syntax  | npu# show vendor identifier |
|--------------------|-----------------------------|
| Privilege<br>Level | 1                           |
| Display<br>Format  | Vendor Id :                 |
| Command<br>Modes   | Global command mode         |

npu# show vendor identifier

# 3.4 Managing MS in ASN-GW

This section describes the MS level commands.

- "Manual MS De-registration"
- "Displaying MS Information"

# 3.4.1 Manual MS De-registration

Run the following command to initiate the de-registration process of the MS with the specified NAI value or of all MSs.

npu(config)# de-reg ms {nai <nai-string> | all}

| - |
|---|
| • |
| - |
| • |
|   |
|   |
|   |

#### IMPORTANT

An error may occur if NAI value is not specified. Refer to the syntax description for more information about the appropriate values and format for configuring this parameter.

An error may occur also for "MS not found", in case no MS with the specified NAI is registered at ASNGW.

Command npu(config)# de-reg ms {nai <nai-string> | all} Syntax

Privilege Level 10

Syntax

| Description | Parameter                                              | Description                                                                                                    | Presence  | Default<br>Value | Possible<br>Values |
|-------------|--------------------------------------------------------|----------------------------------------------------------------------------------------------------|-----------|------------------|--------------------|
|             | de-reg ms {nai<br><nai-string>  <br/>all}</nai-string> | Initiates the de-registration of<br>the MS with the specified NAI<br>value.If "all" is specified then,<br>deregister all the MSs. | Mandatory | N/A              | String             |

Command Global configuration mode Modes

# 3.4.2 Displaying MS Information

Run the following command to view the MS context information of the specified NAI/MSID.

npu# show ms info [{nai|msid}<nai/msid string>]

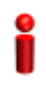

#### IMPORTANT

An error may occur if invalid NAI or invalid MSID is provided. Refer the syntax description for more information about the appropriate values and format for configuring this parameter.

| Command<br>Syntax  | npu# show ms info [{nai msid} <nai msid="" string="">]</nai> |
|--------------------|--------------------------------------------------------------|
| Privilege<br>Level | 1                                                            |
| Display            | MS context Info:                                             |
| Format             | NAI = <value></value>                                        |
|                    | MS ID = <value></value>                                      |
|                    | Serving BS ID =                                              |
|                    | Serving Flow ID1 = <value></value>                           |
|                    | Serving Flow GRE key = <value></value>                       |
|                    | Serving Flow Direction = <uplink downlink=""  =""></uplink>  |
|                    | MS Flow Service Group IP = <value></value>                   |
|                    | Serving Flow IDn = <value></value>                           |
|                    | Serving Flow GRE key = <value></value>                       |
|                    | Serving Flow Direction = <uplink downlink=""  =""></uplink>  |
|                    | MS Flow Service Group IP = <value></value>                   |

Command Global command mode Modes

# 3.5 Managing AUs

Up to seven AU objects can be created and configured, corresponding to the AU cards that can be installed in slots 1-4, 7-9 of the shelf.

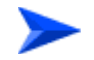

#### To configure an AU:

- 1 Enable the AU configuration mode for the selected AU (refer to Section 3.5.1)
- 2 You can now execute any of the following tasks:
  - » Configure one or more of the parameters tables of the AU (refer to Section 3.5.2)
  - » Restore the default values of parameters in one or more of the parameters tables of the AU (refer to Section 3.5.3)
- **3** Terminate the AU configuration mode (refer to Section 3.5.4)

In addition, you can, at any time, display configuration and status information for each of the parameters tables of the AU (refer to Section 3.5.6) or delete an existing AU object (refer to Section 3.3.11.11.5).

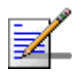

#### NOTE

The AU reserved parameters table enables configuring up to 9 parameters that are reserved for possible future use. In the current release none of the reserved parameters is being used. Therefore, the following commands are not applicable:

- Configure reserved parameters: npu(config-au-<N>)# au-reserved [reserved-1 < string (32)>] [reserved-2 < string (32)>] [reserved-3 < string (32)>] [reserved-4 < string (32)>] [reserved-5 < string (32)>] [reserved-6 < string (32)>] [reserved-7 < string (32)>] [reserved-8 < string (32)>] [reserved-9 < string (32)>]
- Restore default values of reserved parameters: npu(config-au-<N>)# no au-reserved [reserved-1] [reserved-2] [reserved-3] [reserved-4] [reserved-5] [reserved-6] [reserved-7] [reserved-8] [reserved-9].
- Display configured values of reserved parameters: npu# show au-reserved au [<(1 to 4 StepSize 1) | (7 to 9 StepSize 1)>].

# 3.5.1 Enabling the AU Configuration Mode\Creating an AU Object

To configure the parameters of an AU, first enable the AU configuration mode for the specific AU. Run the following command to enable the AU configuration mode. You can also use this command to create a new AU object. A new AU object is created with default values for all parameters.

npu (config)# au <(1 to 4 StepSize 1) | (7 to 9 StepSize 1)>

Specify the slot ID of the AU to be configured/created. See Figure 3-1 for slot assignment in the shelf.

For example, to configure the AU in slot# 1, run the following command:

npu (config)# au 1

# i

#### IMPORTANT

An error occurs if you specify an AU slot ID that is not in the range, 1-4, or 7-9.

If you use this command to create a new AU, the configuration mode for this AU is automatically enabled, after which you can execute any of the following tasks:

- Configure one or more of the parameters tables of the AU (refer to Section 3.5.2)
- Restore the default values of parameters in one or more of the parameters tables of the AU (refer to Section 3.5.3)

After executing the above tasks, you can terminate the AU configuration mode (refer to Section 3.5.4) and return to the global configuration mode.

Command npu (config)# au <(1 to 4 StepSize 1) | (7 to 9 StepSize 1)>
Syntax

Privilege 10 Level

| Syntax      | <b></b>   |             |          |                  |                    |
|-------------|-----------|-------------|----------|------------------|--------------------|
| Description | Parameter | Description | Presence | Default<br>Value | Possible<br>Values |
|             |           |             |          |                  |                    |

4Motion

Global configuration mode

| <(1 to 4 StepSize | The slot ID of the AU to be | Mandatory | N/A | 1-4 |
|-------------------|-----------------------------|-----------|-----|-----|
| 1)   (7 to 9      | configured                  |           |     |     |
| StepSize 1)>      |                             |           |     | 7-9 |

Command Modes

#### NOTE

The following examples are for au configuration mode for au-1.

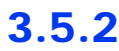

# **Configuring AU Parameters**

After enabling the AU configuration mode you can configure the following parameters tables:

- Properties (refer to Section 3.5.2.1)
- Control (refer to Section 3.5.2.2)
- Connectivity (refer to Section 3.5.2.3)

## 3.5.2.1 Configuring Properties

The properties table enables configuring the main properties of the required AU card and controlling the power on each of the AU's ODU ports.

To configure the properties parameters, run the following command:

**npu(config-au-1)# properties** [required-type <au4x4Modem |au2x2>] [port-1-power {shutDown | noShutDown}] [port-2-power {shutDown | noShutDown}] [port-3-power {shutDown | noShutDown}] [port-4-power {shutDown | noShutDown}]

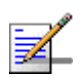

#### NOTE

You can display configuration information for the AU properties. For details, refer to Section 3.5.6.1.

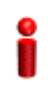

#### IMPORTANT

An error may occur if you provide an invalid value for any of these parameters. Refer the syntax description for more information about the appropriate values and format for configuring these parameters.

4Motion

| Command | <b>npu(config-au-1)# properties</b> [required-type <au4x4modem  au2x2=""> ]</au4x4modem>         |
|---------|--------------------------------------------------------------------------------------------------|
| Syntax  | [port-1-power {shutDown   noShutDown} ] [port-2-power {shutDown                                  |
|         | noShutDown} ] [port-3-power {shutDown   noShutDown} ]<br>[port-4-power {shutDown   noShutDown} ] |

#### Privilege 10 Level

#### Syntax

| Description | Parameter                                                   | Description                                                                                                    | Presence | Default<br>Value | Possible<br>Values                            |
|-------------|-------------------------------------------------------------|----------------------------------------------------------------------------------------------------|----------|------------------|-----------------------------------------------|
|             | [required-type<br><au4x4modem<br> au2x2&gt;</au4x4modem<br> | Defines the AU card<br>configuration required : 4-ports<br>or 2-ports 2-ports AU is<br>applicable only for Macro<br>Outdoor. | Optional | au4x4Mo<br>dem   | <ul><li>au4x4Modem</li><li>au2x2</li></ul>    |
|             | [port-1-power<br>{shutDown  <br>noShutDown} ]               | Controls power from AU card port 1 to ODU                                                                                    | Optional | No<br>Shutdown   | <ul><li>shutDown</li><li>noShutDown</li></ul> |
|             | [port-2-power<br>{shutDown  <br>noShutDown} ]               | Controls power from AU card port 2 to ODU.                                                                                   | Optional | No<br>Shutdown   | <ul><li>shutDown</li><li>noShutDown</li></ul> |
|             | [port-3-power<br>{shutDown  <br>noShutDown  } ]             | Controls power from AU card<br>port 3 to ODU. Not applicable<br>for a 2-ports AU                                             | Optional | No<br>Shutdown   | <ul><li>shutDown</li><li>noShutDown</li></ul> |
|             | [port-4-power<br>{shutDown  <br>noShutDown} ]               | Controls power from AU card<br>port 4 to ODU. Not applicable<br>for a 2-ports AU.                                            | Optional | No<br>Shutdown   | <ul><li>shutDown</li><li>noShutDown</li></ul> |

au configuration mode

Command Modes

# 3.5.2.2 Configuring the Control Parameter

The control parameters enables controlling the operation of the AU.

To configure the control parameter, run the following command:

npu(config-au-1)# control shutdown-operation {normalOperation | reset |
shutdown}

Command npu(config-au-1)# control shutdown-operation {normalOperation |
Syntax reset | shutdown}

Privilege Level

10

#### Syntax

| Description | Parameter                                                     | Description                                                                                                    | Presence  | Default<br>Value    | Possible Values                                                  |
|-------------|---------------------------------------------------------------|----------------------------------------------------------------------------------------------------|-----------|---------------------|------------------------------------------------------------------|
|             | shutdown-operation<br>{normalOperation  <br>reset   shutdown} | Controls the<br>operation of the AU<br>card: Normal<br>Operation, Shutdown<br>(disable power to<br>card) or Reset. | Mandatory | normal<br>Operation | <ul><li>normalOperation</li><li>reset</li><li>shutdown</li></ul> |

Command au configuration mode Modes

# 3.5.2.3 Configuring AU Connectivity

The connectivity tables enables configuring the connectivity parameters for the Ethernet interface of the AU. In the current release the interface operates in 802.1q mode: In this mode, the interface accepts only VLAN-tagged packets. All packets received without VLAN tags are dropped.

The connectivity tables enable also configuring the parameters of the service interface (excluding the VLAN ID) used by the AU for uploading maintenance information to an external server (the same VLAN ID is used by all service interfaces - for details see Section 3.3.3).

To configure the connectivity parameters, run the following command:

```
npu(config-au-1)# connectivity [maxframesize <(1518 to 9000
StepSize 1)>] [bearervlanid <(9 to 9 StepSize 1) | (11 to 100
StepSize 1) |(110 to 4094 StepSize 1)>] [service-ip <ip address> ]
[service-mask <ip address> ] [service-next-hop <ip address> ]
```

| Command | <pre>pu (config-au-1)# connectivity [maxframesize &lt;(1518 to 9000</pre>  |
|---------|----------------------------------------------------------------------------|
| Syntax  | StepSize 1)>] [bearervlanid <(9 to 9 StepSize 1)   (11 to 100              |
|         | StepSize 1)  (110 to 4094 StepSize 1)>] [service-ip <ip address=""> ]</ip> |
|         | [Service-mask (ip address) ] [Service-next-nop (ip address) ]              |

#### Privilege Level

10

| Syntax      |                                                                                                    |                                                                                                    |          |                   |                        |
|-------------|----------------------------------------------------------------------------------------------------|----------------------------------------------------------------------------------------------------|----------|-------------------|------------------------|
| Description | Parameter                                                                                              | Description                                                                                                    | Presence | Default<br>Value  | Possible<br>Values     |
|             | [maxframesize<br><(1518 to 9000<br>StepSize 1)>]                                                       | The maximum frame size (in<br>Bytes) that can be accepted<br>on the Ethernet interface of<br>the AU. Larger packets will be<br>dropped.                                                                                                    | Optional | 1522              | 1518 to 9000           |
|             |                                                                                                    | In 802.1q encapsulation<br>mode the actual minimal<br>frame size (including VLAN<br>tag) is 1522 bytes, which is<br>also the default.                                                                                                    |          |                   |                        |
|             |                                                                                                    | Must be configured to the<br>same value as the mtu<br>parameter for this interface in<br>the NPU.                                                                                                    |          |                   |                        |
|             | [bearervlanid <(9<br>to 9 StepSize 1)  <br>(11 to 100<br>StepSize 1)  (110<br>to 4094 StepSize<br>1)>] | The VLAN ID of packets on<br>the Ethernet interface of the<br>AU. It must be configured to<br>the same value as the if_vlan<br>parameter of the bearer<br>interface in the NPU.<br>Note that VLAN 10 is used for<br>internal management and<br>cannot be used the bearer<br>VLAN. | Optional | 11                | 9, 11-100,<br>110-4094 |
|             | [service-ip <ip<br>address&gt; ]</ip<br>                                                               | The IP address of the service interface. Must be unique in the network.                                                                                                    | Optional | 192.168.<br>0.1   | IP address             |
|             | [service-mask <ip<br>address&gt; ]</ip<br>                                                             | The subnet mask of the service interface.                                                                                                    | Optional | 255.255.<br>255.0 | subnet mask            |

| [service-next-hop      | The default gateway IP | Optional | 0.0.0.0 | IP address |
|------------------------|------------------------|----------|---------|------------|
| <ip address=""> ]</ip> | address of the service |          | (none)  |            |
|                        | interface.             |          |         |            |

Command au-1 configuration mode Modes

# 3.5.3 Restoring Default Values for AU Configuration Parameters

After enabling the AU configuration mode you can restore the default values for parameters in the following parameters tables:

- Properties (refer to Section 3.5.3.1)
- Control (refer to Section 3.5.3.2)
- Connectivity (refer to Section 3.5.3.3)

### 3.5.3.1 Restoring the Default Values of Properties Parameters

To restore the some or all of the Properties parameters to their default value, run the following command:

```
npu(config-au-1)# no properties [required-type] [port-1-power]
[port-2-power] [port-3-power] [port-4-power]
```

You can restore only selected parameters to their default value by specifying only those parameter. For example, to restore only the port-1-power to the default value, run the following command:

```
npu(config-au-1)# no properties port-1-power
```

The parameter will be restored to its default value, while the other parameters will remain unchanged.

To restore all properties parameters to their default value, run the following command:

npu(config-au-1)# no properties

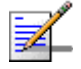

#### NOTE

Refer to Section 3.5.2.1 for a description and default values of these parameters.

| Command<br>Syntax  | <pre>npu(config-au-1)# no properties [required-type] [port-1-power] [port-2-power] [port-3-power] [port-4-power]</pre> |
|--------------------|----------------------------------------------------------------------------------------------------|
| Privilege<br>Level | 10                                                                                                    |
| Command<br>Modes   | au configuration mode                                                                                                  |
| 3.5.3.2            | Restoring the Default Value of the Control Parameter                                                                   |
|                    | To restore the Control parameter to the default value (normalOperation), run the following command:                    |
|                    | npu(config-au-1)# no control                                                                                           |
| Command<br>Syntax  | npu(config-au-1)# no control                                                                                           |
| Privilege<br>Level | 10                                                                                                    |
| Command<br>Modes   | Global configuration mode                                                                                              |
| 3.5.3.3            | Restoring the Default Values of Connectivity Parameters                                                                |

To restore Connectivity parameters do their default value, run the following command:

```
npu(config-au-1)# no connectivity [maxframesize] [bearervlanid]
[service-ip] [service-mask] [service-next-hop]
```

You can restore only one of the parameters to its default value by specifying only that parameter. For example, to restore only the maximum frame size to the default (1522), run the following command:

#### npu(config-au-1)# no connectivity maxframesize

The maximum frame size will be restored to its default value, while the other parameters will remain unchanged.

To restore both parameters to their default value, run the following command:

|                    | npu(config-au-1)# no connectivity                                                                                        |
|--------------------|----------------------------------------------------------------------------------------------------|
| - 100              | NOTE                                                                                                    |
| <b>7</b> _         | Refer to Section 3.5.2.3 for a description and default values of these parameters.                                       |
| Command<br>Syntax  | <b>npu(config-au-1)# no connectivity</b> [maxframesize] [bearervlanid]<br>[service-ip] [service-mask] [service-next-hop] |
| Privilege<br>Level | 10                                                                                                    |
| Command<br>Modes   | au configuration mode                                                                                                    |
| 3.5.4              | Terminating the AU Configuration Mode                                                                                    |
|                    | Run the following command to terminate the au configuration mode:                                                        |
|                    | npu(config-au-1)# exit                                                                                                   |
| Command<br>Syntax  | npu(config-au-1)# exit                                                                                                   |
| Privilege<br>Level | 10                                                                                                    |
| Command<br>Modes   | au-1 configuration mode                                                                                                  |
| 3.5.5              | Deleting an AU Object                                                                                                    |
|                    | Run the following command to delete an AU object:                                                                        |
|                    | <b>npu(config)# no au</b> <(1 to 4 StepSize 1)   (7 to 9 StepSize 1)>                                                    |

IMPORTANT

An associated AU (specified in a Sector Association) cannot be deleted.

4Motion

i

Global configuration mode

Command npu(config)# no au <(1 to 4 StepSize 1) | (7 to 9 StepSize 1)>
Syntax

Privilege 10 Level

Syntax

| Description | Parameter                                      | Description                | Presence  | Default<br>Value | Possible<br>Values |
|-------------|------------------------------------------------|----------------------------|-----------|------------------|--------------------|
|             | <(1 to 4 StepSize 1)  <br>(7 to 9 StepSize 1)> | The slot ID of the AU card | Mandatory | N/A              | 1-4, 7-9           |

Command Modes

# 3.5.6 Displaying Configuration and Status Information for AU Parameters

You can display the current configuration and (where applicable) additional status information for the following parameters tables:

- Properties (refer to Section 3.5.6.1)
- Control (refer to Section 3.5.6.2)
- Connectivity (refer to Section 3.5.6.3)

## 3.5.6.1 Displaying Configuration and Status Information for AU Properties

To display configuration and status information for the properties of a specific or all AU objects, run the following command:

**npu# show properties au** [<(1 to 4 StepSize 1) | (7 to 9 StepSize 1)>]

Specify the au slot ID (1-4, 7-9) if you want to display configuration and status information for a particular AU. Do not specify a value for this parameter if you want to view configuration and status information for all existing AU objects.

Command npu# show properties au [<(1 to 4 StepSize 1) | (7 to 9 StepSize 1)>] Syntax

Privilege Level

1

#### Syntax

| Description | Parameter                                        | Description                                                                                                    | Presence | Default<br>Value | Possible<br>Values |
|-------------|--------------------------------------------------|----------------------------------------------------------------------------------------------------|----------|------------------|--------------------|
|             | [<(1 to 4 StepSize 1)   (7<br>to 9 StepSize 1)>] | The slot ID of the AU<br>Specify a value for this<br>parameter if you want to<br>display the properties of a<br>specific AU. Do not specify a<br>value for this parameter if you<br>want to display the properties<br>of all AUs. | Optional | N/A              | 1-4, 7-9           |

| Display                  | SlotNo.         | : <value></value>                            |
|--------------------------|-----------------|----------------------------------------------|
| Format                   | RequiredType    | : <value></value>                            |
| (for each<br>existing AU | InstalledStatus | : <value></value>                            |
| object if                | InstalledType   | : <value> (0 for notinstalled AU)</value>    |
| for all AUs)             | HWVersion       | : <value> (null for notinstalled AU)</value> |
|                          | HWRevision      | : <value> (null for notinstalled AU)</value> |
|                          | SerialNo.       | : <value> (null for notinstalled AU)</value> |
|                          | BootVersion     | : <value> (null for notinstalled AU)</value> |
|                          | IFVersion       | : <value> (null for notinstalled AU)</value> |
|                          | IFRevision      | : <value> (null for notinstalled AU)</value> |
|                          | Port1PowertoODU | : <value></value>                            |
|                          | Port2PowertoODU | : <value></value>                            |
|                          | Port3PowertoODU | : <value></value>                            |
|                          | Port4PowertoODU | : <value></value>                            |

#### Global command mode Command Modes

In addition to the configurable parameters, the following status parameters are also displayed:

| Parameter       | Description                                                                                                    | Possible Values                                                                  |
|-----------------|----------------------------------------------------------------------------------------------------|----------------------------------------------------------------------------------|
| InstalledStatus | Indicates whether an AU card is<br>installed in the slot.<br>Following parameters are<br>applicable only for installed AU. | <ul><li>installed (1)</li><li>notinstalled (0)</li></ul>                         |
| InstalledType   | The AU Type.                                                                                                    | <ul> <li>auNotDetected (0)</li> <li>au4x4Modem (4)</li> <li>au2x2 (6)</li> </ul> |
| HWVersion       | AU HW Version number                                                                                                    | <number></number>                                                                |
| HWRevision      | AU HW Revision number                                                                                                    | <number></number>                                                                |
| SerialNo.       | AU Serial number                                                                                                    | <number></number>                                                                |
| BootVersion     | AU Boot SW Version number                                                                                                  | <string></string>                                                                |
| IFVersion       | AU IF Version number                                                                                                    | <number></number>                                                                |
| IFRevision      | AU HW Revision number                                                                                                    | <number></number>                                                                |

## 3.5.6.2 Displaying Configuration for AU Control

To display configuration for the Control parameter of a specific or all AU objects, run the following command:

**npu# show control au** [<(1 to 4 StepSize 1) | (7 to 9 StepSize 1)>]

Specify the au slot ID (1-4, 7-9) if you want to display configuration information for a particular AU. Do not specify a value for this parameter if you want to view configuration information for all existing AU objects.

Command npu# show control au [<(1 to 4 StepSize 1) | (7 to 9 StepSize 1)>] Syntax

Privilege Level 1

| Description | Parameter                                        | Description                                                                                                    | Presence | Default<br>Value | Possible<br>Values |
|-------------|--------------------------------------------------|----------------------------------------------------------------------------------------------------|----------|------------------|--------------------|
|             | [<(1 to 4 StepSize 1)   (7<br>to 9 StepSize 1)>] | The slot ID of the AU<br>Specify a value for this<br>parameter if you want to<br>display the control parameter<br>of a specific AU. Do not<br>specify a value for this<br>parameter if you want to<br>display the control<br>parameters of all AUs. | Optional | N/A              | 1-4, 7-9           |

 Display
 SlotNo.
 :<value>

 Format
 AUPowerControl
 :<value>

 (for each
 isplay
 isplay

 object if
 requested
 isplay

 for all AUs)
 isplay
 isplay

Command Global command mode Modes

## 3.5.6.3 Displaying Configuration Information for AU Connectivity Parameters

To display configuration information for the connectivity parameters of a specific or all AU objects, run the following command:

**npu# show connectivity au** [<(1 to 4 StepSize 1) | (7 to 9 StepSize 1)>]

Specify the au slot ID (1-4, 7-9) if you want to display configuration for a particular AU. Do not specify a value for this parameter if you want to view configuration for all existing AU objects.

The displayed information includes also configured values for relevant parameters that are configured for the internal management interface of the NPU.

Command npu# show connectivity au [<(1 to 4 StepSize 1) | (7 to 9 StepSize 1)>] Syntax

#### Privilege Level

1

#### Syntax Description

| ription | Parameter                                        | Description                                                                                                    | Presence | Default<br>Value | Possible<br>Values |
|---------|--------------------------------------------------|----------------------------------------------------------------------------------------------------|----------|------------------|--------------------|
|         | [<(1 to 4 StepSize 1)   (7<br>to 9 StepSize 1)>] | The slot ID of the AU<br>Specify a value for this<br>parameter if you want to<br>display the connectivity<br>parameters of a specific AU.<br>Do not specify a value for this<br>parameter if you want to<br>display the connectivity<br>parameters of all AUs. | Optional | N/A              | 1-4, 7-9           |

| Display                  | SlotNo.                        | : <value></value>                |
|--------------------------|--------------------------------|----------------------------------|
| Format                   | EncapsulationMode              | <pre>:vlanAwareBridging(0)</pre> |
| (for each<br>existing AU | MaxFrameSize(Bytes)            | : <value></value>                |
| object if                | InternalManagementVLANID       | : <value></value>                |
| for all AUs)             | BearerVLANID                   | : <value></value>                |
|                          | InternalManagementIPAddress    | : <value></value>                |
|                          | InternalManagementIPSubnetMask | : <value></value>                |
|                          | ServiceInterfaceIPAddress      | : <value></value>                |
|                          | ServiceInterfaceIPSubnetMask   | : <value></value>                |
|                          | ServiceInterfaceIpnexthop      | : <value></value>                |
|                          |                                |                                  |

## Command

Global command mode

#### Modes

In addition to the configurable parameters, the following status parameters are also displayed:

|  | Parameter Description | Possible Values |
|--|-----------------------|-----------------|
|--|-----------------------|-----------------|

| EncapsulationMode              | The Ethernet encapsulation<br>mode of the card's Ethernet port<br>(hard coded in production). | vlanAwareBridging(0)  |
|--------------------------------|-----------------------------------------------------------------------------------------------|-----------------------|
| InternalManagementVLANID       | The VLAN ID Management of<br>the shelf.(hard coded in<br>production)                          | 1-9, 11-100, 110-4094 |
| InternalManagementIPAddress    | IP Address of the internal<br>interface of the AU. Acquired via<br>DHCP.                      | IP address            |
| InternalManagementIPSubnetMask | Subnet Mask of the internal<br>interface of the AU. Acquired via<br>DHCP.                     | Subnet mask           |

# 3.6 Managing ODUs

Up to 28 ODU objects can be created and configured, corresponding to up to 28 ODUs that can be installed. Up to four ODU Ports, numbered 1 to 4, can be created and configured for each ODU. However, for a 1by1 ODU only port number 1 is meaningful. For a 2by1 ODU only ports 1 and 2 are meaningful.

This section include:

- Configuring ODUs", Section 3.6.1
- "Configuring ODU Ports", Section 3.6.2

# 3.6.1 Configuring ODUs

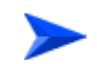

#### To configure an ODU:

- 1 Enable the ODU configuration mode for the selected ODU (refer to Section 3.6.1.1)
- 2 You can now execute any of the following tasks:
  - » Configure one or more of the parameters tables of the ODU (refer to Section 3.6.1.2)
  - » Restore the default values of parameters in one or more of the parameters tables of the ODU (refer to Section 3.6.1.3)
- **3** Terminate the ODU configuration mode (refer to Section 3.6.1.4)

In addition, you can, at any time, display configuration and status information for each of the parameters tables of the ODU (refer to Section 3.6.1.6) or delete an existing ODU object (refer to Section 3.6.1.5).

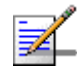

#### NOTE

The ODU reserved parameters table enables configuring up to 9 parameters that are reserved for possible future use. In the current release none of the reserved parameters is being used. Therefore, the following commands are not applicable:

- Configure reserved parameters: npu(config-odu-params-<N>)# odu-reserved [reserved-1 <string (32)>] [reserved-2 <string (32)>] [reserved-3 <string (32)>] [reserved-4 <string (32)>] [reserved-5 <string (32)>] [reserved-6 <string (32)>] [reserved-7 <string (32)>] [reserved-8 <string (32)>] [reserved-9 <string (32)>].
- Restore default values of reserved parameters: npu(config-odu-params-<N>)# no odu-reserved [reserved-1] [reserved-2] [reserved-3] [reserved-4] [reserved-5] [reserved-6] [reserved-7] [reserved-8] [reserved-9].
- Display configured values of reserved parameters: npu# show odu-reserved [odu-no <(1 to 28 StepSize 1)>].

## 3.6.1.1 Enabling the ODU Parameters Configuration Mode\Creating an ODU Object

To configure the parameters of an ODU, first enable the ODU parameters configuration mode for the specific ODU. Run the following command to enable the ODU parameters configuration mode for an existing ODU object:

npu (config)# odu-params <(1 to 28 StepSize 1)>

To create a new ODU object, the mandatory required-odu-type parameter must be specified. Run the following command to create a new ODU object and enable the parameters configuration mode for this ODU:

npu (config)# odu-params <(1 to 28 StepSize 1)> required-odu-type {<a list of
ODU types>)}

A new ODU object is created with default values for all parameters except to the mandatory required-odu-type parameter.

#### IMPORTANT

An error may occur if you provide an invalid value for any of these parameters. Refer the syntax description for more information about the appropriate values and format for configuring these parameters.

For example, to create an ODU 1 object and enable the parameters configuration mode for this ODU, where the required odu type is oDU23002360000N361by1N0, run the following command:

npu (config)# odu-params 1 required-odu-type oDU23002360000N361by1N0
After enabling the parameters configuration mode for an ODU you can execute any of the following tasks:

- Configure one or more of the parameters tables of the ODU (refer to Section 3.6.1.2)
- Restore the default values of parameters in one or more of the parameters tables of the ODU (refer to Section 3.6.1.3)

After executing the above tasks, you can terminate the ODU parameters configuration mode (refer to Section 3.6.1.4) and return to the global configuration mode.

Command npu (config)# odu-params <(1 to 28 StepSize 1)> [required-odu-type {<a list of ODU types>} Syntax

Privilege Level 10

#### Syntax

| Description | Parameter                                                        | Description                                         | Presence                             | Default<br>Value | Possible Values                                 |
|-------------|------------------------------------------------------------------|-----------------------------------------------------|--------------------------------------|------------------|-------------------------------------------------|
|             | <(1 to 28<br>StepSize 1)>                                        | The ODU<br>number                                   | Mandatory                            | N/A              | 1-28                                            |
|             | required-odu-type<br>{ <a list="" odu<br="" of="">types&gt;}</a> | The required<br>ODU type<br>(see details<br>below). | Mandatory<br>for a new<br>ODU object | N/A              | Any of the listed ODU types. See details below. |

### Command Global configuration mode

Modes

ODU Type = oDUAAAABBBBZZZWPPRbyTCS, where:

AAAA = Lower bound of frequency band in MHz, rounded up to the nearest integer.

BBBB = Upper bound of frequency band in MHz, rounded down.

ZZZ = 000 in TDD systems.

W = N in TDD systems.

PP = maximum transmit power in dBm, rounded down.

R = number of receive channels.

T = number of transmit channels.

4Motion

C = Y if cavity filter is present, N if not. S = Reserved (0).

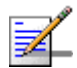

### NOTE

- 1 The list includes ODUs that are not available yet.
- 2 For oDU23052360000N361by1Y0 that includes a WCS filter, the actually supported frequency band is 2305 - 2317, 2348 - 2360 MHz.
- 3 For the oDU24852690000N384by2NO the maximum supported transmit power in the 2485-2495 MHz band is 37 dBm.

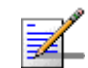

#### NOTE

The following examples are for odu-1 parameters configuration mode.

### 3.6.1.2 Configuring ODU Parameters

After enabling the ODU parameters configuration mode you can configure the General ODU parameters.

The general ODU parameters table enables configuring the main properties of the required ODU.

To configure the general ODU parameters, run the following command:

npu(config-odu-params-1)# odu-general [external-cavity-filter-existence
{TRUE | FALSE}] [required-odu-type {<a list of ODU types>}]

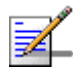

### NOTE

You can display configuration information for the ODU general parameters. For details, refer to Section 3.6.1.6.

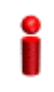

#### IMPORTANT

An error may occur if you provide an invalid value for any of these parameters. Refer the syntax description for more information about the appropriate values and format for configuring these parameters.

Command Syntax

#### npu(config-odu-params-1)# odu-general

```
[external-cavity-filter-existence {TRUE | FALSE} ]
[required-odu-type {<a list of ODU types} ]
```

Privilege Level

10

### Syntax

| Description ( | Parameter                                                | Description                                                                                       | Presence | Default<br>Value                         | Possible Values                      |
|---------------|----------------------------------------------------------|---------------------------------------------------------------------------------------------------|----------|------------------------------------------|--------------------------------------|
|               | [external-cavity-filte<br>r-existence {TRUE<br>  FALSE}] | Informational parameter<br>indicating whether an<br>external cavity filter for the<br>ODU exists. | Optional | FALSE                                    | <ul><li>TRUE</li><li>FALSE</li></ul> |
|               | [required-odu-type<br>{}]                                | The required ODU type.<br>For more details refer to<br>Section 3.6.1.1                            | Optional | The<br>previously<br>configured<br>valuw | For details refer to Section 3.6.1.1 |

Command odu-params configuration mode Modes

### 3.6.1.3 Restoring Default Values for ODU Configuration Parameters

After enabling the ODU parameters configuration mode you can restore the default values for the external-cavity-filter-existence parameter.

To restore the general external-cavity-filter-existence parameter to the default value, run the following command:

```
npu(config-odu-params-1)# no odu-general
[external-cavity-filter-existence]
```

The parameter will be restored to its default value, while the other parameters will remain unchanged.

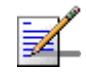

#### NOTE

Refer to Section 3.6.1.2 for a description and default value of this parameter.

| Command   | npu(config-odu-params-1)# no odu-general |
|-----------|------------------------------------------|
| Syntax    | [external-cavity-filter-existence]       |
| Privilege | <b>1</b> 0                               |

Level

433

| Command | odu-params configuration mode |
|---------|-------------------------------|
| Modes   |                               |

### 3.6.1.4 Terminating the ODU Parameters Configuration Mode

Run the following command to terminate the ODU Parameters configuration mode:

#### npu(config-odu-params-1)# exit

| Command | npu(config-odu-params-1)# exit |
|---------|--------------------------------|
| Syntax  |                                |

10

Privilege Level

Command Modes

odu-params configuration mode

### 3.6.1.5 Deleting an ODU Object

Run the following command to delete an ODU object:

npu(config)# no odu-params <(1 to 28 StepSize 1)>

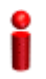

#### IMPORTANT

An associated ODU (specified in a Sector Association) cannot be deleted.

| Command | npu(config)# no odu-params <(1 to 28 StepSize 1)> |
|---------|---------------------------------------------------|
| Syntax  |                                                   |

Privilege 10 Level

Syntax Description

| ) | Parameter              | Description    | Presence  | Default<br>Value | Possible<br>Values |
|---|------------------------|----------------|-----------|------------------|--------------------|
|   | <(1 to 28 StepSize 1)> | The ODU number | Mandatory | N/A              | 1-28               |

4Motion

# Command Global configuration mode Modes

### 3.6.1.6 Displaying Configuration and Status Information for ODU Parameters

You can display the current configuration and (where applicable) additional status information for the ODU general parameters.

To display configuration and status information for the general parameters of a specific or all ODU objects, run the following command:

npu# show odu-general [odu-no <(1 to 28 StepSize 1)>]

Specify the ODU number (1-28) if you want to display configuration and status information for a particular ODU. Do not specify a value for this parameter if you want to view configuration and status information for all existing ODU objects.

Command npu# show odu-general [odu-no <(1 to 28 StepSize 1)>] Syntax

Privilege Level 1

### Syntax

| Description | Parameter                           | Description                                                                                                    | Presence | Default<br>Value | Possible<br>Values |
|-------------|-------------------------------------|----------------------------------------------------------------------------------------------------|----------|------------------|--------------------|
|             | [odu-no <(1 to 28<br>StepSize 1)> ] | The number of the ODU<br>Specify a value for this<br>parameter if you want to<br>display the general<br>parameters of a specific<br>ODU. Do not specify a value<br>for this parameter if you want<br>to display the general<br>parameters of all ODUs. | Optional | N/A              | 1-28               |

| Display                          | ODUNo.                        | : <value></value>                                           |  |  |  |
|----------------------------------|-------------------------------|-------------------------------------------------------------|--|--|--|
| Format                           | ExternalCavityFilterExistence | : <value> or (0) if object does not exist</value>           |  |  |  |
| (for each<br>existing            | RequiredODUType               | : <value> or (0) if object does not exist</value>           |  |  |  |
| ODU object                       | InstalledODUType              | : <value> or (0) if ODU is not installed</value>            |  |  |  |
| if requested<br>for all<br>ODUs) | SerialNumber                  | <pre>:<value> or null if ODU is not installed</value></pre> |  |  |  |

# Command Global command mode Modes

In addition to the configurable parameters, the following status parameters are also displayed:

| Parameter        | Description             | Possible Values                |
|------------------|-------------------------|--------------------------------|
| InstalledODUType | The installed ODU Type. | A valid ODU type               |
|                  |                         | odunotDetected (97)            |
|                  |                         | odutypeUnknown (98)            |
|                  |                         | odunotAssociated to sector (0) |
| SerialNumber     | The ODU serial number   | <number></number>              |

### 3.6.2 Configuring ODU Ports

Up to four ODU Ports, numbered 1 to 4, can be created and configured for each ODU. However, for a 1by1 ODU only port number 1 is meaningful.

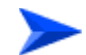

### To configure an ODU Port:

1 Enable the ODU Port configuration mode for the selected ODU Port (refer to Section 3.6.2.1)

- 2 You can now execute any of the following tasks:
  - » Configure one or more of the ODU Port parameters (refer to Section 3.6.2.2)
  - » Restore the default value of the txpower-onoff parameter (refer to Section 3.6.2.3)
- 3 Terminate the ODU Port configuration mode (refer to Section 3.6.2.4)

In addition, you can, at any time, display configuration and status information for each or all of the ODU Ports (refer to Section 3.6.2.6) or delete an existing ODU Port (refer to Section 3.6.2.5).

### 3.6.2.1 Enabling the ODU Port Configuration Mode\Creating an ODU Port

To configure the parameters of an ODU Port, first enable the ODU Port configuration mode for the specific ODU Port. Run the following command to enable the ODU Port configuration mode for an existing ODU Port:

npu (config)# odu-port <(1 to 28 StepSize 1)> <(1 to 4 StepSize 1)>

To create a new ODU Port, the mandatory txpower parameter must be specified. Run the following command to create a new ODU Port and enable the configuration mode for this ODU Port:

npu (config)# odu-port <(1 to 28 StepSize 1)> <(1 to 4 StepSize 1)> txpower
<(0 to 46 StepSize 0.1)>

A new ODU Port is created with default values for the txpower-onoff parameter. For example, to create Port 1 in ODU 1 with a configured Tx Power of 34 dBm, and enable the parameters configuration mode for this ODU Port run the following command:

#### npu (config)# odu-port 1 1 txpower 34

After enabling the configuration mode for an ODU Port you can execute any of the following tasks:

- Configure one or more of the parameters of the ODU Port (refer to Section 3.6.2.2)
- Restore the default value of the txpower-onoff parameter (refer to Section 3.6.2.3)

After executing the above tasks, you can terminate the ODU Port configuration mode (refer to Section 3.6.2.4) and return to the global configuration mode.

Commandnpu (config)# odu-port <(1 to 28 StepSize 1)> <(1 to 4 StepSize 1)> [txpower <(0 to 46 StepSize</th>Syntax0.1)>]

Privilege Level

10

#### Syntax

| Description | Parameter                             | Description                                                                                                    | Presence                           | Default<br>Value | Possible<br>Values                  |
|-------------|---------------------------------------|----------------------------------------------------------------------------------------------------|------------------------------------|------------------|-------------------------------------|
|             | <(1 to 28 StepSize 1)>                | The ODU number                                                                                                    | Mandatory                          | N/A              | 1-28                                |
|             | <(1 to 4 StepSize 1)>                 | The Port number.                                                                                                    | Mandatory                          | N/A              | 1-4                                 |
|             | [txpower <(0 to 46<br>StepSize 0.1)>] | The required tx power at the specified ODU Port, in dBm.<br>The actually available range depends on ODU Type: The upper limit is set by the Maximum Tx Power supported by the ODU . The control range for all ODUs is 10dBm, except to the following ODUs whose control range is 6dBm:<br>oDU23002360000N361by1N0, oDU2340240000N361by1N0, oDU2496260200N361by1N0, oDU2590269000N361by1N0, oDU23052360000N361by1N0, oDU23052360000N361by1Y0 | Mandatory<br>for a new<br>ODU Port | N/A              | 0 to 46 in<br>increment<br>s of 0.1 |

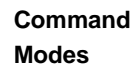

Global configuration mode

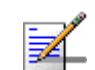

### NOTE

The following examples are for odu-1, port-1 configuration mode.

### 3.6.2.2 Configuring ODU Port Parameters

After enabling the ODU Port configuration mode you can configure the transmit power parameters of the port.

To configure the ODU Port parameters, run the following command:

npu(config-odu-port-1-1)# params [txpower <(0 to 46 StepSize 0.1)> ]
[txpower-onoff {on | off} ]

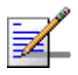

#### NOTE

You can display configuration information for the ODU Port parameters. For details, refer to Section 3.6.2.6.

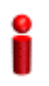

### IMPORTANT

An error may occur if you provide an invalid value for any of these parameters. Refer the syntax description for more information about the appropriate values and format for configuring these parameters.

| Command | <pre>npu(config-odu-port-1-1)# params</pre> | s [txpower <(0 to 46 StepSize |
|---------|---------------------------------------------|-------------------------------|
| Syntax  | 0.1)>] [txpower-onoff {on   off}            | } ]                           |

| Privilege |  |
|-----------|--|
| Level     |  |

10

Syntax

| Description | Parameter                             | Description                                     | Presence | Default<br>Value               | Possible<br>Values                                                         |
|-------------|---------------------------------------|-------------------------------------------------|----------|--------------------------------|----------------------------------------------------------------------------|
|             | [txpower <(0 to 46<br>StepSize 0.1)>] | The transmit power at the ODU Port, in dBm.     | Optional | As<br>configured<br>previouslu | 0 to 46 in<br>increments of 0.1<br>Actual range<br>depends on ODU<br>type. |
|             | [txpower-onoff {on<br>  off} ]        | Enables or disables transmissions on this port. | Optional | on                             | on<br>off                                                                  |

## Command odu-port configuration mode Modes

ì

### IMPORTANT

Do not disable transmission on any of the ODU ports. If needed, transmission can be disabled by shuting down the applicable AU port (see Section 3.5.2.1)..

### 3.6.2.3 Restoring Default Values for ODU Port Parameters

After enabling the ODU Port configuration mode you can restore the default values for the txpower-onoff parameter:

To restore the default values for the txpower-onoff parameter, run the following command:

```
npu(config-odu-port-1-1)# no params
```

The txpower-onoff parameter will be restored to its default value (on), while the mandatory txpower parameter will remain unchanged.

| Command<br>Syntax  | npu(config-odu-port-1-1)# no params                                     |
|--------------------|-------------------------------------------------------------------------|
| Privilege<br>Level | 10                                                                      |
| Command<br>Modes   | odu-port configuration mode                                             |
| 3.6.2.4            | Terminating the ODU Port Configuration Mode                             |
|                    | Run the following command to terminate the ODU Port configuration mode: |
|                    | npu(config-odu-port-1-1)# exit                                          |

| Command<br>Syntax  | npu(config-odu-port-1-1)# exit |
|--------------------|--------------------------------|
| Privilege<br>Level | 10                             |

**Command** odu-port configuration mode

Modes

### 3.6.2.5 Deleting an ODU Port

Run the following command to delete an ODU Port:

npu(config)# no odu-port <(1 to 28 StepSize 1)> <(1 to 4 StepSize 1)>

# IMPORTANT An associated ODU Port (specified in a Sector Association) cannot be deleted. Command Syntax npu(config)# no odu-params <(1 to 28 StepSize 1)> <(1 to 4 StepSize 1)> Privilege Level 10

Syntax

| Description | Parameter              | Description     | Presence  | Default<br>Value | Possible<br>Values |
|-------------|------------------------|-----------------|-----------|------------------|--------------------|
|             | <(1 to 28 StepSize 1)> | The ODU number  | Mandatory | N/A              | 1-28               |
|             | <(1 to 4 StepSize 1)>  | The Port number | Mandatory | N/A              | 1-4                |

Command Global configuration mode Modes

### 3.6.2.6 Displaying Configuration and Status Information for ODU Ports

To display configuration and status information of a specific or all ODU Ports, run the following command:

npu# show odu-port [odu-no <(1 to 28 StepSize 1)> port-no <(1 to 4 StepSize 1)>]

Specify the ODU number (1-28) and Port number (1-4) if you want to display configuration and status information for a particular ODU Port. Do not specify values for these parameters if you want to view configuration and status information for all existing ODU Ports.

Command npu# show odu-port [odu-no <(1 to 28 StepSize 1)> port-no <(1 to 4 StepSize 1)> ] Syntax

Privilege Level 1

| Syntax      |                                     |                                                                                                    |          |                  |                    |
|-------------|-------------------------------------|----------------------------------------------------------------------------------------------------|----------|------------------|--------------------|
| Description | Parameter                           | Description                                                                                                    | Presence | Default<br>Value | Possible<br>Values |
|             | [odu-no <(1 to 28<br>StepSize 1)> ] | The number of the ODU<br>Specify a value for this<br>parameter if you want to<br>display the parameters of a<br>specific ODU Port. Do not<br>specify a value for this<br>parameter if you want to<br>display the general<br>parameters of all ODU Ports.   | Optional | N/A              | 1-28               |
|             | [port-no <(1 to 4<br>StepSize 1)> ] | The number of the Port<br>Specify a value for this<br>parameter if you want to<br>display the parameters of a<br>specific ODU Port. Do not<br>specify a value for this<br>parameter if you want to<br>display the general<br>parameters of all ODU Portss. | Optional | N/A              | 1-4                |

| Display                  | ODUNo.         | : <value></value> |
|--------------------------|----------------|-------------------|
| Format                   | ODUPortNo      | : <value></value> |
| (for each<br>existing    | TxPower(dBm)   | : <value></value> |
| ODU Port if              | TxEnable       | : <value></value> |
| requested<br>for all ODU | HWVersion      | : <value></value> |
| Ports)                   | HWRevision     | : <value></value> |
|                          | HPACard        | : <value></value> |
|                          | HPAHWVersion   | : <value></value> |
|                          | HC08SWVersion  | : <value></value> |
|                          | CPLDSWVersion  | : <value></value> |
|                          | SerialNumber   | : <value></value> |
|                          | txpower-status | : <value></value> |

### Command

Global command mode

Modes

In addition to the configurable parameters, the following status parameters are also displayed:

| Parameter      | Description                                                                             | Possible Values                 |
|----------------|-----------------------------------------------------------------------------------------|---------------------------------|
| HWVersion      | HW version no. of ODU basic card connected to this port                                 | <number></number>               |
| HWRevision     | HW revision no. of ODU basic card connected to this port                                | <number></number>               |
| HPACard        | Indicates whether the port is connected to an HPA card                                  | installed (1)                   |
|                |                                                                                         | notInstalled (0)                |
| HPAHWVersion   | HW version no. of HPA connected to this port<br>(relevant only if HPACard is installed) | <number></number>               |
| HC08SWVersion  | SW version of HC08 controlling card connected to this port                              | <string></string>               |
| CPLDSWVersion  | SW version of CPLD controlling card connected to this port                              | <string></string>               |
| SerialNumber   | Serial number of ODU basic card connected to this port                                  | <number></number>               |
| txpower-status | The operation status of the port                                                        | <enabled disabled=""></enabled> |

### 3.7 Managing Antennas

Up to 28 Antenna objects, identified by the Antenna number (1-28), can be created and configured.

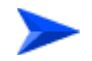

#### To configure an Antenna:

- 1 Enable the Antenna configuration mode for the selected Antenna (refer to Section 3.7.1)
- 2 You can now execute any of the following tasks:
  - » Configure one or more of the Antenna parameters (Section 3.7.2)
  - » Restore the default value of some or all of the Antenna parameters (refer to Section 3.7.3)
- 3 Terminate the Antenna configuration mode (refer to Section 3.7.4)

In addition, you can, at any time, display configuration information for one or all of the Antennas (refer to Section 3.7.6) or delete an existing Antenna (refer to Section 3.7.5).

### 3.7.1 Enabling the Antenna Configuration Mode\Creating an Antenna

To configure the parameters of an Antenna, first enable the Antenna configuration mode for the specific Antenna. Run the following command to enable the Antenna configuration mode for an Antenna:

```
npu (config)# antenna <(1 to 28 StepSize 1)>
```

When using this command to create a new Antenna, a new Antenna object is created with default values for all parameters.

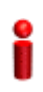

#### **IMPORTANT**

An error may occur if you provide an invalid value for any of these parameters. Refer the syntax description for more information about the appropriate values and format for configuring these parameters.

After enabling the configuration mode for an Antenna you can execute any of the following tasks:

- Configure one or more of the parameters of the Antenna (refer to Section 3.7.2)
- Restore the default value of the non-mandatory parameters parameter (refer to Section 3.7.3)

After executing the above tasks, you can terminate the Antenna configuration mode (refer to Section 3.7.4) and return to the global configuration mode.

| Command | npu (config)# antenna <(1 to 28 StepSize 1)> |
|---------|----------------------------------------------|
| Syntax  |                                              |
|         |                                              |

Privilege Level 10

#### Syntax Descriptio

| iption | Parameter              | Description        | Presence  | Default<br>Value | Possible<br>Values |
|--------|------------------------|--------------------|-----------|------------------|--------------------|
|        | <(1 to 28 StepSize 1)> | The Antenna number | Mandatory | N/A              | 1-28               |

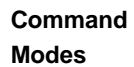

Global configuration mode

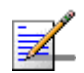

### NOTE

The following examples are for antenna-1 configuration mode.

### 3.7.2 Configuring Antenna Parameters

After enabling the Antenna configuration mode you can configure the Antenna parameters.

To configure the Antenna parameters, run the following command:

**npu(config-antenna-1)# params** [antenna-type <string (32)>] [no-of-ports <(1 to 8 StepSize 1)>] [mechanical-downtilt <(-90 to 90 StepSize 0.1)>] [electrical-downtilt <(-90 to 90 StepSize 0.1)>] [longitude <longitude>] [latitude <latitude>] [tower-height <(0 to 500 StepSize 1)>] [heading <(0 to 359 StepSize 1)>] [cable-loss <(0 to 20 StepSize 0.1)>] [antenna-product-id {<a list of default and standard antennas> } ]

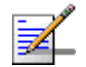

### NOTE

The no-of-ports parameter is not relevant since the number of ports is derived from the antenna-type.

| Command | <pre>npu(config-antenna-1)# params [antenna-type <string (32)=""> ]</string></pre>     |
|---------|----------------------------------------------------------------------------------------|
| Syntax  | [no-of-ports <(1 to 8 StepSize 1)> ] [mechanical-downtilt <(-90 to                     |
|         | 90 StepSize 0.1)> ] [electrical-downtil <(-90 to 90 StepSize 0.1)>                     |
|         | ] [longitude <longitude> ] [latitude <latitude> ] [tower-height</latitude></longitude> |
|         | <(0 to 500 StepSize 1)> ] [heading <(0 to 359 StepSize 1)> ]                           |
|         | [cable-loss <(0 to 20StepSize 0.1)> ] [antenna-product-id { <a list<="" th=""></a>     |
|         | of default and standard antennas>} ]                                                   |
|         |                                                                                        |

| Privilege | 10 |
|-----------|----|
| Level     |    |

#### Syntax Descriptio

| on | Parameter                                               | Description                                                                                                    | Presence | Default<br>Value | Possible<br>Values                           |
|----|---------------------------------------------------------|----------------------------------------------------------------------------------------------------|----------|------------------|----------------------------------------------|
| -  | [antenna-type <string<br>(32)&gt; ]</string<br>         | Antenna type to be<br>populated manually for<br>inventory information only                                                                                                    | Optional | N/A              | String (up to 32<br>printable<br>characters) |
|    | [no-of-ports <(1 to 8<br>StepSize 1)> ]                 | The number of antenna<br>ports. Not relevant since<br>the number of ports is<br>derived from the<br>antenna-type.                                                                                             | Optional | 1                | 1-8                                          |
|    | [mechanical-downtilt<br><(-90 to 90 StepSize<br>0.1)> ] | Downwards mechanical<br>tilt of the antenna (in<br>degrees) as opposed to<br>the electrical tilt already<br>integrated in the antenna<br>(and thus taken as<br>reference; instead of the<br>horizontal plane) | Optional | 0                | -90.0 to 90.0<br>in steps of 0.1             |
|    | [electrical-downtil <(-90<br>to 90 StepSize 0.1)> ]     | Downwards electrical tilt<br>of the antenna, in<br>degrees                                                                                                    | Optional | 0                | -90.0 to 90.0<br>in steps of 0.1             |

| [longitude <longitude>]</longitude>                                                 | The longitude of the antenna.                                                                                                    | Optional | 000.000;<br>E      | String                                                                      |
|-------------------------------------------------------------------------------------|----------------------------------------------------------------------------------------------------|----------|--------------------|-----------------------------------------------------------------------------|
|                                                                                     | The recommended<br>format is III.mmm.a where<br>III.mmm is the longitude<br>in degrees (III - between<br>000 and 179, mmm -<br>between 000 and 999), a<br>is E (East) or W (West).  |          |                    |                                                                             |
| [latitude <latitude> ]</latitude>                                                   | The latitude of the antenna.                                                                                                    | Optional | 000.000;<br>N      | String                                                                      |
|                                                                                     | The recommended<br>format is III.mmm.a where<br>III.mmm is the longitude<br>in degrees (III - between<br>000 and 89, mmm -<br>between 000 and 999), a<br>is N (North) or S (South). |          |                    |                                                                             |
| [tower-height <(0 to 500<br>StepSize 1)> ]                                          | Defines the height of the antenna above the ground in meters.                                                                                                    | Optional | 0                  | 0-500                                                                       |
| [heading <(0 to 359<br>StepSize 1)> ]                                               | Indicates the azimuth<br>angle (in degrees)<br>between the center of the<br>horizontal antenna<br>beamwidth and the true<br>north; counting<br>clockwise.                           | Optional |                    | 0-359                                                                       |
| [cable-loss <(0 to 20<br>StepSize 0.1)> ]                                           | The attenuation (in dB) of<br>the cable between the<br>ODU port and antenna<br>port (informative only)                                                                              | Optional | 0.5                | 0-20 in steps of<br>0.1                                                     |
| [antenna-product-id { <a<br>list of default and<br/>standard antennas&gt;} ]</a<br> | The product id of the<br>antenna. All parameters<br>required by the system<br>are taken from a file that<br>includes the parameters<br>for all supported<br>antennas.               | Optional | Default2<br>PortDS | one of the<br>options in the<br>list of default<br>and standard<br>antennas |

Command

antenna configuration mode

Modes

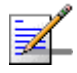

### NOTE

You can display configuration information for the Antenna parameters. For details, refer to Section 3.7.6.

#### IMPORTANT

An error may occur if you provide an invalid value for any of these parameters. Refer the syntax description for more information about the appropriate values and format for configuring these parameters.

### 3.7.3

### **Restoring Default Values for Antenna** Parameters

After enabling the Antenna configuration mode you can restore the default values for some or all of the parameters (excluding the mandatory heading parameter).

To restore one or several Antenna parameters do their default value, run the following command:

npu(config-antenna-1)# no params [antenna-type] [no-of-ports]
[mechanical-downtilt] [electrical-downtil] [longitude] [latitude]
[tower-height] [heading] [cable-loss] [antenna-product-id]

You can restore one or several parameters to the default value(s) by specifying only those parameter. For example, to restore only the mechanical-downtilt and electrical-downtilt to their default values, run the following command:

npu(config-antenna-1)# no params mechanical-downtilt
electrical-downtil

The mechanical-downtilt and electrical-downtilt will be restored to their default values, while all other parameters will remain unchanged.

To restore all parameters to their default value, run the following command:

npu(config-antenna-1)# no params

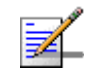

### NOTE

Refer to Section 3.7.2 for a description and default values of these parameters.

Command Syntax npu(config-antenna-1)# no params [antenna-type] [no-of-ports]
[mechanical-downtilt] [electrical-downtil] [longitude] [latitude]
[tower-height] [heading] [cable-loss] [antenna-product-id]

| Privilege<br>Level | 10                                                                     |
|--------------------|------------------------------------------------------------------------|
| Command<br>Modes   | antenna configuration mode                                             |
| 3.7.4              | Terminating the Antenna Configuration Mode                             |
|                    | Run the following command to terminate the Antenna configuration mode: |
|                    | npu(config-antenna-1)# exit                                            |
| Command<br>Syntax  | npu(config-antenna-1)# exit                                            |
| Privilege<br>Level | 10                                                                     |
| Command<br>Modes   | antenna configuration mode                                             |
| 3.7.5              | Deleting an Antenna                                                    |
|                    | Run the following command to delete an Antenna:                        |

npu(config)# no antenna <(1 to 28 StepSize 1)>

| 0 |  |
|---|--|
| z |  |
|   |  |
|   |  |
|   |  |

### IMPORTANT

An associated Antenna (specified in a Sector Association) cannot be deleted.

| Command | npu(config)# no antenna <(1 to 28 StepSize 1)> |
|---------|------------------------------------------------|
| Syntax  |                                                |

Privilege 10 Level

| Syntax      |                        |                    |           |                  |                    |
|-------------|------------------------|--------------------|-----------|------------------|--------------------|
| Description | Parameter              | Description        | Presence  | Default<br>Value | Possible<br>Values |
|             | <(1 to 28 StepSize 1)> | The Antenna number | Mandatory | N/A              | 1-28               |

Command Global configuration mode Modes

### 3.7.6 Displaying Configuration Information for Antennas

To display configuration information of a specific or all Antennas, run the following command:

npu# show antenna [antenna-no <(1 to 28 StepSize 1)>]

Specify the Antenna number (1-28) if you want to display configuration information for a particular Antenna. Do not specify values for this parameter if you want to view configuration information for all existing Antennas.

| Command | npu# show antenna [antenna-no <(1 to 28 StepSize 1)>] |
|---------|-------------------------------------------------------|
| Syntax  |                                                       |

Privilege Level 1

| Syntax    |  |
|-----------|--|
| Descripti |  |

| Parameter                               | Description                                                                                                    | Presence | Default<br>Value | Possible<br>Values |
|-----------------------------------------|----------------------------------------------------------------------------------------------------|----------|------------------|--------------------|
| [antenna-no <(1 to<br>28 StepSize 1)> ] | The number of the Antenna<br>Specify a value for this<br>parameter if you want to<br>display the parameters of a<br>specific Antenna. Do not<br>specify a value for this<br>parameter if you want to<br>display the parameters of all<br>Antennas. | Optional | N/A              | 1-28               |

| Display               | AntennaNo.                  | : <value></value> |
|-----------------------|-----------------------------|-------------------|
| Format                | AntennaType                 | : <value></value> |
| (for each<br>existing | No.ofPorts                  | : <value></value> |
| Antenna if            | MechanicalDownTilt(degrees) | : <value></value> |
| for all               | ElectricalDownTilt(degrees) | : <value></value> |
| Antennas)             | Longtitude                  | : <value></value> |
|                       | Latitude                    | : <value></value> |
|                       | TowerHeight(meters)         | : <value></value> |
|                       | AntennaHeading(degrees)     | : <value></value> |
|                       | CableLoss(dB)               | : <value></value> |
|                       | ProductId                   | : <value></value> |
|                       |                             |                   |

Command Global command mode Modes

### 3.8 Managing BSs

Up to 28 different BSs can be defined.

The full configuration of each BS includes multiple components (tables). Many of these tables include one or more mandatory parameters (parameters with no default value). The creation of a new BS is not completed until all mandatory parameters have been configured.

Due to the complicated structure of the BS object and the high number of mandatory parameters in different tables, a special **apply** command must be executed for properly completing the configuration of certain tables. The **apply** command must be executed before exiting the applicable configuration mode. Failure to execute the **apply** command will result in loss of the newly configured parameters. Wherever required, the need to use the **apply** command will be indicated in the manual.

The following table lists the tasks for configuring a BS, indicating the applicable mandatory parameters and the need to execute the **apply** command where applicable. When configuring a new BS, verify that all mandatory parameters have been configured (otherwise a trial to associate the BS to a Sector will fail):

| Task                                                                        | Mandatory Parameters | apply required |
|-----------------------------------------------------------------------------|----------------------|----------------|
| "Enabling the BS Configuration<br>Mode\Creating a BS Object" on<br>page 456 | bs id                | No             |
| "Managing BS General Parameters" on page 458                                |                      | No             |
| "Managing BS Services" on page 463                                          | service name (type)  | Yes            |

Table 3-30: Tasks for Configuring a BS

| Task                                                             | Mandatory Parameters       | apply required |
|------------------------------------------------------------------|----------------------------|----------------|
| "Managing Service Mapping Rules" on                              | service mapping rule index | Yes            |
| page 471                                                         | srvc (service-name)        |                |
|                                                                  | order                      |                |
|                                                                  | r1 profile parameters:     |                |
|                                                                  | datadelivery-type          |                |
|                                                                  | priority                   |                |
|                                                                  | mir                        |                |
|                                                                  | Cir                        |                |
|                                                                  | Jitter                     |                |
|                                                                  | latency                    |                |
|                                                                  | grant-interval             |                |
| "Managing Power Control Levels" on page 491                      |                            | No*            |
| "Managing BS Feedback Allocation<br>Parameters" on page 504      |                            | No             |
| "Managing Neighbor Advertisement<br>Parameters" on page 508      |                            | No             |
| "Managing Triggers Parameters" on page 510                       |                            | No             |
| "Managing Trigger Setup Parameters" on page 514                  |                            | No             |
| "Managing Scan Negotiation<br>Parameters" on page 517            |                            | No             |
| "Managing Handover Negotiation at TBS<br>Parameters" on page 520 |                            | No             |

| Table 3-30: Tasks for | Configuring a BS |
|-----------------------|------------------|
|-----------------------|------------------|

| Task                                                       | Mandatory Parameters             | apply required |
|------------------------------------------------------------|----------------------------------|----------------|
| "Managing Neighbor BSs" on page 523                        | General Parameters:              | Yes            |
|                                                            | eirp                             |                |
|                                                            | bw                               |                |
|                                                            | feedbackzone-permbase            |                |
|                                                            | ucd-configchangecount            |                |
|                                                            | dcd-configchangecount            |                |
|                                                            | frequency                        |                |
|                                                            | preamble-idx                     |                |
| "Managing the RF Frequency Parameter"<br>on page 552       | frequency                        | No             |
| "Managing the Baseband Bandwidth<br>Parameter" on page 554 | bandwidth                        | No             |
| "Managing Airframe Structure<br>Parameters" on page 557    | General Parameters:              | Yes            |
| ratalieters on page cor                                    | cell-id                          |                |
|                                                            | segment                          |                |
|                                                            | frame-offset                     |                |
|                                                            | ul-dl-allocation                 |                |
|                                                            | Map Zone Parameters:             |                |
|                                                            | majorgrps                        |                |
|                                                            | Uplink Feedback Zone Parameters: |                |
|                                                            | ermbase                          |                |
|                                                            | Downlink Data Zone:              |                |
|                                                            | ermbase                          |                |
| "Managing BS Bearer Interface                              | ip-address                       | No             |
| rarameters on page 587                                     | ip-subnetmask                    |                |
|                                                            | dflt-gw                          |                |

| Table 3-30: Tasks for | Configuring a BS |
|-----------------------|------------------|
|-----------------------|------------------|

| Task                                                        | Mandatory Parameters                                                                                            | apply required |
|-------------------------------------------------------------|----------------------------------------------------------------------------------------------------|----------------|
| "Managing Authentication Relay<br>Parameters" on page 591   | dflt-auth-ip-address                                                                                            | No             |
| "Managing Bearer Traffic QoS Marking<br>Rules" on page 597  | enable-srvcflow-mediaflowtype<br>srvcflow-mediaflowtype (if<br>enable-srvcflow-mediaflowtype is set to<br>True) | Yes            |
| "Managing Control Traffic QoS Marking<br>Rules" on page 605 |                                                                                                    | No*            |
| "Managing ID-IP Mapping Parameters"<br>on page 614          | nw-node-id (Next Hop BS ID)<br>nw-node-ip                                                                       | No             |
| "Managing Ranging Parameters" on page 617                   |                                                                                                    | No*            |
| "Managing Alarm Threshold Parameters"<br>on page 621        |                                                                                                    | No             |
| "Managing BS Reserved Parameters" on<br>page 627            |                                                                                                    | No             |
| "Managing the BS Keep-Alive<br>Functionality" on page 627   |                                                                                                    | No             |
| "Managing the BS Idle Mode<br>Parameters" on page 633       |                                                                                                    | No             |
| "Managing Scheduler Parameters" on page 637                 |                                                                                                    | No             |

Table 3-30: Tasks for Configuring a BS

\* After configuring at least one general BS parameter (see "Managing BS General Parameters" on page 458), even when configured to its default value, all tables with no manadary parameters are created automatically, with all parameters set to their default value. Otherwise, for each of the following tables you must enter the configuration mode and execute the Apply command before exiting the configuration mode:

- Power Control Levels and Policies
- Control Traffic QoS Marking Rules
- Ranging Parameters

### 3.8.1 Enabling the BS Configuration Mode\Creating a BS Object

To configure the parameters of a BU, first enable the BS configuration mode for the specific BS. Run the following command to enable the BS configuration mode. You can also use this command to create a new BS object. Note that for a new object this command only defines the BS ID, and that the BS is not fully created until completing configuration of all mandatory parameters.

The BS ID is the unique identifier of the BS in the access network. The BS ID used in the system is in the format A.B.C where A, B, C are from 0 to 255. The BS ID used in the CLI is an integer that is calculated by the formula A\*65536+B\*256+C. For example, a BS ID of 1.2.5 is translated to 1\*65536+2\*256+5=66053.

npu(config)# bs <(1 to 16777215 StepSize 1)>

For example, to configure BS 66053, run the following command:

npu (config)# bs 66053

# i

### IMPORTANT

An error occurs if you specify BS ID that is not in the range, 1-16777215.

If you use this command to create a new BS, the configuration mode for this BS is automatically enabled, after which you can execute any of the following tasks:

- Configure one or more of the parameters tables of the BS
- Restore the default values for the non-mandatory parameters of one or more of the parameters tables of the BS

After executing the above tasks, you can terminate the BS configuration mode (refer to Section 3.5.4) and return to the global configuration mode. From the global configuration mode you can delete an existing BS (refer to). You can display configuration information for selected tables from the global command mode.

Command npu(config)# bs <(1 to 16777215 StepSize 1)>
Syntax

Privilege 10 Level

| Syntax<br>Description |                                 |                                                                                                    |           |                  |                    |
|-----------------------|---------------------------------|----------------------------------------------------------------------------------------------------|-----------|------------------|--------------------|
|                       | Parameter                       | Description                                                                                                    | Presence  | Default<br>Value | Possible<br>Values |
|                       | <(1 to 16777215<br>StepSize 1)> | The unique ID (BSIDLSB) of<br>the BS. Must be unique in the<br>radio access network. A<br>number in the range from 1 to<br>16,777,215 (a 24-bit value<br>that can be represented as<br>A.B.C where A, B, C are from<br>0 to 255). | Mandatory | N/A              | 1 to 16777215      |

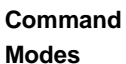

Global configuration mode

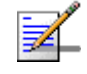

### NOTE

The following examples are for bs configuration mode for bs-66053 .

#### **Deleting a BS** 3.8.2

Run the following command to delete a BS:

**npu(config)# no bs** <(1 to 16777215 StepSize 1)>

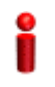

### IMPORTANT

An associated bs (specified in an associated sector) cannot be deleted.

| Command | npu(config)# | no bs <(1 to | 16777215 | StepSize 1)> |
|---------|--------------|--------------|----------|--------------|
| Syntax  |              |              |          |              |

Privilege Level

10

#### Syntax Descriptio

| n | Parameter                       | Description                        | Presence  | Default<br>Value | Possible<br>Values |
|---|---------------------------------|------------------------------------|-----------|------------------|--------------------|
|   | <(1 to 16777215<br>StepSize 1)> | The unique ID (BSIDLSB) of the BS. | Mandatory | N/A              | 1 to<br>16777215   |

Command Global configuration mode Modes

### 3.8.3 Managing BS General Parameters

The general parameters of a BS include the Operator ID and the BS Name.

After enabling the BS configuration mode, you can execute the following tasks:

- Configure one or more of the general parameters (refer to Section 3.8.3.1).
- Restore the default values of one or all of the general parameters (refer to Section 3.8.3.2).

You can display configuration information for the general parameters of a selected or all existing BSs (refer to Section 3.8.3.3).

### 3.8.3.1 Configuring BS General Parameters

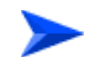

#### To configure the BS General Parameters:

From the BS configuration mode, run the following command:

```
npu(config-bs-66053)# general [operator-id <(1 to 16777215 StepSize 1)>]
[bs-name <string (32)>] [dl-def-rate {ctcQpskOneOverTwoTimesSix |
ctcQpskOneOverTwoTimesFour | ctcQpskOneOverTwoTimesTwo |
ctcQamSixteenThreeOverFour | ctcQamSixtyFourOneOverTwo |
ctcQamSixtyFourTwoOverThree | ctcQamSixtyFourOneOverTwo |
ctcQamSixtyFourFiveOverSix} ] [ul-def-rate
{ctcQpskOneOverTwoTimesSix | ctcQpskOneOverTwoTimesFour |
ctcQpskOneOverTwoTimesTwo | ctcQpskOneOverTwo |
ctcQpskOneOverTwoTimesSix | ctcQpskOneOverTwoTimesFour |
ctcQpskOneOverTwoTimesTwo | ctcQamSixtyFourOneOverTwo |
ctcQamSixteenThreeOverFour | ctcQamSixtyFourOneOverTwo |
ctcQamSixteenThreeOverFour | ctcQamSixtyFourOneOverTwo |
ctcQamSixteenThreeOverFour | ctcQamSixtyFourOneOverTwo |
ctcQamSixtyFourTwoOverThree | ctcQamSixtyFourOneOverTwo |
ctcQamSixtyFourTwoOverThree | ctcQamSixtyFourOneOverTwo |
ctcQamSixtyFourTwoOverThree | ctcQamSixtyFourOneOverTwo |
ctcQamSixtyFourTwoOverThree | ctcQamSixtyFourThreeOverFour |
```

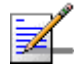

### NOTE

After configuring at least one general BS parameter (see "Managing BS General Parameters" on page 555), even when configured to its default value, all tables with no manadary parameters are created automatically, with all parameters set to their default value. Otherwise, for each of the following tables you must enter the configuration mode and execute the Apply command before exiting the configuration mode:

- Power Control Levels and Policies
- Control Traffic QoS Marking Rules
- Ranging Parameters

| Command | <pre>npu(config-bs-66053)# general [operator-id &lt;(1 to 16777215</pre>       |
|---------|--------------------------------------------------------------------------------|
| Syntax  | <pre>StepSize 1)&gt; ] [bs-name <string (32)=""> ] [ul-def-rate</string></pre> |
|         | {ctcQpskOneOverTwoTimesSix   ctcQpskOneOverTwoTimesFour                        |
|         | ctcQpskOneOverTwoTimesTwo   ctcQpskOneOverTwo                                  |
|         | ctcQpskThreeOverFour   ctcQamSixteenOneOverTwo                                 |
|         | ctcQamSixteenThreeOverFour   ctcQamSixtyFourOneOverTwo                         |
|         | ctcQamSixtyFourTwoOverThree   ctcQamSixtyFourThreeOverFour                     |
|         | ctcQamSixtyFourFiveOverSix} ] [dl-def-rate                                     |
|         | {ctcQpskOneOverTwoTimesSix   ctcQpskOneOverTwoTimesFour                        |
|         | ctcQpskOneOverTwoTimesTwo   ctcQpskOneOverTwo                                  |
|         | ctcQpskThreeOverFour   ctcQamSixteenOneOverTwo                                 |
|         | ctcQamSixteenThreeOverFour   ctcQamSixtyFourOneOverTwo                         |
|         | ctcQamSixtyFourTwoOverThree   ctcQamSixtyFourThreeOverFour                     |
|         | ctcQamSixtyFourFiveOverSix} ]                                                  |
|         |                                                                                |

### Privilege Level

10

Syntax

| -       |      |
|---------|------|
| Descrip | tion |

| Parameter                                     | Description                                                                                                    | Presence | Default<br>Value | Possible<br>Values |
|-----------------------------------------------|----------------------------------------------------------------------------------------------------|----------|------------------|--------------------|
| [operator-id <(1 to<br>16777215 StepSize 1)>] | A unique operator<br>identifier. The same<br>Operator ID must be<br>used throughout the<br>radio access network.<br>(a 24-bit value that<br>can be represented as<br>A.B.C where A, B, C<br>are from 0 to 255) | Optional | 16773929         | 1 to 16777215      |

| [bs-name <string (32)="">]</string>                                  | BS name                 | Optional | empty<br>string       | A string of up to<br>32 printable<br>characters.                     |
|----------------------------------------------------------------------|-------------------------|----------|-----------------------|----------------------------------------------------------------------|
| [ul-def-rate<br>{ctcQpskOneOverTwoTi<br>mesSix                       | The upnlink basic rate. | Optional | ctcQpskOn<br>eOverTwo | ctcQpskOne<br>OverTwoTi<br>mesSix                                    |
| ctcQpskOneOverTwoTi<br>mesFour  <br>ctcQpskOneOverTwoTi<br>mesTwo    |                         |          |                       | ctcQpskOne<br>OverTwoTi<br>mesFour                                   |
| ctcQpskOneOverTwo  <br>ctcQpskThreeOverFour <br>ctcQamSixteenOneOver |                         |          |                       | ctcQpskOne<br>OverTwoTi<br>mesTwo                                    |
| ctcQamSixteenThreeOv<br>erFour                                       |                         |          |                       | ctcQpskOne<br>OverTwo                                                |
| ctcQamSixtyFourOneOv<br>erTwo  <br>ctcQamSixtyFourTwoOv              |                         |          |                       | ctcQpskThre<br>eOverFour                                             |
| erThree  <br>ctcQamSixtyFourThree<br>OverFour                        |                         |          |                       | <ul> <li>ctcQamSixte<br/>enOneOver<br/>Two</li> </ul>                |
| erSix} ]                                                             |                         |          |                       | ctcQamSixte<br>enThreeOv<br>erFour                                   |
|                                                                      |                         |          |                       | ctcQamSixty<br>FourOneOv<br>erTwo                                    |
|                                                                      |                         |          |                       | ctcQamSixty<br>FourTwoOv<br>erThree                                  |
|                                                                      |                         |          |                       | <ul> <li>ctcQamSixty</li> <li>FourThree</li> <li>OverFour</li> </ul> |
|                                                                      |                         |          |                       | ctcQamSixty<br>FourFiveOv<br>erSix}                                  |

| [dl-def-rate<br>{ctcQpskOneOverTwoTi<br>mesSix                       | The downlink basic<br>rate for unicast and<br>broadcast | Optional | ctcQpskOn<br>eOverTwo<br>TimesSix |   | ctcQpskOne<br>OverTwoTi<br>mesSix    |
|----------------------------------------------------------------------|---------------------------------------------------------|----------|-----------------------------------|---|--------------------------------------|
| ctcQpskOneOverTwoTi<br>mesFour  <br>ctcQpskOneOverTwoTi<br>mesTwo    | management.                                             |          |                                   | • | ctcQpskOne<br>OverTwoTi<br>mesFour   |
| ctcQpskOneOverTwo  <br>ctcQpskThreeOverFour <br>ctcQamSixteenOneOver |                                                         |          |                                   |   | ctcQpskOne<br>OverTwoTi<br>mesTwo    |
| Two  <br>ctcQamSixteenThreeOv<br>erFour                              |                                                         |          |                                   |   | ctcQpskOne<br>OverTwo                |
| ctcQamSixtyFourOneOv<br>erTwo  <br>ctcQamSixtyFourTwoOv              |                                                         |          |                                   |   | ctcQpskThre<br>eOverFour             |
| erThree  <br>ctcQamSixtyFourThree<br>OverFour                        |                                                         |          |                                   |   | ctcQamSixte<br>enOneOver<br>Two      |
| ctcQamSixtyFourFiveOv<br>erSix} ]                                    |                                                         |          |                                   | • | ctcQamSixte<br>enThreeOv<br>erFour   |
|                                                                      |                                                         |          |                                   | • | ctcQamSixty<br>FourOneOv<br>erTwo    |
|                                                                      |                                                         |          |                                   |   | ctcQamSixty<br>FourTwoOv<br>erThree  |
|                                                                      |                                                         |          |                                   |   | ctcQamSixty<br>FourThree<br>OverFour |
|                                                                      |                                                         |          |                                   |   | ctcQamSixty<br>FourFiveOv<br>erSix}  |

Command bs configuration mode

#### **Restoring Default Values for BS General Parameters** 3.8.3.2

After enabling the BS configuration mode you can restore the default values for one or all of the general BS parameters.

To restore one or all general BS parameters do their default value, run the following command:

Modes

```
npu(config-bs-66053)# no general [operator-id] [bs-name]
[ul-def-rate] [dl-def-rate]
```

You can restore one parameter to its default value by specifying only that parameter. For example, to restore only the operator-id to its default value, run the following command:

npu(config-bs-66053)# no general operator-id

The operator-id will be restored to its default value, while the other parameters will remain unchanged.

To restore all parameters to their default value, run the following command:

npu(config-bs-66053)# no general

|   | æ |
|---|---|
|   | 1 |
|   |   |
| - |   |

### NOTE

Refer to Section 3.8.3.1 for a description and default values of these parameters.

| Command<br>Syntax  | <pre>npu(config-bs-66053)# no general [operator-id] [bs-name] [ul-def-rate] [dl-def-rate]</pre> |
|--------------------|-------------------------------------------------------------------------------------------------|
| Privilege<br>Level | 10                                                                                              |
| Command<br>Modes   | bs configuration mode                                                                           |

### 3.8.3.3 Displaying Configuration Information for BS General Parameters

To display configuration information of the general parameters of a specific or all BSs, run the following command:

npu# show general bs [<(1 to 16777215 StepSize 1)>]

Specify the BS ID (1-16777215) of an existing BS if you want to display configuration information for a particular BS. Do not specify values for this parameter if you want to view configuration information for all existing BSs.

Command npu# show general bs [<(1 to 16777215 StepSize 1)> ] Syntax

#### Privilege Level

1

#### Syntax Descripti

| Parameter                          | Description                                                                                                    | Presence | Default<br>Value | Possible<br>Values |
|------------------------------------|----------------------------------------------------------------------------------------------------|----------|------------------|--------------------|
| [<(1 to 16777215<br>StepSize 1)> ] | The BS ID<br>Specify a value for this<br>parameter if you want to<br>display the general<br>parameters of a specific BS.<br>Do not specify a value for this<br>parameter if you want to<br>display the general<br>parameters of all BSs. | Optional | N/A              | 1-16777215         |

| Display                  | BSIDLSB                  | : <value></value> |  |
|--------------------------|--------------------------|-------------------|--|
| Format                   | OperatorID               | : <value></value> |  |
| (for each<br>existing BS | BSName                   | : <value></value> |  |
| if requested             | Defaultuplinkbasicrate   | : <value></value> |  |
| for all BSs)             | Defaultdownlinkbasicrate | : <value></value> |  |

Command Global command mode

### Modes

# 3.8.4 Managing BS Services

The BS Service parameters affect the properties of the HARQ mechanism and relevant Idle Mode parameters for each Service.

# 3.8.4.1 Enabling the BS Service Configuration Mode\Creating a BS Service

To configure the parameters of a BS Service, first enable the BS service configuration mode for the specific service. Run the following command to enable the BS service configuration mode. You can also use this command to create a new service with default values.

```
npu(config-bs-66053)# service <(string (32))>
```

For example, to define a new service named video, or to enable the configuration mode for an existing service named video, run the following command:

#### npu(config-bs-66053)# service video

If you use this command to create a new service, the configuration mode for this service is automatically enabled, after which you can execute any of the following tasks:

- Configure the parameters of the service (refer to Section 3.8.4.2)
- Restore the default values for the non-mandatory parameters of the service (refer to Section 3.8.4.3)

After executing the above tasks, you can terminate the BS Service configuration mode (refer to Section 3.8.4.4) and return to the BS configuration mode. From the BS configuration mode you can delete an existing service (refer to Section 3.8.4.5). You can display configuration information for BS services from the global command mode (refer to Section 3.8.4.6).

Note that for properly completing the configuration of a service the **apply** command must be executed prior to exiting the BS Service configuration mode.

Command npu(config-bs-66053)# service <(string (32))>
Syntax

Privilege Level 10

Syntax

| Description | Parameter       | Description              | Presence  | Default<br>Value | Possible<br>Values              |
|-------------|-----------------|--------------------------|-----------|------------------|---------------------------------|
|             | <(string (32))> | The Service name (type). | Mandatory | N/A              | A string of 1 to 32 characters. |

Command bs configuration mode Modes

4Motion

### 3.8.4.2 Configuring BS Service Parameters

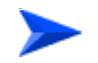

#### To configure the BS Service Parameters:

From the BS configuration mode, run the following command:

```
npu(config-bs-66053-service-video)# def [max-dl-rtx <(0 to 15
StepSize1)> ] [max-ul-rtx <(0 to 15 StepSize 1)> ] [max-subburst
<(0 to 20000 StepSize 1)> ] [trgt-err-rate <(0.1 to 10 StepSize
0.1)> ] [paging-cycle <(6 to 1000 StepSize 1)> ] [paging-offset <(0
to 1000 StepSize 1)> ] [lm-traffic-idle-period <(50 to 60000
StepSize 50)> ] [dl-def-rate {ctcQpskOneOverTwoTimesSix |
ctcQpskOneOverTwoTimesFour | ctcQpskOneOverTwoTimesTwo |
ctcQpskOneOverTwo | ctcQpskThreeOverFour | ctcQamSixteenOneOverTwo
| ctcQamSixteenThreeOverFour | ctcQamSixtyFourOneOverTwo |
ctcQamSixtyFourTwoOverThree | ctcQamSixtyFourThreeOverFour |
ctcQamSixtyFourFiveOverSix} ]
```

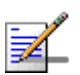

### NOTE

The max-subburs parameter is not relevant.

An attempt to configure the trgt-err-rate parameter will be ignored. The value of this parameter is set by internal logic.

| Command | <pre>npu(config-bs-66053-service-video)# def [max-dl-rtx &lt;(0 to 15</pre>          |
|---------|--------------------------------------------------------------------------------------|
| Syntax  | <pre>StepSize1)&gt; ] [max-ul-rtx &lt;(0 to 15 StepSize 1)&gt; ] [max-subburst</pre> |
|         | <(0 to 20000 StepSize 1)> ] [trgt-err-rate <(0.1 to 10 StepSize                      |
|         | 0.1)> ] [paging-cycle <(6 to 1000 StepSize 1)> ] [paging-offset                      |
|         | <(0 to 1000 StepSize 1)> ] [lm-traffic-idle-period <(50 to 60000                     |
|         | StepSize 50)> ] [dl-def-rate {ctcQpskOneOverTwoTimesSix                              |
|         | ctcQpskOneOverTwoTimesFour   ctcQpskOneOverTwoTimesTwo                               |
|         | ctcQpskOneOverTwo   ctcQpskThreeOverFour   ctcQamSixteenOneOverTwo                   |
|         | ctcQamSixteenThreeOverFour   ctcQamSixtyFourOneOverTwo                               |
|         | ctcQamSixtyFourTwoOverThree   ctcQamSixtyFourThreeOverFour                           |
|         | ctcQamSixtyFourFiveOverSix} ]                                                        |

Privilege Level 10

| Syntax      |                                                             |                                                                                                    |          |                  |                                 |
|-------------|-------------------------------------------------------------|----------------------------------------------------------------------------------------------------|----------|------------------|---------------------------------|
| Description | Parameter                                                   | Description                                                                                                    | Presence | Default<br>Value | Possible<br>Values              |
|             | [max-dl-rtx <(0 to 15<br>StepSize1)> ]                      | The maximal number of<br>downlink retransmissions of<br>an HARQ sub-burst for this<br>servic                                                                                                    | Optional | 5                | 0 -15i                          |
|             | [max-ul-rtx <(0 to 15<br>StepSize 1)> ]                     | The maximal number of<br>uplink retransmissions of an<br>HARQ sub-burst for this<br>service                                                                                                    | Optional | 5                | 0 - 15                          |
|             | [max-subburst <(0 to<br>20000 StepSize 1)> ]                | The maximal size of a sub-burst in bytes for this service.                                                                                                    | Optional | 2500             | 0 - 20000                       |
|             |                                                             | In the current release this parameter is not relevant.                                                                                                    |          |                  |                                 |
|             | [trgt-err-rate <(0.1 to 10<br>StepSize 0.1)>]               | The target sub-burst error rate for this service.                                                                                                    | Optional | 1                | 0.1 to 10 in steps of 0.1       |
|             |                                                             | In the current release the value is set by internal logic.<br>An attempt to change it will be ignored.                                                                                                    |          |                  |                                 |
|             | [paging-cycle <(6 to<br>1000 StepSize 1)> ]                 | Per-Service type policy<br>parameter in PA used to<br>determine Paging Cycle value<br>(in frames) for the MS during<br>IM Entry and MS Paging.                                                                 | Optional | 60               | 6 - 1000                        |
|             | [paging-offset <(0 to<br>1000 StepSize 1)> ]                | Per-Service type parameter in<br>PA used to determine Paging<br>Offset value (in frames) for<br>the MS during IM Entry and<br>Paging. Paging Offset value<br>shall not exceed the chosen<br>Paging Cycle value | Optional | 0                | 0 - 1000                        |
|             | [lm-traffic-idle-period<br><(50 to 60000 StepSize<br>50)> ] | Traffic Idle period in<br>milliseconds - per Service<br>type.                                                                                                    | Optional | 300              | 50 - 60000<br>is steps of<br>50 |
| [dl-def-rate<br>{ctcQpskOneOverTwoTi<br>mesSix  <br>ctcQpskOneOverTwoTi            | The downlink basic rate. | Optional | ctcQpsk<br>OneOve<br>rTwoTim<br>esSix | ctcQpskO<br>neOverT<br>woTime<br>sSix    |
|------------------------------------------------------------------------------------|--------------------------|----------|---------------------------------------|------------------------------------------|
| mesFour  <br>ctcQpskOneOverTwoTi<br>mesTwo  <br>ctcQpskOneOverTwo                  |                          |          |                                       | ctcQpskO<br>neOverT<br>woTime<br>sFour   |
| ctcQpsk1hreeOverFour<br> <br>ctcQamSixteenOneOve<br>rTwo  <br>ctcQamSixteenThreeOv |                          |          |                                       | ctcQpskO<br>neOverT<br>woTime<br>sTwo    |
| erFour  <br>ctcQamSixtyFourOneO<br>verTwo                                          |                          |          |                                       | ctcQpskO<br>neOverT<br>wo                |
| ctcQamSixtyFourTwoOv<br>erThree  <br>ctcQamSixtyFourThree<br>OverFour              |                          |          |                                       | ctcQpskT<br>hreeOve<br>rFour             |
| ctcQamSixtyFourFiveO<br>verSix} ]                                                  |                          |          |                                       | ctcQamSi<br>xteenOn<br>eOverT<br>wo      |
|                                                                                    |                          |          |                                       | ctcQamSi<br>xteenThr<br>eeOverF<br>our   |
|                                                                                    |                          |          |                                       | ctcQamSi<br>xtyFour<br>OneOve<br>rTwo    |
|                                                                                    |                          |          |                                       | ctcQamSi<br>xtyFourT<br>woOver<br>Three  |
|                                                                                    |                          |          |                                       | ctcQamSi<br>xtyFourT<br>hreeOve<br>rFour |
|                                                                                    |                          |          |                                       | ctcQamSi<br>xtyFourF<br>iveOver<br>Six}  |

Command bs service configuration mode Modes

## 3.8.4.3 Restoring Default Values for BS Service Parameters

After enabling the BS Service configuration mode you can restore the default values for some or all of the non-mandatory parameters.

To restore one or several BS Service parameters do their default value, run the following command:

```
npu(config-bs-66053-service-video)# no def [max-dl-rtx ]
[max-ul-rtx ] [max-subburst ] [trgt-err-rate ] [paging-cycle ]
[paging-offset ] [lm-traffic-idle-period ] [dl-def-rate ]
```

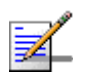

## NOTE

The max-subburs parameter is not relevant.

An attempt to restore the default value of the trgt-err-rate parameter will be ignored. The value of this parameter is set by internal logic.

You can restore one or several parameters to the default value(s) by specifying only those parameter. For example, to restore only the max-dl-rtx and max-ul-rtx parameters to their default values, run the following command:

```
npu(config-bs-66053-service-video)# no def max-dl-rtx max-ul-rtx
```

The max-dl-rtx and max-ul-rtx parameters will be restored to their default values, while all other parameters will remain unchanged.

To restore all parameters to their default value, run the following command:

npu(config-bs-66053-service-video)# no def

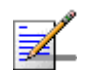

### NOTE

10

Refer to Section 3.8.4.2 for a description and default values of these parameters.

| Command | <pre>npu(config-bs-66053-service-video)# no def [max-dl-rtx ]</pre>  |
|---------|----------------------------------------------------------------------|
| Syntax  | [max-ul-rtx ] [max-subburst ] [trgt-err-rate ] [paging-cycle ]       |
|         | <pre>[paging-offset ] [lm-traffic-idle-period ] [dl-def-rate ]</pre> |

Privilege Level

| Command | bs service | configuration mode |
|---------|------------|--------------------|
| Modes   |            |                    |

# 3.8.4.4 Terminating the BS Service Configuration Mode

Run the following command to terminate the BS Service configuration mode:

npu(config-bs-66053-service-video)# exit

npu(config-bs-66053-service-video)# exit

Î

## IMPORTANT

Do not forget to execute the apply command before terminating the BS Service configuration mode:

```
npu(config-bs-66053-service-video)# apply
```

| Command |
|---------|
| Syntax  |

Privilege 10 Level

Commandbs service configuration modeModes

# 3.8.4.5 Deleting a BS Service

Run the following command from the BS configuration mode to delete a BS Service:

npu(config-bs 66053)# no service <string (32)>

Command npu(config-bs 66053)# no service <string (32)> Syntax

Privilege 10 Level

| Description | Parameter                 | Description      | Presence  | Default<br>Value | Possible<br>Values |
|-------------|---------------------------|------------------|-----------|------------------|--------------------|
|             | <string (32)=""></string> | The Service name | Mandatory | N/A              | String             |

Command bs service configuration mode Modes

# 3.8.4.6 Displaying Configuration Information for BS Service

To display configuration information of a specific or all BS Services, run the following command:

**npu# show service bs** [<(1 to 16777215 StepSize 1)> service-name <string (32)>]

Specify the BS ID and Service name if you want to display configuration information for a particular Service. Do not specify values for these parameter if you want to view configuration information for all existing BS Services.

Command npu# show service bs [<(1 to 16777215 StepSize 1)> service-name <string (32)>] Syntax

Privilege Level

Syntax

1

**Svntax** 

| Description | Parameter                       | Description                                                                                                    | Presence | Default<br>Value | Possible<br>Values |
|-------------|---------------------------------|----------------------------------------------------------------------------------------------------|----------|------------------|--------------------|
|             | <(1 to 16777215<br>StepSize 1)> | The BS ID<br>Specify a value for this<br>parameter if you want to<br>display the parameters of a<br>specific BS Service. Do not<br>specify a value for this<br>parameter if you want to<br>display the parameters of all<br>BS Services. | Optional | N/A              | 1-16777215         |

4Motion

| <5 | string (32)> | The Service name                                                                                                    | Optional | N/A | String |
|----|--------------|----------------------------------------------------------------------------------------------------|----------|-----|--------|
|    |              | Specify a value for this<br>parameter if you want to<br>display the parameters of a<br>specific BS Service. Do not<br>specify a value for this<br>parameter if you want to<br>display the parameters of all |          |     |        |

| Display            | BSIDLSB                        | : <value></value> |
|--------------------|--------------------------------|-------------------|
| Format             | ServiceName                    | : <value></value> |
| (for each existing | MaximumDownlinkRetransmissions | : <value></value> |
| Antenna if         | MaximumUplinkRetransmissions   | : <value></value> |
| requested for all  | MaximumSub-BurstSize(bytes)    | : <value></value> |
| Antennas)          | TargetPacketErrorRate(%)       | : <value></value> |
|                    | Pagingcycle                    | : <value></value> |
|                    | pagingoffset                   | : <value></value> |
|                    | TrafficIdlePeriod              | : <value></value> |
|                    | Defaultdownlinkbasicrate       | : <value></value> |
|                    | Defaultuplinkbasicrate         | : <value></value> |

Command Global command mode

Giobal comin

# 3.8.5 Managing Service Mapping Rules

Up to 255 Service Mapping Rule may be defined.

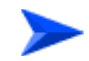

Modes

## To configure a Service Mapping Rule:

 Enable the BS Service Mapping Rule configuration mode for the selected Service Mapping Rule (refer to Section 3.8.5.1)

- **2** You can now execute any of the following tasks:
  - » Configure one or more of the parameters tables of the Service Mapping Rule (refer to Section 3.8.5.2)
  - » Restore the default values of parameters in one or more of the parameters tables of the Service Mapping Rule (refer to Section 3.8.5.3)
  - » Terminate the Service Mapping Rule configuration mode (refer to Section 3.8.5.4)

In addition, you can, at any time, display configuration information for each of the parameters tables of the Service Mapping Rule (refer to Section 3.8.5.6) or delete an existing Service Mapping Rule (refer to Section 3.8.5.5).

## 3.8.5.1 Enabling the Service Mapping Rule Configuration Mode\Creating a Service Mapping Rule

To configure the parameters of a Service Mapping Rule, first enable the BS Service Mapping Rule configuration mode for the specific Service Mapping Rule. Run the following command to enable the BS Service Mapping Rule configuration mode. You can also use this command to create a new Service Mapping Rule.

Note that for a new Service Mapping Rule this command only defines the Service Mapping Rule index, and that the Service Mapping Rule is not fully created until completing configuration of all mandatory parameters and executing the **apply** command (must be executed before exiting the BS Service Mapping Rule configuration mode). Also when updating an existing Service Mapping Rule, the **apply** command must be executing prior to termination the Service Mapping Rule configuration mode.

npu(config-bs-66053)# srvcmaprule <(1 to 255 StepSize 1)</pre>

For example, to define a new Service Mapping Rule index 1, or to enable the configuration mode for Service Mapping Rule 1, run the following command:

```
npu(config-bs-66053)# srvcmaprule 1
```

If you use this command to create a new Service Mapping Rule, the configuration mode for this Service Mapping Rule is automatically enabled, after which you can execute any of the following tasks:

 Configure one or more of the parameters tables of the Service Mapping Rule (refer to Section 3.8.5.2) Restore the default values of parameters in one or more of the parameters tables of the Service Mapping Rule (refer to Section 3.8.5.3)

After executing the above tasks, you can terminate the Service Mapping Rule configuration mode (refer to Section 3.8.5.4) and return to the BS configuration mode.

Note that for properly completing the configuration of a Service Mapping Rule the **apply** command must be executed prior to exiting the BS Service Mapping Rule configuration mode.

| Command<br>Syntax | npu(config-bs-66053)# | srvcmaprule | <(1 | to | 255 | StepSize | 1)> |
|-------------------|-----------------------|-------------|-----|----|-----|----------|-----|
| Privilege         | 10                    |             |     |    |     |          |     |

Level

#### Syntax

| otion | Parameter                                            | Description                    | Presence  | Default<br>Value | Possible<br>Values |
|-------|------------------------------------------------------|--------------------------------|-----------|------------------|--------------------|
|       | <pre>srvcmaprule &lt;(1 to 255 StepSize 1)&gt;</pre> | The Service Mapping Rule index | Mandatory |                  | 1 - 255            |

#### Command BS configuration mode

## Modes

For example, to define Service Mapping Rule 1 for BS 66053, run the following command:

npu(config-bs-66053)# srvcmaprule 1

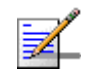

## NOTE

The following examples are for BS Service Mapping Rule configuration mode for bs-66053, service mapping rule (srvcmaprule)-1.

# 3.8.5.2 Configuring Service Mapping Rule Parameters

After enabling the Service Mapping Rule configuration mode you can configure the following parameters tables:

- General (refer to Section 3.8.5.2.1)
- Order (refer to Section 3.8.5.2.2)
- R1 Profile (refer to Section 3.8.5.2.3)
- R6 Profile (refer to Section 3.8.5.2.4)

i

#### IMPORTANT

After completing the Service Mapping Rule configuration, do not forget to execute the apply command before exiting the BS Service Mapping Rule configuration mode:

npu(config-bs-66053-srvcmaprule-1)# apply

#### 3.8.5.2.1 Configuring General Service Mapping Rule Parameters

The General Service Mapping Parameters table enables associating the Service Mapping Rule to a specific Service.

To configure the General Service Mapping Rule parameters, run the following command:

```
npu(config-bs-66053-srvcmaprule-1)# general srvc <string (32)>
```

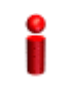

#### IMPORTANT

When creating a new Service Mapping Rule, the mandatory srvc parameters must be configured.

Command npu(config-bs-66053-srvcmaprule-1)# general srvc <string (32)> Syntax

Privilege Level 10

Syntax Descript

| cription | Parameter | Description | Presence | Default<br>Value | Possible<br>Values |
|----------|-----------|-------------|----------|------------------|--------------------|
|----------|-----------|-------------|----------|------------------|--------------------|

| [srvc <string (32)=""> ]</string> | The service type to which the connection will be mapped.<br>Must be the same as the name (type) configured for the relevant service (refer to Section 3.8.4).<br>All service with the same R1 data delivery type (see Section 3.8.5.2.3) must be mapped to services with the same HARQ properties (max-dl-rtx, max-subburst, trgt-err-rate).<br>For details see | Mandatory | A string of 1<br>to 32 printable<br>characters. |
|-----------------------------------|----------------------------------------------------------------------------------------------------|-----------|-------------------------------------------------|
|                                   | Section 3.8.4.2.                                                                                                    |           |                                                 |

Command Modes bs service mapping rule configuration mode

## 3.8.5.2.2 Configuring the Order Parameters

The Order Parameters table enables configuring the look-up-order parameter that defines the order in which conceptual rows of the table are checked to find a match.

To configure the Order parameters, run the following command:

```
npu(config-bs-66053-srvcmaprule-1)# order look-up-order <(1 to 255
StepSize 1)>
```

# i

### IMPORTANT

When creating a new Service Mapping Rule, the mandaory order parameter must be configured.

| Command | npu(config-bs-66053-srvcmaprule-1)# order | [look-up-order | <(1 | to |
|---------|-------------------------------------------|----------------|-----|----|
| Syntax  | 255 StepSize 1)> ]                        |                |     |    |

Privilege Level 10

4Motion

| Syntax      |                                             |                                                                                                    |           |                  |                    |
|-------------|---------------------------------------------|----------------------------------------------------------------------------------------------------|-----------|------------------|--------------------|
| Description | Parameter                                   | Description                                                                                                    | Presence  | Default<br>Value | Possible<br>Values |
|             | [look-up-order <(1 to<br>255 StepSize 1)> ] | Defines the order in which the<br>conceptual rows of the table are<br>checked to find a match.<br><b>Note</b> : The value of this | Mandatory |                  | 1 to 255           |
|             |                                             | parameter must be different for<br>each conceptual row instance                                                                   |           |                  |                    |

Command Modes

bs service mapping rule configuration mode

#### 3.8.5.2.3 **Configuring R1 Profile Parameters**

To configure mapping rules to R1 Profile parameters, run the following command:

```
npu(config-bs-66053-srvcmaprule-1)# r1prof [modify-serviceqos
{TRUE | FALSE} ] [dfltpriority <(0 to 7 StepSize 1)> ]
[datadeliverytype {uGS | rTVR | nRTVR | bE | eRTVR} ] [priority <(0
to 7 StepSize 1)> ] [mir <(0 to 40000 StepSize 1)> ] [cir <(0 to
40000 StepSize 1)> ] [jitter <(0 to 5000 StepSize 1)> ] [latency
<(0 to 5000 StepSize 1)> ] [grant-interval <(0 to 5000 StepSize 1)>
]
```

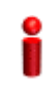

## **IMPORTANT**

When creating a new Service Mapping Rule, all mandatory parameters must be configured.

| Command | <pre>npu(config-bs-66053-srvcmaprule-1)# r1prof [modify-serviceqos</pre> |
|---------|--------------------------------------------------------------------------|
| Syntax  | {TRUE   FALSE} ] [dfltpriority <(0 to 7 StepSize 1)> ]                   |
|         | [datadeliverytype {uGS   rTVR   nRTVR   bE   eRTVR} ] [priority          |
|         | <(0 to 7 StepSize 1)> ] [mir <(0 to 40000 StepSize 1)> ] [cir <(0        |
|         | to 40000 StepSize 1)> ] [jitter <(0 to 5000 StepSize 1)> ]               |
|         | [latency <(0 to 5000 StepSize 1)> ] [grant-interval <(0 to 5000          |
|         | StepSize 1)> ]                                                           |
|         |                                                                          |

Privilege Level

10

| Syntax      |                                                                |                                                                                                    |                                                                    |                  |                                                                                 |
|-------------|----------------------------------------------------------------|----------------------------------------------------------------------------------------------------|--------------------------------------------------------------------|------------------|---------------------------------------------------------------------------------|
| Description | Parameter                                                      | Description                                                                                                    | Presence                                                           | Default<br>Value | Possible<br>Values                                                              |
|             | [modify-serviceqos<br>{TRUE   FALSE} ]                         | Indicates whether to modify<br>service QoS parameters<br>using internal R1 profile<br>parameters.                                                                                                    | Optional                                                           | FALSE            | FALSE                                                                           |
|             | [dfltpriority <(0 to 7<br>StepSize 1)> ]                       | Relevant only if<br>modify-serviceqos is FALSE.<br>Indicates the traffic priority to<br>be used when it is missing in<br>R6 request.                                                                          | Optional                                                           | 0                | 0 to 7                                                                          |
|             | [datadeliverytype<br>{uGS   rTVR  <br>nRTVR   bE  <br>eRTVR} ] | Relevant only if<br>modify-serviceqos is TRUE.<br>An internal R1 profile<br>parameter, specifying the<br>type of data delivery (service<br>type).                                                             | Mandatory<br>when<br>creating a<br>new Service<br>Mapping<br>Rule. | N/A              | <ul> <li>uGS</li> <li>rTVR</li> <li>nRTVR</li> <li>bE</li> <li>eRTVR</li> </ul> |
|             | [priority <(0 to 7<br>StepSize 1)> ]                           | Relevant only if<br>modify-serviceqos is TRUE<br>and the datadeliverytype is<br>rTVR, nRTVR, eRTVR or bE.<br>An internal R1 profile<br>parameter specifying the<br>traffic priority.                          | Mandatory<br>when<br>creating a<br>new Service<br>Mapping<br>Rule. | N/A              | 0 to 7                                                                          |
|             | [mir <(0 to 40000<br>StepSize 1)> ]                            | Relevant only if<br>modify-serviceqos is TRUE<br>and the datadeliverytype is<br>rTVR, nRTVR, bE or eRTVR.<br>An internal R1 profile<br>parameter specifying the<br>maximum sustained traffic<br>rate in Kbps. | Mandatory<br>when<br>creating a<br>new Service<br>Mapping<br>Rule. | N/A              | 0 - 40000                                                                       |
|             | [cir <(0 to 40000<br>StepSize 1)> ]                            | Relevant only if<br>modify-serviceqos is TRUE<br>and the datadeliverytype is<br>uGS, rTVR, nRTVR or<br>eRTVR. An internal R1 profile<br>parameter specifying the<br>minimum reserved traffic rate<br>in Kbps. | Mandatory<br>when<br>creating a<br>new Service<br>Mapping<br>Rule. | N/A              | 0 - 40000                                                                       |

| [jitter <(0 to 5000<br>StepSize 1)> ]            | Relevant only if<br>modify-serviceqos is TRUE<br>and the datadeliverytype is<br>uGS or eRTVR. An internal<br>R1 profile parameter<br>specifying maximum tolerated<br>jitter in milliseconds. | Mandatory<br>when<br>creating a<br>new Service<br>Mapping<br>Rule. | N/A | 0 - 5000 |
|--------------------------------------------------|----------------------------------------------------------------------------------------------------|--------------------------------------------------------------------|-----|----------|
| [latency <(0 to<br>5000 StepSize 1)><br>]        | Relevant only if<br>modify-serviceqos is TRUE<br>and the datadeliverytype is<br>uGS or eRTVR. An internal<br>R1 profile parameter<br>specifying maximum latency<br>in milliseconds.          | Mandatory<br>when<br>creating a<br>new Service<br>Mapping<br>Rule. | N/A | 0 - 5000 |
| [grant-interval <(0<br>to 5000 StepSize<br>1)> ] | Relevant only if<br>modify-serviceqos is TRUE<br>and the datadeliverytype is<br>uGS or eRTVR. An internal<br>R1 profile parameter<br>specifying the grant interval in<br>milliseconds.       | Mandatory<br>when<br>creating a<br>new Service<br>Mapping<br>Rule. | N/A | 0 - 5000 |

**Command** bs service mapping rule configuration mode **Modes** 

# i

#### IMPORTANT

Note that when creating a new Service Mapping Rule all mandatory parameters must be configured, including those that may not be relevant for the Service Mapping Rule.

## 3.8.5.2.4 Configuring R6 Profile Parameters

To configure mapping rules to R6 Profile parameters, run the following command:

npu(config-bs-66053-srvcmaprule-1)# r6prof [datadeliverytype {uGS |
rTVR | nRTVR | bE | eRTVR | any} ] [priority <(-1 to -1 StepSize 1) | (0 to 7
StepSize 1)> ] [mediaflowtype <string (32)> ] [use-mediaflowtype {TRUE | FALSE} ]
[mir <(-1 to -1 StepSize 1) | (0 to 40000 StepSize 1)> ] [cir <(-1 to -1 StepSize 1) |
(0 to 40000 StepSize 1)> ] [latency <(-1 to -1 StepSize 1) | (0 to 5000 StepSize 1)>].

| Command | <pre>npu(config-bs-66053-srvcmaprule-2)# r6prof [datadeliverytype {uGS</pre> |
|---------|------------------------------------------------------------------------------|
| Syntax  | rTVR   nRTVR   bE   eRTVR   any} ] [priority <(-1 to -1 StepSize             |
|         | 1)   (0 to 7 StepSize 1)> ] [mediaflowtype <string (32)=""> ]</string>       |
|         | [use-mediaflowtype {TRUE   FALSE} ] [mir <(-1 to -1 StepSize 1)              |
|         | (0 to 40000 StepSize 1)> ] [cir <(-1 to -1 StepSize 1) $\mid$ (0 to          |
|         | 40000 StepSize 1)> ] [latency <(-1 to -1 StepSize 1)   (0 to 5000            |
|         | StepSize 1)> ]                                                               |
|         |                                                                              |

# Privilege

10

Level

### Syntax

| Description | Parameter                                                            | Description                                                                                                    | Presence | Default<br>Value | Possible<br>Values                               |
|-------------|----------------------------------------------------------------------|----------------------------------------------------------------------------------------------------|----------|------------------|--------------------------------------------------|
|             | [datadeliverytype<br>{uGS   rTVR  <br>nRTVR   bE  <br>eRTVR   any} ] | An R6 parameter entry in the<br>lookup table specifying the<br>data delivery type (service<br>type).                              | Optional | any              | uGS<br>rTVR                                      |
|             |                                                                      | 31-27                                                                                                    |          |                  | nRTVR                                            |
|             |                                                                      |                                                                                                    |          |                  | eRTVR                                            |
|             |                                                                      |                                                                                                    |          |                  | any                                              |
|             | [priority <(-1 to -1<br>StepSize 1)   (0 to<br>7 StepSize 1)> ]      | An R6 parameter entry in the lookup table specifying the traffic priority. A value of -1 means any.                               | Optional | -1               | <ul><li>-1</li><li>0 - 7</li></ul>               |
|             | [mediaflowtype<br><string (32)=""> ]</string>                        | An R6 parameter entry in the<br>lookup table that is relevant<br>only if the use-mediaflowtype<br>parameter is defined as<br>TRUE | Optional | blank<br>string  | A string of up to<br>32 printable<br>characters. |

|  | [use-mediaflowtyp<br>e {TRUE   FALSE}<br>]                           | If this parameter has a value<br>TRUE, the service lookup<br>function will try to match the<br>R6 media flow type with the<br>mediaFlowType entry in the<br>table.<br>If FALSE the service lookup | Optional | FALSE | <ul><li>TRUE</li><li>FALSE</li></ul>   |
|--|----------------------------------------------------------------------|----------------------------------------------------------------------------------------------------|----------|-------|----------------------------------------|
|  |                                                                      | function will ignore the R6 media flow type.                                                                                                    |          |       |                                        |
|  | [mir <(-1 to -1<br>StepSize 1)   (0 to<br>40000 StepSize<br>1)> ]    | An R6 parameter entry in the<br>lookup table specifyingthe<br>maximum sustained traffic<br>rate in Kbps. A value of -1<br>means any.                                                              | Optional | -1    | <ul><li>-1</li><li>0 - 40000</li></ul> |
|  | [cir <(-1 to -1<br>StepSize 1)   (0 to<br>40000 StepSize<br>1)> ]    | An R6 parameter entry in the<br>lookup table specifying the<br>minimum reserved traffic rate<br>in Kbps. A value of -1 means<br>any.                                                              | Optional | -1    | <ul><li>-1</li><li>0 - 40000</li></ul> |
|  | [latency <(-1 to -1<br>StepSize 1)   (0 to<br>5000 StepSize 1)><br>] | An R6 parameter entry in the<br>lookup table specifying<br>tolerated latency in<br>milliseconds. A value of -1<br>means any.                                                                      | Optional | -1    | <ul><li>-1</li><li>0 - 5000</li></ul>  |

Command bs servio

bs service mapping rule configuration mode

# 3.8.5.3 Restoring Default Values for Service Mapping Rule Configuration Parameters

After enabling the Service Mapping Rule configuration mode you can restore the default values for non-mandatory parameters in the following parameters tables:

- R1 Profile (refer to Section 3.8.5.3.1)
- R6 Profile (refer to Section 3.8.5.3.2)

## 3.8.5.3.1 Restoring the Default Values of RI Profile Parameters

To restore some or all of R1 Profile non-mandatory parameters to their default values, run the following command:

```
npu(config-bs-66053-srvcmaprule-1)# no r1prof [modify-serviceqos ]
[dfltpriority ]
```

You can restore only one or several parameters to the default values by specifying only those parameters. For example, to restore only the dfltpriority to the default value, run the following command:

#### npu(config-bs-66053-srvcmaprule-1)# no r1prof dfltpriority

The parameter will be restored to its default value, while the other parameters will remain unchanged.

To restore all R1 Profile non-mandatory parameters to their default value, run the following command:

```
npu(config-bs-66053-srvcmaprule-1)# no r1prof
```

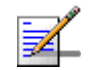

### NOTE

Refer to Section 3.8.5.2.3 for a description and default values of these parameters.

| Command | <pre>npu(config-bs-66053-srvcmaprule-1)# no r1prof [modify-serviceqos ]</pre> |
|---------|-------------------------------------------------------------------------------|
| Syntax  | [dfltpriority ]                                                               |

| Privilege | 10 |
|-----------|----|
| Level     |    |

**Command** bs service mapping rule configuration mode

```
Modes
```

### 3.8.5.3.2 Restoring the Default Values of R6 Profile Parameters

To restore some or all of R6 Profile parameters to their default values, run the following command:

```
npu(config-bs-66053-srvcmaprule-1)# no r6prof [datadeliverytype ]
[priority ] [mediaflowtype ] [use-mediaflowtype] [mir ] [cir ]
[latency ]
```

You can restore only one or several parameters to the default values by specifying only those parameters. For example, to restore only the mir and cir to the default values, run the following command:

```
npu(config-bs-66053-srvcmaprule-1)# no r6prof mir cir
```

These parameter will be restored to their default values, while all other parameters will remain unchanged.

To restore all R6 Profile parameters to their default value, run the following command:

```
npu(config-bs-66053-srvcmaprule-1)# no r6prof
```

| -                  | NOTE                                                                                                    |
|--------------------|----------------------------------------------------------------------------------------------------|
| <b>7</b>           | Refer to Section 3.8.5.2.4 for a description and default values of these parameters.                                                                   |
|                    |                                                                                                    |
| Command<br>Syntax  | <pre>npu(config-bs-66053-srvcmaprule-1)# no r6prof [datadeliverytype ] [priority ] [mediaflowtype ] [use-mediaflowtype] [mir ] [cir ] [latency ]</pre> |
| Privilege<br>Level | 10                                                                                                    |
| Command<br>Modes   | bs service mapping rule configuration mode                                                                                                    |
| 3.8.5.4            | Terminating the Service Mapping Rule Configuration Mode                                                                                                |
|                    | Run the following command to terminate the Service Mapping Rule configuration mode:                                                                    |
|                    | npu(config-bs-66053-srvcmaprule-1)# exit                                                                                                    |
| 2                  | IMPORTANT                                                                                                    |
|                    | Do not forget to execute the apply command before terminating the BS Service Mapping Rule configuration mode:                                          |
|                    | npu(config-bs-66053-srvcmaprule-1)# apply                                                                                                    |
| Command<br>Syntax  | npu(config-bs-66053-servmaprule-1)# exit                                                                                                    |
| Privilege<br>Level | 10                                                                                                    |
| Command<br>Modes   | bs service mapping rule configuration mode                                                                                                    |

## 3.8.5.5 Deleting a Service Mapping Rule

Run the following command from the BS configuration mode to delete a Service Mapping Rule:

npu(config-bs 66053)# no srvcmaprule <(1 to 255 StepSize 1)>

Command npu(config-bs 66053)# no srvcmaprule <(1 to 255 StepSize 1)> Syntax

Privilege Level 10

Syntax

| Description | Parameter                  | Description                    | Presence  | Default<br>Value | Possible<br>Values |
|-------------|----------------------------|--------------------------------|-----------|------------------|--------------------|
|             | <(1 to 255<br>StepSize 1)> | The Service Mapping Rule index | Mandatory | N/A              | 1-255              |

# 3.8.5.6 Displaying Configuration Information for Service Mapping Rules

You can display the current configuration information for the following parameters tables:

- General (refer to Section 3.8.5.6.1)
- Order (refer to Section 3.8.5.6.2)
- R1 Profile (refer to Section 3.8.5.6.3)
- R6 Profile (refer to Section 3.8.5.6.4)
- All (refer to Section 3.8.5.6.5)

#### 3.8.5.6.1 Displaying Configuration Information for General Service Mapping Rule Parameters

To display configuration for the general parameters of a specific or all Service Mapping Rules, run the following command:

**npu# show srvcmaprule-general bs** [<(1 to 16777215 StepSize 1)> rule-index <(1 to 255 StepSize 1)>]

Specify the BS ID and Service Mapping Rule index if you want to display configuration for a particular Service Mapping Rule. For example, to display the General parameters of Service Mapping Rule 1 in BS 66053, run the following command:

#### npu# show srvcmaprule-general bs 66053 rule-index 1

Do not specify these parameters if you want to view configuration information for all existing Service Mapping Rules. To display information for all Service Mapping Rules, run the following command:

#### npu# show srvcmaprule-general bs

Commandnpu# show srvcmaprule-general bs [<(1 to 16777215 StepSize 1)> rule-index <(1 to 255</th>SyntaxStepSize 1)> ]

Privilege Level

1

Syntax

| Description | Parameter                       | Description                                                                                                    | Presence | Default<br>Value | Possible<br>Values |
|-------------|---------------------------------|----------------------------------------------------------------------------------------------------|----------|------------------|--------------------|
|             | <(1 to 16777215<br>StepSize 1)> | The BS ID<br>Specify a value for this<br>parameter if you want to<br>display the general<br>parameters of a specific<br>Service Mapping Rule. Do not<br>specify a value for this<br>parameter if you want to<br>display the general<br>parameters of all Service<br>Mapping Rules. | Optional | N/A              | 1-16777215         |

|                       | rule-index <(1 to<br>255 StepSize 1)> ] | The Service Mapping Rule<br>index. To be used only if you<br>want to display the general<br>parameters of a specific<br>Service Mapping Rule. | Optional          | N/A             | 1-255 |
|-----------------------|-----------------------------------------|----------------------------------------------------------------------------------------------------|-------------------|-----------------|-------|
|                       |                                         |                                                                                                    |                   |                 |       |
| Display               | BSIDLSB                                 |                                                                                                    | :                 | <value></value> |       |
| Format                | MappingRuleIndex                        |                                                                                                    | : <value></value> |                 |       |
| (for each<br>existing | ServiceName                             |                                                                                                    | : <value></value> |                 |       |
| Service               |                                         |                                                                                                    |                   |                 |       |
| Mapping               |                                         |                                                                                                    |                   |                 |       |
| Rule II<br>requested  |                                         |                                                                                                    |                   |                 |       |
| for all               |                                         |                                                                                                    |                   |                 |       |
| Service               |                                         |                                                                                                    |                   |                 |       |
| Mapping               |                                         |                                                                                                    |                   |                 |       |
| Rules)                |                                         |                                                                                                    |                   |                 |       |

Command Global command mode Modes

# 3.8.5.6.2 Displaying Configuration Information for Service Mapping Rule Order Parameters

To display configuration for the order parameters of a specific or all Service Mapping Rules, run the following command:

**npu# show srvcmaprule-order bs** [<(1 to 16777215 StepSize 1)> rule-index <(1 to 255 StepSize 1)>]

Specify the BS ID and Service Mapping Rule index if you want to display configuration for a particular Service Mapping Rule. For example, to display the order parameters of Service Mapping Rule 1 in BS 66053, run the following command:

#### npu# show srvcmaprule-order bs 66053 rule-index 1

Do not specify these parameters if you want to view configuration information for all existing Service Mapping Rules. To display information for all Service Mapping Rules, run the following command:

npu# show srvcmaprule-order bs

Commandnpu# show srvcmaprule-order bs [<(1 to 16777215 StepSize 1)> rule-index <(1 to 255 StepSize</th>Syntax1)> ]

Privilege Level

1

### Syntax

| Description | Parameter                              | Description                                                                                                    | Presence | Default<br>Value | Possible<br>Values |
|-------------|----------------------------------------|----------------------------------------------------------------------------------------------------|----------|------------------|--------------------|
|             | <(1 to 16777215<br>StepSize 1)>        | The BS ID<br>Specify a value for this<br>parameter if you want to<br>display the order parameters<br>of a specific Service Mapping<br>Rule. Do not specify a value<br>for this parameter if you want<br>to display the order<br>parameters of all Service<br>Mapping Rules. | Optional | N/A              | 1-16777215         |
|             | rule-index <(1 to 255<br>StepSize 1)>] | The Service Mapping Rule<br>index. To be used only if you<br>want to display the order<br>parameters of a specific<br>Service Mapping Rule.                                                                                                    | Optional | N/A              | 1-255              |

| Display                                                                                                    | BSIDLSB          | : <value></value> |
|----------------------------------------------------------------------------------------------------|------------------|-------------------|
| Format                                                                                                    | MappingRuleIndex | : <value></value> |
| (for each<br>existing<br>Service<br>Mapping<br>Rule if<br>requested<br>for all<br>Service<br>Mapping<br>Rules) | LookUpOrder      | : <value></value> |
|                                                                                                    |                  |                   |

Command Global command mode Modes

#### 3.8.5.6.3 Displaying Configuration Information for Service Mapping Rule R1 Profile Parameters

To display configuration for the R1 Profile parameters of a specific or all Service Mapping Rules, run the following command:

**npu# show srvcmaprule-r1prof bs** [<(1 to 16777215 StepSize 1)> rule-index <(1 to 255 StepSize 1)>]

Specify the BS ID and Service Mapping Rule index if you want to display configuration for a particular Service Mapping Rule. For example, to display the R1 Profile parameters of Service Mapping Rule 1 in BS 66053, run the following command:

#### npu# show srvcmaprule-r1prof bs 66053 rule-index 1

Do not specify these parameters if you want to view configuration information for all existing Service Mapping Rules. To display information for all Service Mapping Rules, run the following command:

#### npu# show srvcmaprule-r1prof bs

Commandnpu# show srvcmaprule-r1prof bs [<(1 to 16777215 StepSize 1)> rule-index <(1 to 255 StepSize</th>Syntax1)> ]

Privilege Level

1

Syntax

Descriptio

| n | Parameter                       | Description                                                                                                    | Presence | Default<br>Value | Possible<br>Values |
|---|---------------------------------|----------------------------------------------------------------------------------------------------|----------|------------------|--------------------|
|   | <(1 to 16777215<br>StepSize 1)> | The BS ID<br>Specify a value for this<br>parameter if you want to<br>display the R1 Profile<br>parameters of a specific<br>Service Mapping Rule. Do not<br>specify a value for this<br>parameter if you want to<br>display the R1 Profile<br>parameters of all Service<br>Mapping Rules. | Optional | N/A              | 1-16777215         |

| rule-index <(1 to 255<br>StepSize 1)>] | The Service Mapping Rule<br>index. To be used only if you<br>want to display the R1 Profile<br>parameters of a specific<br>Service Mapping Rule. | Optional | N/A | 1-255 |
|----------------------------------------|----------------------------------------------------------------------------------------------------|----------|-----|-------|
|----------------------------------------|----------------------------------------------------------------------------------------------------|----------|-----|-------|

| Display<br>Format     | BSIDLSB                    | : <value></value> |
|-----------------------|----------------------------|-------------------|
|                       | MappingRuleIndex           | : <value></value> |
| (for each<br>existing | ModifyServiceQoSParameters | : <value></value> |
| Service               | DefaultPriority            | : <value></value> |
| Mapping<br>Rule if    | DataDeliveryTypeR1Profile  | : <value></value> |
| requested             | PriorityRlProfile          | : <value></value> |
| for all<br>Service    | MIRR1Profile               | : <value></value> |
| Mapping               | CIRR1Profile               | : <value></value> |
| Rules)                | Jitter                     | : <value></value> |
|                       | LatencyR1Profile           | : <value></value> |
|                       | GrantInterval              | : <value></value> |

Command Global command mode

Modes

### 3.8.5.6.4 Displaying Configuration Information for Service Mapping Rule R6 Profile Parameters

To display configuration for the R6 Profile parameters of a specific or all Service Mapping Rules, run the following command:

**npu# show srvcmaprule-r6prof bs** [<(1 to 16777215 StepSize 1)> rule-index <(1 to 255 StepSize 1)>]

Specify the BS ID and Service Mapping Rule index if you want to display configuration for a particular Service Mapping Rule. For example, to display the R6 Profile parameters of Service Mapping Rule 1 in BS 66053, run the following command:

#### npu# show srvcmaprule-r6prof bs 66053 rule-index 1

Do not specify these parameters if you want to view configuration information for all existing Service Mapping Rules. To display information for all Service Mapping Rules, run the following command:

#### npu# show srvcmaprule-r6prof bs

Commandnpu# show srvcmaprule-r6prof bs [<(1 to 16777215 StepSize 1)> rule-index <(1 to 255 StepSize</th>Syntax1)> ]

Privilege Level

1

Syntax Descript

| ption | Parameter                              | Description                                                                                                    | Presence | Default<br>Value | Possible<br>Values |
|-------|----------------------------------------|----------------------------------------------------------------------------------------------------|----------|------------------|--------------------|
|       | <(1 to 16777215<br>StepSize 1)>        | The BS ID<br>Specify a value for this<br>parameter if you want to<br>display the R6 Profile<br>parameters of a specific<br>Service Mapping Rule. Do not<br>specify a value for this<br>parameter if you want to<br>display the general<br>parameters of all Service<br>Mapping Rules. | Optional | N/A              | 1-16777215         |
|       | rule-index <(1 to 255<br>StepSize 1)>] | The Service Mapping Rule<br>index. To be used only if you<br>want to display the R6 Profile<br>parameters of a specific<br>Service Mapping Rule.                                                                                                    | Optional | N/A              | 1-255              |

| Display            | BSIDLSB                   |                   |
|--------------------|---------------------------|-------------------|
| Format             | MappingRuleIndex          | : <value></value> |
| (for each existing | DataDeliveryTypeR6Profile | : <value></value> |
| Service            | PriorityR6Profile         | : <value></value> |
| Mapping<br>Rule if | MediaFlowType             | : <value></value> |
| requested          | UseMediaFlowType          | : <value></value> |
| for all<br>Service | CIRR6Profile              | : <value></value> |
| Mapping<br>Rules)  | MIRR6Profile              | : <value></value> |
| (aloo)             | LatencyR6Profile          | : <value></value> |

4Motion

489

Command Global command mode Modes

# 3.8.5.6.5 Displaying Configuration Information for All Service Mapping Profile Parameters

To display all configuration parameters of a specific or all Service Mapping Rules, run the following command:

**npu# show srvcmaprule-all bs** [<(1 to 16777215 StepSize 1)> rule-index <(1 to 255 StepSize 1)>]

Specify the BS ID and Service Mapping Rule index if you want to display configuration for a particular Service Mapping Rule. For example, to display all parameters of Service Mapping Rule 1 in BS 66053, run the following command:

#### npu# show srvcmaprule-all bs 66053 rule-index 1

Do not specify these parameters if you want to view configuration information for all existing Service Mapping Rules. To display information for all Service Mapping Rules, run the following command:

#### npu# show srvcmaprule-all bs

Command npu# show srvcmaprule-all bs [<(1 to 16777215 StepSize 1)> rule-index <(1 to 255 StepSize 1)>] Syntax

Privilege 10

#### Syntax Descript

| ption | Parameter                       | Description                                                                                                    | Presence | Default<br>Value | Possible<br>Values |
|-------|---------------------------------|----------------------------------------------------------------------------------------------------|----------|------------------|--------------------|
|       | <(1 to 16777215<br>StepSize 1)> | The BS ID<br>Specify a value for this<br>parameter if you want to<br>display all parameters of a<br>specific Service Mapping<br>Rule. Do not specify a value<br>for this parameter if you want<br>to display all parameters of all<br>Service Mapping Rules. | Optional | N/A              | 1-16777215         |

4Motion

| rule-index <(1 to 255 | The Service Mapping Rule       | Optional | N/A | 1-255 |
|-----------------------|--------------------------------|----------|-----|-------|
| StepSize 1)>]         | index. To be used only if you  |          |     |       |
|                       | want to display all parameters |          |     |       |
|                       | of a specific Service Mapping  |          |     |       |
|                       | Rule.                          |          |     |       |

Command Global command mode Modes

# 3.8.6 Managing Power Control Levels

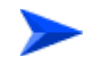

To configure the Power Control Levels:

- 1 Enable the Power Control configuration mode (refer to Section 3.8.6.1)
- **2** You can now execute any of the following tasks:
  - » Configure one or more of the Power Control parameters tables (refer to Section 3.8.6.2)
  - » Restore the default values of parameters in one or more of the Power Control parameters tables (refer to Section 3.8.6.3)
  - » Terminate the Power Control configuration mode (refer to Section 3.8.6.4)

In addition, you can, at any time, display configuration information for each of the parameters tables (refer to Section 3.8.6.5).

## 3.8.6.1 Enabling the Power Control Configuration Mode

To configure the Power Control parameters, first enable the Power Control configuration mode. Run the following command to enable the Power Control configuration mode.

#### npu(config-bs-66053)# pwrctrl

The Power Control configuration mode is enabled, after which you can execute any of the following tasks:

 Configure one or more of the Power Control parameters tables (refer to Section 3.8.6.2) Restore the default values of parameters in one or more of the parameters tables (refer to Section 3.8.6.3)

After executing the above tasks, you can terminate the Power Control configuration mode (refer to Section 3.8.6.4) and return to the BS configuration mode.

| Command<br>Syntax  | npu(config-bs-66053)# pwrctrl |
|--------------------|-------------------------------|
| Privilege<br>Level | 10                            |
| Command<br>Modes   | bs configuration mode         |

## 3.8.6.2 Configuring Power Control Parameters

After enabling the Power Control configuration mode you can configure the following parameters tables:

- Target Noise and Interference Level (refer to Section 3.8.6.2.1)
- Required C/N Level (refer to Section 3.8.6.2.2)

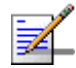

## NOTE

In the current release, the command for configuring Maximum EIRxP parameter, npu(config-bs-66053-pwrctrl)# maxeirxp, is not applicable and should not be used. An attempt to configure a value using this command will be ignored (value is taken from vendor file).

# 3.8.6.2.1 Configuring Power Control Target Noise and Interference Level Parameters

The Target Noise and Interference Level table enables defining the target limits for various noise and interference levels.

To configure the Target Noise and Interference Levels, run the following command:

**npu(config-bs-66053-pwrctrl)# nilevels** [cqi-ack-ranging <(-150 to -22.5 StepSize 0.5)>] [pusc <(-130 to -110 StepSize 0.5)>] [power-control-correction-factor <(-20 to 30 StepSize 0.1)>]

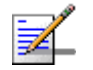

#### NOTE

10

An attempt to configure the cqi-ack-ranging parameter will be ignored. The value of this parameter is set by internal logic.

| Command | <pre>npu(config-bs-66053-pwrctrl)# nilevels [cqi-ack-ranging &lt;(-150 to</pre> |
|---------|---------------------------------------------------------------------------------|
| Syntax  | -22.5 StepSize 0.5)> ] [pusc <(-130 to -110 StepSize 0.5)> ]                    |
|         | [power-control-correction-factor <(-20 to 30 StepSize 0.1)>]                    |

Privilege Level

| Suntay |  |
|--------|--|
| Syntax |  |

| Description | Parameter                                                                                  | Description                                                                                                    | Presence | Default<br>Value | Possible<br>Values               |
|-------------|--------------------------------------------------------------------------------------------|----------------------------------------------------------------------------------------------------|----------|------------------|----------------------------------|
|             | <pre>[cqi-ack-ranging<br/>&lt;(-150 to -22.5<br/>StepSize 0.5)&gt;<br/>]&gt;</pre>         | Target Noise and<br>interference level for the<br>CQI, ACK and periodic<br>ranging regions, in dBm.<br>In the current release<br>the value is set by<br>internal logic. An attempt<br>to set a different value<br>will be ignored. | Optional | -128             | -150 to -22.5 in<br>steps of 0.5 |
|             | [pusc <(-130 to<br>-110 StepSize<br>0.5)> ]                                                | Target Noise and<br>interference level for the<br>PUSC zone, in dBm.                                                                                                    | Optional | -127             | -130 to -110 in<br>steps of 0.5  |
|             | <pre>[power-control-c<br/>orrection-factor<br/>&lt;(-20 to 30<br/>StepSize 0.1)&gt;]</pre> | Correction (in dB) of<br>max allowed UL SINR<br>given DL SINR<br>measurement.                                                                                                    | Optional | 10               | -20 to 30 in steps of 0.1.       |
|             |                                                                                            | The higher the<br>correction factor is, the<br>higher is the allowed UL<br>Tx Power.                                                                                                    |          |                  |                                  |

Command Modes

bs power control configuration mode

### 3.8.6.2.2 Configuring the Power Control Required C/N Level Parameters

The Required C/N Levels table enables defining the Carrier to Noise Ratios required for various types of transmissions.

To configure the Required C/N Levels, run the following command:

**npu(config-bs-66053-pwrctrl)# requiredcnr** [ack <(-20 to 50 StepSize 1)>] [cqi <(-20 to 50 StepSize 1)>] [cdma <(-20 to 50 StepSize 1)>] [qpsk-1by2 <(-20 to 50 StepSize 1)>] [qpsk-3by4 <(-20 to 50 StepSize 1)>] [qam16-1by2 <(-20 to 50 StepSize 1)>] [qam16-3by4 <(-20 to 50 StepSize 1)>] [qam64-1by2 <(-20 to 50 StepSize 1)>] [qam64-2by3 <(-20 to 50 StepSize 1)>] [qam64-3by4 <(-20 to 50 StepSize 1)>] [qam64-2by3 <(-20 to 50 StepSize 1)>] [qam64-3by4 <(-20 to 50 StepSize 1)>] [qam64-5by6 <(-20 to 50 StepSize 1)>]

| Command | npu(config-bs-66053-pwrctrl)# requiredcnr [ack <(-20 to 50                          |
|---------|-------------------------------------------------------------------------------------|
| Syntax  | StepSize 1)> ] [cqi <(-20 to 50 StepSize 1)> ] [cdma <(-20 to 50                    |
|         | <pre>StepSize 1)&gt; ] [qpsk-1by2 &lt;(-20 to 50 StepSize 1)&gt; ] [qpsk-3by4</pre> |
|         | <(-20 to 50 StepSize 1)> ] [qam16-1by2 <(-20 to 50 StepSize 1)> ]                   |
|         | [qam16-3by4 <(-20 to 50 StepSize 1)> ] [qam64-1by2 <(-20 to 50                      |
|         | StepSize 1)> ] [qam64-2by3 <(-20 to 50 StepSize 1)> ] [qam64-3by4                   |
|         | <(-20 to 50 StepSize 1)> ] [qam64-5by6 <(-20 to 50 StepSize 1)> ]                   |

| Privilege | 10 |
|-----------|----|
| Level     |    |

Syntax Descrip

| ion | Parameter                          | Description                                                                                                    | Presence | Default<br>Value | Possible<br>Values |
|-----|------------------------------------|----------------------------------------------------------------------------------------------------|----------|------------------|--------------------|
|     | [ack <(-20 to 50<br>StepSize 1)> ] | The C/N in dB required for<br>sending ACK, reported to the MS<br>for power control purposes.                                                                                                    | Optional | 12               | -20 to 50          |
|     | [cqi <(-20 to 50<br>StepSize 1)> ] | The C/N in dB required for<br>sending CQI, reported to the MS<br>for power control purposes.<br>Must be in the range from<br>requiredcnr-ack - 8 to<br>requiredcnr-ack + 7 (see ack<br>parameter above) | Optional | 12               | -20 to 50          |

4Motion

| [cdma <(-20 to 50<br>StepSize 1)> ]       | The C/N in dB required for<br>transmitting CDMA, reported to<br>the MS for power control<br>purposes.                             | Optional | 8  | -20 to 50 |
|-------------------------------------------|----------------------------------------------------------------------------------------------------|----------|----|-----------|
|                                           | Must be in the range from<br>requiredcnr-cqi - 8 to<br>requiredcnr-cqi + 7 (see cqi<br>parameter above)                           |          |    |           |
| [qpsk-1by2 <(-20 to<br>50 StepSize 1)> ]  | The C/N in dB required for<br>transmitting using QPSK 1/2,<br>reported to the MS for power<br>control purposes.                   | Optional | 14 | -20 to 50 |
|                                           | Must be in the range from<br>requiredcnr-cdma - 16 to<br>requiredcnr-cdma + 14 (see cdma<br>parameter above)                      |          |    |           |
| [qpsk-3by4<(-20 to<br>50 StepSize 1)> ]   | The C/N in dB required for<br>transmitting using QPSK 3/4,<br>reported to the MS for power<br>control purposes.                   | Optional | 16 | -20 to 50 |
|                                           | Must be in the range from<br>requiredcnr-qpsk-1by2 - 16 to<br>requiredcnr-qpsk-1by2 + 14 (see<br>qpsk-1by2 parameter above)       |          |    |           |
| [qam16-1by2 <(-20<br>to 50 StepSize 1)> ] | The C/N in dB required for<br>transmitting using 16QAM 1/2,<br>reported to the MS for power<br>control purposes.                  | Optional | 18 | -20 to 50 |
|                                           | Must be in the range from<br>requiredcnr-qpsk-3by4 - 8 to<br>requiredcnr-qpsk-3by4 + 7 (see<br>qpsk-3by4 parameter above)         |          |    |           |
| [qam16-3by4 <(-20<br>to 50 StepSize 1)> ] | The C/N in dB required for<br>transmitting using 16QAM 3/4,<br>reported to the MS for power<br>control purposes.                  | Optional | 22 | -20 to 50 |
|                                           | Must be in the range from<br>requiredcnr-qam16-1by2 - 16 to<br>requiredcnr-qam16-1by2 + 14<br>(see qam16-1by2 parameter<br>above) |          |    |           |

| [qam64-1by2 <(-20<br>to 50 StepSize 1)> ] | The C/N in dB required for<br>transmitting using 64QAM 1/2,<br>reported to the MS for power<br>control purposes.                  | Optional | 24 | -20 to 50 |
|-------------------------------------------|----------------------------------------------------------------------------------------------------|----------|----|-----------|
|                                           | Must be in the range from<br>requiredcnr-qam16-3by4 - 16 to<br>requiredcnr-qam16-3by4 + 14<br>(see qam16-3by4 parameter<br>above) |          |    |           |
| [qam64-2by3 <(-20<br>to 50 StepSize 1)> ] | The C/N in dB required for<br>transmitting using 64QAM 2/3,<br>reported to the MS for power<br>control purposes.                  | Optional | 25 | -20 to 50 |
|                                           | Must be in the range from<br>requiredcnr-qam64-1by2 - 8 to<br>requiredcnr-qam64-1by2 + 7 (see<br>qam64-1by2 parameter above)      |          |    |           |
| [qam64-3by4 <(-20<br>to 50 StepSize 1)> ] | The C/N in dB required for<br>transmitting using 64QAM 3/4,<br>reported to the MS for power<br>control purposes.                  | Optional | 25 | -20 to 50 |
|                                           | Must be in the range from<br>requiredcnr-qam64-2by3 - 8 to<br>requiredcnr-qam54-2by3 + 7 (see<br>qam54-2by3 parameter above)      |          |    |           |
| [qam64-5by6 <(-20<br>to 50 StepSize 1)> ] | he C/N in dB required for<br>transmitting using 64QAM 5/6,<br>reported to the MS for power<br>control purposes.                   | Optional | 25 | -20 to 50 |
|                                           | Must be in the range from<br>requiredcnr-qam64-3by4 - 8 to<br>requiredcnr-qam64-3by4 + 7 (see<br>qam64-3by4 parameter above)      |          |    |           |

Command bs power control configuration mode Modes

## 3.8.6.3 Restoring Default Values for Power Control Configuration Parameters

After enabling the Power Control configuration mode you can restore the default values for parameters in the following parameters tables:

- Noise and Interference Level (refer to Section 3.8.6.3.1)
- Required C/N Level (refer to Section 3.8.6.3.2)

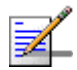

## NOTE

In the current release, the command for restoring the default value for the Maximum EIRxP parameter, npu(config-bs-66053-pwrctrl)# no maxeirxp, is not applicable and should not be used. An attempt torestore the value to a default value using this command will be ignored (value is taken from vendor file).

# 3.8.6.3.1 Restoring the Default Values of Power Control Target Noise and Interference Level Parameters

To restore one or all of the Target Noise and Interference Level parameters to their default values, run the following command:

#### npu(config-bs-66053-pwrctrl)# no nilevels [cqi-ack-ranging] [pusc]

[power-control-correction-factor]

You can restore only one parameter to its default values by specifying only that parameter. For example, to restore only the pusc to the default value, run the following command:

#### npu(config-bs-66053-pwrctrl)# no nilevels pusc

The parameter will be restored to its default value, while the other parameters will remain unchanged.

To restore all Target Noise and Interference Level parameters to their default value, run the following command:

#### npu(config-bs-66053-pwrctrl)# no nilevels

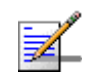

#### NOTE

Refer to Section 3.8.6.2.1 for a description and default values of these parameters.

| Command | <pre>npu(config-bs-66053-pwrctrl)# no nilevels [cqi-ack-ranging ]</pre> |
|---------|-------------------------------------------------------------------------|
| Syntax  | [pusc] [power-control-correction-factor]                                |

Privilege 10 Level

**Command** bs power control configuration mode

Modes

# 3.8.6.3.2 Restoring the Default Values of Power Control Required C/N Level Parameters

To restore some or all of the Required C/N Levels parameters to their default values, run the following command:

**npu(config-bs-66053-pwrctrl)# no requiredcnr** [ack] [cqi] [cdma] [qpsk-1by2] [qpsk-3by4] [qam16-1by2] [qam16-3by4] [qam64-1by2] [qam64-2by3] [qam64-3by4] [qam64-5by6]

You can restore only some parameters to their default values by specifying only those parameter. For example, to restore only the ack and cqi parameters to the default values, run the following command:

#### npu(config-bs-66053-pwrctrl)# no requiredcnr ack cqi

These parameters will be restored to their default value, while the other parameters will remain unchanged.

To restore all Required C/N Levels parameters to their default value, run the following command:

#### npu(config-bs-66053-pwrctrl)# no requiredcnr

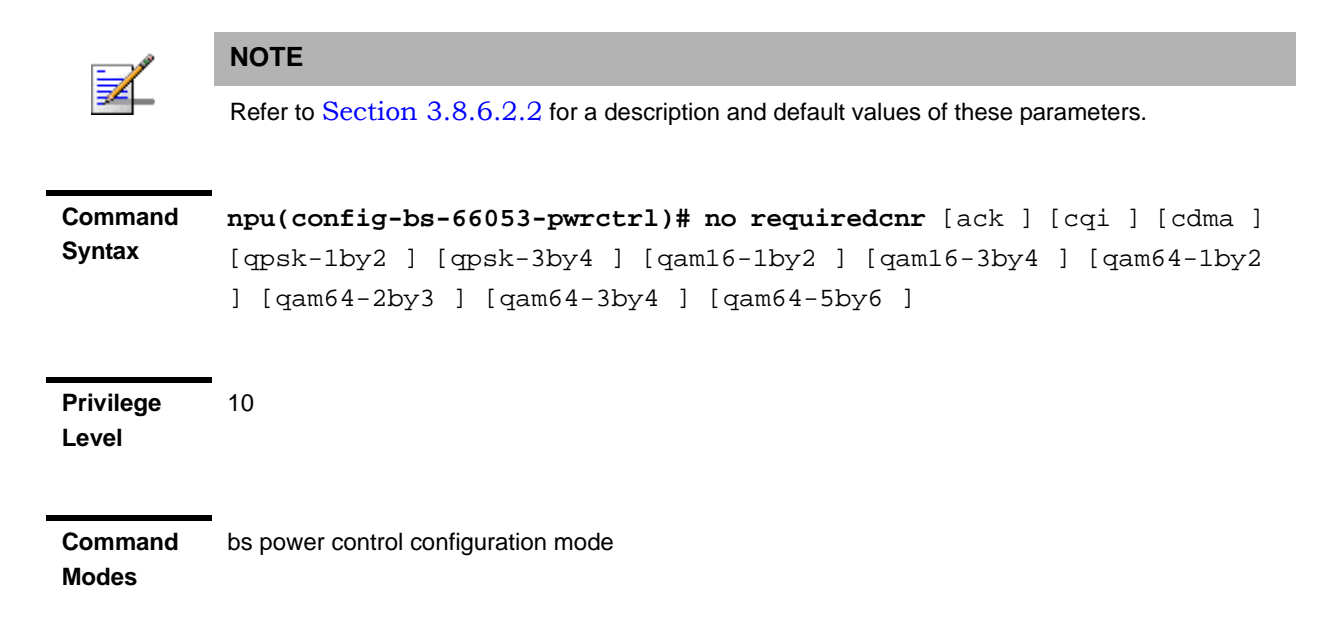

## 3.8.6.4 Terminating the Power Control Configuration Mode

Run the following command to terminate the Power Control configuration mode:

| Command<br>Syntax  | -<br>npu(config-bs-66053-pwrctrl)# exit |
|--------------------|-----------------------------------------|
| Privilege<br>Level | 10                                      |
| Command<br>Modes   | bs power control configuration mode     |
| 3.8.6.5            | Displaying Configuration Inf            |

npu(config-bs-66053-pwrctrl)# exit

# 3.8.6.5 Displaying Configuration Information for Power Control Parameters

You can display the current configuration information for the following parameters tables:

- Noise and Interference Level (refer to Section 3.8.6.5.1)
- Maximum EIRxP (refer to Section 3.8.6.5.2)
- Required C/N Level (refer to Section 3.8.6.5.3)
- All (refer to Section 3.8.6.5.4)

# 3.8.6.5.1 Displaying Configuration Information for Power Control Target Noise and Interference Level Parameters

To display configuration for the Power Control Target Noise and Interference Level parameters, run the following command:

**npu# show pwrctrl-nilevels bs** [<(1 to 16777215 StepSize 1)

Specify the BS ID if you want to display configuration for a particular BS. For example, to display the Power Control Target Noise and Interference Level parameters of BS 66053, run the following command:

#### npu# show pwrctrl-nilevels bs 66053

Do not specify this parameter if you want to view configuration information for all existing BSs. To display information for all BSs, run the following command:

#### npu# show pwrctrl-nilevels bs

Command npu# show pwrctrl-nilevels bs [<(1 to 16777215 StepSize 1) Syntax

Privilege Level

1

#### Syntax

| Description | Parameter                       | Description                                                                                                    | Presence | Default<br>Value | Possible<br>Values |
|-------------|---------------------------------|----------------------------------------------------------------------------------------------------|----------|------------------|--------------------|
|             | <(1 to 16777215<br>StepSize 1)> | The BS ID<br>Specify a value for this<br>parameter if you want to<br>display the Target Noise and<br>Interference Level<br>parameters of a specific BS.<br>Do not specify a value for this<br>parameter if you want to<br>display the Target Noise and<br>Interference Level<br>parameters of all BSs. | Optional | N/A              | 1-16777215         |

| Display                   | BSIDLSB                                   | : <value></value> |
|---------------------------|-------------------------------------------|-------------------|
| Format                    | NoiseandInterferenceLevelforCQI&ACKRegion | : <value></value> |
| (for each<br>existing BS  | NoiseandInterferenceLevelforPUSCZone      | : <value></value> |
| if requested for all BSs) | PowerControlCorrectionFactor              | : <value></value> |

Command

Global command mode

Modes

# Displaying Configuration Information for Power Control Maximum EIRxP 3.8.6.5.2

The Maximum EIRxP parameter defines the maximum effective isotropic received power at the BS for Initial ranging ..

In the current release this parameter cannot be configured and is set by the value in the vendor parameters file.

To display configuration for the Power Control Maximum EIRxP parameter, run the following command:

#### npu# show pwrctrl-maxeirxp bs [<(1 to 16777215 StepSize 1)

Specify the BS ID if you want to display configuration for a particular BS. For example, to display the Power Control Maximum EIRxP parameter of BS 66053, run the following command:

#### npu# show pwrctrl-maxeirxp bs 66053

Do not specify this parameter if you want to view configuration information for all existing BSs. To display information for all BSs, run the following command:

#### npu# show pwrctrl-maxeirxp bs

Command npu# show pwrctrl-maxeirxp bs [<(1 to 16777215 StepSize 1) Syntax

Privilege Level

1

#### Syntax

| Description | Parameter                       | Description                                                                                                    | Presence | Default<br>Value | Possible<br>Values |
|-------------|---------------------------------|----------------------------------------------------------------------------------------------------|----------|------------------|--------------------|
|             | <(1 to 16777215<br>StepSize 1)> | The BS ID<br>Specify a value for this<br>parameter if you want to<br>display the Maximum EIRxP<br>parameter of a specific BS.<br>Do not specify a value for this<br>parameter if you want to<br>display the Maximum EIRxP<br>parameter of all BSs. | Optional | N/A              | 1-16777215         |

| Display |  |
|---------|--|
| Format  |  |

BSIDLSB

## Format

:<value> :<value>

MaxEIRxP

(for each existing BS if requested for all BSs)

501

Command Global command mode Modes

# 3.8.6.5.3 Displaying Configuration Information for Power Control Required C/N Level Parameters

To display configuration for the Power Control Required C/N Level parameters, run the following command:

npu# show pwrctrl-requiredcnr bs [<(1 to 16777215 StepSize 1)

Specify the BS ID if you want to display configuration for a particular BS. For example, to display the Power Control Required C/N Level parameters of BS 66053, run the following command:

#### npu# show pwrctrl-requiredcnr bs 66053

Do not specify this parameter if you want to view configuration information for all existing BSs. To display information for all BSs, run the following command:

#### npu# show pwrctrl-requiredcnr bs

Command npu# show pwrctrl-requiredcnr bs [<(1 to 16777215 StepSize 1) Syntax

Privilege Level

1

#### Syntax

| Description | Parameter                       | Description                                                                                                    | Presence | Default<br>Value | Possible<br>Values |
|-------------|---------------------------------|----------------------------------------------------------------------------------------------------|----------|------------------|--------------------|
|             | <(1 to 16777215<br>StepSize 1)> | The BS ID<br>Specify a value for this<br>parameter if you want to<br>display the Required C/N<br>Level parameters of a specific<br>BS. Do not specify a value for<br>this parameter if you want to<br>display the Required C/N<br>Level parameters of all BSs. | Optional | N/A              | 1-16777215         |
| Display<br>Format        | BSIDLSB                | : <value></value> |
|--------------------------|------------------------|-------------------|
|                          | RequiredCNRforACK      | : <value></value> |
| (for each<br>existing BS | RequiredCNRforCQI      | : <value></value> |
| if requested             | RequiredCNRforCDMA     | : <value></value> |
| for all BSs)             | RequiredCNRforQPSK1/2  | : <value></value> |
|                          | RequiredCNRforQPSK3/4  | : <value></value> |
|                          | RequiredCNRfor16QAM1/2 | : <value></value> |
|                          | RequiredCNRfor16QAM3/4 | : <value></value> |
|                          | RequiredCNRfor64QAM1/2 | : <value></value> |
|                          | RequiredCNRfor64QAM2/3 | : <value></value> |
|                          | RequiredCNRfor64QAM3/4 | : <value></value> |
|                          | RequiredCNRfor64QAM5/6 | : <value></value> |

Command Global command mode Modes

# 3.8.6.5.4 Displaying Configuration Information for All Power Control Parameters

To display configuration for all Power Control parameters, run the following command:

**npu# show pwrctrl-all bs** [<(1 to 16777215 StepSize 1)

Specify the BS ID if you want to display configuration for a particular BS. For example, to display all Power Control parameters of BS 66053, run the following command:

#### npu# show pwrctrl-all bs 66053

Do not specify this parameter if you want to view configuration information for all existing BSs. To display information for all BSs, run the following command:

#### npu# show pwrctrl-all bs

Command npu# show pwrctrl-all bs [<(1 to 16777215 StepSize 1) Syntax Privilege 10 Level

### Syntax

| Description | Parameter                       | Description                                                                                                    | Presence | Default<br>Value | Possible<br>Values |
|-------------|---------------------------------|----------------------------------------------------------------------------------------------------|----------|------------------|--------------------|
|             | <(1 to 16777215<br>StepSize 1)> | The BS ID<br>Specify a value for this<br>parameter if you want to<br>display all Power Control<br>parameters of a specific BS.<br>Do not specify a value for this<br>parameter if you want to<br>display all Power Control<br>parameters of all BSs. | Optional | N/A              | 1-16777215         |

Command Global command mode Modes

## 3.8.7 Managing BS Feedback Allocation Parameters

After enabling the BS configuration mode, you can execute the following tasks:

- Configure one or more of the Feedback Allocation parameters (refer to Section 3.8.7.1).
- Restore the default values of one or all of the Feedback Allocation parameters (refer to Section 3.8.7.2).

You can display configuration information for the Feedback Allocation parameters of a selected or all existing BSs (refer to Section 3.8.7.3).

## **3.8.7.1 Configuring Feedback Allocation Parameters**

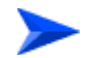

To configure the Feedback Allocation Parameters:

From the BS configuration mode, run the following command:

4Motion

npu(config-bs-66053)# feedbackalloc [ir-cdma <(0 to 12000 StepSize
1)> ] [max-cqi <(0 to 29 StepSize 1)> ]

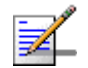

## NOTE

10

An attempt to configure the max-cqi parameter will be ignored. The value of this parameter is set by the value configured in the vendor parameters file.

Command Syntax npu(config-bs-66053)# feedbackalloc [ir-cdma <(0 to 12000 StepSize
1)> ] [max-cqi <(0 to 29 StepSize 1)> ]

Privilege Level

| Description | Parameter                               | Description                                                                                                    | Presence                                   | Default<br>Value | Possible<br>Values                                                                |
|-------------|-----------------------------------------|----------------------------------------------------------------------------------------------------|--------------------------------------------|------------------|-----------------------------------------------------------------------------------|
|             | [ir-cdma <(0 to<br>12000 StepSize 1)> ] | The period of IR CDMA<br>allocations, in frames.<br>Actual valid values are 1,<br>2, 4, 6, 8, 10. If a different<br>value is configured-the<br>highest valid value that is<br>lower than the configured<br>value will be set (for<br>example, for a configured<br>value higher than 10 the<br>actual value will be 10. For<br>a configured value of 7 the<br>actual value will be 6). | Optional                                   | 2                | 0 - 12000                                                                         |
|             | [max-cqi <(0 to 29<br>StepSize 1)> ]    | The maximum size<br>allowed for the CQI<br>region, in subchannels.<br>In the current release the<br>value set to this parameter<br>is ignored. The value is<br>provided by the vendor<br>parameters file.<br>The default for a<br>bandwidth of 5 MHz is 7.<br>For 7 or 10 MHz the<br>default is 21.                                                                                   | Mandatory<br>when<br>creating a<br>new BS. | N/A*             | <ul> <li>0-11 for<br/>bw=5MHz</li> <li>0-29 for<br/>bw=7 or<br/>10 MHz</li> </ul> |

Command bs configuration mode Modes

## 3.8.7.2 Restoring the Default Values of Feedback Allocation Parameters

To restore the ir-cdma non-mandatory parameter to the default values, run the following command:

#### npu(config-bs-66053)# no feedbackalloc [ir-cdma]

You can restore only one parameter to the default value by specifying only this parameter. For example, to restore only the ir-cdma parameter to the default value, run the following command:

#### npu(config-bs-66053)# no feedbackalloc ir-cdma

This parameter will be restored to the default value, while the other parameter will remain unchanged.

To restore all Feedback Allocation non-mandatory parameters to their default value, run the following command:

#### npu(config-bs-66053)# no feedbackalloc

| -                  | NOTE                                                                               |  |  |  |  |
|--------------------|------------------------------------------------------------------------------------|--|--|--|--|
| ₹                  | Refer to Section 3.8.7.1 for a description and default values of these parameters. |  |  |  |  |
| Command<br>Syntax  | <pre>npu(config-bs-66053)# no feedbackalloc [ir-cdma ]</pre>                       |  |  |  |  |
| Privilege<br>Level | 10                                                                                 |  |  |  |  |
| Command<br>Modes   | bs configuration mode                                                              |  |  |  |  |
| 3.8.7.3            | Displaying Configuration Information for Feedback<br>Allocation Parameters         |  |  |  |  |

To display configuration information for Feedback Allocation parameters, run the following command:

#### **npu# show feedbackalloc bs** [<(1 to 16777215 StepSize 1)

Specify the BS ID if you want to display configuration for a particular BS. For example, to display the Feedback Allocation parameters of BS 66053, run the following command:

#### npu# show feedbackalloc bs 66053

Do not specify this parameter if you want to view configuration information for all existing BSs. To display information for all BSs, run the following command:

#### npu# show feedbackalloc bs

Command npu# show feedbackalloc bs [<(1 to 16777215 StepSize 1) Syntax

Privilege Level 1

| Syntax<br>Description | Parameter                       | Description                                                                                                    | Presence | Default<br>Value | Possible<br>Values |
|-----------------------|---------------------------------|----------------------------------------------------------------------------------------------------|----------|------------------|--------------------|
|                       | <(1 to 16777215<br>StepSize 1)> | The BS ID<br>Specify a value for this<br>parameter if you want to<br>display Feedback Allocation<br>parameters of a specific BS.<br>Do not specify a value for this<br>parameter if you want to<br>display Feedback Allocation<br>parameters of all BSs. | Optional | N/A              | 1-16777215         |
| Diamlay               | •                               |                                                                                                    |          | _                |                    |

| Display                                  | BSIDESB                           | : <value></value> |
|------------------------------------------|-----------------------------------|-------------------|
| Format                                   | IRCDMAAllocationsPeriod(frames)   | : <value></value> |
| (for each<br>existing BS<br>if requested | MaximumCQIRegionSize(subchannels) | : <value></value> |

Command Global command mode Modes

for all BSs)

4Motion

## 3.8.8 Managing Neighbor Advertisement Parameters

After enabling the BS configuration mode, you can execute the following tasks:

- Configure one or more of the Neighbor Advertisement parameters (refer to Section 3.8.8.1).
- Restore the default values of one or all of the Neighbor Advertisement parameters (refer to Section 3.8.8.2).

You can display configuration information for the Neighbor Advertisement parameters of a selected or all existing BSs (refer to Section 3.8.8.3).

## 3.8.8.1 Configuring Neighbor Advertisement Parameters

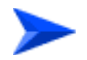

#### To configure the Neighbor Advertisement Parameters:

From the BS configuration mode, run the following command:

npu(config-bs-66053)# nbradvertise [triggersetup <(0 to 100 StepSize 0.1)>]

| Command | npu(config-bs-66053)# | nbradvertise | [triggersetup | <(0 to | b 100 |
|---------|-----------------------|--------------|---------------|--------|-------|
| Syntax  | StepSize 0.1)> ]      |              |               |        |       |
|         |                       |              |               |        |       |

Privilege 10 Level

Syntax

| Description | Parameter                                    | Description                                                 | Presence | Default<br>Value | Possible<br>Values         |
|-------------|----------------------------------------------|-------------------------------------------------------------|----------|------------------|----------------------------|
|             | [triggersetup <(0 to 100<br>StepSize 0.1)> ] | The periodic NBRADV<br>transmission interval, in<br>seconds | Optional | 10               | 0 - 100 in<br>steps of 0.1 |

Command bs configuration mode Modes

## 3.8.8.2 Restoring the Default Values of Neighbor Advertisement Parameter

Since there is only one Neighbor Advertisement parameter, run any of the following commands to restore it to the default value:

npu(config-bs-66053)# no nbradvertise

npu(config-bs-66053)# no nbradvertise triggersetup

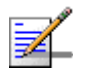

### NOTE

Refer to Section 3.8.8.1 for a description and default values of these parameters.

| Command | npu(config-bs-66053)# no nbradvertise | [triggersetup] |
|---------|---------------------------------------|----------------|
| Syntax  |                                       |                |

Privilege Level

Command bs configuration mode Modes

10

## 3.8.8.3 Displaying Configuration Information for Neighbor Advertisement Parameters

To display configuration information for the Neighbor Advertisement parameter, run the following command:

**npu# show nbradvertise bs** [<(1 to 16777215 StepSize 1)

Specify the BS ID if you want to display configuration for a particular BS. For example, to display the Neighbor Advertisement parameters of BS 66053, run the following command:

#### npu# show nbradvertise bs 66053

Do not specify this parameter if you want to view configuration information for all existing BSs. To display information for all BSs, run the following command:

#### npu# show nbradvertise bs

Command npu# show nbradvertise bs [<(1 to 16777215 StepSize 1) Syntax

Privilege Level

1

#### Syntax

| Description | Parameter                       | Description                                                                                                    | Presence | Default<br>Value | Possible<br>Values |
|-------------|---------------------------------|----------------------------------------------------------------------------------------------------|----------|------------------|--------------------|
|             | <(1 to 16777215<br>StepSize 1)> | The BS ID<br>Specify a value for this<br>parameter if you want to<br>display Neighbour<br>Advertisement parameters of<br>a specific BS. Do not specify<br>a value for this parameter if<br>you want to display<br>Neighbour Advertisement<br>parameters of all BSs. | Optional | N/A              | 1-16777215         |

#### Display Format

BSIDLSB

PeriodicInterval

#### (for each existing BS if requested for all BSs)

Command Modes

Global command mode

#### **Managing Triggers Parameters** 3.8.9

After enabling the BS configuration mode, you can configure one or more of the Triggers parameters (refer to Section 3.8.9.1).

:<value>

:<value>

You can display configuration information for the Triggers parameters of a selected or all existing BSs (refer to Section 3.8.9.2).

## 3.8.9.1 Configuring Triggers Parameters

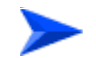

#### To configure the Triggers Parameters:

From the BS configuration mode, run the following command:

npu(config-bs-66053)# triggers-<trigger-name> <trigger-range>

Each Trigger is configured separately. This is the general structure of the command.

Command npu(config-bs-66053)# triggers-<trigger-name> <trigger-range> Syntax

Privilege Level 10

#### Syntax Descript

| cription | Parameter                       | Description                                  | Presence  | Default<br>Value | Possible<br>Values          |
|----------|---------------------------------|----------------------------------------------|-----------|------------------|-----------------------------|
|          | <trigger-name></trigger-name>   | The Trigger name.                            | Mandatory | N/A              | See<br>Table 3-3<br>1 below |
|          | <trigger-value></trigger-value> | Defines the threshold value for the Trigger. | Mandatory | N/A              | See<br>Table 3-3<br>1 below |

Commandbs configuration modeModes

| Trigger Name               | Trigger Condition                                                                                                    | Action              | Possible Values                                                                                                    |
|----------------------------|----------------------------------------------------------------------------------------------------|---------------------|----------------------------------------------------------------------------------------------------|
| triggers-scnreq-cinr-min   | The C/N at the Serving BS is<br>below the Trigger threshold<br>(in dB)                                                                   | Scan Request        | -64 to 63.5 in steps of 0.5                                                                                                    |
| triggers-scnreq-rssi-min   | The RSSI at the Serving BS<br>is below the Trigger<br>thresholdd (in Bm)                                                                 |                     | -103.75 to -40 in steps of 0.25                                                                                                    |
| triggers-scnreq-rtd-max    | The Serving BS distance from<br>the MS (calculated by<br>measuring the round trip<br>delay) is above the Trigger<br>threshold (in meter) |                     | 0-3400 in steps of 50 if BS BW<br>is 10 MHz, 0-6800 in steps of<br>50 if BS BW is 5 MHz, 0-4800<br>in steps of 50 if BS BW is 7<br>MHz |
| triggers-horeq-cinr-margin | The C/N at the Neighbour BS<br>minus the C/N at the Serving<br>BS is above the Trigger<br>threshold (in dB)                              | Handover<br>Request | -64 to 63.5 in steps of 0.5                                                                                                    |
| triggers-horeq-cinr-max    | The C/N at the Neighbour BS<br>is above the Trigger threshold<br>(in dB)                                                                 | -                   | -64 to 63.5 in steps of 0.5                                                                                                    |
| triggers-horeq-cinr-min    | The C/N at the Serving BS is below the Trigger threshold (in dB)                                                                         | -                   | -64 to 63.5 in steps of 0.5                                                                                                    |
| triggers-horeq-rssi-margin | The RSSI at the Neighbour<br>BS minus the RSSI at the<br>Serving BS is above the<br>Trigger threshold (in dBm)                           | -                   | -32 to 31.75 in steps of 0.25                                                                                                    |
| triggers-horeq-rssi-max    | The RSSI at the Neighbour<br>BS is above the Trigger<br>threshold (in dBm)                                                               |                     | -103.75 to -40 in steps of 0.25                                                                                                    |
| triggers-horeq-rssi-min    | The RSSI at the Serving BS is<br>below the Trigger threshold<br>(in dBm)                                                                 |                     | -103.75 to -40 in steps of 0.25                                                                                                    |
| triggers-horeq-rtd-max     | The Serving BS distance from<br>the MS (calculated by<br>measuring the round trip<br>delay) is above the Trigger<br>threshold (in meter) |                     | 0-3400 in steps of 50 if BS BW<br>is 10 MHz, 0-6800 in steps of<br>50 if BS BW is 5 MHz, 0-4800<br>in steps of 50 if BS BW is 7<br>MHz |

Table 3-31: Trigger Names and Possible Value Ranges

## 3.8.9.2 Displaying Configuration Information for Triggers Parameters

To display configuration information for Triggers parameters, run the following command:

npu# show triggers bs [<(1 to 16777215 StepSize 1)> TrigName {scnReqCinrMin | scnReqRssiMin | scnReqRtdMax | hoReqCinrMaxNbs | hoReqRssiMaxNbs | hoReqCinrMargin | hoReqRssiMargin | hoReqRtdMax | hoReqCinrMinSbs | hoReqRssiMinSbs}]

Specify the BS ID and Trigger name if you want to display configuration for a particular Trigger. For example, to display the scnReqCinrMin parameters of BS 66053, run the following command:

#### npu# show triggers bs 66053 TrigName scnReqCinrMin

Do not specify these parameters if you want to view configuration information for all existing BSs. To display information for all BSs, run the following command:

#### npu# show triggers bs

#### Command Syntax

npu# show triggers bs [<(1 to 16777215 StepSize 1)> TrigName {scnReqCinrMin | scnReqRssiMin | scnReqRtdMax | hoReqCinrMaxNbs | hoReqRssiMaxNbs | hoReqCinrMargin | hoReqRssiMargin | hoReqRtdMax | hoReqCinrMinSbs | hoReqRssiMinSbs } ]

Privilege Level

1

#### Syntax

| Description | Parameter                       | Description                                                                                                    | Presence | Default<br>Value | Possible Values |
|-------------|---------------------------------|----------------------------------------------------------------------------------------------------|----------|------------------|-----------------|
|             | <(1 to 16777215<br>StepSize 1)> | The BS ID<br>Specify a value for<br>this parameter if you<br>want to display a<br>specific Trigger of a<br>specific BS. Do not<br>specify a value for<br>this parameter if you<br>want to display all<br>Triggers parameters<br>of all BSs. | Optional | N/A              | 1-16777215      |

|                                                     | TrigName<br>{scnReqCinrMin  <br>scnReqRssiMin  <br>scnReqRtdMax  <br>hoReqCinrMaxNbs  <br>hoReqRssiMaxNbs  <br>hoReqRssiMargin  <br>hoReqRtdMax  <br>hoReqRtdMax  <br>hoReqRssiMinSbs  <br>hoReqRssiMinSbs ] | The Trigger name<br>Specify only if you<br>want to display a<br>specific Trigger of a<br>specific BS. Do not<br>specify if you want to<br>display all Triggers<br>parameters of all BSs |                                        | <ul> <li>scnReqCinrMin</li> <li>scnReqRssiMin</li> <li>scnReqRtdMax</li> <li>hoReqCinrMaxNbs</li> <li>hoReqRssiMaxNbs</li> <li>hoReqCinrMargin</li> <li>hoReqRssiMargin</li> <li>hoReqRtdMax</li> <li>hoReqCinrMinSbs</li> <li>hoReqRssiMinSbs}</li> </ul> |
|-----------------------------------------------------|----------------------------------------------------------------------------------------------------|----------------------------------------------------------------------------------------------------|----------------------------------------|----------------------------------------------------------------------------------------------------|
| Display<br>Format<br>(for a<br>selected<br>Trigger) | BSIDLSB<br>scnReqRssiMin                                                                                                    |                                                                                                    | : <value><br/>:<value></value></value> |                                                                                                    |

Command Global command mode Modes

## **3.8.10 Managing Trigger Setup Parameters**

After enabling the BS configuration mode, you can execute the following tasks:

- Configure one or more of the Trigger Setup parameters (refer to Section 3.8.10.1).
- Restore the default values of one or all of the Trigger Setup parameters (refer to Section 3.8.10.2).

You can display configuration information for the Trigger Setup parameters of a selected or all existing BSs (refer to Section 3.8.10.3).

## 3.8.10.1 Configuring Trigger Setup Parameters

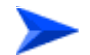

#### To configure the Trigger Setup Parameters:

From the BS configuration mode, run the following command:

npu(config-bs-66053)# triggersetup [avgduration-rssi <(0 to 255 StepSize 1)>]
[avgduration-cinr <(0 to 255 StepSize 1)>] [avgduration-rtd <(0 to 255 StepSize
1)>]

| Command | <pre>npu(config-bs-66053)# triggersetup [avgduration-rssi</pre>       | <(0 | to 25 | 5 |
|---------|-----------------------------------------------------------------------|-----|-------|---|
| Syntax  | <pre>StepSize 1)&gt; ] [avgduration-cinr &lt;(0 to 255 StepSize</pre> | 1)> | ]     |   |
|         | [avgduration-rtd <(0 to 255 StepSize 1)> ]                            |     |       |   |

Privilege Level 10

| Syntax<br>Description |                                                |                                                                       |          |                  |                    |
|-----------------------|------------------------------------------------|-----------------------------------------------------------------------|----------|------------------|--------------------|
|                       | Parameter                                      | Description                                                           | Presence | Default<br>Value | Possible<br>Values |
|                       | [avgduration-rssi <(0<br>to 255 StepSize 1)> ] | The default RSSI average<br>duration for triggers, in<br>milliseconds | Optional | 50               | 0 - 255            |
|                       | [avgduration-cinr <(0<br>to 255 StepSize 1)> ] | The default CINR average<br>duration for triggers, in<br>milliseconds | Optional | 50               | 0 - 255            |
|                       | [avgduration-rtd <(0 to<br>255 StepSize 1)> ]  | The default RTD average<br>duration for triggers, in<br>milliseconds  | Optional | 50               | 0 - 255            |

Command bs configuration mode Modes

## 3.8.10.2 Restoring the Default Values of Trigger Setup Parameters

To restore one or all of the Trigger Setup parameters to their default values, run the following command:

**npu(config-bs-66053)# no triggersetup** [avgduration-rssi] [avgduration-cinr] [avgduration-rtd]

You can restore only some parameters to their default values by specifying only those parameters. For example, to restore only the avgduration-cinr parameter to the default value, run the following command:

#### npu(config-bs-66053)# no triggersetup avgduration-cinr

This parameter will be restored to its default value, while the other parameters will remain unchanged.

To restore all Trigger Setup parameters to their default value, run the following command:

#### npu(config-bs-66053)# no triggersetup

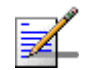

#### NOTE

Refer to Section 3.8.10.1 for a description and default values of these parameters.

| Command | <pre>npu(config-bs-66053)# no triggersetup [avgduration-rssi]</pre> |
|---------|---------------------------------------------------------------------|
| Syntax  | [avgduration-cinr] [avgduration-rtd ]                               |
|         |                                                                     |

Privilege Level

Command bs configuration mode Modes

10

## 3.8.10.3 Displaying Configuration Information for Trigger Setup Parameters

To display configuration information for Trigger Setup parameters, run the following command:

**npu# show triggersetup bs** [<(1 to 16777215 StepSize 1)

Specify the BS ID if you want to display configuration for a particular BS. For example, to display the Trigger Setup parameters of BS 66053, run the following command:

#### npu# show triggersetup bs 66053

Do not specify this parameter if you want to view configuration information for all existing BSs. To display information for all BSs, run the following command:

#### npu# show triggersetup bs

#### Command npu# show triggersetup bs [<(1 to 16777215 StepSize 1) Syntax

Privilege Level

1

#### Syntax

| Description | Parameter                       | Description                                                                                                    | Presence | Default<br>Value | Possible<br>Values |
|-------------|---------------------------------|----------------------------------------------------------------------------------------------------|----------|------------------|--------------------|
|             | <(1 to 16777215<br>StepSize 1)> | The BS ID<br>Specify a value for this<br>parameter if you want to<br>display Trigger Setup<br>parameters of a specific BS.<br>Do not specify a value for this<br>parameter if you want to<br>display Trigger Setup<br>parameters of all BSs. | Optional | N/A              | 1-16777215         |

| Display                   | BSIDLSB                            | : <value></value> |
|---------------------------|------------------------------------|-------------------|
| Format                    | AverageDurationofDefaultRSSI(msec) | : <value></value> |
| (for each<br>existing BS  | AverageDurationofDefaultCINR(msec) | : <value></value> |
| if requested for all BSs) | AverageDurationofDefaultRTD(msec)  | : <value></value> |

Command Global command mode Modes

## 3.8.11 Managing Scan Negotiation Parameters

After enabling the BS configuration mode, you can execute the following tasks:

- Configure one or more of the Scan Negotiation parameters (refer to Section 3.8.11.1).
- Restore the default values of some or all of the Scan Negotiation parameters (refer to Section 3.8.11.2).

You can display configuration information for the Scan Negotiation parameters of a selected or all existing BSs (refer to Section 3.8.11.3).

#### 3.8.11.1 **Configuring Scan Negotiation Parameters**

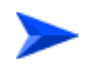

To configure the Scan Negotiation Parameters:

From the BS configuration mode, run the following command:

npu(config-bs-66053)# scanning [ienable-modify {true | false}]

Command npu(config-bs-66053)# scanning [enable-modify {true | false} ] Syntax

Privilege Level

10

| Syntax<br>Description |                                 |                                                                                                    | Γ        | T                | T                                    |
|-----------------------|---------------------------------|----------------------------------------------------------------------------------------------------|----------|------------------|--------------------------------------|
|                       | Parameter                       | Description                                                                                                    | Presence | Default<br>Value | Possible<br>Values                   |
|                       | [enable-modify{TRUE<br> FALSE}] | Determines whether the<br>BS will modify unfeasible<br>scan profiles requested by<br>MSs.                                        | Optional | true             | <ul><li>true</li><li>false</li></ul> |
|                       |                                 | <b>Note:</b> If TRUE the BS will<br>modify unfeasible scan<br>profile requests and if<br>FALSE the BS will deny<br>the requests. |          |                  |                                      |

Command

bs configuration mode

Modes

#### 3.8.11.2 **Restoring the Default Value of Scan Negotiation Parameters**

To restore the Scan Negotiation enable-modify parameter to the default value, run the following command:

npu(config-bs-66053)# no scanning [enable-modify]

|                   | NOTE                                                                             |  |  |  |  |
|-------------------|----------------------------------------------------------------------------------|--|--|--|--|
|                   | Refer to Section 3.8.11.1 for a description and default value of this parameter. |  |  |  |  |
|                   |                                                                                  |  |  |  |  |
| Command<br>Syntax | <b>npu(config-bs-66053)# no scanning</b> [enable-modify ][                       |  |  |  |  |
| Syntax            |                                                                                  |  |  |  |  |
| Privilege         | 10                                                                               |  |  |  |  |
| Level             |                                                                                  |  |  |  |  |
|                   |                                                                                  |  |  |  |  |
| Command<br>Modes  | bs configuration mode                                                            |  |  |  |  |

## 3.8.11.3 Displaying Configuration Information for Scan Negotiation Parameters

To display configuration information for Scan Negotiation parameters, run the following command:

**npu# show scanning bs** [<(1 to 16777215 StepSize 1)

Specify the BS ID if you want to display configuration for a particular BS. For example, to display the Scan Negotiation parameters of BS 66053, run the following command:

#### npu# show scanning bs 66053

Do not specify this parameter if you want to view configuration information for all existing BSs. To display information for all BSs, run the following command:

#### npu# show scanning bs

Command npu# show scanning bs [<(1 to 16777215 StepSize 1) Syntax

Privilege Level 1

| Syntax                                                   |                                 |                                                                                                    |          |                                            |                    |
|----------------------------------------------------------|---------------------------------|----------------------------------------------------------------------------------------------------|----------|--------------------------------------------|--------------------|
| Description                                              | Parameter                       | Description                                                                                                    | Presence | Default<br>Value                           | Possible<br>Values |
|                                                          | <(1 to 16777215<br>StepSize 1)> | The BS ID<br>Specify a value for this<br>parameter if you want to<br>display Scan Negotiation<br>parameters of a specific BS.<br>Do not specify a value for this<br>parameter if you want to<br>display Scan Negotiation<br>parameters of all BSs. | Optional | N/A                                        | 1-16777215         |
| Display                                                  | BSIDLSB                         |                                                                                                    | :        | <value></value>                            |                    |
| Format                                                   | EnableModifyPro                 | file                                                                                                    | :        | <true fal<="" td=""><td>se&gt;</td></true> | se>                |
| (for each<br>existing BS<br>if requested<br>for all BSs) |                                 |                                                                                                    |          |                                            |                    |
| Command<br>Modes                                         | Global command mo               | de                                                                                                    |          |                                            |                    |

## 3.8.12 Managing Handover Negotiation at TBS Parameters

After enabling the BS configuration mode, you can execute the following tasks:

- Configure one or more of the Handover Negotiation at TBS parameters (refer to Section 3.8.12.1).
- Restore the default values of some or all of the Handover Negotiation at TBS parameters (refer to Section 3.8.12.2).

You can display configuration information for the Handover Negotiation at TBS parameters of a selected or all existing BSs (refer to Section 3.8.12.3).

#### **Configuring Handover Negotiation at TBS Parameters** 3.8.12.1

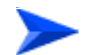

To configure the Handover Negotiation at TBS Parameters:

From the BS configuration mode, run the following command:

npu(config-bs-66053)# honegotiation-tbs [defaultactiontime <(0 to 255 StepSize 1)>] [fastrangingalloc <(0 to 255 StepSize 1)>]

| Command | <pre>npu(config-bs-66053)# honegotiation-tbs [defaultactiontime &lt;(0 to</pre> |
|---------|---------------------------------------------------------------------------------|
| Syntax  | 255 StepSize 1)> ] [fastrangingalloc <(0 to 255 StepSize 1)> ]                  |

Privilege Level

10

**Syntax** Des

| cription | Parameter                                    | Description                                                                                                    | Presence | Default<br>Value | Possible<br>Values |
|----------|----------------------------------------------|----------------------------------------------------------------------------------------------------|----------|------------------|--------------------|
|          | defaultactiontime <(0<br>to 255 StepSize 1)> | The number of frames<br>until allocation of<br>non-contention based<br>ranging opportunity at<br>target BS.        | Optional | 9                | 0 - 255            |
|          | fastrangingalloc <(0 to<br>255 StepSize 1)>  | The number of<br>consecutive fast ranging<br>opportunities the target<br>BS will allocate to an<br>incoming HO MS. | Optional | 2                | 0 - 255            |

Command Modes

bs configuration mode

#### **Restoring the Default Values of Handover Negotiation at** 3.8.12.2 **TBS Parameters**

To restore some or all of the Handover Negotiation at TBS parameters to their default values, run the following command:

npu(config-bs-66053)# no honegotiation-tbs [defaultactiontime] [fastrangingalloc]

4Motion

You can restore only one parameter to the default values by specifying only that parameters. For example, to restore only the fastrangingalloc parameter to the default value, run the following command:

#### npu(config-bs-66053)# no honegotiation-tbs fastrangingalloc

This parameter will be restored to its default value, while the other parameter will remain unchanged.

To restore all Handover Negotiation at TBS parameters to their default value, run the following command:

#### npu(config-bs-66053)# no honegotiation-tbs

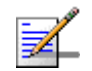

#### NOTE

Refer to Section 3.8.12.1 for a description and default values of these parameters.

| Command<br>Syntax  | <pre>npu(config-bs-66053)# no honegotiation-stbs [defaultactiontime [fastrangingalloc ]</pre> | ] |
|--------------------|-----------------------------------------------------------------------------------------------|---|
| Privilege<br>Level | 10                                                                                            |   |

Command bs configuration mode Modes

## 3.8.12.3 Displaying Configuration Information for Handover Negotiation at TBS Parameters

To display configuration information for Handover Negotiation at TBS parameters, run the following command:

**npu# show honegotiation-tbs bs** [<(1 to 16777215 StepSize 1)

Specify the BS ID if you want to display configuration for a particular BS. For example, to display the Handover Negotiation at TBS parameters of BS 66053, run the following command:

#### npu# show honegotiation-tbs bs 66053

Do not specify this parameter if you want to view configuration information for all existing BSs. To display information for all BSs, run the following command:

#### npu# show honegotiation-tbs bs

Command npu# show honegotiation-tbs bs [<(1 to 16777215 StepSize 1) Syntax

Privilege Level

1

#### Syntax

| Description | Parameter                       | Description                                                                                                    | Presence | Default<br>Value | Possible<br>Values |
|-------------|---------------------------------|----------------------------------------------------------------------------------------------------|----------|------------------|--------------------|
|             | <(1 to 16777215<br>StepSize 1)> | The BS ID<br>Specify a value for this<br>parameter if you want to<br>display Handover Negotiation<br>at TBS parameters of a<br>specific BS. Do not specify a<br>value for this parameter if you<br>want to display Handover<br>Negotiation at TBS<br>parameters of all BSs. | Optional | N/A              | 1-16777215         |

| Display                                  | BSIDLSB                   | : <value></value> |
|------------------------------------------|---------------------------|-------------------|
| Format                                   | DefaultActionTime(frames) | : <value></value> |
| (for each<br>existing BS<br>if requested | FastRangingallocations    | : <value></value> |

Command Modes

for all BSs)

Global command mode

**Managing Neighbor BSs** 3.8.13

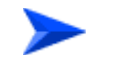

To configure a Neighbor BS:

Enable the Neighbour BS configuration mode for the selected Neighbour BS 1 (refer to Section 3.8.13.1)

- **2** You can now execute any of the following tasks:
  - » Configure one or more of the parameters tables of the Neighbor BS (refer to Section 3.8.13.2)
  - » Restore the default values of parameters in one or more of the parameters tables of the Neighbor BS (refer to Section 3.8.13.3)
  - » Terminate the Neighbor BS configuration mode (refer to Section 3.8.13.5)

In addition, you can, at any time, display configuration information for each of the parameters tables of the Neighbour BS (refer to Section 3.8.13.7) or delete an existing Neighbor BS (refer to Section 3.8.13.6).

# 3.8.13.1 Enabling the Neighbor BS Configuration Mode\Creating a Neighbor BS

To configure the parameters of a Neighbour BS, first enable the Neighbour BS configuration mode for the specific Neighbour BS. Run the following command to enable the Neighbour BS configuration mode. You can also use this command to create a new Neighbour BS.

npu(config-bs-66053)# nbr <(1 to 16777215 StepSize 1)>

Note that for a new Neighbour BS this command only defines the Neighbour BS ID, and that the Neighbour BS is not fully created until completing configuration of all mandatory parameters and executing the **apply** command (must be executed before exiting the Neighbour BS configuration mode). Also when updating an existing Neighbour BS, the **apply** command must be executing prior to termination the Neighbour BS configuration mode.

For example, to define a new Neighbour BS with a BS ID 66055, or to enable the configuration mode for Neighbour BS 66055, run the following command:

```
npu(config-bs-66053)# nbr 66055
```

If you use this command to create a new Neighbour BS, the configuration mode for this Neighbour BS is automatically enabled, after which you can execute any of the following tasks:

- Configure one or more of the parameters tables of the Neighbour BS (refer to Section 3.8.13.2)
- Restore the default values of parameters in one or more of the parameters tables of the Neighbour BS (refer to Section 3.8.13.3)

After executing the above tasks, you can terminate the Neighbour BS configuration mode (refer to Section 3.8.13.5) and return to the BS configuration mode.

Note that for properly completing the configuration of a Neighbour BS the **apply** command must be executed prior to exiting the Neighbour BS configuration mode.

Command npu(config-bs-66053)# nbr <(1 to 16777215 StepSize 1)>
Syntax

Privilege 10 Level

Syntax

| Description | Parameter                           | Description                                | Presence  | Default<br>Value | Possible<br>Values |
|-------------|-------------------------------------|--------------------------------------------|-----------|------------------|--------------------|
|             | nbr <(1 to 16777215<br>StepSize 1)> | The BS ID (BSIDLSB) of the<br>Neighbour BS | Mandatory |                  | 1 - 16777215       |

Command bs configuration mode Modes

For example, to define Neighbor BS 66055 for bs-68000, run the following command:

npu(config-bs-66053)# nbr 68000

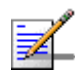

#### NOTE

The following examples are for Neighbour BS configuration mode for bs-66053, neighbour bs (nbr) 68000.

## 3.8.13.2 Configuring Neighbor BS Parameters

After enabling the Neighbor BS configuration mode you can configure the following parameters tables:

- General (refer to Section 3.8.13.2.1)
- Required C/N Level (refer to Section 3.8.13.2.2)
- Trigger Setup (refer to Section 3.8.13.2.3)

- Triggers (refer to Section 3.8.13.2.4)
- Specific BS Triggers (refer to Section 3.8.13.2.5

#### IMPORTANT

After completing the Neighbour BS configuration, do not forget to execute the apply command before exiting the Neighbour BS configuration mode:

npu(config-bs-66053-nbr-68000)# apply

### 3.8.13.2.1 Configuring General Neighbor BS Parameters

The General Neighbor BS Parameters table enables defining the general parameters of the Neighbor BS.

To configure the General Neighbor BS parameters, run the following command:

**npu(config-bs-66053-nbr-68000)# general** [syncind {unsynchronized | timeSynchronized | timeAndFrequencySynchronized}] [eirp <(-128 to 127 StepSize 1)>] [srvcsupport <hex-string>] [bw {fiveMHz | tenMHz | sevenMHz}] [feedbackzone-permbase <(0 to 69 StepSize 1)>] [ucd-configchangecount <(0 to 255 StepSize 1)>] [dcd-configchangecount <(0 to 255 StepSize 1)>] [eirx-pir-max <(-140 to -40 StepSize 1)>] [frequency <(2022.5 to 2217.5 StepSize 0.125) | (2302.5 to 2397.5 StepSize 0.125) | (2487.5 to 2687.5 StepSize 0.125) | (3302.5 to 3397.5 StepSize 0.125) | (3402.5 to 3597.5 StepSize 0.125) | (3602.5 to 3797.5 StepSize 0.125)>] [preamble-idx <(0 to 255 StepSize 1)>] [paging-grp-id <(0 to 65535 StepSize 1)>] [nbr-strt-rng-codes <(0 to 255 StepSize 1)>]

# i

#### IMPORTANT

When creating a new Neighbour BS, all mandatory Neighbour BS General parameters must be configured.

| Command | <pre>npu(config-bs-66053-nbr-68000)# general [syncind {unsynchronized  </pre>       |
|---------|-------------------------------------------------------------------------------------|
| Syntax  | <pre>timeSynchronized   timeAndFrequencySynchronized} ] [eirp &lt;(-128 to</pre>    |
|         | 127 StepSize 1)> ] [srvcsupport <hex-string>] [bw {fiveMHz  </hex-string>           |
|         | <pre>tenMHz   sevenMHz} ] [feedbackzone-permbase &lt;(0 to 69 StepSize 1)&gt;</pre> |
|         | ] [ucd-configchangecount <(0 to 255 StepSize 1)>]                                   |
|         | [dcd-configchangecount <(0 to 255 StepSize 1)> ] [eirx-pir-max                      |
|         | <(-140 to -40 StepSize 1)> ] [frequency <(2022.5 to 2217.5                          |
|         | StepSize 0.125)   (2302.5 to 2397.5 StepSize 0.125)   (2487.5 to                    |
|         | 2687.5 StepSize 0.125)   (3302.5 to 3397.5 StepSize 0.125)                          |
|         | (3402.5 to 3597.5 StepSize 0.125)   (3602.5 to 3797.5 StepSize                      |
|         | 0.125)> ] [preamble-idx <(0 to 255 StepSize 1)> ] [paging-grp-id                    |
|         | <(0 to 65535 StepSize 1)> ] [nbr-strt-rng-codes <(0 to 255                          |
|         | StepSize 1)> ]                                                                      |
|         |                                                                                     |

Privilege Level 10

| Syntax      |                                                                                            |                                                                                                    |                                                            |                                      |                                                                                                    |
|-------------|--------------------------------------------------------------------------------------------|----------------------------------------------------------------------------------------------------|------------------------------------------------------------|--------------------------------------|----------------------------------------------------------------------------------------------------|
| Description | Parameter                                                                                  | Description                                                                                                    | Presence                                                   | Default<br>Value                     | Possible Values                                                                                         |
|             | [syncind<br>{unsynchronized  <br>timeSynchronized  <br>timeAndFrequency<br>Synchronized} ] | Time/Frequency<br>synchronization<br>indicator.<br>In the current release<br>should always be set to<br>timeAndFrequencySyn<br>chronized. | Optional                                                   | timeAndFr<br>equencySy<br>nchronized | <ul> <li>unsynchronized</li> <li>timeSynchronized</li> <li>timeAndFrequency<br/>Synchronized</li> </ul> |
|             | [eirp <(-128 to 127<br>StepSize 1)> ]                                                      | Neighbour BS EIRP                                                                                                    | Mandatory<br>When<br>creating a<br>new<br>Neighbour<br>BS. | N/A                                  | -128 to 127                                                                                             |

#### 4Motion

| [srvcsupport<br><hex-string>]</hex-string>             | Scheduling Service<br>Support. Two<br>hexadeximal digits that<br>can be presented as 8<br>bits where tbits 5-7 are<br>always 0. Bits 0-4<br>indicate whether<br>specific services are<br>supported, where a<br>value of 1 means that<br>the service is<br>supported: UGS (0),<br>RT-PS(1), NRT-PS(2),<br>BE(3), ERT-PS(4).<br>Should be taken from<br>the displayed<br>information for<br>Handover Control<br>(hoctrl) in the relevant<br>BS (see<br>Section 3.8.20. | Optional                                                   | c8<br>(11001000,<br>meaning<br>that the BS<br>supports<br>UGS,<br>RT-PS and<br>ERT-PS<br>scheduling<br>services). | Two hexadecimal digits.                                       |
|--------------------------------------------------------|----------------------------------------------------------------------------------------------------|------------------------------------------------------------|----------------------------------------------------------------------------------------------------|---------------------------------------------------------------|
| [bw {fiveMHz  <br>tenMHz  <br>sevenMHz} ]              | The bandwidth of<br>neighbour BS.<br>Should be taken from<br>Baseband bandwidth<br>parameter of the<br>relevant BS (see<br>Section 3.8.15.2)                                                                                                    | Mandatory<br>When<br>creating a<br>new<br>Neighbour<br>BS. | N/A                                                                                                    | <ul> <li>fiveMHz</li> <li>tenMHz</li> <li>sevenMHz</li> </ul> |
| [feedbackzone-per<br>mbase <(0 to 69<br>StepSize 1)> ] | The first uplink zone<br>permutation base of<br>the neighbor BS.<br>In current release this<br>equals the feedback<br>zone permutation base<br>(see<br>Section 3.8.16.5.4)                                                                                                    | Mandatory<br>When<br>creating a<br>new<br>Neighbour<br>BS. | N/A                                                                                                    | 0 - 69                                                        |
| [ucd-configchangec<br>ount <(0 to 255<br>StepSize 1)>] | UCD configuration<br>change count of<br>neighbor BS<br>In the current release<br>must be set to 0.                                                                                                    | Mandatory<br>When<br>creating a<br>new<br>Neighbour<br>BS. | N/A                                                                                                    | 0 - 255<br>must be set to 0                                   |

| [dcd-configchangec<br>ount <(0 to 255<br>StepSize 1)> ]                                                                                                    | DCD configuration<br>change count of<br>neighbor BS<br>In the current release<br>must be set to 0.                                                   | Mandatory<br>When<br>creating a<br>new<br>Neighbour<br>BS. | N/A  | 0 - 255<br>must be set to 0                                                                                                    |
|----------------------------------------------------------------------------------------------------|----------------------------------------------------------------------------------------------------|------------------------------------------------------------|------|----------------------------------------------------------------------------------------------------|
| eirx-pir-max <(-140<br>to -40 StepSize 1)>                                                                                                    | The required effective<br>isotropic received<br>power at the Neighbor<br>BS for Initial ranging, in<br>dBm.                                          | Optional                                                   | -124 | -140 to -40                                                                                                    |
|                                                                                                    | Should be taken from<br>Power Control<br>maxeirxp (see<br>Section 3.8.6.5.2)                                                                         |                                                            |      |                                                                                                    |
| [frequency<br><(2022.5 to 2217.5<br>StepSize 0.125)  <br>(2302.5 to 2397.5<br>StepSize 0.125)  <br>(2487.5 to 2687.5<br>StepSize 0.125)  <br>(3302.5 to 3397.5<br>StepSize 0.125)  <br>(3402.5 to 3597.5<br>StepSize 0.125)  <br>(3602.5 to 3797.5<br>StepSize 0.125)> ] | Downlink center<br>frequency of neighbor<br>BS.<br>Should be taken from<br>RF frequency<br>parameter of the<br>relevant BS (see<br>Section 3.8.14.2) | Mandatory<br>When<br>creating a<br>new<br>Neighbour<br>BS. | N/A  | <ul> <li>2022.5 to 2217.5<br/>in steps of 0.125</li> <li>2302.5 to 2397.5<br/>in steps of 0.125</li> <li>2487.5 to 2687.5<br/>in steps of 0.125</li> <li>3302.5 to 3397.5<br/>in steps of 0.125</li> <li>3402.5 to 3597.5<br/>in steps of 0.125</li> <li>3602.5 to 3797.5</li> </ul> |

| [preamble-idx <(0<br>to 113 StepSize 1)><br>]       | Neighbour BS<br>Preamble Index.<br>When translated to an<br>8 bits binary string, bits<br>0-6 of this parameter<br>are used to indicate the<br>neighbour BS<br>preamble index. Bit 7 is<br>used to indicate the<br>neighbour BS reuse<br>type for CINR<br>measurement for<br>handover purposes<br>Bits 0-6 should be the<br>same as preamble-idx<br>in displayed<br>information of Airframe<br>General parameters of<br>the relevant BS (see<br>Section 3.8.16.5.1 | Mandatory<br>When<br>creating a<br>new<br>Neighbour<br>BS. | N/A | 0 - 255   |
|-----------------------------------------------------|----------------------------------------------------------------------------------------------------|------------------------------------------------------------|-----|-----------|
| [paging-grp-id <(0<br>to 65535 StepSize<br>1)> ]    | The neighbour BS<br>Paging Group Id<br>Should be taken from<br>Idle Mode<br>paging-group-id<br>parameter of the<br>relevant BS (see<br>Section 3.8.28)                                                                                                    | Optional                                                   | 0   | 0 - 65535 |
| [nbr-strt-rng-codes<br><(0 to 255 StepSize<br>1)> ] | The neighbor BS<br>starting number; S; of<br>the group of codes<br>used for this uplink.<br>Should be taken from<br>Ranging General,<br>start-of-rng-codes<br>parameters of the<br>relevant BS (see<br>Section 3.8.23.2)                                                                                                    | Optional                                                   | 0   | 0 -255    |

Command Modes

bs neighbour bs configuration mode

## 3.8.13.2.2 Configuring the Neighbor BS Required C/N Level Parameters

The Neighbor BS Required C/N Levels table enables defining the Carrier to Noise Ratios required for various types of transmissions.

The configured values should be the same as those defined for the applicable Power Control Required C/N Level parameters (see Section 3.8.6.5.3) in the neighbor BS.

To configure the Neighbor BS Required C/N Levels, run the following command:

npu(config-bs-66053-nbr-68000)# requiredcnr [ack <(-20 to 50 StepSize 1)>] [cqi <(-20 to 50 StepSize 1)>] [cdma <(-20 to 50 StepSize 1)>] [qpsk-1by2 <(-20 to 50 StepSize 1)>] [qpsk-3by4 <(-20 to 50 StepSize 1)>] [qam16-1by2 <(-20 to 50 StepSize 1)>] [qam16-3by4 <(-20 to 50 StepSize 1)>] [qam64-1by2 <(-20 to 50 StepSize 1)>] [qam64-2by3 <(-20 to 50 StepSize 1)>] [qam64-3by4 <(-20 to 50 StepSize 1)>] [qam64-5by6 <(-20 to 50 StepSize 1)>]

| Command | <pre>npu(config-bs-66053-nbr-68000)# requiredcnr [ack &lt;(-20 to 50</pre> |
|---------|----------------------------------------------------------------------------|
| Syntax  | StepSize 1)> ] [cqi <(-20 to 50 StepSize 1)> ] [cdma <(-20 to 50           |
|         | StepSize 1)> ] [qpsk-1by2 <(-20 to 50 StepSize 1)> ] [qpsk-3by4            |
|         | <(-20 to 50 StepSize 1)> ] [qam16-1by2 <(-20 to 50 StepSize 1)> ]          |
|         | [qam16-3by4 <(-20 to 50 StepSize 1)> ] [qam64-1by2 <(-20 to 50             |
|         | StepSize 1)> ] [qam64-2by3 <(-20 to 50 StepSize 1)> ] [qam64-3by4          |
|         | <(-20 to 50 StepSize 1)> ] [qam64-5by6 <(-20 to 50 StepSize 1)> ]          |

| Privilege | 10 |
|-----------|----|
| Level     |    |

| Syntax      |                                     |                                                                                                    |          |                  |                    |
|-------------|-------------------------------------|----------------------------------------------------------------------------------------------------|----------|------------------|--------------------|
| Description | Parameter                           | Description                                                                                                    | Presence | Default<br>Value | Possible<br>Values |
|             | [ack <(-20 to 50<br>StepSize 1)> ]  | The C/N in dB required for<br>sending ACK, reported by the<br>Neighbour BS to the MS for<br>power control purposes.       | Optional | 7                | -20 to 50          |
|             | [cqi <(-20 to 50<br>StepSize 1)> ]  | The C/N in dB required for<br>sending CQI, reported by the<br>Neighbour BS to the MS for<br>power control purposes.       | Optional | 0                | -20 to 50          |
|             | [cdma <(-20 to 50<br>StepSize 1)> ] | The C/N in dB required for<br>transmitting CDMA, reported by<br>the Neighbour BS to the MS for<br>power control purposes. | Optional | 0                | -20 to 50          |

| [qpsk-1by2 <(-20 to<br>50 StepSize 1)> ]  | The C/N in dB required for<br>transmitting using QPSK 1/2,<br>reported by the Neighbour BS to<br>the MS for power control<br>purposes.  | Optional | 14 | -20 to 50 |
|-------------------------------------------|----------------------------------------------------------------------------------------------------|----------|----|-----------|
| [qpsk-3by4<(-20 to<br>50 StepSize 1)> ]   | The C/N in dB required for<br>transmitting using QPSK 3/4,<br>reported by the Neighbour BS to<br>the MS for power control<br>purposes.  | Optional | 16 | -20 to 50 |
| [qam16-1by2 <(-20<br>to 50 StepSize 1)> ] | The C/N in dB required for<br>transmitting using 16QAM 1/2,<br>reported by the Neighbour BS to<br>the MS for power control<br>purposes. | Optional | 18 | -20 to 50 |
| [qam16-3by4 <(-20<br>to 50 StepSize 1)> ] | The C/N in dB required for<br>transmitting using 16QAM 3/4,<br>reported by the Neighbour BS to<br>the MS for power control<br>purposes. | Optional | 22 | -20 to 50 |
| qam64-1by2 <(-20<br>to 50 StepSize 1)> ]  | The C/N in dB required for<br>transmitting using 64QAM 1/2,<br>reported by the Neighbour BS to<br>the MS for power control<br>purposes. | Optional | 23 | -20 to 50 |
| [qam64-2by3 <(-20<br>to 50 StepSize 1)> ] | The C/N in dB required for<br>transmitting using 64QAM 2/3,<br>reported by the Neighbour BS to<br>the MS for power control<br>purposes. | Optional | 23 | -20 to 50 |
| [qam64-3by4 <(-20<br>to 50 StepSize 1)> ] | The C/N in dB required for<br>transmitting using 64QAM 3/4,<br>reported by the Neighbour BS to<br>the MS for power control<br>purposes. | Optional | 23 | -20 to 50 |
| [qam64-5by6 <(-20<br>to 50 StepSize 1)> ] | he C/N in dB required for<br>transmitting using 64QAM 5/6,<br>reported by the Neighbour BS to<br>the MS for power control<br>purposes.  | Optional | 23 | -20 to 50 |

**Command** bs neighbour bs configuration mode

Modes

### 3.8.13.2.3 Configuring Trigger Setup Parameters

To configure the Neighbor BS Trigger Setup parameters, run the following command:

**npu(config-bs-66053-nbr-68000)# triggersetup** [avgduration-rssi <(0 to 255 StepSize 1)>] [avgduration-cinr <(0 to 255 StepSize 1)>] [avgduration-rtd <(0 to 255 StepSize 1)>]

The configured values should be the same as those defined for the applicable Trigger Setup parameters (see Section 3.8.10.3) in the neighbor BS.

| Command | <pre>npu(config-bs-66053-nbr-68000)# triggersetup [avgduration-rssi</pre> |
|---------|---------------------------------------------------------------------------|
| Syntax  | <(0 to 255 StepSize 1)> ] [avgduration-cinr <(0 to 255 StepSize           |
|         | 1)> ] [avgduration-rtd <(0 to 255 StepSize 1)> ]                          |

Privilege Level 10

Syntax Description

Refer to Section 3.8.10.1

Command bs neighbour bs configuration mode Modes

### 3.8.13.2.4 Configuring Neighbor BS Triggers Parameters

To configure the Neighbor BS Triggers parameters, run the following command:

#### npu(config-bs-66053-nbr-68000)# triggers-<trigger-name> <trigger-range>

Each Trigger is configured separately. This is the general structure of the command.

The configured trigger names and values should be the same as those defined for the applicable Triggers parameters (see Section 3.8.9.2) in the neighbor BS.

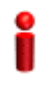

#### IMPORTANT

When creating a new Neighbour BS, at least one of the Neighbour BS Trigges parameters must be configured.

# Command npu(config-bs-66053-nbr-68000)# triggers-<trigger-name> <trigger-range> Syntax

Privilege 10

Syntax

Description

| n | Parameter                       | Description                                  | Presence  | Default<br>Value | Possible<br>Values    |
|---|---------------------------------|----------------------------------------------|-----------|------------------|-----------------------|
|   | <trigger-name></trigger-name>   | The Trigger name.                            | Mandatory | N/A              | See<br>Table 3-3<br>1 |
|   | <trigger-value></trigger-value> | Defines the threshold value for the Trigger. | Mandatory | N/A              | See<br>Table 3-3<br>1 |

**Command** bs neighbour bs configuration mode **Modes** 

## 3.8.13.2.5 Configuring Neighbor BS Specific BS Triggers Parameters

The Specific BS Triggers can be configured to define the conditions for initiating an handover request action to the specific neighbor BS (in addition to the general Triggers defined for the BS).

To configure the Neighbor BS Specific BS Triggers parameters, run the following command:

npu(config-bs-66053-nbr-68000)# -<specific-trigger-name> <trigger-range>

Each Trigger is configured separately. This is the general structure of the command.

Command **npu(config-bs-66053-nbr-68000)#** <**specific-trigger-name**> <**trigger-range**> Syntax

Privilege 10 Level

| Syntax      |  |
|-------------|--|
| Description |  |

| Parameter                                       | Description                                  | Presence  | Default<br>Value | Possible<br>Values    |
|-------------------------------------------------|----------------------------------------------|-----------|------------------|-----------------------|
| <specific-trigger-name></specific-trigger-name> | The Specific Trigger name.                   | Mandatory | N/A              | See<br>Table 3-3<br>2 |
| <trigger-value></trigger-value>                 | Defines the threshold value for the Trigger. | Mandatory | N/A              | See<br>Table 3-3<br>2 |

Command

Modes

bs neighbour bs configuration mode

#### Table 3-32: Neighbor Specific Trigger Names and Possible Value Ranges

| Trigger Name                   | Trigger Condition                                                                                             | Action               | Possible Values                 |
|--------------------------------|----------------------------------------------------------------------------------------------------|----------------------|---------------------------------|
| nbrspecific-horeq-cinr-max-nbs | The C/N at the Serving BS is<br>below the Trigger threshold<br>(in dB)                                        | Handover<br>Requestt | -64 to 63.5 in steps of 0.5     |
| nbrspecific-horeq-rssi-max-nbs | The RSSI at the Serving BS<br>is below the Trigger<br>thresholdd (in Bm)                                      |                      | -103.75 to -40 in steps of 0.25 |
| nbrspecific-horeq-cinr-margin  | The C/N at the Neighbour BS<br>minus the C/N at the Serving<br>BS is above the Trigger<br>threshold (in dB)   |                      | -64 to 63.5 in steps of 0.5     |
| nbrspecific-horeq-rssi-margin  | The RSSI at the Neighbour<br>BS minus the RSSI at the<br>Serving BS is above the<br>Trigger threshold (in dB) |                      | 32 to 31.75 in steps of 0.25    |

## 3.8.13.3 Restoring Default Values for Neighbor BS Configuration Parameters

After enabling the Neighbor BS configuration mode you can restore the default values for non-mandatory parameters in the following parameters tables:

- General (refer to Section 3.8.13.3.1)
- Required C/N Level (refer to Section 3.8.13.3.2)

Trigger Setup (refer to Section 3.8.13.3.3)

#### 3.8.13.3.1 Restoring the Default Values of Neighbor BS General Parameters

To restore one or all of the Neighbor BS non-mandatory General parameters to their default values, run the following command:

**npu(config-bs-66053-nbr-68000)# no general** [syncind] [srvcsupport] [eirx-pir-max] [paging-grp-id ] [nbr-strt-rng-codes ]

You can restore only some parameters to the default values by specifying only those parameters. For example, to restore only the syncind to the default value, run the following command:

#### npu(config-bs-66053-nbr-68000)# no general syncind

The parameter will be restored to its default value, while the other parameters will remain unchanged.

To restore all non-mandatory parameters to their default value, run the following command:

#### npu(config-bs-66053-nbr-68000)# no general

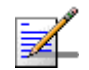

## NOTE

10

Refer to Section 3.8.13.2.1 for a description and default values of these parameters.

| Command | npu(config-bs-66053-nbr-68000)# no general [syncind ]            |
|---------|------------------------------------------------------------------|
| Syntax  | [srvcsupport][eirx-pir-max ][paging-grp-id ][nbr-strt-rng-codes] |

Privilege Level

Command bs neighbour bs configuration mode Modes

## 3.8.13.3.2 Restoring the Default Values of Neighbor BS Required C/N Level Parameters

To restore some or all of the Neighbor BS Required C/N Levels parameters to their default values, run the following command:

**npu(config-bs-66053-bs-68000)# no requiredcnr** [ack] [cqi] [cdma] [qpsk-1by2] [qpsk-3by4] [qam16-1by2] [qam16-3by4] [qam64-1by2] [qam64-2by3] [qam64-3by4] [qam64-5by6] You can restore only some parameters to their default values by specifying only those parameter. For example, to restore only the ack and cqi parameters to the default values, run the following command:

#### npu(config-bs-66053-nbr-68000)# no requiredcnr ack cqi

These parameters will be restored to their default value, while the other parameters will remain unchanged.

To restore all Neighbor BS Required C/N Levels parameters to their default value, run the following command:

#### npu(config-bs-66053-nbr-68000)# no requiredcnr

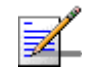

#### NOTE

Refer to Section 3.8.13.2.2 for a description and default values of these parameters.

| Command<br>Syntax  | <pre>npu(config-bs-66053-nbr-68000)# no requiredcnr [ack ] [cqi ] [cdma ] [qpsk-1by2 ] [qpsk-3by4 ] [qam16-1by2 ] [qam16-3by4 ] [qam64-1by2 ] [qam64-2by3 ] [qam64-3by4 ] [qam64-5by6 ]</pre> |
|--------------------|----------------------------------------------------------------------------------------------------|
| Privilege<br>Level | 10                                                                                                    |

Command bs neighbour bs configuration mode Modes

#### 3.8.13.3.3 Restoring the Default Values of Neighbor BS Trigger Setup Parameters

To restore some or all of the Neighbor BS Trigger Setup parameters to their default values, run the following command:

**npu(config-bs-66053-nbr-68000)# no triggersetup** [avgduration-rssi] [avgduration-cinr] [avgduration-rtd]

You can restore only some parameters to their default values by specifying only those parameters. For example, to restore only the avgduration-cinr parameter to the default value, run the following command:

#### npu(config-bs-66053-nbr-68000)# no triggersetup avgduration-cinr

This parameter will be restored to its default value, while the other parameters will remain unchanged.

To restore all Neighbor BS Trigger Setup parameters to their default value, run the following command:

#### npu(config-bs-66053-nbr-68000)# no triggersetup

|                    | NOTE                                                                                                    |  |  |  |
|--------------------|----------------------------------------------------------------------------------------------------|--|--|--|
| ₹                  | Refer to Section 3.8.13.2.3 for a description and default values of these parameters.                           |  |  |  |
| Command<br>Syntax  | <b>npu(config-bs-66053-nbr-68000)# no triggersetup</b> [avgduration-rssi] [avgduration-cinr] [avgduration-rtd ] |  |  |  |
| Privilege<br>Level | 10                                                                                                    |  |  |  |
| Command<br>Modes   | bs neighbour bs configuration mode                                                                              |  |  |  |
| 3.8.13.4           | Deleting Neighbor BS Triggers/Specific BS Triggers                                                              |  |  |  |
|                    | After enabling the Neighbor BS configuration mode you can delete previously                                     |  |  |  |

After enabling the Neighbor BS configuration mode you can delete previously configured triggers or specific BS triggers:

#### 3.8.13.4.1 Deleting Neighbor BS Triggers

To delete an entry from the neighbor BS triggers table run the following command:

npu(config-bs-66053-nbr-68000)# no <trigger-name>

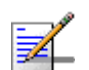

## NOTE

Refer to Table 3-31 for a description and possible values of the triggers.

Command npu(config-bs-66053-nbr-68000)# no <trigger-name> Syntax

Privilege Level

10

Command bs neighbour bs configuration mode Modes
#### 3.8.13.4.2 Deleting Neighbor BS Specific BS Triggers

To delete an entry from the neighbor BS specific BS triggers table run the following command:

#### npu(config-bs-66053-nbr-68000)# no <specific-trigger-name>

| -  | NOTE                                                                       |
|----|----------------------------------------------------------------------------|
| ₹_ | Refer to Table 3-32 for a description and possible values of the triggers. |
|    |                                                                            |

| Command | npu(config-bs-66053-nbr-68000)# no <specific-trigger-name></specific-trigger-name> |
|---------|------------------------------------------------------------------------------------|
| Syntax  |                                                                                    |
|         |                                                                                    |
|         |                                                                                    |

Privilege Level

Command bs neighbour bs configuration mode Modes

10

## 3.8.13.5 Terminating the Neighbor BS Configuration Mode

Run the following command to terminate the Neighbor BS configuration mode:

npu(config-bs-66053-nbr-68000)# exit

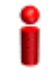

#### IMPORTANT

Do not forget to execute the apply command before terminating the Neighbour BS configuration mode: **npu(config-bs-66053-nbr-68000)# apply** 

| Command<br>Syntax  | npu(config-bs-66053-nbr-68000)# exit |
|--------------------|--------------------------------------|
| Privilege<br>Level | 10                                   |
| Command<br>Modes   | bs neighbour bs configuration mode   |

#### 3.8.13.6 **Deleting a Neighbor BS**

Run the following command from the BS configuration mode to delete a Neighbor BS:

npu(config-bs 66053)# no nbr <(1 to 16777215 StepSize 1)>

Command npu(config-bs 66053)# no nbr <(1 to 16777215 StepSize 1)> Syntax

Privilege Level

10

Syntax Descriptio

| 'n | Parameter                          | Description                        | Presence  | Default<br>Value | Possible<br>Values |
|----|------------------------------------|------------------------------------|-----------|------------------|--------------------|
|    | <(1 to<br>16777215<br>StepSize 1)> | The Neighbour BS ID<br>(bs-id-lsb) | Mandatory | N/A              | 1-16777215         |

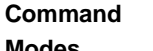

bs configuration mode

Modes

#### **Displaying Configuration Information for Neighbor BS** 3.8.13.7 **Parameters**

You can display the current configuration information for the following Neighbor BS parameters tables:

- General (refer to Section 3.8.13.7.1)
- Required C/N Level (refer to Section 3.8.13.7.2)
- Trigger Setup (refer to Section 3.8.13.7.3)
- Triggers (refer to Section 3.8.13.7.4)
- All (refer to Section 3.8.13.7.6)

## 3.8.13.7.1 Displaying Configuration Information for Neighbor BS General Parameters

To display configuration for the Neighbor BS General parameters, run the following command:

**npu# show nbr-general bs** [<(1 to 16777215 StepSize 1)> bs-id-lsb <(1 to 16777215 StepSize 1)>]

Specify the BS ID and the Neighbor BS ID (bs-id-lsb) if you want to display configuration for a particular Neighbor BS in a particular BS. For example, to display the General parameters of Neighbor BS 68000 in BS 66503, run the following command:

#### npu# show nbr-general bs 66053 bs-id-lsb 68000

Do not specify these parameters if you want to view configuration information for all existing Neighbor BSs in all existing BSs. To display information for all Neighbor BSs in all BSs, run the following command:

#### npu# show nbr-general bs

| Command | <b>npu# show nbr-general bs</b> [<(1 to 16777215 StepSize 1)> bs-id-lsb <(1 to 16777215 |
|---------|-----------------------------------------------------------------------------------------|
| Syntax  | StepSize 1)> ]                                                                          |

Privilege Level

1

Syntax

| Description | Parameter                       | Description                                                                                                    | Presence | Default<br>Value | Possible<br>Values |
|-------------|---------------------------------|----------------------------------------------------------------------------------------------------|----------|------------------|--------------------|
|             | <(1 to 16777215<br>StepSize 1)> | The BS ID<br>Specify a value for this<br>parameter if you want to<br>display the General<br>parameters of a specific<br>Neighbour BS in a specific<br>BS. Do not specify a value for<br>this parameter if you want to<br>display the General<br>parameters of all Neighbour<br>BSs in all BSs. | Optional | N/A              | 1-16777215         |

| bs-id-lsb <(1 to         | The Neighbour BS ID.                                                                                                    | Optional | N/A | 1-16777215 |
|--------------------------|----------------------------------------------------------------------------------------------------|----------|-----|------------|
| 16777215<br>StepSize 1)> | Specify a value for this<br>parameter if you want to<br>display the General<br>parameters of a specific<br>Neighbour BS in a specific<br>BS. Do not specify a value for<br>this parameter if you want to<br>display the General |          |     |            |
|                          | parameters of all Neighbour<br>BSs in all BSs.                                                                                                    |          |     |            |

| Display<br>Format     | BSIDLSB                           | : <value></value> |
|-----------------------|-----------------------------------|-------------------|
|                       | NeighborBSIDLSB                   | : <value></value> |
| (for each<br>existing |                                   |                   |
| Neighbour             | SynchronizationIndicator          | : <value></value> |
| bS in each<br>of the  | EIRP                              | : <value></value> |
| existing BSs          | SchedulingServiceSupport          | : <value></value> |
| for all)              | Bandwidth(MHz)                    | : <value></value> |
|                       | UplinkFeedbackZonePermutationBase | : <value></value> |
|                       | PreambleIndex                     | : <value></value> |
|                       | UCDConfigurationChangeCount       | : <value></value> |
|                       | DCDConfigurationChangeCount       | : <value></value> |
|                       | IsotropicrecpwrforInitrang        | : <value></value> |
|                       | CenterFrequency(MHz)              | : <value></value> |
|                       | PagingGroupId                     | : <value></value> |
|                       | NeighbourStartRangeCodes          | : <value></value> |

Command Global command mode

```
Modes
```

# 3.8.13.7.2 Displaying Configuration Information for Neighbor BS Required C/N Level Parameters

To display configuration for the Neighbor BS Required C/N Level parameters, run the following command:

**npu# show nbr-requiredcnr bs** [<(1 to 16777215 StepSize 1)> bs-id-lsb <(1 to 16777215 StepSize 1)>]

Specify the BS ID and the Neighbor BS ID (bs-id-lsb) if you want to display configuration for a particular Neighbor BS in a particular BS. For example, to display the Required C/N Level parameters of Neighbor BS 68000 in BS 66503, run the following command:

#### npu# show nbr-requiredcnr bs 66053 bs-id-lsb 68000

Do not specify these parameters if you want to view configuration information for all existing Neighbor BSs in all existing BSs. To display information for all Neighbor BSs in all BSs, run the following command:

#### npu# show nbr-requiredcnr bs

| Command<br>Syntax | <b>npu# show nbr-requiredcnr bs</b> [<(1 to 16777215 StepSize 1)> bs-id-lsb <(1 to 16777215 StepSize 1)> ] |
|-------------------|----------------------------------------------------------------------------------------------------|
| Drivile re        |                                                                                                    |

Privilege Level

#### Syntax

| Description | Parameter                       | Description                                                                                                    | Presence | Default<br>Value | Possible<br>Values |
|-------------|---------------------------------|----------------------------------------------------------------------------------------------------|----------|------------------|--------------------|
|             | <(1 to 16777215<br>StepSize 1)> | The BS ID<br>Specify a value for this<br>parameter if you want to<br>display the Required C/N<br>Level parameters of a specific<br>BS. Do not specify a value for<br>this parameter if you want to<br>display the Required C/N<br>Level parameters of all<br>Neighbour BSs in all BSs. | Optional | N/A              | 1-16777215         |

| bs-id-lsb <(1 to         | The Neighbour BS ID.                                                                                                    | Optional | N/A | 1-16777215 |
|--------------------------|----------------------------------------------------------------------------------------------------|----------|-----|------------|
| 16777215<br>StepSize 1)> | Specify a value for this<br>parameter if you want to<br>display the Required C/N<br>Level parameters of a specific<br>Neighbour BS in a specific<br>BS. Do not specify a value for<br>this parameter if you want to<br>display the Required C/N<br>Level parameters of all<br>Neighbour BSs in all BSs |          |     |            |
|                          | ÷                                                                                                    |          |     |            |

| Display<br>Format<br>(for each<br>existing | BSIDLSB                | : <value></value> |
|--------------------------------------------|------------------------|-------------------|
|                                            | NeighborBSIDLSB        | : <value></value> |
|                                            | RequiredCNRforACK      | : <value></value> |
| Neighbour                                  | RequiredCNRforCQI      | : <value></value> |
| of the                                     | RequiredCNRforCDMA     | : <value></value> |
| existing BSs                               | RequiredCNRforQPSK1/2  | : <value></value> |
| for all)                                   | RequiredCNRforQPSK3/4  | : <value></value> |
|                                            | RequiredCNRfor16QAM1/2 | : <value></value> |
|                                            | RequiredCNRfor16QAM3/4 | : <value></value> |
|                                            | RequiredCNRfor64QAM1/2 | : <value></value> |
|                                            | RequiredCNRfor64QAM2/3 | : <value></value> |
|                                            | RequiredCNRfor64QAM3/4 | : <value></value> |
|                                            | RequiredCNRfor64QAM5/6 | : <value></value> |

#### Command Global command mode

Modes

#### 3.8.13.7.3 Displaying Configuration Information for Neighbor BS Trigger Setup Parameters

To display configuration for the Neighbor BS Trigger Setup parameters, run the following command:

**npu# show nbr-triggersetup bs** [<(1 to 16777215 StepSize 1)> bs-id-lsb <(1 to 16777215 StepSize 1)>]

Specify the BS ID and the Neighbor BS ID (bs-id-lsb) if you want to display configuration for a particular Neighbor BS in a particular BS. For example, to

display the Trigger Setup parameters of Neighbor BS 68000 in BS 66503, run the following command:

#### npu# show nbr-triggersetup bs 66053 bs-id-lsb 68000

Do not specify these parameters if you want to view configuration information for all existing Neighbor BSs in all existing BSs. To display information for all Neighbor BSs in all BSs, run the following command:

#### npu# show nbr-triggersetup bs

 Command
 npu# show nbr-triggersetup bs [<(1 to 16777215 StepSize 1)> bs-id-lsb <(1 to 16777215</th>

 Syntax
 StepSize 1)> ]

Privilege Level 1

#### Syntax

| Description | Parameter                                    | Description                                                                                                    | Presence | Default<br>Value | Possible<br>Values |
|-------------|----------------------------------------------|----------------------------------------------------------------------------------------------------|----------|------------------|--------------------|
|             | <(1 to 16777215<br>StepSize 1)>              | The BS ID<br>Specify a value for this<br>parameter if you want to<br>display the Trigger Setup<br>parameters of a specific<br>Neighbour BS in a specific<br>BS. Do not specify a value for<br>this parameter if you want to<br>display the Trigger Setup<br>parameters of all Neighbour<br>BSs in all BSs.            | Optional | N/A              | 1-16777215         |
|             | bs-id-lsb <(1 to<br>16777215<br>StepSize 1)> | The Neighbour BS ID.<br>Specify a value for this<br>parameter if you want to<br>display the Trigger Setup<br>parameters of a specific<br>Neighbour BS in a specific<br>BS. Do not specify a value for<br>this parameter if you want to<br>display the Trigger Setup<br>parameters of all Neighbour<br>BSs in all BSs. | Optional | N/A              | 1-16777215         |

| Display<br>Format     | BSIDLSB                            | : <value></value> |
|-----------------------|------------------------------------|-------------------|
|                       | NeighborBSIDLSB                    | : <value></value> |
| (for each<br>existing | AverageDurationofDefaultRSSI(msec) | : <value></value> |
| Neighbour             | AverageDurationofDefaultCINR(msec) | : <value></value> |
| of the                | AverageDurationofDefaultRTD(msec)  | : <value></value> |
| existing BSs          |                                    |                   |
| for all)              |                                    |                   |

Command Global command mode Modes

# 3.8.13.7.4 Displaying Configuration Information for Neighbor BS Triggers Parameters

To display configuration information for Neighbor BS Triggers parameters, run the following command:

npu# show nbr-triggers bs [<(1 to 16777215 StepSize 1)> bs-id-lsb <(1 to
16777215 StepSize 1)> TrigName {scnReqCinrMin | scnReqRssiMin |
scnReqRtdMax | scnRepCinrMaxNbs | scnRepRssiMaxNbs | scnRepCinrMargin
| scnRepRssiMargin | scnRepRtdMax | scnRepCinrMinSbs | scnRepRssiMinSbs
| hoReqCinrMaxNbs | hoReqRssiMaxNbs | hoReqCinrMargin | hoReqRssiMargin
| hoReqRtdMax | hoReqCinrMinSbs | hoReqRssiMinSbs]

Specify the BS ID, Neighbour BS ID (bs-id-lsb) and Trigger name if you want to display configuration for a particular Trigger. For example, to display the scnReqCinrMin parameters of BS Neighbour 68000 in BS 66053, run the following command:

#### npu# show nbr-triggers bs 66053 bs-id-lsb 68000 TrigName scnReqCinrMin

Do not specify these parameters if you want to view configuration information for all existing Neighbour BSs in all BSs. To display information for all Neighbour BSs in all BSs, run the following command:

#### npu# show nbr-triggers bs

Commandnpu# show nbr-triggers bs [<(1 to 16777215 StepSize 1)> bs-id-lsb <(1 to 16777215</th>SyntaxStepSize 1)> TrigName {scnReqCinrMin | scnReqRssiMin | scnReqRtdMax | hoReqCinrMaxNbs |<br/>hoReqRssiMaxNbs | hoReqCinrMargin | hoReqRssiMargin | hoReqRtdMax | hoReqCinrMinSbs |<br/>hoReqRssiMinSbs ]

4Motion

#### Privilege Level

1

#### Syntax Descriptio

| n | Parameter                                    | Description                                                                                                    | Presence | Default<br>Value | Possible Values |
|---|----------------------------------------------|----------------------------------------------------------------------------------------------------|----------|------------------|-----------------|
|   | <(1 to 16777215<br>StepSize 1)>              | The BS ID<br>Specify a value for<br>this parameter if you<br>want to display a<br>specific Trigger in a<br>specific Neighbour<br>BS of a specific BS.<br>Do not specify a<br>value for this<br>parameter if you want<br>to display the<br>Triggers of all<br>Neighbour BSs in all<br>BSs.               | Optional | N/A              | 1-16777215      |
|   | bs-id-lsb <(1 to<br>16777215 StepSize<br>1)> | The Neighbour BS<br>ID.<br>Specify a value for<br>this parameter if you<br>want to display a<br>specific Trigger in a<br>specific Neighbour<br>BS of a specific BS.<br>Do not specify a<br>value for this<br>parameter if you want<br>to display the<br>Triggers of all<br>Neighbour BSs in all<br>BSs. | Optional | N/A              | 1-16777215      |

|                                         | TrigName                                            | The Trigger name                         | scnReqCinrMin    |
|-----------------------------------------|-----------------------------------------------------|------------------------------------------|------------------|
|                                         | {scnReqCinrMin  <br>scnReqRssiMin  <br>scnReqRtdMax | Specify only if you<br>want to display a | scnReqRssiMin    |
|                                         | hoReqCinrMaxNbs                                     | specific Trigger of a                    | scnReqRtdMax     |
|                                         | hoReqRssiMaxNbs  <br>hoReqCinrMargin                | BS in a specific BS.                     | hoReqCinrMaxNbs  |
|                                         | hoReqRssiMargin  <br>hoRegRtdMax                    | want to display all                      | hoReqRssiMaxNbs  |
| hoReqCinrMinSbs  <br>hoReqRssiMinSbs} 1 | Triggers parameters<br>of all Neighbour BSs         | hoReqCinrMargin                          |                  |
|                                         |                                                     | in all BSs                               | hoReqRssiMargin  |
|                                         |                                                     |                                          | hoReqRtdMax      |
|                                         |                                                     |                                          | hoReqCinrMinSbs  |
|                                         |                                                     |                                          | hoReqRssiMinSbs} |

| Display                        | BSIDLSB       | : <value></value> |
|--------------------------------|---------------|-------------------|
| Format                         | BSIDLSB       | :value>           |
| (for a<br>selected<br>Trigger) | scnReqCinrMin | :value>           |

Command Global command mode

## Modes

#### 3.8.13.7.5 Displaying Configuration Information for Neighbor BS Specific BS Triggers Parameters

To display configuration information for Neighbor BS Specific BS Triggers parameters, run the following command:

**npu# show nbr-specific bs** [<(1 to 16777215 StepSize 1)> bs-id-lsb <(1 to 16777215 StepSize 1)> TrigName {hoReqCinrMaxNbs | hoReqRssiMaxNbs | hoReqCinrMargin | hoReqRssiMargin}]

Specify the BS ID, Neighbour BS ID (bs-id-lsb) and Specific BS Trigger name if you want to display configuration for a particular Trigger. For example, to display the hoReqRssiMaxNbs parameters of BS Neighbour 68000 in BS 66053, run the following command:

npu# show nbr-specific bs 66053 bs-id-lsb 68000 TrigName hoReqRssiMaxNbs Do not specify these parameters if you want to view configuration information for all existing Neighbour BSs in all BSs. To display information for all Neighbour BSs in all BSs, run the following command:

#### npu# show nbr-triggers bs

Commandnpu# show nbr-specific bs [<(1 to 16777215 StepSize 1)> bs-id-lsb <(1 to 16777215</th>SyntaxStepSize 1)> TrigName {hoReqCinrMaxNbs | hoReqRssiMaxNbs | hoReqCinrMargin |<br/>hoReqRssiMargin} ]

Privilege Level

1

Syntax

| Description | Parameter                       | Description                                                                                                    | Presence | Default<br>Value | Possible Values |
|-------------|---------------------------------|----------------------------------------------------------------------------------------------------|----------|------------------|-----------------|
|             | <(1 to 16777215<br>StepSize 1)> | The BS ID<br>Specify a value for<br>this parameter if you<br>want to display a<br>specific Specific BS<br>Trigger in a specific<br>Neighbour BS of a<br>specific BS. Do not<br>specify a value for<br>this parameter if you<br>want to display the<br>Specific BS Triggers<br>of all Neighbour BSs<br>in all BSs. | Optional | N/A              | 1-16777215      |

| bs-id-lsb <(1 to<br>16777215 StepSize<br>1)>                                                   | The Neighbour BS<br>ID.<br>Specify a value for<br>this parameter if you<br>want to display a<br>specific Specific BS<br>Trigger in a specific<br>Neighbour BS of a<br>specific BS. Do not<br>specify a value for<br>this parameter if you<br>want to display the<br>Specific BS Triggers<br>of all Neighbour BSs<br>in all BSs. | Optional | N/A | 1-16777215                                                                                                    |
|------------------------------------------------------------------------------------------------|----------------------------------------------------------------------------------------------------|----------|-----|----------------------------------------------------------------------------------------------------|
| TrigName<br>{hoReqCinrMaxNbs  <br>hoReqRssiMaxNbs  <br>hoReqCinrMargin  <br>hoReqRssiMargin} ] | The Trigger name<br>Specify only if you<br>want to display a<br>specific Specific BS<br>Trigger of a specific<br>Neighbour BS in a<br>specific BS. Do not<br>specify if you want to<br>display all Specific BS<br>Triggers parameters<br>of all Neighbour BSs<br>in all BSs                                                     |          |     | <ul> <li>{hoReqCinrMaxNbs</li> <li>hoReqRssiMaxNbs</li> <li>hoReqCinrMargin</li> <li>hoReqRssiMargin}</li> </ul> |

| Display                        | BSIDLSB         | : <value></value> |
|--------------------------------|-----------------|-------------------|
| Format                         | BSIDLSB         | :value>           |
| (for a<br>selected<br>Trigger) | hoReqRssiMaxNbs | :value>           |

Command Global command mode Modes

## 3.8.13.7.6 Displaying Configuration Information for All Neighbour BS Parameters

To display configuration for the all Neighbour BS parameters, run the following command:

**npu# show nbr-all bs** [<(1 to 16777215 StepSize 1)> bs-id-lsb <(1 to 16777215 StepSize 1)>]

Specify the BS ID and the Neighbour BS ID (bs-id-lsb) if you want to display configuration for a particular Neighbour BS in a particular BS. For example, to display all parameters of Neighbour BS 68000 in BS 66503, run the following command:

#### npu# show nbr-all bs 66053 bs-id-lsb 68000

Do not specify these parameters if you want to view configuration information for all existing Neighbour BSs in all existing BSs. To display information for all Neighbour BSs in all BSs, run the following command:

#### npu# show nbr-all bs

Command **npu# show nbr-all bs** [<(1 to 16777215 StepSize 1)> bs-id-lsb <(1 to 16777215 StepSize 1)> ] Syntax

Privilege Level 10

#### Syntax

#### Description Parameter Description Presence Default Possible Value Values <(1 to 16777215 The BS ID N/A 1-16777215 Optional StepSize 1)> Specify a value for this parameter if you want to display the Trigger Setup parameters of a specific Neighbour BS in a specific BS. Do not specify a value for this parameter if you want to display the Trigger Setup parameters of all Neighbour BSs in all BSs.

| bs-id-lsb <(1 t          | The Neighbour BS ID.                                                                                                    | Optional | N/A | 1-16777215 |
|--------------------------|----------------------------------------------------------------------------------------------------|----------|-----|------------|
| 16777215<br>StepSize 1)> | Specify a value for this<br>parameter if you want to<br>display the Trigger Setup<br>parameters of a specific<br>Neighbour BS in a specific<br>BS. Do not specify a value for<br>this parameter if you want to<br>display the Trigger Setup<br>parameters of all Neighbour<br>BSs in all BSs. |          |     |            |

Command Global command mode Modes

## 3.8.14 Managing the RF Frequency Parameter

After enabling the BS configuration mode, you can configure the RF frequency parameter (refer to Section 3.8.14.1).

You can display configuration information for the RF frequency parameter of a selected or all existing BSs (refer to Section 3.8.14.2).

## 3.8.14.1 Configuring the RF Frequency Parameter

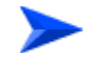

To configure the RF frequency parameter:

From the BS configuration mode, run the following command:

**npu(config-bs-66053)# rf** [frequency <(2022.5 to 2217.5 StepSize 0.125) | (2302.5 to 2397.5 StepSize 0.125) | (2487.5 to 2687.5 StepSize 0.125) | (3302.5 to 3397.5 StepSize 0.125) | (3402.5 to 3597.5 StepSize 0.125) | (3602.5 to 3797.5 StepSize 0.125) |

| Command | <b>npu(config-bs-66053)#</b> rf [frequency <((2022.5 to 2217.5 StepSize |
|---------|-------------------------------------------------------------------------|
| Syntax  | 0.125)   (2302.5 to 2397.5 StepSize 0.125)   (2487.5 to 2687.5          |
|         | StepSize 0.125)   (3302.5 to 3397.5 StepSize 0.125)   (3402.5 to        |
|         | 3597.5 StepSize 0.125)   (3602.5 to 3797.5 StepSize 0.125)>]            |

```
Privilege 10
Level
```

| Syntax      |                                                                                                    |                                                                                                    |           |                  |                                                                                                    |
|-------------|----------------------------------------------------------------------------------------------------|----------------------------------------------------------------------------------------------------|-----------|------------------|----------------------------------------------------------------------------------------------------|
| Description | Parameter                                                                                                    | Description                                                                                                    | Presence  | Default<br>Value | Possible<br>Values                                                                                                    |
|             | [frequency<br><(2022.5 to<br>2217.5 StepSize<br>0.125)   (2302.5 to<br>2397.5 StepSize<br>0.125)   (2487.5 to<br>2687.5 StepSize<br>0.125)   (3302.5 to<br>3397.5 StepSize<br>0.125)   (3402.5 to<br>3597.5 StepSize<br>0.125)   (3602.5 to<br>3797.5 StepSize<br>0.125)>] | The center of the frequency<br>band in which the BS will<br>transmit, in MHz.<br>Must be within the valid range<br>of the relevant ODU.<br>The indicated Possible Values<br>are for a bandwidth of fiveMhz.<br>For a different bandwidth, the<br>actually valid values are from<br>f1+1/2BW to f2-1/2BW, where<br>f1 is the lowest frequency of<br>the ODU's radio band. Note<br>that<br>oDU23052360000N361by1Y0<br>(16) includes two bands:<br>2305-2320, 2345-2360 MHz.),<br>f2 is the highest frequency of<br>the ODU's band, and BW is<br>the configured bandwidth (see<br>"Configuring the<br>Baseband Bandwidth<br>Parameter" on page 555). | Mandatory | N/A              | <ul> <li>2022.5 to<br/>2217.5 in<br/>steps of 0.125</li> <li>2302.5 to<br/>2397.5 in<br/>steps of 0.125</li> <li>2487.5 to<br/>2687.5 in<br/>steps of 0.125</li> <li>3302.5 to<br/>3397.5 in<br/>steps of 0.125</li> <li>3402.5 to<br/>3597.5 in<br/>steps of 0.125</li> <li>3602.5 to<br/>3797.5 in<br/>steps of 0.125</li> </ul> |

**Command** bs configuration mode

#### Modes

#### IMPORTANT

When creating a new BS, the mandatory frequency parameter must be configured.

## 3.8.14.2 Displaying Configuration Information for the RF Frequency Parameter

To display configuration information of the RF frequency parameter, run the following command:

**npu# show rf bs** [<(1 to 16777215 StepSize 1)

Specify the BS ID if you want to display information for a particular BS. For example, to display the RF frequency of BS 66053, run the following command:

#### npu# show rf bs 66053

Do not specify this parameter if you want to view information for all existing BSs. To display information for all BSs, run the following command:

#### npu# show rf bs

#### Command npu# show rf bs [<(1 to 16777215 StepSize 1) Syntax

Privilege Level 1

#### Syntax

#### Descriptio

| on | Parameter                       | Description                                                                                                    | Presence | Default<br>Value | Possible<br>Values |
|----|---------------------------------|----------------------------------------------------------------------------------------------------|----------|------------------|--------------------|
|    | <(1 to 16777215<br>StepSize 1)> | The BS ID<br>Specify a value for this<br>parameter if you want to<br>display the RF frequency<br>parameter of a specific BS.<br>Do not specify a value for this<br>parameter if you want to<br>display the RF frequency<br>parameter of all BSs. | Optional | N/A              | 1-16777215         |

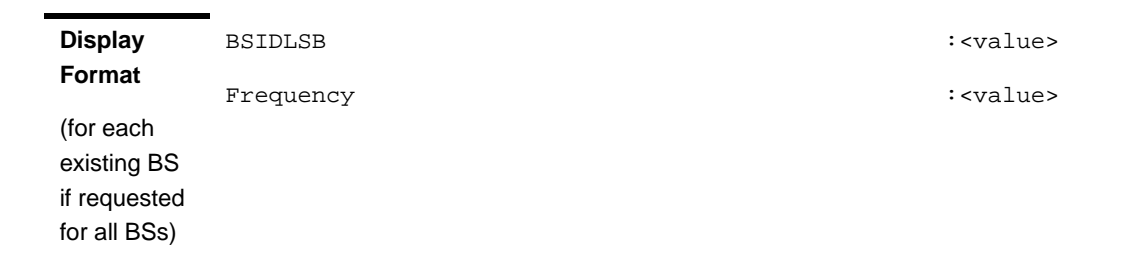

Command Global command mode Modes

## 3.8.15 Managing the Baseband Bandwidth Parameter

After enabling the BS configuration mode, you can configure the Baseband bandwidth parameter (refer to Section 3.8.15.1).

You can display configuration information for the Baseband bandwidth parameter of a selected or all existing BSs (refer to Section 3.8.15.2).

## 3.8.15.1 Configuring the Baseband Bandwidth Parameter

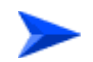

To configure the Baseband bandwidth parameter:

From the BS configuration mode, run the following command:

npu(config-bs-66053)# baseband [bandwidth {fiveMHz | tenMHz | sevenMHz}]

Commandnpu(config-bs-66053)# baseband [bandwidth {fiveMHz | tenMHz |SyntaxsevenMHz} ]

Privilege Level 10

## Syntax

| Description | Parameter                                     | Description             | Presence  | Default<br>Value | Possible<br>Values |
|-------------|-----------------------------------------------|-------------------------|-----------|------------------|--------------------|
|             | [bandwidth {fiveMHz  <br>tenMHz   sevenMHz} ] | BS channel<br>bandwidth | Mandatory | N/A              | fiveMHz            |
|             |                                               |                         |           |                  | tenMHz             |
|             |                                               |                         |           |                  | sevenMHz           |

**Command** bs configuration mode

Modes

# Î

#### IMPORTANT

When creating a new BS, the mandatory frequency parameter must be configured.

Note that the valid value ranges (and in some cases also default value) of certain parameters are affected by the value configured for the bandwidth parameter. If you change the bandwidth, verify that these parameters are configured properly:

| Table                     | Parameters |
|---------------------------|------------|
| RF (see Section 3.8.14.1) | frequency  |

| Airframe Structure, General (see Section 3.8.16.2.1)          | ul-dl-allocation        |
|---------------------------------------------------------------|-------------------------|
| Airframe Structure, Map Zone (see Section 3.8.16.2.2)         | majorgrps               |
| Airframe Structure, Uplink Data Zone (see Section 3.8.16.2.6) | subchannels             |
| Triggers (see Section 3.8.9.1)                                | triggers-scnreq-rtd-max |
|                                                               | triggers-horeq-rtd-max  |

# 3.8.15.2 Displaying Configuration Information for the Baseband Bandwidth Parameter

To display configuration information of the Baseband bandwidth parameter, run the following command:

**npu# show baseband bs** [<(1 to 16777215 StepSize 1)

Specify the BS ID if you want to display information for a particular BS. For example, to display the Baseband bandwidth of BS 66053, run the following command:

#### npu# show baseband bs 66053

Do not specify this parameter if you want to view information for all existing BSs. To display information for all BSs, run the following command:

#### npu# show baseband bs

Command npu# show baseband bs [<(1 to 16777215 StepSize 1) Syntax

Privilege Level 1

:<value>

| Description | Parameter                       | Description                                                                                                    | Presence | Default<br>Value | Possible<br>Values |
|-------------|---------------------------------|----------------------------------------------------------------------------------------------------|----------|------------------|--------------------|
|             | <(1 to 16777215<br>StepSize 1)> | The BS ID<br>Specify a value for this<br>parameter if you want to<br>display the Baseband<br>bandwidth parameter of a<br>specific BS. Do not specify a<br>value for this parameter if you<br>want to display the Baseband<br>bandwidth parameter of all<br>BSs. | Optional | N/A              | 1-16777215         |
| Display     | BSIDLSB                         |                                                                                                    | :        | <value></value>  |                    |

Format (for each existing BS if requested

for all BSs)

Global command mode

Bandwidth

Modes

Command

# 3.8.16 Managing Airframe Structure Parameters

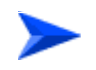

To configure Airframe Structure parameters:

- 1 Enable the Airframe configuration mode (refer to Section 3.8.16.1)
- **2** You can now execute any of the following tasks:
  - » Configure one or more of the Airframe parameters tables (refer to Section 3.8.16.2)
  - » Restore the default values of parameters in one or more of the Airframe parameters tables (refer to Section 3.8.16.3)
  - » Terminate the Airframe configuration mode (refer to Section 3.8.16.4)

In addition, you can, at any time, display configuration information for each of the Airframe parameters tables (refer to Section 3.8.16.5).

### 3.8.16.1 Enabling the Airframe Configuration Mode

To configure the Airframe parameters, first enable the Airframe configuration mode. Run the following command to enable the Airframe configuration mode.

#### npu(config-bs-66053)# airframe

After enabling the Airframe configuration mode, you can execute any of the following tasks:

- Configure one or more of the Airframe parameters tables (refer to Section 3.8.16.2)
- Restore the default values of parameters in one or more of the Airframe parameters tables (refer to Section 3.8.16.3)

After executing the above tasks, you can terminate the Airframe configuration mode (refer to Section 3.8.16.4) and return to the BS configuration mode.

Note that for properly completing the Airframe configuration the **apply** command must be executed prior to exiting the Airframe configuration mode.

Command npu(config-bs-66053)# airframe Syntax

Privilege Level

Command bs configuration mode Modes

10

## 3.8.16.2 Configuring Airframe Parameters

After enabling the Airframe configuration mode you can configure the following parameters tables:

- General (refer to Section 3.8.16.2.1)
- Map Zone (refer to Section 3.8.16.2.2)

- Downlink Diversity (refer to Section 3.8.16.2.3)
- Uplink Feedback Zone (refer to Section 3.8.16.2.4)
- Downlink Data Zone (refer to Section 3.8.16.2.5)
- Uplink Data Zone (refer to Section 3.8.16.2.6)
- Dynamic Permutation (refer to Section 3.8.16.2.7)
- Mimo (refer to Section 3.8.16.2.8)

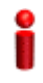

#### IMPORTANT

After completing the Airframe configuration, do not forget to execute the apply command before exiting the Airframe configuration mode:

npu(config-bs-66053-airframe)# apply

#### 3.8.16.2.1 Configuring Airframe General Parameters

To configure the Airframe General parameters, run the following command:

npu(config-bs-66053-airframe)# general [cell-id <(0 to 31 StepSize 1)>]
[preamble-grp <(1 to 2 StepSize 1)>] [segment <(0 to 2 StepSize 1)>] [frame-offset
<(0 to 15 StepSize 1)>] [ul-duration <(3 to 7 StepSize 1)>]

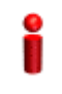

#### IMPORTANT

When creating a new BS, all mandatory Neighbor BS General parameters must be configured.

Command npu(config-bs-66053-airframe)# general [cell-id <(0 to 31 StepSize
Syntax 1)> ] [preamble-grp <(1 to 2 StepSize 1)>] [segment <(0 to 2
StepSize 1)> ] [frame-offset <(0 to 15 StepSize 1)> ] [ul-duration
<(3 to 7 StepSize 1)> ]

Privilege Level 10

Syntax Description

| Parameter | Description | Presence | Default<br>Value | Possible Values |
|-----------|-------------|----------|------------------|-----------------|
|-----------|-------------|----------|------------------|-----------------|

| [cell-id <(0 to 31<br>StepSize 1)> ]      | The Cell ID (IDCell) used for preamble selection.                                                                                                    | Mandatory<br>when<br>creating a<br>new BS. | N/A | 0 - 31 |
|-------------------------------------------|----------------------------------------------------------------------------------------------------|--------------------------------------------|-----|--------|
| [preamble-grp <(1<br>to 2 StepSize 1)>]   | The preamble group. A<br>value of 2 is available only<br>for the following<br>combinations of segment<br>and cell-id values:                                                                    | Optional                                   | 1   | 1 - 2  |
|                                           | segment=0, cell-id=0, 3, 6,<br>9, 12, 15.                                                                                                    |                                            |     |        |
|                                           | segment=1, cell-id=1, 4, 7,<br>10, 13, 16.                                                                                                    |                                            |     |        |
|                                           | segment=2, cell-id=2, 5, 8,<br>11, 14, 17.                                                                                                    |                                            |     |        |
| [segment <(0 to 2<br>StepSize 1)> ]       | The segment (BS) number<br>in a three sector BS (0-2).<br>This number influences<br>the preamble selection<br>and the major group used<br>for the FDC transmission.                             | Mandatory<br>when<br>creating a<br>new BS. | N/A | 0 - 2  |
| [frame-offset <(0 to<br>15 StepSize 1)> ] | Controls the offset applied<br>between the internal frame<br>count and the reported<br>frame number                                                                                             | Mandatory<br>when<br>creating a<br>new BS. | N/A | 0 - 15 |
| [ul-duration <(3 to 7<br>StepSize 1)> ]   | The total duration of the<br>uplink in a frame, in slots.<br>(one slot equals 3<br>symbols).                                                                                                    | Mandatory<br>when<br>creating a<br>new BS. | N/A | 3 - 7  |
|                                           | The range is 4-7 for<br>bandwidth = 5 or 10MHz,<br>3-5 for bandwidth = 7MHz.<br>To avoid BS-BS<br>interference, the<br>ul-duration must be<br>identical in all BSs in a<br>geographical region. |                                            |     |        |

Command Modes

nd bs airframe configuration mode

## 3.8.16.2.2 Configuring Airframe Map Zone Parameters

To configure the Airframe Map Zone parameters, run the following command:

**npu(config-bs-66053-airframe)# mapzone** [size <(-1 to -1 StepSize 1) | (2 to 16 StepSize 2)>] [majorgrps <hex-string>] [repetition <(1 to 1 StepSize 1) | (2 to 6 StepSize 2)>]

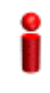

#### IMPORTANT

When creating a new BS, the mandatory Airframe Map Zone majorgrps parameter must be configured.

| Command | <pre>npu(config-bs-66053-airframe)# mapzone [size &lt;(-1 to -1 StepSize 1)</pre>               |
|---------|-------------------------------------------------------------------------------------------------|
| Syntax  | <pre>(2 to 16 StepSize 2)&gt; ] [majorgrps <hex-string>] [repetition &lt;(1)</hex-string></pre> |
|         | to 1 StepSize 1)   (2 to 6 StepSize 2)> ]                                                       |

Privilege 10 Level

#### Syntax Description

| n | Parameter                                                 | Description                                                                                     | Presence | Default<br>Value | Possible<br>Values                 |
|---|-----------------------------------------------------------|-------------------------------------------------------------------------------------------------|----------|------------------|------------------------------------|
|   | size <(-1 to -1<br>StepSize 1)   (2 to<br>16 StepSize 2)> | The map zone size in<br>symbols. A value of "-1"<br>means the map zone size<br>will be dynamic. | Optional | 6                | -1, 2, 4, 6, 8, 10,<br>12, 14, 16. |

| majorgrps<br><hex-string></hex-string>                       | The Major groups allocated<br>to the BS for maps<br>transmission.<br>Two hexadecimal numbers<br>representing 8 bits<br>numbered 0 to 7 (left to<br>right). Bits 0 to 5 indicate<br>whether Subchannel<br>Groups 0 to 5 (respectively)<br>are allocated. Bit 6 and 7<br>are set to 0.<br>If BW=5 MHz, bits 1, 3 and<br>5 are not relevant ("don't<br>care").<br>If segment (see<br>Section 3.8.16.2.1) = 0,<br>then bit #0 should be set.<br>If segment = 1, then bit #2<br>should be set.<br>If segment = 2, then bit #4<br>should be set. | Mandatory<br>when<br>creating a<br>new BS. | N/A | a string of two<br>hexadecimal<br>nubers. |
|--------------------------------------------------------------|----------------------------------------------------------------------------------------------------|--------------------------------------------|-----|-------------------------------------------|
| repetition <(1 to 1<br>StepSize 1)   (2 to 6<br>StepSize 2)> | The basic repetition used in<br>the transmission of the<br>maps using QPSK 1/2 (1<br>means no repetitions).                                                                                                    | Optional                                   | 6   | 1, 2, 4, 6                                |

Command Modes

### 3.8.16.2.3 Configuring the Airframe Downlink Diversity Mode Parameter

To configure the Airframe Downlink Diversity mode parameter, run the following command:

**npu(config-bs-66053-airframe)# dldiversity** [mode <none | matrixA| matrixAorB>]

### IMPORTANT

bs airframe configuration mode

When creating a new BS, the Airframe Downlink Diversity mode parameter must be configured (even if configured to the default value).

Command Syntax **npu(config-bs-66053-airframe)# dldiveraity** [mode <none | matrixA | matrixAorB>]

4Motion

i

Privilege 10

| Syntax |  |
|--------|--|
| Syniax |  |

| Description | Parameter                                             | Description                                         | Presence | Default<br>Value | Possible<br>Values                     |
|-------------|-------------------------------------------------------|-----------------------------------------------------|----------|------------------|----------------------------------------|
|             | mode <none  <br="">matrixA <br/>matrixAorB&gt;</none> | The diversity mode used in downlink transmissions . | Optional | matrixA0rB       | <ul><li>none</li><li>matrixA</li></ul> |
|             |                                                       |                                                     |          |                  | matrixAorB                             |

| Command | bs airframe configuration mode |
|---------|--------------------------------|
| Modes   |                                |

## 3.8.16.2.4 Configuring Airframe Uplink Feedback Zone Parameters

To configure the Airframe Uplink Feedback Zone parameters, run the following command:

#### npu(config-bs-66053-airframe)# ulfeedbackzone [subchannels <(1 to 35

StepSize 1)>] [permbase <(0 to 69 StepSize 1)>]

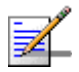

### NOTE

An attempt to configure the subchannels parameter will be ignored. The value of this parameter is set by internal logic according to the configured bandwidth.

| đ | D. |  |
|---|----|--|
| 2 | 2  |  |
|   | 8  |  |
| I |    |  |
|   |    |  |

#### IMPORTANT

When creating a new BS, the Airframe Structure Uplink Feedback Zone mandatory permbase parameter must be configured.

| Command | <pre>npu(config-bs-66053-airframe)# ulfeedbackzone [subchannels &lt;(11 to 35</pre> |
|---------|-------------------------------------------------------------------------------------|
| Syntax  | <pre>StepSize 1)&gt; ] [permbase &lt;(0 to 69 StepSize 1)&gt; ]</pre>               |

Privilege Level

10

4Motion

| Syntax      |                                          |                                                                                                    |                                            |                  |                    |
|-------------|------------------------------------------|----------------------------------------------------------------------------------------------------|--------------------------------------------|------------------|--------------------|
| Description | Parameter                                | Description                                                                                                    | Presence                                   | Default<br>Value | Possible<br>Values |
|             | [subchannels <(1 to<br>35 StepSize 1)> ] | The number of subchannels used in the uplink feedback zone.                                                                                                    | Optional                                   | 35               | 11-35              |
|             |                                          | In the current release the<br>value is set internally: If<br>bandwidth=7MHz or<br>10MHz, value is set to 35. If<br>bandwidth=5MHz, value is<br>set to 17. An attempt to set<br>a different value will be<br>ignored. |                                            |                  |                    |
|             | [permbase <(0 to 69<br>StepSize 1)> ]    | The permutation base used in the feedback zone                                                                                                    | Mandatory<br>when<br>creating a<br>new BS. | N/A              | 0 - 69             |

Commandbs airframe configuration modeModes

### 3.8.16.2.5 Configuring Airframe Downlink Data Zone Parameters

To configure the Airframe Downlink Data Zone parameters, run the following command:

npu(config-bs-66053-airframe)# dldatazone [subchannels <(1 to 30 StepSize
1)>] [permbase <(0 to 31 StepSize 1)>]

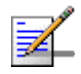

### NOTE

An attempt to configure the subchannels parameter will be ignored. The value of this parameter is set by internal logic according to the configured bandwidth.

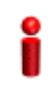

#### IMPORTANT

When creating a new BS, the Airframe Uplink Feedback Zone mandatory parameters must be configured.

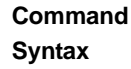

npu(config-bs-66053-airframe)# dldatazone [subchannels <(1 to 30
StepSize 1)> ] [permbase <(0 to 31 StepSize 1)> ]

#### Privilege Level

10

#### Syntax

| Description | Parameter                                | Description                                                                                                    | Presence                                   | Default<br>Value | Possible<br>Values |
|-------------|------------------------------------------|----------------------------------------------------------------------------------------------------|--------------------------------------------|------------------|--------------------|
|             | [subchannels <(1 to<br>30 StepSize 1)> ] | The number of subchannels<br>used in thedownlink data<br>zone.<br>In the current release the<br>value is set internally: If<br>bandwidth=7MHz or<br>10MHz, value is set to 30. If<br>bandwidth=5MHz, value is<br>set to 15. An attempt to set<br>a different value will be<br>ignored. | Mandatory<br>when<br>creating a<br>new BS. | N/A              | 1-30               |
|             | [permbase <(0 to 31<br>StepSize 1)> ]    | The permutation base used in the downlink data zone                                                                                                    | Mandatory<br>when<br>creating a<br>new BS. | N/A              | 0 - 31             |

## Command

bs airframe configuration mode

#### Modes

#### 3.8.16.2.6 **Configuring Airframe Uplink Data Zone Parameters**

To configure the Airframe Uplink Data Zone parameters, run the following command:

**npu(config-bs-66053-airframe)# uldatazone** [permbase <(0 to 69 StepSize 1)>] [startallocation <(0 to 209 StepSize 1)>] [subchannels-number <(1 to 35 StepSize 1)>]

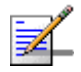

#### NOTE

An attempt to configure the subchannels-number or startallocation parameters will be ignored. The value of subchannels-number is set by internal logic according to the configured bandwidth. The value of startallocation is hardcoded to 0.

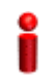

#### **IMPORTANT**

When creating a new BS, the Airframe Structure Uplink Data Zone mandatory permbase parameter must be configured.

Command npu(config-bs-66053-airframe)# uldatazone [permbase <(0 to 69
Syntax StepSize 1)> ] [startallocation <(0 to 209 StepSize 1)> ]
[subchannels-number <(1 to 35 StepSize 1)> ]

Privilege Level 10

| Syntax      |                                                    |                                                                                                    |          |                                                              |                           |
|-------------|----------------------------------------------------|----------------------------------------------------------------------------------------------------|----------|--------------------------------------------------------------|---------------------------|
| Description | Parameter                                          | Description                                                                                                    | Presence | Default<br>Value                                             | Possible<br>Values        |
|             | [permbase <(0 to 69<br>StepSize 1)> ]              | The permutation base<br>used in the uplink<br>datazone                                                                                                    | Optional |                                                              | 0 to 69 in steps<br>of 1  |
|             | [startallocation <(0 to<br>209 StepSize 1)> ]      | The start allocation for the<br>uplink datazone in slots.<br>In the current release the<br>value is hard-coded (0). An<br>attempt to set a different<br>value will be ignored.                                                                                                    | Optional | 0                                                            | 0 to 209 in<br>steps of 1 |
|             | [subchannels-number<br><(1 to 35 StepSize 1)><br>] | The number of<br>subchannels used in the<br>uplink datazone.<br>n the current release the<br>value is set internally: If<br>bandwidth=7MHz or<br>10MHz, value is set to 35.<br>If bandwidth=5MHz, value<br>is set to 17. An attempt to<br>set a different value will be<br>ignored. | Optional | 35<br>default<br>value=35<br>(7 , 10<br>MHz) or<br>17 (5MHz) | 1- 35                     |

**Command** bs airframe configuration mode **Modes** 

#### 3.8.16.2.7 Configuring Airframe Dynamic Permutation Parameters

To configure the Airframe Dynamic Permutation parameters, run the following command:

**npu(config-bs-66053-airframe)# dynamicperm** [dl-permbase {TRUE | FALSE}] [ul-permbase {TRUE | FALSE}]]

# Î

#### IMPORTANT

When creating a new BS, the Airframe Dynamic Permutation mandatory permbase parameter must be configured.

| Command | <b>npu(config-bs-66053-airframe)# dynamicperm</b> [dl-permbase {TRUE |  |
|---------|----------------------------------------------------------------------|--|
| Syntax  | FALSE} ] [ul-permbase {TRUE   FALSE} ]                               |  |

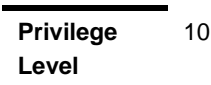

| Desci | rip | ti |
|-------|-----|----|
|-------|-----|----|

| on | Parameter                     | Description                                                                                                    | Presence | Default<br>Value | Possible<br>Values                   |
|----|-------------------------------|----------------------------------------------------------------------------------------------------|----------|------------------|--------------------------------------|
|    | dl-permbase<br>{TRUE   FALSE} | The Downlink Permutation<br>Base. If TRUE we use the<br>same Permutation Base<br>over all frames (Static). If<br>FALSE the Permutation<br>Base changes from frame<br>to frame (Dynamic). | Optional | True             | <ul><li>TRUE</li><li>FALSE</li></ul> |
|    | ul-permbase<br>{TRUE   FALSE} | The Uplink Permutation<br>Base. If TRUE we use the<br>same Permutation Base<br>over all frames. If FALSE<br>the Permutation Base<br>changes from frame to<br>frame.                      | Optional | True             | <ul><li>TRUE</li><li>FALSE</li></ul> |

Command bs airframe configuration mode Modes

### 3.8.16.2.8 Configuring Airframe MIMO Parameters

The DL MIMO feature provides a TX diversity gain or, when physical conditions allow, data rate gain (double rate).

The gain is allowed thanks to two transmitting antennas at the BS side, two receiving antennas at the MS side, and encoding/decoding capabilities of both MS and BS.

TX diversity gain is achieved when MS works at matrix A/STC, space time coding, AKA STTD (vertical encoding) mode.

Data rate gain is achieved when MS works at matrix B/SM, spatial multiplexing MIMO mode.

It is assumed that either all MSs support MIMO (not necessary both modes) or all MSs don't support MIMO (SIMO support only).

The DL MIMO feature influences several system elements such as frame structure, rate adaptation and feedback zone.

To configure the Airframe MIMO parameters, run the following command:

npu(config-bs-66053-airframe)# mimo [first-zone-min-size <(-1 to -1 StepSize 1)
| (2 to 34 StepSize 2)> ] [first-zone-max-size <(-1 to -1 StepSize 1) | (2 to 34
StepSize 2)> ] [max-map-size <(-1 to -1 StepSize 1) | (10 to 300 StepSize 10)> ]
[bcast-msgzone-loc {nonSTCzoneOnly | stcZone}]

| 2 | Ì | _     | _ |  |
|---|---|-------|---|--|
|   |   | 1     | ≡ |  |
|   | _ | -     | 3 |  |
|   |   | . 102 |   |  |

#### NOTE

An attempt to configure the bcast-msgzone-loc parameter will be ignored. The value of this parameter is set to.nonSTCZoneOnly.

| Command | <pre>npu(config-bs-66053-airframe)# mimo [first-zone-min-size &lt;(-1 to -1</pre>   |
|---------|-------------------------------------------------------------------------------------|
| Syntax  | <pre>StepSize 1)   (2 to 34 StepSize 2)&gt; ] [first-zone-max-size &lt;(-1 to</pre> |
|         | -1 StepSize 1)   (2 to 34 StepSize 2)> ] [max-map-size <(-1 to -1                   |
|         | StepSize 1)   (10 to 300 StepSize 10)> ] [bcast-msgzone-loc                         |
|         | {nonSTCzoneOnly   stcZone} ]                                                        |

Privilege Level 10

#### Syntax Description

| Parameter                                                                               | Description                                                                                                    | Presence | Default<br>Value      | Possible<br>Values                                  |
|-----------------------------------------------------------------------------------------|----------------------------------------------------------------------------------------------------|----------|-----------------------|-----------------------------------------------------|
| <pre>[first-zone-mi n-size &lt;(-1 to -1 StepSize 1)   (2 to 34 StepSize 2)&gt; ]</pre> | Determines the initial size<br>(in OFDMA symbols) of the<br>first zone. When reuse 3 is<br>used within first zone, this<br>parameter should be equal<br>across all BSs within<br>deployment.<br>See recommended values<br>in Table 3-33 below. Other<br>values should be avoided. | Optional | -1 (no<br>limitation) | -1 (no<br>limitation) or<br>2xN where N=1<br>to 17. |

| <pre>[first-zone-ma x-size &lt;(-1 to -1 StepSize 1)   (2 to 34 StepSize 2)&gt; ]</pre> | Maximum size (in OFDMA<br>symbols) for first zone.<br>Used mainly for<br>performance control<br>capability within frame.<br>Cannot be lower than<br>first-zone-min-size.                                                                                                    | Optional | -1 (no<br>limitation) | -1 (no<br>limitation) or<br>2xN where N=1<br>to 17.      |
|-----------------------------------------------------------------------------------------|----------------------------------------------------------------------------------------------------|----------|-----------------------|----------------------------------------------------------|
| [max-map-size<br><(-1 to -1<br>StepSize 1)  <br>(10 to 300<br>StepSize 10)><br>]        | Limits the maximum size of maps (in slots)                                                                                                    | Optional | -1 (no<br>limitation) | -1 (no<br>limitation) or 10<br>to 300 in steps<br>of 10. |
| [bcast-msgzone<br>-loc<br>{nonSTCzoneOnl<br>y   stcZone} ]                              | Location of broadcast<br>messages within DL<br>sub-frame. If all MSs<br>supporting MIMO and has<br>the capability of read<br>broadcast messages within<br>STC zone, messages can<br>be transmitted in STC zone<br>using matrix A.<br>In the current release the<br>value is hard-coded to<br>nonSTCZoneOnly. An<br>attempt to set a different<br>value will be ignored. | Optional | nonSTCZ<br>oneOnly    | <ul> <li>nonSTCzone<br/>Only</li> <li>stcZone</li> </ul> |

Command bs airframe configuration mode Modes

Recommended values for First Zone Minimum Size and Maximum Size:

| Bandwidth<br>(MHz) | First Zone<br>Scheme* | Basic Map Repetition | Minimum Size (symbols) (up to a maximum of Y as defined below) |
|--------------------|-----------------------|----------------------|----------------------------------------------------------------|
| 7/10               | Full Loading          | 6                    | No Limitation or 8+2N                                          |
|                    |                       | 4                    | No Limitation or 6+2N                                          |
|                    |                       | 2                    | No Limitation or 4+2N                                          |
|                    |                       | 1                    | No Limitation or 4+2N                                          |
|                    | Reuse 1/3             | 6                    | N/A (non trivial configuration)                                |
|                    |                       | 4                    | 8+2N                                                           |
|                    |                       | 2                    | 6+2N                                                           |
|                    |                       | 1                    | 6+2N                                                           |
| 5 MHz              | Full Loading          | 6                    | N/A (non trivial configuration)                                |
|                    |                       | 4                    | No Limitation or 8+2N                                          |
|                    |                       | 2                    | No Limitation or 6+2N                                          |
|                    |                       | 1 No Limitatio       | No Limitation or 4+2N                                          |
|                    | Reuse 1/3             | 6                    | N/A (non trivial configuration)                                |
|                    |                       | 4                    | N/A (non trivial configuration)                                |
|                    |                       | 2                    | N/A (non trivial configuration)                                |
|                    |                       | 1                    | N/A (non trivial configuration)                                |

Table 3-33: First Zone Minimum Size Recommended Value Range

\* First Zone Scheme is being determined by the selected Map Major Groups:

- For 7/10 MHz Full Loading means all Major Groups (0-5) are selected.
- For 5MHz Full Loading means that all relevant Major Groups (0, 2, 4) are selected.

For First Zone Maximum Size the values are:

- If First Zone Minimum Size is set to No Limitations, the value range for Maximum Size is the same as for Minimum Size.
- Else, the value range is No Limitations or First Zone Minimum Size+2N, up to a maximum of Y as defined below.

The value of Y that sets the upper limit for the Minimum and Maximum Size parameters depends on the Maximum Cell Radius and Total Uplink Duration parameters, using the following formula:

Y=A-3\*(Total Uplink Duration)-(Extra TTG), where A=46 for BW of 5 or 10 MHz, and 32 for BW of 7 MHz.

|                 | 5 11                   |                               |                     |
|-----------------|------------------------|-------------------------------|---------------------|
| Bandwidth (MHz) | Maximum Cell Radius    | Total Uplink Duration (slots) | Extra TTG (symbols) |
| 5/10            | 1, 2, 4, 8             | 4, 6                          | 0                   |
|                 | 1, 2, 4, 8, 15, 23     | 5, 7                          | 1                   |
|                 | 15, 23, 30             | 4, 6                          | 2                   |
|                 | 30                     | 5, 7                          | 3                   |
| 7               | 1, 2, 4, 8, 15, 23     | 4                             | 0                   |
|                 | 1, 2, 4, 8, 15, 23, 30 | 3, 5                          | 1                   |
|                 | 30                     | 4                             | 2                   |
|                 |                        |                               |                     |

Table 3-34: Calculating the Upper Limit Value (Y) for Minimum and Maximum Size

## 3.8.16.3 Restoring Default Values for Airframe Configuration Parameters

After enabling the Airframe configuration mode you can restore the default values for non-mandatory parameters in the following parameters tables:

- General (refer to Section 3.8.16.3.1)
- Map Zone (refer to Section 3.8.16.3.2)
- Downlink Diversity (refer to Section 3.8.16.3.3)
- Dynamic Permutation (refer to Section 3.8.16.3.4)
- Mimo (refer to Section 3.8.16.3.5)

#### 3.8.16.3.1 Restoring the Default Values of Airframe General Parameters

To restore one or all of the Airframe non-mandatory General parameter to the default value, run the following command:

npu(config-bs-66053-airframe)# no general [preamble-grp]

|                   | NOTE                                                                               |  |  |
|-------------------|------------------------------------------------------------------------------------|--|--|
| <b>*</b> _        | Refer to Section 3.8.16.2.1 for a description and default values of the parameter. |  |  |
|                   |                                                                                    |  |  |
| Command<br>Syntax | <pre>npu(config-bs-66053-airframe)# no general [preamble-grp ]</pre>               |  |  |
| -                 |                                                                                    |  |  |
| Privilege         | 10                                                                                 |  |  |
| Level             |                                                                                    |  |  |
| 0                 |                                                                                    |  |  |
| Command<br>Modes  | bs airrame configuration mode                                                      |  |  |

### 3.8.16.3.2 Restoring the Default Values of Airframe Map Zone Parameters

To restore one or all of the Airframe Map Zone non-mandatory parameters to their default values, run the following command:

npu(config-bs-66053-airframe)# no mapzone [size] [repetition]

You can restore only one parameter to the default value by specifying only that parameter. For example, to restore only the size parameter to the default value, run the following command:

#### npu(config-bs-66053-airframe)# no mapzone size

The parameter will be restored to its default value, while the other parameter will remain unchanged.

To restore all non-mandatory parameters to their default value, run the following command:

#### npu(config-bs-66053-airframe)# no mapzone

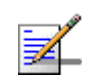

#### NOTE

Refer to Section 3.8.16.2.2 for a description and default values of these parameters.

Command Syntax

npu(config-bs-66053-airframe)# no mapzone [size ] [repetition ]

Privilege 10 Level

Modes

**Command** bs airframe configuration mode

## 3.8.16.3.3 Restoring the Default Value of Airframe Downlink Diversity Mode Parameter

To restore the Airframe Downlink Diversity mode parameter to its default value, run the following command:

#### npu(config-bs-66053-airframe)# no dldiversity mode

Since the Downlink Diversity table contains a single parameter, it is sufficient to run the following command:

#### npu(config-bs-66053-airframe)# no dldiversity

|                    | NOTE                                                                                  |  |  |
|--------------------|---------------------------------------------------------------------------------------|--|--|
| <b>-</b>           | Refer to Section 3.8.16.2.3 for a description and default values of these parameters. |  |  |
| Command<br>Syntax  | npu(config-bs-66053-airframe)# no dldiversity [mode ]                                 |  |  |
| Privilege<br>Level | 10                                                                                    |  |  |
| Command<br>Modes   | bs airframe configuration mode                                                        |  |  |

## 3.8.16.3.4 Restoring the Default Values of Airframe Dynamic Permutation Parameters

To restore one or all of the Airframe Dynamic Permutation parameters to their default values, run the following command:

npu(config-bs-66053-airframe)# no dynamicperm [dl-permbase] [ul-permbase]

You can restore only one parameter to the default value by specifying only that parameter. For example, to restore only the dl-permbase to the default value, run the following command:

#### npu(config-bs-66053-airframe)# no dynamicperm dl-permbase

The parameter will be restored to its default value, while the other parameter will remain unchanged.

To restore all non-mandatory parameters to their default value, run the following command:

#### npu(config-bs-66053-airframe)# no dynamicperm

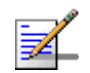

## NOTE

Refer to Section 3.8.16.2.7 for a description and default values of these parameters.

| Command<br>Syntax  | <b>npu(config-bs-66053-airframe)# no dynamicperm</b> [dl-permbase ]<br>[ul-permbase ] |
|--------------------|---------------------------------------------------------------------------------------|
| Privilege<br>Level | 10                                                                                    |
| Command            | bs airframe configuration mode                                                        |

#### Modes

## 3.8.16.3.5 Restoring the Default Values of Airframe MIMO Parameters

To restore one or all of the Airframe MIMO parameters to their default values, run the following command:

**npu(config-bs-66053-airframe)# no mimo** [first-zone-min-size ] [first-zone-max-size ] [max-map-size ] [bcast-msgzone-loc ]

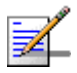

#### NOTE

bcast-msgzone-loc always set to nonSTCZoneOnly.

To restore all MIMO parameters to their default values, run the following command:

#### npu(config-bs-66053-airframe)# no mimo

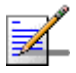

#### NOTE

Refer to Section 3.8.16.2.8 for a description and default values of these parameters.
| Command<br>Syntax  | <b>npu(config-bs-66053-airframe)# no mimo</b> [first-zone-min-size ]<br>[first-zone-max-size ] [max-map-size ] [bcast-msgzone-loc ]        |
|--------------------|----------------------------------------------------------------------------------------------------|
| Privilege<br>Level | 10                                                                                                    |
| Command<br>Modes   | bs airframe configuration mode                                                                                                    |
| 3.8.16.4           | Terminating the Airframe Configuration Mode                                                                                                |
|                    | Run the following command to terminate the Airframe configuration mode:                                                                    |
|                    | npu(config-bs-66053-airframe)# exit                                                                                                    |
| 2                  | IMPORTANT                                                                                                    |
| •                  | Do not forget to execute the apply command before terminating the Airframe configuration mode: <b>npu(config-bs-66053-airframe)# apply</b> |
| Command<br>Syntax  | -<br>npu(config-bs-66053-airframe)# exit                                                                                                   |
| Privilege<br>Level | 10                                                                                                    |
| Command<br>Modes   | bs airframe configuration mode                                                                                                    |
| 3.8.16.5           | Displaying Configuration Information for Airframe<br>Parameters                                                                            |
|                    | You can display the current configuration information for the following Airframe parameters tables:                                        |
|                    | General (refer to Section 3.8.16.5.1)                                                                                                    |

- Map Zone (refer to Section 3.8.16.5.2)
- Downlink Diversity (refer to Section 3.8.16.5.3)

- Uplink Feedback Zone (refer to Section 3.8.16.5.4)
- Downlink Data Zone (refer to Section 3.8.16.5.5)
- Uplink Data Zone (refer to Section 3.8.16.5.6)
- Dynamic Permutation (refer to Section 3.8.16.5.7)
- Mimo (refer to Section 3.8.16.5.8)
- All (refer to Section 3.8.16.5.9)

#### 3.8.16.5.1 Displaying Configuration Information for Airframe General Parameters

To display configuration for the Airframe General parameters, run the following command:

**npu# show airframe-general bs** [<(1 to 16777215 StepSize 1)>]

Specify the BS ID if you want to display configuration for a particular BS. For example, to display the Airframe General parameters of BS 66503, run the following command:

#### npu# show airframe-general bs 66053

Do not specify the BS ID if you want to view configuration information for all existing BSs. To display information for all BSs, run the following command:

#### npu# show airframe-general bs

Command **npu# show airframe-general bs** [<(1 to 16777215 StepSize 1)> ] Syntax

Privilege Level

SegmentNumber

FrameNumberOffset

Global command mode

TotalUplinkDuration(slots)

| Syntax            |                                 |                                                                                                    |          |                                     |                    |
|-------------------|---------------------------------|----------------------------------------------------------------------------------------------------|----------|-------------------------------------|--------------------|
| Description       | Parameter                       | Description                                                                                                    | Presence | Default<br>Value                    | Possible<br>Values |
|                   | <(1 to 16777215<br>StepSize 1)> | The BS ID<br>Specify a value for this<br>parameter if you want to<br>display the Airframe General<br>parameters of a specific BS.<br>Do not specify a value for this<br>parameter if you want to<br>display the Airframe General<br>parameters of all BSs. | Optional | N/A                                 | 1-16777215         |
| Display<br>Format | BSIDLSB                         |                                                                                                    | :        | <value></value>                     |                    |
| (for each         | CellID<br>PreambleGroup         |                                                                                                    | :        | <value><br/><value></value></value> |                    |

| 3.8.16.5.2 | Displaying Configuration Information for Airframe Map Zone<br>Parameters |
|------------|--------------------------------------------------------------------------|

To display configuration for the Airframe Map Zone parameters, run the following command:

:<value>

:<value>

:<value>

npu# show airframe-mapzone bs [<(1 to 16777215 StepSize 1)>]

Specify the BS ID if you want to display configuration for a particular BS. For example, to display the Airframe Map Zone parameters of BS 66503, run the following command:

#### npu# show airframe-mapzone bs 66053

Do not specify the BS ID if you want to view configuration information for all existing BSs. To display information for all BSs, run the following command:

#### npu# show airframe-mapzone bs

existing Neighbour

of the existing BSs

BS in each

if requested for all)

Command

Modes

#### Command **npu# show airframe-mapzone bs** [<(1 to 16777215 StepSize 1)> ] Syntax

Privilege Level

1

#### Syntax

| Description | Parameter                       | Description                                                                                                    | Presence | Default<br>Value | Possible<br>Values |
|-------------|---------------------------------|----------------------------------------------------------------------------------------------------|----------|------------------|--------------------|
|             | <(1 to 16777215<br>StepSize 1)> | The BS ID<br>Specify a value for this<br>parameter if you want to<br>display the Airframe Map<br>Zone parameters of a specific<br>BS. Do not specify a value for<br>this parameter if you want to<br>display the Airframe Map<br>Zone parameters of all BSs. | Optional | N/A              | 1-16777215         |

| Display               | BSIDLSB              | : <value></value> |
|-----------------------|----------------------|-------------------|
| Format                | MapZoneSize(symbols) | : <value></value> |
| (for each<br>existing | MapMajorGroups       | : <value></value> |
| Neighbour             | BasicMapRepetitions  | : <value></value> |
| BS in each            |                      |                   |
| of the                |                      |                   |
| existing BSs          |                      |                   |

Command Global command mode Modes

# 3.8.16.5.3 Displaying Configuration Information for Airframe Downlink Diversity Parameters

To display configuration for the Airframe Downlink Diversity parameters, run the following command:

**npu# show airframe-dldiversity bs** [<(1 to 16777215 StepSize 1)>]

if requested for all)

Specify the BS ID if you want to display configuration for a particular BS. For example, to display the Airframe Downlink Diversity parameters of BS 66503, run the following command:

#### npu# show airframe-dldiversity bs 66053

Do not specify the BS ID if you want to view configuration information for all existing BSs. To display information for all BSs, run the following command:

#### npu# show airframe-dldiversity bs

Command **npu# show airframe-dldiversity bs** [<(1 to 16777215 StepSize 1)> ] Syntax

Privilege Level

1

#### Syntax

| Description | Parameter                       | Description                                                                                                    | Presence | Default<br>Value | Possible<br>Values |
|-------------|---------------------------------|----------------------------------------------------------------------------------------------------|----------|------------------|--------------------|
|             | <(1 to 16777215<br>StepSize 1)> | The BS ID<br>Specify a value for this<br>parameter if you want to<br>display the Airframe Downlink<br>Diversity parameters of a<br>specific BS. Do not specify a<br>value for this parameter if you<br>want to display the Airframe<br>Downlink Diversity<br>parameters of all BSs. | Optional | N/A              | 1-16777215         |

| Display               | BSIDLSB                   | : <value></value> |
|-----------------------|---------------------------|-------------------|
| Format                | DownlinkDataDiversitvMode | : <value></value> |
| (for each<br>existing |                           |                   |
| Neighbour             |                           |                   |
| BS in each            |                           |                   |
| of the                |                           |                   |
| existing BSs          |                           |                   |
| if requested          |                           |                   |

for all)

4Motion

Command Global command mode Modes

# 3.8.16.5.4 Displaying Configuration Information for Airframe Uplink Feedback Zone Parameters

To display configuration for the Airframe Uplink Feedback Zone parameters, run the following command:

npu# show airframe-ulfeedbackzone bs [<(1 to 16777215 StepSize 1)>]

Specify the BS ID if you want to display configuration for a particular BS. For example, to display the Airframe Uplink Feedback Zone parameters of BS 66503, run the following command:

#### npu# show airframe-ulfeedbackzone bs 66053

Do not specify the BS ID if you want to view configuration information for all existing BSs. To display information for all BSs, run the following command:

#### npu# show airframe-ulfeedbackzone bs

Command **npu# show airframe-ulfeedbackzone bs** [<(1 to 16777215 StepSize 1)> ] Syntax

Privilege Level

| Description | Parameter                       | Description                                                                                                    | Presence | Default<br>Value | Possible<br>Values |
|-------------|---------------------------------|----------------------------------------------------------------------------------------------------|----------|------------------|--------------------|
|             | <(1 to 16777215<br>StepSize 1)> | The BS ID<br>Specify a value for this<br>parameter if you want to<br>display the Airframe Uplink<br>Feedback Zone parameters<br>of a specific BS. Do not<br>specify a value for this<br>parameter if you want to<br>display the Airframe Uplink<br>Feedback Zone parameters<br>of all BSs. | Optional | N/A              | 1-16777215         |

| Display                                                                                                | BSIDLSB                            | : <value></value> |
|----------------------------------------------------------------------------------------------------|------------------------------------|-------------------|
| Format                                                                                                 | ULFeedbackZoneNumberofSub-Channels | : <value></value> |
| (for each<br>existing<br>Neighbour<br>BS in each<br>of the<br>existing BSs<br>if requested<br>for all) | ULFeedbackZonePermutationBase      | : <value></value> |

Command Global command mode Modes

# 3.8.16.5.5 Displaying Configuration Information for Airframe Downlink Data Zone Parameters

To display configuration for the Airframe Downlink Data Zone parameters, run the following command:

npu# show airframe-dldatazone bs [<(1 to 16777215 StepSize 1)>]

Specify the BS ID if you want to display configuration for a particular BS. For example, to display the Airframe Downlink Data Zone parameters of BS 66503, run the following command:

#### npu# show airframe-dldatazone bs 66053

Do not specify the BS ID if you want to view configuration information for all existing BSs. To display information for all BSs, run the following command:

#### npu# show airframe-dldatazone bs

Command **npu# show airframe-dldatazone bs** [<(1 to 16777215 StepSize 1)> ] Syntax

Privilege Level

| escription | Parameter                       | Description                                                                                                    | Presence | Default<br>Value | Possible<br>Values |
|------------|---------------------------------|----------------------------------------------------------------------------------------------------|----------|------------------|--------------------|
|            | <(1 to 16777215<br>StepSize 1)> | The BS ID<br>Specify a value for this<br>parameter if you want to<br>display the Airframe Downlink<br>Data Zone parameters of a<br>specific BS. Do not specify a<br>value for this parameter if you<br>want to display the Airframe<br>Downlink Data Zone<br>parameters of all BSs. | Optional | N/A              | 1-16777215         |

| Display                                                    | BSIDLSB                        | : <value></value> |
|------------------------------------------------------------|--------------------------------|-------------------|
| Format                                                     | DLDATAZoneNumberofSub-Channels | : <value></value> |
| (for each<br>existing<br>Neighbour<br>BS in each<br>of the | DLDATAZonePermutationBase      | : <value></value> |

Command Global command mode

#### Modes

existing BSs if requested for all)

# 3.8.16.5.6 Displaying Configuration Information for Airframe Uplink Data Zone Parameters

To display configuration for the Airframe Uplink Data Zone parameters, run the following command:

#### npu# show airframe-uldatazone bs [<(1 to 16777215 StepSize 1)>]

Specify the BS ID if you want to display configuration for a particular BS. For example, to display the Airframe Uplink Data Zone parameters of BS 66503, run the following command:

#### npu# show airframe-uldatazone bs 66053

Do not specify the BS ID if you want to view configuration information for all existing BSs. To display information for all BSs, run the following command:

#### npu# show airframe-uldatazone bs

| Command | <pre>npu# show airframe-uldatazone bs [&lt;(1 to 16777215 StepSize 1)&gt; ]</pre> |
|---------|-----------------------------------------------------------------------------------|
| Syntax  |                                                                                   |

Privilege Level 1

| Syntax    |   |
|-----------|---|
| Descripti | ( |

| escription | Parameter                       | Description                                                                                                    | Presence | Default<br>Value | Possible<br>Values |
|------------|---------------------------------|----------------------------------------------------------------------------------------------------|----------|------------------|--------------------|
|            | <(1 to 16777215<br>StepSize 1)> | The BS ID<br>Specify a value for this<br>parameter if you want to<br>display the Airframe Uplink<br>Data Zone parameters of a<br>specific BS. Do not specify a<br>value for this parameter if you<br>want to display the Airframe<br>Uplink Data Zone parameters<br>of all BSs. | Optional | N/A              | 1-16777215         |

| Display               | BSIDLSB                        | : <value></value> |
|-----------------------|--------------------------------|-------------------|
| Format                | ULDATAPermutationBase          | : <value></value> |
| (for each<br>existing | StartAllocation(Slots)         | : <value></value> |
| Neighbour             | ULDATAZoneNumberofSub-Channels | : <value></value> |
| BS in each            |                                |                   |
| of the                |                                |                   |
| existing BSs          |                                |                   |

**Command** Global command mode

Modes

if requested for all)

# 3.8.16.5.7 Displaying Configuration Information for Airframe Dynamic Permutation Parameters

To display configuration for the Airframe Dynamic Permutation parameters, run the following command:

#### npu# show airframe-dynamicperm bs [<(1 to 16777215 StepSize 1)>]

Specify the BS ID if you want to display configuration for a particular BS. For example, to display the Airframe Dynamic Permutation parameters of BS 66503, run the following command:

#### npu# show airframe-dynamicperm bs 66053

Do not specify the BS ID if you want to view configuration information for all existing BSs. To display information for all BSs, run the following command:

#### npu# show airframe-dynamicperm bs

Command **npu# show airframe-dynamicperm bs** [<(1 to 16777215 StepSize 1)> ] Syntax

Privilege Level 1

| Syntax    |
|-----------|
| Descripti |

| cription | Parameter                       | Description                                                                                                    | Presence | Default<br>Value | Possible<br>Values |
|----------|---------------------------------|----------------------------------------------------------------------------------------------------|----------|------------------|--------------------|
|          | <(1 to 16777215<br>StepSize 1)> | The BS ID<br>Specify a value for this<br>parameter if you want to<br>display the Airframe Dynamic<br>Permutation parameters of a<br>specific BS. Do not specify a<br>value for this parameter if you<br>want to display the Airframe<br>Dynamic Permutation<br>parameters of all BSs. | Optional | N/A              | 1-16777215         |

| Display                            | BSIDLSB                 | : <value></value> |
|------------------------------------|-------------------------|-------------------|
| Format                             | DownlinkPermutationBase | : <value></value> |
| (for each<br>existing<br>Neighbour | UplinkPermutationBase   | : <value></value> |
| BS in each                         |                         |                   |
| of the                             |                         |                   |
| existing BSs                       |                         |                   |

if requested for all)

Command Global command mode Modes

#### 3.8.16.5.8 Displaying Configuration Information for Airframe MIMO Parameters

To display configuration for the Airframe MIMO parameters, run the following command:

npu# show airframe-mimo bs [<(1 to 16777215 StepSize 1)>]

Specify the BS ID if you want to display configuration for a particular BS. For example, to display the Airframe MIMO parameters of BS 66503, run the following command:

#### npu# show airframe-mimo bs 66053

Do not specify the BS ID if you want to view configuration information for all existing BSs. To display information for all BSs, run the following command:

#### npu# show airframe-mimo bs

Command **npu# show airframe-mimo bs** [<(1 to 16777215 StepSize 1)> ] Syntax

Privilege Level 1

Syntax

| Description | Parameter                       | Description                                                                                                    | Presence | Default<br>Value | Possible<br>Values |
|-------------|---------------------------------|----------------------------------------------------------------------------------------------------|----------|------------------|--------------------|
|             | <(1 to 16777215<br>StepSize 1)> | The BS ID<br>Specify a value for this<br>parameter if you want to<br>display the Airframe Dynamic<br>Permutation parameters of a<br>specific BS. Do not specify a<br>value for this parameter if you<br>want to display the Airframe<br>Dynamic Permutation<br>parameters of all BSs. | Optional | N/A              | 1-16777215         |

| Display<br>Format       | BSIDLSB          | : <value></value> |
|-------------------------|------------------|-------------------|
|                         | firstzoneminsize | : <value></value> |
| (for each<br>existing   | firstzonemaxsize | : <value></value> |
| Neighbour<br>BS in each | maxmapsize       | : <value></value> |
| of the<br>existing BSs  | bcastmsgzoneloc  | : <value></value> |
| for all)                |                  |                   |

Command Global command mode Modes

#### 3.8.16.5.9 Displaying Configuration Information for All Airframe Parameters

To display configuration for all Airframe parameters, run the following command:

**npu# show airframe-all bs** [<(1 to 16777215 StepSize 1)>]

Specify the BS ID if you want to display configuration for a particular BS. For example, to display all Airframe parameters of BS 66503, run the following command:

#### npu# show airframe-all bs 66053

Do not specify the BS ID if you want to view configuration information for all existing BSs. To display information for all BSs, run the following command:

#### npu# show airframe-all bs

Command **npu# show airframe-all bs** [<(1 to 16777215 StepSize 1)> ] Syntax

Privilege 10 Level

| Syntax<br>Description | Parameter                       | Description                                                                                                    | Presence | Default<br>Value | Possible<br>Values |
|-----------------------|---------------------------------|----------------------------------------------------------------------------------------------------|----------|------------------|--------------------|
|                       | <(1 to 16777215<br>StepSize 1)> | The BS ID<br>Specify a value for this<br>parameter if you want to<br>display all Airframe<br>parameters of a specific BS.<br>Do not specify a value for this<br>parameter if you want to<br>display all Airframe<br>parameters of all BSs. | Optional | N/A              | 1-16777215         |

```
Command Global command mode Modes
```

# 3.8.17 Managing BS Bearer Interface Parameters

After enabling the BS configuration mode, you can execute the following tasks:

- Configure one or more of the Bearer Interface parameters (refer to Section 3.8.17.1).
- Restore the default values of some or all of the Bearer Interface parameters (refer to Section 3.8.17.2).

You can display configuration information for the Bearer Interface parameters of a selected or all existing BSs (refer to Section 3.8.17.3).

## 3.8.17.1 Configuring Bearer Interface Parameters

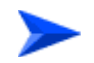

To configure the Bearer Interface Parameters:

From the BS configuration mode, run the following command:

npu(config-bs-66053)# bearer [ip-address <ip address>] [ip-subnetmask <ip address>] [dflt-gw <ip address>] [mtu-size <(1500 to 9000 StepSize 1)>] [linkusage-hardthrshld <(1 to 100 StepSize 1)>] [bearer-vlan <(9 to 9 StepSize 1) | (11 to 100 StepSize 1) |(110 to 4094 StepSize 1)>]

| Command | npu(config-bs-66053)# bearer [ip-address <ip address=""> ]</ip>                 |
|---------|---------------------------------------------------------------------------------|
| Syntax  | [ip-subnetmask <ip address=""> ] [dflt-gw <ip address=""> ] [mtu-size</ip></ip> |
|         | <(1500 to 9000 StepSize 1)> ] [linkusage-hardthrshld <(1 to 100                 |
|         | StepSize 1)> ] [bearer-vlan <(9 to 9 StepSize 1) $\mid$ (11 to 100              |
|         | StepSize 1)  (110 to 4094 StepSize 1)> ]                                        |
|         |                                                                                 |

Privilege Level

10

#### Syntax

| Description | Parameter                                           | Description                                                                                                    | Presence                                | Defaul<br>t Value | Possible<br>Values |
|-------------|-----------------------------------------------------|----------------------------------------------------------------------------------------------------|-----------------------------------------|-------------------|--------------------|
|             | [ip-address <ip address=""><br/>]</ip>              | The IP address of the<br>bearer interface of the<br>BS. Must be unique in<br>the nework. All BS<br>bearer interfaces of the<br>unit should be in the<br>same subnet, together<br>with the NPU's bearer<br>interface (if applicable). | Mandatory<br>when creating a<br>new BSI | N/A               | IP address         |
|             | [ip-subnetmask <ip<br>address&gt; ]</ip<br>         | The IP subnet mask of<br>the bearer interface of<br>the BS                                                                                                    | Mandatory<br>when creating a<br>new BSI | N/A               | Subnet mask        |
|             | [dflt-gw <ip address=""> ]</ip>                     | The IP address of the<br>default gateway of the<br>bearer interface of the<br>BS. Must be in the<br>same subnet with the<br>BS bearer ip interface.                                                                                  | Mandatory<br>when creating a<br>new BSI | N/A               | IP address         |
|             | [mtu-size <(1500 to 9000<br>StepSize 1)> ]          | MTU size (in bytes) of<br>the bearer interface of<br>the BS                                                                                                    | Optional                                | 1500              | 1500 - 9000        |
|             | [linkusage-hardthrshld<br><(1 to 100 StepSize 1)> ] | The BS backplane<br>usage hard limit<br>threshold, in<br>percecents. An alarm if<br>sent if either uplink or<br>downlink backplane<br>link usage exceeds the<br>threshold.                                                           | Optional                                | 80                | 1 - 100            |

4Motion

| Section 3.3.2.3.5) |  | [bearer-vlan <(9 to 9<br>StepSize 1)   (11 to 100<br>StepSize 1)  (110 to 4094<br>StepSize 1)> ] | The VLAN ID of the<br>bearer interface of the<br>BS.<br>Must be equal to the<br>VLAN ID of the Bearer<br>interface (see<br>Section 3.3.2.3.5) | Optional | 11 | 9, 11-100,<br>110-4094. |
|--------------------|--|--------------------------------------------------------------------------------------------------|----------------------------------------------------------------------------------------------------|----------|----|-------------------------|
|--------------------|--|--------------------------------------------------------------------------------------------------|----------------------------------------------------------------------------------------------------|----------|----|-------------------------|

Command bs configuration mode Modes

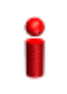

#### IMPORTANT

When creating a new BS, the Bearer Interface mandatory parameters must be configured.

# 3.8.17.2 Restoring the Default Values of Bearer Interface Parametes

To restore the default values of some or all of the Bearer Interface parameters, run the following command:

# **npu(config-bs-66053)# no bearer** [mtu-size] [linkusage-hardthrshld] [bearer-vlan]

You can restore only one or two parameters to the default values by specifying only these parameters. For example, to restore only the mtu-size parameter to the default value, run the following command:

#### npu(config-bs-66053)# no bearer mtu-size

This parameter will be restored to its default value, while the other parameters will remain unchanged.

To restore all Bearer Interface parameters to their default value, run the following command:

#### npu(config-bs-66053)# no bearer

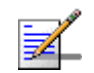

#### NOTE

Refer to Section 3.8.17.1 for a description and default values of these parameters.

Command Syntax npu(config-bs-66053)# no bearer [mtu-size ] [linkusage-hardthrshld ]
[bearer-vlan ]

4Motion

Privilege 10 Level

Modes

Command bs configuration mode

#### **Displaying Configuration Information for Bearer Interface** 3.8.17.3 **Parameters**

To display configuration information of Bearer Interface parameters, run the following command:

npu# show bearer bs [<(1 to 16777215 StepSize 1)

Specify the BS ID if you want to display information for a particular BS. For example, to display the Bearer Interface parameters of BS 66053, run the following command:

#### npu# show bearer bs 66053

Do not specify this parameter if you want to view information for all existing BSs. To display information for all BSs, run the following command:

#### npu# show bearer bs

Command npu# show bearer bs [<(1 to 16777215 StepSize 1) Syntax

Privilege Level

| Syntax                    |                                 |                                                                                                    |          |                  |                    |
|---------------------------|---------------------------------|----------------------------------------------------------------------------------------------------|----------|------------------|--------------------|
| Description               | Parameter                       | Description                                                                                                    | Presence | Default<br>Value | Possible<br>Values |
|                           | <(1 to 16777215<br>StepSize 1)> | The BS ID<br>Specify a value for this<br>parameter if you want to<br>display Bearer Interface<br>parameters of a specific BS.<br>Do not specify a value for this<br>parameter if you want to<br>display Bearer Interface<br>parameters of all BSs. | Optional | N/A              | 1-16777215         |
| Display                   | BSIDLSB                         |                                                                                                    | :        | <value></value>  |                    |
| Format                    | IPAddress                       |                                                                                                    | :        | <value></value>  |                    |
| (for each<br>existing BS  | IPsubnetMask                    |                                                                                                    | :        | <value></value>  |                    |
| if requested for all BSs) | DefaultGateway                  |                                                                                                    | :        | <value></value>  |                    |
| ,                         | MTUSize                         |                                                                                                    | :        | <value></value>  |                    |
|                           | LinkUsageHardTh                 | reshold(%)                                                                                                    | :        | <value></value>  |                    |
|                           | BearerVLANID                    |                                                                                                    | :        | <value></value>  |                    |

Command Global command mode

#### Modes

3.8.18 Managing Authentication Relay Parameters

After enabling the BS configuration mode, you can execute the following tasks:

- Configure one or more of the Authentication parameters (refer to Section 3.8.18.1).
- Restore the default values of some or all of the Authentication non-mandatory parameters (refer to Section 3.8.18.2).

You can display configuration information for the Authentication parameters of a selected or all existing BSs (refer to Section 3.8.18.3).

## 3.8.18.1 Configuring Authentication Parameters

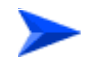

#### To configure the Authentication parameters:

From the BS configuration mode, run the following command:

**npu(config-bs-66053)# auth-general** [dflt-auth-ip-address <ip address>] [suspendedeapprocthrshld <(0 to 10000 StepSize 1)>] [activemsthrshld <(0 to 1024 StepSize 1)>] [maxeaproundsthrshld <(0 to 100 StepSize 1)>]

| Command |
|---------|
| Syntax  |

npu(config-bs-66053)# auth-general [dflt-auth-ip-address <ip address>
] [suspendedeapprocthrshld <(0 to 10000 StepSize 1)> ]
[activemsthrshld <(0 to 1024 StepSize 1)> ] [maxeaproundsthrshld
<(0 to 100 StepSize 1)> ] ]

Privilege Level 10

#### Syntax

| Description | Parameter                                                   | Description                                                                                                    | Presence                                   | Default<br>Value | Possible<br>Values |
|-------------|-------------------------------------------------------------|----------------------------------------------------------------------------------------------------|--------------------------------------------|------------------|--------------------|
|             | [dflt-auth-ip-address<br><ip address=""> ]</ip>             | Identifier (IP address) of<br>"default" authenticator<br>ASN GW.                                                                                                    | Mandatory<br>when<br>creating a<br>new BS. | N/A              | IPv4 address       |
|             | [suspendedeapprocth<br>rshld <(0 to 10000<br>StepSize 1)> ] | Suspended EAP<br>authentification process<br>threshold. It is used to set<br>an alarm.                                                                                      | Optional                                   | 10000            | 0 to 10000         |
|             |                                                             | Avalue of 0 means that the alarm is disabled.                                                                                                    |                                            |                  |                    |
|             | [activemsthrshld <(0<br>to 1024 StepSize 1)> ]              | Threshold for the number<br>of MSs in active operation<br>state (not Idle) served by<br>the BS. Exceeding this<br>threshold will set the<br>alarm "Excessive MS<br>number". | Optional                                   | 1024             | 0 to 1024          |
|             |                                                             | A value of 0 means that the alarm is disabled.                                                                                                    |                                            |                  |                    |

| [maxeaproundsthrshl   | Threshold for the number  | Optional | 100 | 0 to 100 |
|-----------------------|---------------------------|----------|-----|----------|
| d <(0 to 100 StepSize | of EAP rounds in one      |          |     |          |
| 1)> ]                 | direction in the same EAP |          |     |          |
|                       | session. When exceeding   |          |     |          |
|                       | this threshold; alarm is  |          |     |          |
|                       | set. May be used to       |          |     |          |
|                       | protect the system from   |          |     |          |
|                       | hazard EAP sessions with  |          |     |          |
|                       | extreme number of         |          |     |          |
|                       | messaging round trips. A  |          |     |          |
|                       | value of "0" means the    |          |     |          |
|                       | alarm is disabled.        |          |     |          |
|                       | A value of 0 means that   |          |     |          |
|                       | A value of 0 means that   |          |     |          |
|                       | the alarm is disabled.    |          |     |          |

Command bs configuration mode Modes

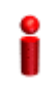

#### IMPORTANT

When creating a new BS, the Authentication dflt-auth-ip-address mandatory parameter must be configured.

# 3.8.18.2 Restoring the Default Values of Authentication Parametes

To restore the default values of some or all of the Authentication parameters, run the following command:

**npu(config-bs-66053)# no auth-general** [suspendedeapprocthrshld] [activemsthrshld] [maxeaproundsthrshld]

You can restore only some parameters to their default values by specifying only those parameters. For example, to restore only the activemsthrshild and maxeaproundsthrshild parameters to the default values, run the following command:

# npu(config-bs-66053)# no auth-general activemsthrshld maxeaproundsthrshld

These parameters will be restored to their default values, while the other parameters will remain unchanged.

To restore all Authentication parameters to their default value, run the following command:

npu(config-bs-66053)# no auth-general

|                    | NOTE                                                                                                    |  |  |  |  |
|--------------------|----------------------------------------------------------------------------------------------------|--|--|--|--|
| ₹_                 | Refer to Section 3.8.18.1 for a description and default values of these parameters.                               |  |  |  |  |
| Command<br>Syntax  | <b>npu(config-bs-66053)# no auth-general</b> [suspendedeapprocthrshld ] [activemsthrshld ] [maxeaproundsthrshld ] |  |  |  |  |
| Privilege<br>Level | 10                                                                                                    |  |  |  |  |
| Command<br>Modes   | bs configuration mode                                                                                             |  |  |  |  |

# 3.8.18.3 Displaying Configuration Information for Authentication Parameters

To display configuration information of Authentication parameters, run the following command:

**npu# show auth-general bs** [<(1 to 16777215 StepSize 1)

Specify the BS ID if you want to display information for a particular BS. For example, to display the Authentication parameters of BS 66053, run the following command:

#### npu# show auth-general bs 66053

Do not specify this parameter if you want to view information for all existing BSs. To display information for all BSs, run the following command:

#### npu# show auth-general bs

Command npu# show auth-general bs [<(1 to 16777215 StepSize 1) Syntax

Privilege Level

| Syntax                                                   |                                 |                                                                                                    |          |                  |                    |
|----------------------------------------------------------|---------------------------------|----------------------------------------------------------------------------------------------------|----------|------------------|--------------------|
| Description                                              | Parameter                       | Description                                                                                                    | Presence | Default<br>Value | Possible<br>Values |
|                                                          | <(1 to 16777215<br>StepSize 1)> | The BS ID<br>Specify a value for this<br>parameter if you want to<br>display Authentication<br>parameters of a specific BS.<br>Do not specify a value for this<br>parameter if you want to<br>display Authentication<br>parameters of all BSs. | Optional | N/A              | 1-16777215         |
| Display<br>Format                                        | BSIDLSB                         |                                                                                                    |          | <value></value>  |                    |
| (for each<br>existing BS<br>if requested<br>for all BSs) |                                 |                                                                                                    |          |                  |                    |

# Command Global command mode Modes

# 3.8.19 Displaying Status Information for Handover Control Parameters

After enabling the BS configuration mode, you can display information for the Handover Control parameters of a selected or all existing BSs (refer to Section 3.8.20).

To display configuration and status information of Handover Control parameters, run the following command:

**npu# show hoctrl bs** [<(1 to 16777215 StepSize 1)

Specify the BS ID if you want to display information for a particular BS. For example, to display the Handover Control parameters of BS 66053, run the following command:

#### npu# show hoctrl bs 66053

Do not specify this parameter if you want to view information for all existing BSs. To display information for all BSs, run the following command:

#### npu# show hoctrl bs

Command npu# show hoctrl bs [<(1 to 16777215 StepSize 1) Syntax

Privilege Level 1

#### Syntax

| Description | Parameter                       | Description                                                                                                    | Presence | Default<br>Value | Possible<br>Values |
|-------------|---------------------------------|----------------------------------------------------------------------------------------------------|----------|------------------|--------------------|
|             | <(1 to 16777215<br>StepSize 1)> | The BS ID<br>Specify a value for this<br>parameter if you want to<br>display Handover Control<br>parameters of a specific BS.<br>Do not specify a value for this<br>parameter if you want to<br>display Handover Control<br>parameters of all BSs. | Optional | N/A              | 1-16777215         |

| Display                                  | BSIDLSB                  | : <value></value>           |
|------------------------------------------|--------------------------|-----------------------------|
| Format                                   | SchedulingServiceSupport | : <value></value>           |
| (for each<br>existing BS<br>if requested | CINRReuse                | <pre>:<value></value></pre> |
| for all BSs)                             |                          |                             |

Command Global command mode Modes

The following status parameters related to Handover Control are displayed:

| Parameter | Description | Possible Values |
|-----------|-------------|-----------------|
|-----------|-------------|-----------------|

| SchedulingServiceSupport | Scheduling Service Support. A string of<br>two hexadecimal digits that can be<br>presented as 8 bits where bits 5-7 are<br>always 0. Bits 0-4 indicate whether<br>specific services are supported, where a<br>value of 1 means that the service is<br>supported: UGS (0), RT-PS(1),<br>NRT-PS(2), BE(3), ERT-PS(4).<br>This parameter is available for populating<br>the srvcsupport parameter in the relevant<br>Neighbour BS General parameters<br>tables. | A string of two<br>hexadecimal<br>digits. |
|--------------------------|----------------------------------------------------------------------------------------------------|-------------------------------------------|
| CINRReuse                | The reuse type (calculated by the BS) to be advertised for this BS in NBR-ADV messages.                                                                                                    | reuse1                                    |

# 3.8.20 Managing Bearer Traffic QoS Marking Rules

Up to 16383 Bearer Traffic QoS Marking Rules may be defined.

To configure a Bearer Traffic QoS Marking Rule:

- 1 Enable the BS Bearer Traffic QoS Marking Rule configuration mode for the selected Bearer Traffic QoS Marking Rule (refer to Section 3.8.20.1)
- **2** You can now execute any of the following tasks:
  - » Configure the parameters of the Bearer Traffic QoS Marking Rule (refer to Section 3.8.20.2)
  - » Restore the default values of Bearer Traffic QoS Marking Rule non-mandatory parameters (refer to Section 3.8.20.3)
  - » Terminate the Bearer Traffic QoS Marking Rule configuration mode (refer to Section 3.8.20.4)

In addition, you can, at any time, display configuration information for Bearer Traffic QoS Marking Rules (refer to Section 3.8.20.6) or delete an existing Bearer Traffic QoS Marking Rule (refer to Section 3.8.20.5).

## 3.8.20.1 Enabling the Bearer Traffic QoS Marking Rule Configuration Mode\Creating a Bearer Traffic QoS Marking Rule

To configure the parameters of a Bearer Traffic QoS Marking Rule, first enable the BS Bearer Traffic QoS Marking Rule configuration mode for the specific Bearer Traffic QoS Marking Rule. Run the following command to enable the BS Bearer Traffic QoS Marking Rule configuration mode. You can also use this command to create a new Bearer Traffic QoS Marking Rule.

Note that for a new Bearer Traffic QoS Marking Rule this command only defines the Bearer Traffic QoS Marking Rule number, and that the Bearer Traffic QoS Marking Rule is not fully created until completing configuration of all mandatory parameters and executing the **apply** command (must be executed before exiting the Bearer Traffic QoS Marking Rule configuration mode). Also when updating an existing Bearer Traffic QoS Marking Rule, the **apply** command must be executed prior to termination the Bearer Traffic QoS Marking Rule configuration mode.

```
npu(config-bs-66053)# bearertrafficqos <(1 to 16383 StepSize 1)>
```

For example, to define a new Bearer Traffic QoS Marking Rule number 1, or to enable the configuration mode for Bearer Traffic QoS Marking Rule 1, run the following command:

```
npu(config-bs-66053)# bearertrafficqos 1
```

If you use this command to create a new Bearer Traffic QoS Marking Rule, the configuration mode for this Bearer Traffic QoS Marking Rule is automatically enabled, after which you can execute any of the following tasks:

- Configure one or more of the parameters of the Bearer Traffic QoS Marking Rule (refer to Section 3.8.20.2)
- Restore the default values of Bearer Traffic QoS Marking Rule non-mandatory parameters (refer to Section 3.8.20.3)

After executing the above tasks, you can terminate the Bearer Traffic QoS Marking Rule configuration mode (refer to Section 3.8.20.4) and return to the BS configuration mode.

Command npu(config-bs-66053)# bearertrafficqos <(1 to 16383 StepSize 1)>
Syntax

Privilege Level 10

4Motion

| Description | Parameter                                            | Description                                   | Presence  | Default<br>Value | Possible<br>Values |
|-------------|------------------------------------------------------|-----------------------------------------------|-----------|------------------|--------------------|
|             | bearertraffi<br>cqos <(1 to<br>16383<br>StepSize 1)> | The Bearer Traffic QoS<br>Marking Rule number | Mandatory |                  | 1 - 16383          |

Command BS configuration mode Modes

For example, to define Bearer Traffic QoS Marking Rule 1 for BS 66053, run the following command:

npu(config-bs-66053)# bearertrafficqos 1

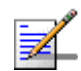

Syntax

#### NOTE

The following examples are for BS Bearer Traffic QoS Marking Rule configuration mode for bs-66053, bearer traffic qos marking rule (bearertrafficqos)-1.

# 3.8.20.2 Configuring Bearer Traffic QoS Marking Rule Parameters

To configure the Bearer Traffic QoS Marking Rule parameters, run the following command:

npu(config-bs-66053-bearertrafficqos-1)# mrkngrule [rule-status {Enable |
Disable}] [rule-name <string (32)>] [srvcflow-datadeliverytype {uGS | rTVR |
nRTVR | bE | eRTVR | any}] [srvcflow-trafficpriority <(0 to 7 StepSize 1) | (255 to
255 StepSize 1)>] [srvcflow-mediaflowtype <string (32)>]
[enable-srvcflow-mediaflowtype {TRUE | FALSE}] [outerdscp <(0 to 63 StepSize
1)>] [bp8021p <(0 to 7 StepSize 1)>]

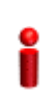

#### IMPORTANT

When creating a new Bearer Traffic QoS Marking Rule Rule, the mandatory parameters must be configured.

# Command npu(config-bs-66053-bearertrafficqos-1)# mrkngrule [rule-status {Enable Syntax | Disable} ] [rule-name <string (32)> ] [srvcflow-datadeliverytype {uGS | rTVR | nRTVR | bE | eRTVR | any} ] [srvcflow-trafficpriority <(0 to 7 StepSize 1) | (255 to 255 StepSize 1)> ] [srvcflow-mediaflowtype <string (32)> ] [enable-srvcflow-mediaflowtype {TRUE | FALSE} ] [outerdscp <(0 to 63 StepSize 1)> ] [bp8021p <(0 to 7 StepSize 1)> ]

#### Privilege Level

10

Syntax

| Parameter                                                                         | Description                                                  | Presence | Default<br>Value | Possible<br>Values                                                                           |
|-----------------------------------------------------------------------------------|--------------------------------------------------------------|----------|------------------|----------------------------------------------------------------------------------------------|
| rule-status {Enable  <br>Disable}                                                 | The Bearer Traffic QoS<br>Marking Rule status                | Optional | Enable           | <ul> <li>Enable</li> <li>Disable</li> </ul>                                                  |
| rule-name <string<br>(32)&gt;</string<br>                                         | The Bearer Traffic QoS<br>Marking Rule name<br>(descriptor). | Optional | null             | A string of up<br>to 32<br>characters                                                        |
| srvcflow-datadelivery<br>type {uGS   rTVR  <br>nRTVR   bE   eRTVR<br>  any}       | Service Flow Type of data delivery services.                 | Optional | any              | <ul> <li>uGS</li> <li>rTVR</li> <li>nRTVR</li> <li>bE</li> <li>eRTVR</li> <li>any</li> </ul> |
| srvcflow-trafficpriority<br><(0 to 7 StepSize 1)  <br>(255 to 255 StepSize<br>1)> | Service Flow Traffic Priority. A value of 255 means "ANY"    | Optional | 255              | 0-7 or 255                                                                                   |

| srvcflow-mediaflowty<br>pe <string (32)=""></string> | One of key entries into the<br>traffic marking rules table.<br>Media Flow Type should be<br>defined in ASN-GW or AAA<br>server.<br>Only relevant if<br>enable-srvcflow-mediaflowtyp<br>e (see below) is TRUE. | Mandatory<br>when<br>creating a<br>new rule (if<br>relevant) | N/A | A string of up<br>to 32<br>characters |
|------------------------------------------------------|----------------------------------------------------------------------------------------------------|--------------------------------------------------------------|-----|---------------------------------------|
| enable-srvcflow-med<br>iaflowtype {TRUE  <br>FALSE}  | If TRUE, the<br>srvcflow-mediaflowtype (see<br>above) will be considered.<br>when looking for a match. If<br>FALSE it will not be<br>considered.                                                              | Mandatory<br>when<br>creating a<br>new rule                  |     | <ul><li>TRUE</li><li>FALSE</li></ul>  |
| outerdscp <(0 to 63<br>StepSize 1)>                  | DSCP value to be used for<br>marking of outer IP header<br>(IP/GRE).                                                                                                    | Optional                                                     | 0   | 0 - 63                                |
| bp8021p <(0 to 7<br>StepSize 1)>                     | 802.1p priority to be used for marking of traffic                                                                                                    | Optional                                                     | 0   | 0 - 7                                 |

**Command** bs bearer traffic qos marking rule configuration mode **Modes** 

# 3.8.20.3 Restoring Default Values for Bearer Traffic QoS Marking Rule Configuration Parameters

After enabling the Bearer Traffic QoS Marking Rule configuration mode you can restore the default values for non-mandatory parameters.

To restore some or all of the Bearer Traffic QoS Marking Rule non-mandatory parameters to their default values, run the following command:

**npu(config-bs-66053-bearertrafficqos-1)# no mrkngrule** [rule-status] [rule-name] [srvcflow-datadeliverytype [srvcflow-trafficpriority] [outerdscp] [bp8021p]

You can restore only one or several parameters to the default values by specifying only those parameters. For example, to restore only the outerdscp to the default value, run the following command:

#### npu(config-bs-66053-bearertrafficqos-1)# no mrkngrule outerdscp

The parameter will be restored to its default value, while the other parameters will remain unchanged.

To restore all Bearer Traffic QoS Marking Rule non-mandatory parameters to their default value, run the following command:

#### npu(config-bs-66053-bearertrafficqos-1)# no mrkngrule

| -                  | NOTE                                                                                                    |
|--------------------|----------------------------------------------------------------------------------------------------|
| <b>*</b>           | Refer to Section 3.8.20.2 for a description and default values of these parameters.                                                                                         |
| Command<br>Syntax  | <pre>npu(config-bs-66053-bearertrafficqos-1)# no mrkngrule [rule-status ] [rule-name ] [srvcflow-datadeliverytype [srvcflow-trafficpriority ] [outerdscp ] [bp8021p ]</pre> |
| Privilege<br>Level | 10                                                                                                    |
| Command<br>Modes   | bs bearer traffic qos marking rule configuration mode                                                                                                    |
| 3.8.20.4           | Terminating the Bearer Traffic QoS Marking Rule<br>Configuration Mode                                                                                                    |
|                    | Run the following command to terminate the Bearer Traffic QoS Marking Rule configuration mode:                                                                              |
|                    | npu(config-bs-66053-bearertrafficqos-1)# exit                                                                                                    |
| Command<br>Syntax  | npu(config-bs-66053-bearertrafficqos-1)# exit                                                                                                    |
| Privilege<br>Level | 10                                                                                                    |
| Command<br>Modes   | bs bearer traffic qos marking rule configuration mode                                                                                                    |

## 3.8.20.5 Deleting a Bearer Traffic QoS Marking Rule

Run the following command from the BS configuration mode to delete a Bearer Traffic QoS Marking Rule:

npu(config-bs 66053)# no bearertrafficqos <(1 to 16383 StepSize 1)>

Command npu(config-bs 66053)# no bearertrafficgos <(1 to 16383 StepSize 1)> Syntax

Privilege 10 Level

Syntax Des

| cription | Parameter                    | Description                                   | Presence  | Default<br>Value | Possible<br>Values |
|----------|------------------------------|-----------------------------------------------|-----------|------------------|--------------------|
|          | <(1 to 16383<br>StepSize 1)> | The Bearer Traffic QoS<br>Marking Rule number | Mandatory | N/A              | 1-16383            |

Command

bs configuration mode

Modes

#### 3.8.20.6 Displaying Configuration Information for Bearer Traffic QoS Marking Rules

To display configuration for the parameters of a specific or all Bearer Traffic QoS Marking Rules, run the following command:

**npu# show bearertrafficqos bs** [<(1 to 16777215 StepSize 1)> number <(1 to 16383 StepSize 1)>]

Specify the BS ID and Bearer Traffic QoS Marking Rule number if you want to display configuration for a particular Bearer Traffic QoS Marking Rule. For example, to display the parameters of Bearer Traffic QoS Marking Rule 1 in BS 66053, run the following command:

#### npu# show bearertrafficqos bs 66053 number 1

Do not specify these parameters if you want to view configuration information for all existing Bearer Traffic QoS Marking Rules. To display information for all Bearer Traffic QoS Marking Rules, run the following command:

#### npu# show bearertrafficqos bs

Command npu# show bearertrafficqos bs [<(1 to 16777215 StepSize 1)> number <(1 to 16383 StepSize 1)>] Syntax

4Motion

#### Privilege Level

1

#### Syntax Descripti

| iption | Parameter                                | Description                                                                                                    | Presence | Default<br>Value | Possible<br>Values |
|--------|------------------------------------------|----------------------------------------------------------------------------------------------------|----------|------------------|--------------------|
|        | <(1 to 16777215<br>StepSize 1)>          | The BS ID<br>Specify a value for this<br>parameter if you want to<br>display the parameters of a<br>specific Bearer Traffic QoS<br>Marking Rule. Do not specify<br>a value for this parameter if<br>you want to display the<br>parameters of all Bearer<br>Traffic QoS Marking Rules. | Optional | N/A              | 1-16777215         |
|        | number <(1 to<br>16383 StepSize<br>1)> ] | The Bearer Traffic QoS<br>Marking Rule number. To be<br>used only if you want to<br>display the parameters of a<br>specific Bearer Traffic QoS<br>Marking Rule.                                                                                                    | Optional | N/A              | 1-16383            |

| Display            | BSIDLSB                                 | : <value></value> |
|--------------------|-----------------------------------------|-------------------|
| Format             | RuleNumber                              | : <value></value> |
| (for each existing | RuleStatus                              | : <value></value> |
| Service            | RuleName                                | : <value></value> |
| Mapping<br>Rule if | ServiceFlowMediaFlowType                | : <value></value> |
| requested          | ServiceFlowTrafficPriority(255meansany) | : <value></value> |
| for all<br>Service | ServiceFlowMediaFlowType                | : <value></value> |
| Mapping            | EnableServiceFlowMediaFlowType          | : <value></value> |
| Rules)             | OuterDSCP                               | : <value></value> |
|                    | 802.1pPriority                          | : <value></value> |

# Command

Global command mode

Modes

# 3.8.21 Managing Control Traffic QoS Marking Rules

Control Traffic QoS Marking Rules are used to define the DSCP and VLAN Priority (802.1p) value to be used for marking of internal management traffic (management traffic to/from the AUs) and intra-ASN (R8/R6) management traffic.

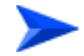

To configure the Control Traffic QoS Marking Rules:

- 1 Enable the Control Traffic QoS Marking Rules configuration mode (refer to Section 3.8.21.1)
- 2 You can now execute any of the following tasks:
  - » Configure one or more of the Control Traffic QoS Marking Rules parameters tables (refer to Section 3.8.21.2)
  - » Restore the default values of parameters in one or more of the Control Traffic QoS Marking Rules parameters tables (refer to Section 3.8.21.3)
  - » Terminate the Control Traffic QoS Marking Rules configuration mode (refer to Section 3.8.21.4)

In addition, you can, at any time, display configuration information for each of the parameters tables (refer to Section 3.8.21.5).

## 3.8.21.1 Enabling the Control Traffic QoS Marking Rules Configuration Mode

To configure the Control Traffic QoS Marking Rules parameters, first enable the Control Traffic QoS Marking Rules configuration mode. Run the following command to enable the Control Traffic QoS Marking Rules configuration mode.

#### npu(config-bs-66053)# ctrltrafficqos

The configuration mode for the Control Traffic QoS Marking Rules is enabled, after which you can execute any of the following tasks:

- Configure one or more of the Control Traffic QoS Marking Rules parameters tables (refer to Section 3.8.21.2)
- Restore the default values of parameters in one or more of the parameters tables (refer to Section 3.8.21.3)

After executing the above tasks, you can terminate the Control Traffic QoS Marking Rules configuration mode (refer to Section 3.8.21.4) and return to the BS configuration mode.

Command<br/>Syntaxnpu(config-bs-66053)# ctrltrafficqosPrivilege<br/>Level10

Commandbs configuration modeModes

# 3.8.21.2 Configuring Control Traffic QoS Marking Rules Parameters

After enabling the Control Traffic QoS Marking Rules configuration mode you can configure the following parameters tables:

- Internal Management (refer to Section 3.8.21.2.1)
- Intra ASN (refer to Section 3.8.21.2.2)

#### 3.8.21.2.1 Configuring Internal Management Traffic QoS Marking Rules Parameters

To configure the Internal Management Traffic QoS Marking Rules, run the following command:

npu(config-bs-66053-ctrltrafficqos)# intmngmnt [dscp <(0 to 63 StepSize 1)>] [inter8021p <(0 to 7 StepSize 1)>]

Commandnpu(config-bs-66053-ctrltrafficqos)# intmngmnt [dscp <(0 to 63</th>SyntaxStepSize 1)> ] [inter8021p <(0 to 7 StepSize 1)> ]

Privilege Level

10

Syntax

| Description | Parameter | Description | Presence | Default<br>Value | Possible<br>Values |
|-------------|-----------|-------------|----------|------------------|--------------------|
|-------------|-----------|-------------|----------|------------------|--------------------|

| dscp <(0 to 63<br>StepSize 1)>      | DSCP priority value to be<br>used for marking of internal<br>management traffic   | Optional | 0 | 0 - 63 |
|-------------------------------------|-----------------------------------------------------------------------------------|----------|---|--------|
| inter8021p <(0 to 7<br>StepSize 1)> | 802.1p priority value to be<br>used for marking of internal<br>management traffic | Optional | 0 | 0 - 7  |

Commandbs control traffic qos marking rules (ctrltrafficqos) configuration modeModes

### 3.8.21.2.2 Configuring the Intra ASN Traffic QoS Marking Rules

To configure the Intra ASN Traffic QoS Marking Rules parameters, run the following command:

npu(config-bs-66053-ctrltrafficqos)# intraasn [dscp <(0 to 63 StepSize 1)>] [intra8021p <(0 to 7 StepSize 1)>]

Command npu(config-bs-66053-ctrltrafficqos)# intraasn [dscp <(0 to 63 StepSize
Syntax 1)> ] [intra8021p <(0 to 7 StepSize 1)> ]

Privilege 10 Level

#### Syntax Descripti

| ion | Parameter                           | Description                                                                     | Presence | Default<br>Value | Possible<br>Values |
|-----|-------------------------------------|---------------------------------------------------------------------------------|----------|------------------|--------------------|
|     | dscp <(0 to 63<br>StepSize 1)>      | DSCP priority value to be<br>used for marking of<br>intra-ASN (R8/R6) traffic   | Optional | 0                | 0 - 63             |
|     | intra8021p <(0 to<br>7 StepSize 1)> | 802.1p priority value to be<br>used for marking of<br>intra-ASN (R8/R6) traffic | Optional | 0                | 0 - 7              |

Commandbs control traffic qos marking rules (ctrltrafficqos) configuration modeModes

4Motion

## 3.8.21.3 Restoring Default Values for Control Traffic QoS Marking Rules Configuration Parameters

After enabling the Control Traffic QoS Marking Rules configuration mode you can restore the default values for parameters in the following parameters tables:

- Internal Management (refer to Section 3.8.21.3.1)
- Intra ASN (refer to Section 3.8.21.3.2)

#### 3.8.21.3.1 Restoring the Default Values of Internal Management Traffic QoS Marking Rules Parameters

To restore one or all of the Internal Management Traffic QoS Marking Rules parameters to their default values, run the following command:

npu(config-bs-66053-ctrltrafficqos)# no intmngmnt [dscp] [inter8021p]

You can restore only one parameter to its default values by specifying only that parameter. For example, to restore only dscp to the default value, run the following command:

#### npu(config-bs-66053-ctrltrafficqos)# no intmngmnt dscp

The parameter will be restored to its default value, while the other parameter will remain unchanged.

To restore all Internal Management Traffic QoS Marking Rules parameters to their default value, run the following command:

#### npu(config-bs-66053-ctrltrafficqos)# no intmngmnt

| -                  | NOTE                                                                                  |  |  |  |  |
|--------------------|---------------------------------------------------------------------------------------|--|--|--|--|
| <b>7</b>           | Refer to Section 3.8.21.2.1 for a description and default values of these parameters. |  |  |  |  |
| Command<br>Syntax  | npu(config-bs-66053-ctrltrafficqos)# no intmngmnt [dscp ]<br>[inter8021p ]            |  |  |  |  |
| Privilege<br>Level | 10                                                                                    |  |  |  |  |
| Command<br>Modes   | bs control traffic qos marking rules (ctrltrafficqos) configuration mode              |  |  |  |  |

# 3.8.21.3.2 Restoring the Default Values of Intra ASN Traffic QoS Marking Rules Parameters

To restore one or all of the Intra ASN Traffic QoS Marking Rules parameters to their default values, run the following command:

#### npu(config-bs-66053-ctrltrafficqos)# no intraasn [dscp] [intra8021p]

You can restore only one parameter to its default values by specifying only that parameter. For example, to restore only dscp to the default value, run the following command:

#### npu(config-bs-66053-ctrltrafficqos)# no intraasn dscp

The parameter will be restored to its default value, while the other parameter will remain unchanged.

To restore all Intra ASN Traffic QoS Marking Rules parameters to their default value, run the following command:

#### npu(config-bs-66053-ctrltrafficqos)# no intraasn

|                    | NOTE                                                                                             |
|--------------------|--------------------------------------------------------------------------------------------------|
| ₹_                 | Refer to Section 3.8.21.2.2 for a description and default values of these parameters.            |
| Command<br>Syntax  | npu(config-bs-66053-ctrltrafficqos)# no intraasn [dscp ]<br>[intra8021p ]                        |
| Privilege<br>Level | 10                                                                                               |
| Command<br>Modes   | bs control traffic qos marking rules (ctrltrafficqos) configuration mode                         |
| 3.8.21.4           | Terminating the Control Traffic QoS Marking Rules<br>Configuration Mode                          |
|                    | Run the following command to terminate the Control Traffic QoS Marking Rules configuration mode: |
|                    | npu(config-bs-66053-ctrltrafficqos)# exit                                                        |

Command npu(config-bs-66053-ctrltrafficqos)# exit Syntax

Privilege 10 Level

Modes

Command bs control traffic qos marking rules (ctrltrafficqos) configuration mode

#### 3.8.21.5 **Displaying Configuration Information for Control Traffic QoS Marking Rules Parameters**

You can display the current configuration information for the following parameters tables:

■ Internal Management (refer to Section 3.8.21.5.1)

- Intra ASN (refer to Section 3.8.21.5.2)
- All (refer to Section 3.8.21.5.3)

#### 3.8.21.5.1 **Displaying Configuration Information for Internal Management Traffic** QoS Marking Rules Parameters

To display configuration for the Internal Management Traffic QoS Marking Rules parameters, run the following command:

**npu# show ctrltrafficqos-intmngmnt bs** [<(1 to 16777215 StepSize 1)

Specify the BS ID if you want to display configuration for a particular BS. For example, to display the Internal Management Traffic QoS Marking Rules parameters of BS 66053, run the following command:

#### npu# show ctrltrafficqos-intmngmnt bs 66053

Do not specify this parameter if you want to view configuration information for all existing BSs. To display information for all BSs, run the following command:

#### npu# show ctrltrafficqos-intmngmnt bs

Command npu# show ctrltrafficqos-intmngmnt bs [<(1 to 16777215 StepSize 1) Syntax

Privilege Level
\_

| scription | Parameter                       | Description                                                                                                    | Presence | Default<br>Value | Possible<br>Values |
|-----------|---------------------------------|----------------------------------------------------------------------------------------------------|----------|------------------|--------------------|
|           | <(1 to 16777215<br>StepSize 1)> | The BS ID<br>Specify a value for this<br>parameter if you want to<br>display the Internal<br>Management Traffic QoS<br>Marking Rules parameters of<br>a specific BS. Do not specify<br>a value for this parameter if<br>you want to display the<br>Internal Management Traffic<br>QoS Marking Rules<br>parameters of all BSs. | Optional | N/A              | 1-16777215         |

| Display                  | BSIDLSB                          | : <value></value> |                   |
|--------------------------|----------------------------------|-------------------|-------------------|
| Format                   | InternalManagementDSCP           |                   | : <value></value> |
| (for each<br>existing BS | InternalManagement802.1pPriority |                   | : <value></value> |
| if requested             |                                  |                   |                   |
| for all BSs)             |                                  |                   |                   |

Command Global command mode Modes

#### 3.8.21.5.2 Displaying Configuration Information for Intra ASN Traffic QoS Marking Rules Parameters

To display configuration for the Intra ASN Traffic QoS Marking Rules parameters, run the following command:

#### **npu# show ctrltrafficqos-intraasn bs** [<(1 to 16777215 StepSize 1)

Specify the BS ID if you want to display configuration for a particular BS. For example, to display the Intra ASN Traffic QoS Marking Rules parameters of BS 66053, run the following command:

#### npu# show ctrltrafficqos-intraasn bs 66053

Do not specify this parameter if you want to view configuration information for all existing BSs. To display information for all BSs, run the following command:

#### npu# show ctrltrafficqos-intraasn bs

## Commandnpu# show ctrltrafficqos-intraasn bs [<(1 to 16777215 StepSize 1)</th>Syntax

Privilege Level

1

#### Syntax

| Description | Parameter                       | Description                                                                                                    | Presence | Default<br>Value | Possible<br>Values |
|-------------|---------------------------------|----------------------------------------------------------------------------------------------------|----------|------------------|--------------------|
|             | <(1 to 16777215<br>StepSize 1)> | The BS ID<br>Specify a value for this<br>parameter if you want to<br>display the Intra ASN Traffic<br>QoS Marking Rules<br>parameters of a specific BS.<br>Do not specify a value for this<br>parameter if you want to<br>display the Intra ASN Traffic<br>QoS Marking Rules<br>parameters of all BSs. | Optional | N/A              | 1-16777215         |

| Display                  | BSIDLSB                | : <value></value> |
|--------------------------|------------------------|-------------------|
| Format                   | IntraASNDSCP           | : <value></value> |
| (for each<br>existing BS | IntraASN802.1pPriority | : <value></value> |
| if requested             |                        |                   |
| for all BSs)             |                        |                   |

Command Global command mode Modes

#### 3.8.21.5.3 Displaying Configuration Information for All Control Traffic QoS Marking Rules Parameters

To display configuration for all Control Traffic QoS Marking Rules parameters, run the following command:

#### **npu# show ctrltrafficqos-all bs** [<(1 to 16777215 StepSize 1)

Specify the BS ID if you want to display configuration for a particular BS. For example, to display all Control Traffic QoS Marking Rules parameters of BS 66053, run the following command:

#### npu# show ctrltrafficqos-all bs 66053

Do not specify this parameter if you want to view configuration information for all existing BSs. To display information for all BSs, run the following command:

#### npu# show ctrltrafficqos-all bs

#### Command **npu# show ctrltrafficqos-all bs** [<(1 to 16777215 StepSize 1) Syntax

Privilege Level 1

#### Syntax

| Description | Parameter                       | Description                                                                                                    | Presence | Default<br>Value | Possible<br>Values |
|-------------|---------------------------------|----------------------------------------------------------------------------------------------------|----------|------------------|--------------------|
|             | <(1 to 16777215<br>StepSize 1)> | The BS ID<br>Specify a value for this<br>parameter if you want to<br>display all Control Traffic QoS<br>Marking Rules parameters of<br>a specific BS. Do not specify<br>a value for this parameter if<br>you want to display all Control<br>Traffic QoS Marking Rules<br>parameters of all BSs. | Optional | N/A              | 1-16777215         |

| Display                  | BSIDLSB                          | : <value></value> |
|--------------------------|----------------------------------|-------------------|
| Format                   | IntraASNDSCP                     | : <value></value> |
| (for each<br>existing BS | IntraASN802.1pPriority           | : <value></value> |
| if requested             | InternalManagementDSCP           | : <value></value> |
| for all BSs)             | InternalManagement802.1pPriority | : <value></value> |

Command Global command mode Modes

4Motion

### 3.8.22 Managing ID-IP Mapping Parameters

After enabling the BS configuration mode, you can execute the following tasks:

- Configure one or more ID-IP Mapping entry (refer to Section 3.8.22.1).
- Delete one or more ID-IP Mapping entries (refer to Section 3.8.22.2).

You can display configuration information for the ID-IP Mapping of a selected or all existing BSs (refer to Section 3.8.22.3).

### 3.8.22.1 Configuring ID-IP Mapping Entries

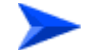

#### To configure ID-IP Mapping entries:

From the BS configuration mode, run the following command:

**npu(config-bs-66053)# idip** <(1 to 16777215 StepSize 1)> [nw-node-ip <ip address>]

| Command | npu(config-bs-66053)# idip | <(1 | to | 16777215 | StepSize | 1)> | [nw-node-ip |
|---------|----------------------------|-----|----|----------|----------|-----|-------------|
| Syntax  | <ip address=""> ]</ip>     |     |    |          |          |     |             |
|         |                            |     |    |          |          |     |             |

#### Privilege Level

10

#### Syntax Descripti

| escription | Parameter                             | Description                                  | Presence  | Default<br>Value | Possible<br>Values |
|------------|---------------------------------------|----------------------------------------------|-----------|------------------|--------------------|
|            | <(1 to 16777215<br>StepSize 1)>       | The Next Hop (Network Node) BS ID            | Mandatory | N/A              | 1 - 16777215       |
|            | nw-node-ip <ip<br>address&gt;</ip<br> | The Next Hop (Network<br>Node) BS IP Address | Mandatory | N/A              | IP address         |

**Command** bs configuration mode

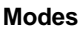

#### IMPORTANT

When creating a new BS, at least one ID-IP Mapping entry must be configured.

### 3.8.22.2 Deleting an ID-IP Mapping Entry

Run the following command from the BS configuration mode to delete an ID-IP Mapping entry:

npu(config-bs 66053)# no idip <(1 to 16777215 StepSize 1)>

Command npu(config-bs 66053)# no idip <(1 to 16777215 StepSize 1)> Syntax

Privilege Level 10

Syntax

| Description | Parameter                       | Description                          | Presence  | Default<br>Value | Possible<br>Values |
|-------------|---------------------------------|--------------------------------------|-----------|------------------|--------------------|
|             | <(1 to 16777215<br>StepSize 1)> | The Next Hop (Network<br>Node) BS ID | Mandatory | N/A              | 1 - 16777215       |

Command bs configuration mode Modes

### 3.8.22.3 Displaying Configuration Information for ID-IP Mapping Entries

To display configuration information of ID-IP Mapping entries, run the following command:

**npu# show idip bs** [<(1 to 16777215 StepSize 1)> nw-node-id <(1 to 16777215 StepSize 1)>]

Specify the BS ID and Next Hop (Network Node) BS ID (nw-node-id) if you want to display information for a particular ID-IP Mapping entry. For example, to display the ID-IP Mapping of BS 66053 and Network Node 66055, run the following command:

#### npu# show idip bs 66053 nw-node-id 66055

Do not specify these parameters if you want to view information of ID-IP Mapping entries in all existing BSs. To display information for all BSs, run the following command:

#### npu# show idip bs

4Motion

Command npu# show idip bs [<(1 to 16777215 StepSize 1)> nw-node-id <(1 to 16777215 StepSize 1)> ] Syntax

Privilege Level

1

Syntax Descript

| ption | Parameter                                     | Description                                                                                                    | Presence | Default<br>Value | Possible<br>Values |
|-------|-----------------------------------------------|----------------------------------------------------------------------------------------------------|----------|------------------|--------------------|
|       | <(1 to 16777215<br>StepSize 1)>               | The BS ID<br>Specify a value for this<br>parameter if you want to<br>displayspecific ID-IP Mapping<br>entry in a specific BS. Do not<br>specify a value for this<br>parameter if you want to<br>display all ID-IP Mapping<br>entries of all BSs.                                | Optional | N/A              | 1-16777215         |
|       | nw-node-id <(1 to<br>16777215<br>StepSize 1)> | The Next Hop (Network<br>Node) BS ID.<br>Specify a value for this<br>parameter if you want to<br>display a specific ID-IP<br>Mapping entry in a specific<br>BS. Do not specify a value for<br>this parameter if you want to<br>display all ID-IP Mapping<br>entries of all BSs. | Optional | N/A              | 1-16777215         |

| Display<br>Format                              | BSIDLSB              | : <value></value> |
|------------------------------------------------|----------------------|-------------------|
| Format                                         | NetworkNodeID        | : <value></value> |
| (for each<br>entry if<br>requested<br>for all) | NetworkNodeIPAddress | : <value></value> |

Command Global command mode Modes

ŗ

### 3.8.23 Managing Ranging Parameters

#### To configure the Ranging parameters:

- 1 Enable the Ranging configuration mode (refer to Section 3.8.23.1)
- **2** You can now execute any of the following tasks:
  - » Configure the Ranging General parameters (refer to Section 3.8.23.2)
  - » Restore the default values of one or more of the Ranging General parameters (refer to Section 3.8.23.3)
  - » Terminate the Ranging configuration mode (refer to Section 3.8.23.4)

In addition, you can, at any time, display configuration information for the Ranging General parameters (refer to Section 3.8.23.5).

#### 3.8.23.1 Enabling the Ranging Configuration Mode

To configure the Ranging parameters, first enable the Ranging configuration mode. Run the following command to enable the Ranging configuration mode.

#### npu(config-bs-66053)# ranging

The Ranging configuration mode is enabled, after which you can execute any of the following tasks:

- Configure one or more of the Ranging General parameters (refer to Section 3.8.23.2)
- Restore the default values of one or more of the Ranging General parameters (refer to Section 3.8.23.3)

After executing the above tasks, you can terminate the Ranging configuration mode (refer to Section 3.8.23.4) and return to the BS configuration mode.

| Command |  |
|---------|--|
| Syntax  |  |

npu(config-bs-66053)# ranging

Privilege 10 Level

Command bs configuration mode Modes

#### 3.8.23.2 **Configuring Ranging Parameters**

To configure the Ranging General parameters, run the following command:

npu(config-bs-66053-ranging)# general [start-of-rng-codes <(0 to 255 StepSize 1)>] [max-cellradius {one | two | four | eight | fifteen | twentyThree | thirty}]

Command npu(config-bs-66053-ranging)# general [start-of-rng-codes <(0 to 255</pre> Syntax StepSize 1)> ] [max-cellradius {one | two | four | eight | fifteen | twentyThree | thirty} ]

Privilege Level

10

### Syntax

|--|

| scription | Parameter                                        | Description                                                                                                    | Presence | Default<br>Value | Possible<br>Values |
|-----------|--------------------------------------------------|----------------------------------------------------------------------------------------------------|----------|------------------|--------------------|
|           | start-of-rng-codes<br><(0 to 255<br>StepSize 1)> | Start of Ranging Codes: The<br>starting number S of the<br>group of codes used for this<br>uplink.<br>Actual valid values are 0, 64,<br>128, 192. If a different value<br>is configured-the highest valid<br>value that is lower than the<br>configured value will be set<br>(for example, for a configured<br>value of 140 the actual value<br>will be 128). | Optional | 0                | 0 - 255            |

| -                                      |                             |          |     |             |
|----------------------------------------|-----------------------------|----------|-----|-------------|
| max-cellradius                         | The Maximum Cell Radius (in | Optional | two | one         |
| {one   two   four  <br>eight   fifteen | km)                         |          |     | two         |
| thirty}                                |                             |          |     | four        |
|                                        |                             |          |     | eight       |
|                                        |                             |          |     | fifteen     |
|                                        |                             |          |     | twentyThree |
|                                        |                             |          |     | thirty      |

Commandbs ranging configuration modeModes

### 3.8.23.3 Restoring Default Values for Ranging Configuration Parameters

To restore one or all of the Ranging General parameters to their default values, run the following command:

npu(config-bs-66053-ranging)# no general [start-of-rng-codes] [max-cellradius]

You can restore only one parameter to its default values by specifying only this parameter. For example, to restore only max-cellradius to the default value, run the following command:

#### npu(config-bs-66053-ranging)# no general max-cellradius

The parameter will be restored to its default value, while the other parameter will remain unchanged.

To restore all Ranging General parameters to their default value, run the following command:

#### npu(config-bs-66053-ranging)# no general

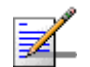

#### NOTE

Refer to Section 3.8.23.2 for a description and default values of these parameters.

| Command | npu(config-bs-66053-ranging)# no general [ | start-of-rng-codes |
|---------|--------------------------------------------|--------------------|
| Syntax  | [max-cellradius ]                          |                    |

]

Privilege 10 Level

Command bs ranging configuration mode Modes

### 3.8.23.4 Terminating the Ranging Configuration Mode

Run the following command to terminate the Ranging configuration mode:

npu(config-bs-66053-ranging)# exit

| _  |
|----|
| 0  |
| ā. |
|    |
|    |
|    |

#### IMPORTANT

If you did not configure any of the BS General parameters, do not forget to execute the apply command before terminating the CRanging configuration mode: **npu(config-bs-66053-ranging)# apply** 

| Command<br>Syntax  | npu(config-bs-66053-ranging)# exit |
|--------------------|------------------------------------|
| Privilege<br>Level | 10                                 |

**Command** bs ranging configuration mode

#### Modes

### 3.8.23.5 Displaying Configuration Information for Ranging Parameters

To display configuration for the Ranging General parameters, run the following command:

#### **npu# show ranging-general bs** [<(1 to 16777215 StepSize 1)

Specify the BS ID if you want to display configuration for a particular BS. For example, to display the Ranging General parameters of BS 66053, run the following command:

npu# show ranging-general bs 66053

Do not specify this parameter if you want to view configuration information for all existing BSs. To display information for all BSs, run the following command:

#### npu# show ranging-general bs

#### Command **npu# show ranging-general bs** [<(1 to 16777215 StepSize 1) Syntax

Privilege Level 1

#### Syntax

#### Description

| on | Parameter                       | Description                                                                                                    | Presence | Default<br>Value | Possible<br>Values |
|----|---------------------------------|----------------------------------------------------------------------------------------------------|----------|------------------|--------------------|
|    | <(1 to 16777215<br>StepSize 1)> | The BS ID<br>Specify a value for this<br>parameter if you want to<br>display the Ranging General<br>parameters of a specific BS.<br>Do not specify a value for this<br>parameter if you want to<br>display the Ranging General<br>parameters of all BSs. | Optional | N/A              | 1-16777215         |

| Display                  | BSIDLSB               | : <value></value> |
|--------------------------|-----------------------|-------------------|
| Format                   | StartofRangingCodes   | : <value></value> |
| (for each<br>existing BS | MaximumCellRadius(km) | : <value></value> |
| if requested             |                       |                   |
| for all BSs)             |                       |                   |

Command Global command mode Modes

### 3.8.24 Managing Alarm Threshold Parameters

After enabling the BS configuration mode, you can execute the following tasks:

- Configure one or more of the Alarm Threshold parameters (refer to Section 3.8.24.1).
- Restore the default values of some or all of the Alarm Threshold parameters (refer to Section 3.8.24.2).

You can display configuration and status information for the Alarm Threshold parameters of a selected or all existing BSs (refer to Section 3.8.24.3).

### **3.8.24.1 Configuring Alarm Threshold Parameters**

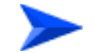

To configure the Alarm Threshold parameters:

From the BS configuration mode, run the following command:

npu(config-bs-66053)# alrm-thrshld [ul-mednoise <(-135 to -100 StepSize 1)>]
[ul-99prcntnoise <(-135 to -100 StepSize 1)>] [Be-exc-dl-drop-thr <(1 to 1000
StepSize 1)>] [rt-exc-dl-drop-thr <(1 to 1000 StepSize 1)>] [nrt-exc-dl-drop-thr
<(1 to 1000 StepSize 1)>] [ugs-exc-dl-drop-thr <(1 to 1000 StepSize 1)>]
[ert-exc-dl-drop-thr <(1 to 1000 StepSize 1)>]

| Command | <b>npu(config-bs-66053)#</b> alrm-thrshld [ul-mednoise <(-135 to -100              |
|---------|------------------------------------------------------------------------------------|
| Syntax  | StepSize 1)> ] [ul-99prcntnoise <(-135 to -100 StepSize 1)> ]                      |
|         | [Be-exc-dl-drop-thr <(1 to 1000 StepSize 1)> ] [rt-exc-dl-drop-thr                 |
|         | <(1 to 1000 StepSize 1)> ] [nrt-exc-dl-drop-thr <(1 to 1000                        |
|         | <pre>StepSize 1)&gt; ] [ugs-exc-dl-drop-thr &lt;(1 to 1000 StepSize 1)&gt; ]</pre> |
|         | [ert-exc-dl-drop-thr <(1 to 1000 StepSize 1)> ]                                    |
|         |                                                                                    |

Privilege Level 10

Syntax

| Description | Parameter | Description | Presence | Default<br>Value | Possible<br>Values |
|-------------|-----------|-------------|----------|------------------|--------------------|
|-------------|-----------|-------------|----------|------------------|--------------------|

| ul-mednoise <(-10 to<br>30 StepSize 1)>                          | The uplink median noise<br>level represents the<br>median value of the noise<br>floor histogram.If the<br>uplink median noise level<br>exceeds the value<br>calculated as the target<br>noise and interference<br>level for the PUSC zone<br>(pusc parameter, see<br><u>Section 3.8.6.2.1</u> ) plus<br>the value of the<br>ul-mednoise parameter,<br>an excessive uplink<br>median noise alarm will be<br>generated.<br>The value is in dBm.       | Optional | -122 | -135 to -100 |
|------------------------------------------------------------------|----------------------------------------------------------------------------------------------------|----------|------|--------------|
| ul-99prcntnoise <(-10<br>to 30 StepSize 1)>                      | The uplink 99% noise<br>level represents the 99%<br>value of the noise floor<br>histogram.If the uplink<br>99% noise level exceeds<br>the value calculated as<br>the target noise and<br>interference level for the<br>PUSC zone (pusc<br>parameter, see<br><u>Section 3.8.6.2.1</u> ) plus<br>the value of the<br>ul-99prontnoise<br>parameter, an excessive<br>uplink 99% percentile<br>noise alarm will be<br>generated.<br>The value is in dBm. | Optional | -125 | -135 to -100 |
| [Be-exc-dl-dro<br>p-thr <(1 to<br>1000 StepSize<br>1)> ]         | Threshold for Excessive<br>DL Dropped Packets<br>Ratio for Best Effort (in<br>promils)                                                                                                    | Optional | 1000 | 1 - 1000     |
| <pre>[rt-exc-dl-dro p-thr &lt;(1 to 1000 StepSize 1)&gt; ]</pre> | Threshold for Excessive<br>DL Dropped Packets<br>Ratio for Real Time(in<br>promils)                                                                                                    | Optional | 1000 | 1 - 1000     |

| <pre>[nrt-exc-dl-dr<br/>op-thr &lt;(1 to<br/>1000 StepSize<br/>1)&gt; ]</pre> | Threshold for Excessive<br>DL Dropped Packets<br>Ratio for Non Real Time(in<br>promils) | Optional | 1000 | 1 - 1000 |
|-------------------------------------------------------------------------------|-----------------------------------------------------------------------------------------|----------|------|----------|
| [ugs-exc-dl-dr<br>op-thr <(1 to<br>1000 StepSize<br>1)> ]                     | Threshold for Excessive<br>DL Dropped Packets<br>Ratio for UGS(in promils)              | Optional | 1000 | 1 - 1000 |
| <pre>[ert-exc-dl-dr<br/>op-thr &lt;(1 to<br/>1000 StepSize<br/>1)&gt; ]</pre> | Threshold for Excessive<br>DL Dropped Packets<br>Ratio for ERT(in promils)              | Optional | 1000 | 1 - 1000 |

bs configuration mode

### **3.8.24.2** Restoring the Default Values of Alarm Threshold Parametes

To restore the default values of some or all of the Alarm Threshold parameters, run the following command:

**npu(config-bs-66053)# no alrm-thrshld** [ul-mednoise] [ul-99prcntnoise] [Be-exc-dl-drop-thr] [rt-exc-dl-drop-thr] [nrt-exc-dl-drop-thr] [ugs-exc-dl-drop-thr] [ert-exc-dl-drop-thr]

You can restore only some parameters to the default values by specifying only those parameter. For example, to restore only the ul-mednoise parameter to the default value, run the following command:

#### npu(config-bs-66053)# no alrm-thrshld ul-mednoise

This parameter will be restored to its default value, while the other parameters will remain unchanged.

To restore all Alarm Threshold parameters to their default value, run the following command:

#### npu(config-bs-66053)# no alrm-thrshld

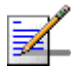

Command

Modes

#### NOTE

Refer to Section 3.8.24.1 for a description and default values of these parameters.

| Command<br>Syntax  | <pre>npu(config-bs-66053)# no alrm-thrshld [ul-mednoise ] [ul-99prcntnoise ] [Be-exc-dl-drop-thr ] [rt-exc-dl-drop-thr ] [nrt-exc-dl-drop-thr ] [ugs-exc-dl-drop-thr ] [ert-exc-dl-drop-thr ]</pre> |
|--------------------|----------------------------------------------------------------------------------------------------|
| Privilege<br>Level | -<br>10                                                                                                    |
| Command<br>Modes   | bs configuration mode                                                                                                    |
| 3.8.24.3           | Displaying Configuration Information for Alarm Threshold                                                                                                    |

### 3.8.24.3 Displaying Configuration Information for Alarm Threshold Parameters

To display configuration information of Alarm Threshold parameters, run the following command:

npu# show alrm-thrshld bs [<(1 to 16777215 StepSize 1)

Specify the BS ID if you want to display information for a particular BS. For example, to display the Alarm Threshold parameters of BS 66053, run the following command:

#### npu# show alrm-thrshld bs 66053

Do not specify this parameter if you want to view information for all existing BSs. To display information for all BSs, run the following command:

#### npu# show alrm-thrshld bs

Command npu# show alrm-thrshld bs [<(1 to 16777215 StepSize 1) Syntax

Privilege Level

1

| Syntax                                                   |                                                                                                    |                                                                                                    |          |                  |                    |  |
|----------------------------------------------------------|----------------------------------------------------------------------------------------------------|----------------------------------------------------------------------------------------------------|----------|------------------|--------------------|--|
| Description                                              | Parameter                                                                                                    | Description                                                                                                    | Presence | Default<br>Value | Possible<br>Values |  |
|                                                          | <(1 to 16777215<br>StepSize 1)>                                                                                                    | The BS ID<br>Specify a value for this<br>parameter if you want to<br>display Alarm Threshold<br>parameters of a specific BS.<br>Do not specify a value for this<br>parameter if you want to<br>display Alarm Threshold<br>parameters of all BSs. | Optional | N/A              | 1-16777215         |  |
| Display<br>Format                                        | BSIDLSB : <value></value>                                                                                                    |                                                                                                    |          |                  |                    |  |
| (for each<br>existing BS<br>if requested<br>for all BSs) | UplinkMedNoiseUplink99%Noise(dBm): <value>ThresholdforExcessiveDLDroppedPacketsRatioBestEffort:<value>ThresholdforExcessiveDLDroppedPacketsRatioRealTime:<value>ThresholdforExcessiveDLDroppedPacketsRatioNonRealTime:<value>ThresholdforExcessiveDLDroppedPacketsRatioUgs:<value>ThresholdforExcessiveDLDroppedPacketsRatioErt:<value></value></value></value></value></value></value> |                                                                                                    |          |                  |                    |  |

## Command Global command mode Modes

### 3.8.25 Managing BS Reserved Parameters

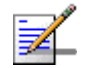

#### NOTE

The BS reserved parameters table enables configuring up to 21 parameters that are reserved for possible future use. In the current release none of the reserved parameters is being used. Therefore, the following commands are not applicable:

- Configure reserved parameters: npu (config-bs-<N>)# bs-reserved [reserved-1 <string (32)>] [reserved-2 <string (32)>] [reserved-3 <string (32)>] [reserved-4 <string (32)>] [reserved-5 <string (32)>] [reserved-6 <string (32)>] [reserved-7 <string (32)>] [reserved-8 <string (32)>] [reserved-9 <string (32)>] [reserved-10 <string (32)>] [reserved-11 <string (32)>] [reserved-12 <string (32)>] [reserved-13 <string (32)>] [reserved-14 <string (32)>] [reserved-15 <string (32)>] [reserved-16 <string (32)>] [reserved-17 <string (32)>] [reserved-18 <string (32)>] [reserved-19 <string (32)>] [reserved-20 <string (32)>] [reserved-21 <string (32)>].
- Restore default values of reserved parameters: npu(config-bs-<N>)# no bs-reserved [reserved-1] [reserved-2] [reserved-3] [reserved-4] [reserved-5] [reserved-6] [reserved-7] [reserved-8] [reserved-9] [reserved-10] [reserved-11] [reserved-12] [reserved-13] [reserved-14] [reserved-15] [reserved-16] [reserved-17] [reserved-18] [reserved-19] [reserved-20] [reserved-21].
- Display configured values of reserved parameters: npu# show bs-reserved bs [<(1 to 16777215 StepSize 1).

### 3.8.26 Managing the BS Keep-Alive Functionality

Once an MS enters the network, its context is stored in ASN entities (BS, ASN-GW). Dynamically, MS context could be transferred/updated (during HO and re-authentication) to other entities or duplicated to other entities (separation between anchor functions such as Authenticator, Data Path and Relay Data Path).

In certain cases, such as entity reset, other entities are not aware of service termination of an MS in that entity, and keep maintaining the MS context. This may result in service failure, excessive consumption of memory resources and accounting mistakes.

The keep-alive mechanism should be used to clear MS context from all network entities when it is de-attached from the BS, and de-register MS from the network when its context becomes unavailable in one of its serving function locations.

When the keep-alive mechanism is enabled the BS periodically polls other ASN-GW entities-of-interest and waits for their responses. In case of no keep-alive response, the BS shall make further actions, such as graceful de-registration of applicable MS(s) and clearing the applicable MS(s) context. The BS builds a list of ASN-GW-of-Interest, which it must poll. The list is dynamically updated; when a new MS is attached to the BS, or MS performs CSN mobility (data-path relocation) and in its context there is an ASN-GW identifier unknown to this BS, it shall add it to the ASN-GW-of-interest list. When the last MS(s) with specific ASN-GW identifier exits the network, the BS shall remove the ASN-GW from the list. The BS shall include in the ASN-GW-of-interest list also Relay Data-path ASN-GW(s) (UL next hop IP address). This is applicable when hierarchical data-path establishment takes place during inter-ASN HO.

The BS periodically polls the ASN-GW(s) for keep-alive. The polling mechanism is independent and unrelated for every ASN-GW-of-interest the BS polls.

The keep-alive mechanism uses configurable retry timer and retries counter. Upon expiration of the retry timer, the BS resends the BS Keep-Alive request message. Upon expiration of the retries counter, the BS assumes failure of the polled ASN-GW and clears the contexts of all MS(s) served by that ASN-GW.

In addition, the BS verifies that for each polled entity that the "Last-Reset-Time" UTC value of poll N+1 is equal to the value of poll N. If the "Last-Reset-Time" UTC value of poll N+1 is higher than the value of poll N, this mean that the ASN-GW went through reset state during the interval between two consecutive polls. In this case, the BS shall de-register all MS(s) served by that specific ASN-GW and clear their contexts.

When keep-alive fails, the BS generates an alarm and log the event.

Regardless of the enable/disable status of the keep-alive mechanism in the BS, it replies to BS\_Keep\_Alive\_Req received from ASN-GWs with BS\_Keep\_Alive\_Rsp. that includes also its "Last-Reset-Time". It responds only if all its functions operate properly. In case one of the functions fails, the BS shall not respond to the keep-alive poll.

### 3.8.26.1 Configuring BS Keep-Alive Parameters

To configure one or several keep-alive parameters, run the following command:

**npu(config-bs-66053)# keep-alive [asn-ka** {enable | disable} ] [**period** <(10 to 1000 StepSize 1)> ] [**rtx-cnt** <(0 to 10 StepSize 1)> ] [**rtx-time** <(100 to 10000 StepSize 1)> ]

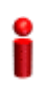

#### IMPORTANT

An error may occur if you provide configuration values that do not satisfy following condition: 'period\*1000 >= rtx-time \* (rtx-cnt + 1)'" Command Syntax npu(config-bs-66053)# keep-alive [asn-ka {enable | disable} ] [period
<(10 to 1000 StepSize 1)> ] [rtx-cnt <(0 to 10 StepSize 1)> ] [rtx-time
<(100 to 10000 StepSize 1)> ]

Privilege Level

10

| Syntax      |                                                    |                                                                                                    |          |                  |                                          |  |  |
|-------------|----------------------------------------------------|----------------------------------------------------------------------------------------------------|----------|------------------|------------------------------------------|--|--|
| Description | Parameter                                          | Description                                                                                                    | Presence | Default<br>Value | Possible<br>Values                       |  |  |
|             | [asn-ka<br>{enable  <br>disable} ]                 | Enable/Disable the BS keep-alive mechanism.                                                                                                    | Optional | disable          | <ul><li>enable</li><li>disable</li></ul> |  |  |
|             | [period <(10<br>to 1000<br>StepSize 1)> ]          | The period In seconds<br>between polling sessions.<br>period x 1000 (value in<br>milliseconds) cannot be lower<br>than (rtx-cnt) x rtx-time+1).                                                                                         | Optional | 60               | 10-1000                                  |  |  |
|             | <pre>[rtx-cnt &lt;(0 to 10 StepSize 1)&gt; ]</pre> | Maximum number of retries if<br>rtx-time has expired without<br>getting a response.                                                                                                    | Optional | 5                | 1-10                                     |  |  |
|             | [rtx-time<br><(100 to 10000<br>StepSize 1)> ]      | Time in milliseconds to wait<br>for a response before<br>initiating another polling<br>attempt or reaching a<br>decision that the polled entity<br>has failed (if the maximum<br>number of retries set by<br>rtx-cnt has been reached). | Optional | 1500             | 100-10000                                |  |  |

**Command** bs configuration mode

# 3.8.26.2 Displaying Configuration Information for BS Keep-Alive Parameters

To display the BS keep-alive parameters, run the following command:

npu# show keep-alive bs [<(1 to 16777215 StepSize 1)</pre>

Modes

Command npu# show keep-alive bs (<(1 to 16777215 StepSize 1) Syntax

Privilege Level

1

Syntax

| Description | Parameter                       | Description                                                                                                    | Presence | Default<br>Value | Possible<br>Values |
|-------------|---------------------------------|----------------------------------------------------------------------------------------------------|----------|------------------|--------------------|
|             | <(1 to 16777215<br>StepSize 1)> | The BS ID<br>Specify a value for this<br>parameter if you want to<br>display the Keep-Alive<br>parameters of a specific BS.<br>Do not specify a value for this<br>parameter if you want to<br>display the Keep-Alive<br>parameters of all BSs. | Optional | N/A              | 1-16777215         |

| Display | BSIDLSB Keep Alive Configuration      |
|---------|---------------------------------------|
| Format  | ASN-KA : <enable disable=""></enable> |
|         | Period (sec) : <value></value>        |

Retransmissions Count : <value>

## Command Global command mode Modes

wodes

### 3.8.27 Managing MSs for Specific MS Advanced Mode Data Collection

The performance data collection feature (see Section 3.3.13) enables collecting data from specific MSs using 1 minute resolution when the Specific MS Advanced Mode option is enabled. Data from up to 10 MSs per BS can be collected

This section includes:

Configuring an MS entry in the Advanced Mode Collection List" on page 631

- "Deleting an MS from the Advanced Mode Collection List" on page 631
- Displaying the MSs in the Advanced Mode Collection List" on page 632

### 3.8.27.1 Configuring an MS entry in the Advanced Mode Collection List

From the BS configuration mode, run the following command to add an MS to the advanced mode collection list or to modify an existing entry:

npu(config-bs-66053)# ms-pm-mac <(1 to 10 StepSize 1)> [Mac-addr <Mac-addr> ]

For example, to add MS 2 with MAC address 0e-10-e7-11-22-ff to the list (or to modify an existing entry for MS 2)), run the following command:

#### npu(config-bs-66053)# ms-pm-mac 2 Mac-addr 0e10e71122ff

| Command | npu(config-bs-66053)# ms-pm-mac <(1 to 10 StepSize 1)> [Mac-addr |
|---------|------------------------------------------------------------------|
| Syntax  | <mac-addr> ]</mac-addr>                                          |

Privilege 10

Syntax

| Description | Parameter                            | Description                           | Presence  | Default<br>Value | Possible<br>Values                                                   |
|-------------|--------------------------------------|---------------------------------------|-----------|------------------|----------------------------------------------------------------------|
|             | <(1 to 10 StepSize 1)>               | The index of the MS MAC address entry | Mandatory | N/A              | 1 - 10                                                               |
|             | Mac-addr <mac-addr><br/>]</mac-addr> | The MAC address of the MS's entry     | Mandatory |                  | MAC address<br>in the format<br>xxxxxxxxxxxxxxxxxxxxxxxxxxxxxxxxxxxx |

**Command** bs configuration mode

#### Modes

### 3.8.27.2 Deleting an MS from the Advanced Mode Collection List

To delete an MS from the list, run the following command:

npu(config-bs-66053)# no ms-pm-mac <(1 to 10 StepSize 1)>

Command npu(config-bs-66053)# no ms-pm-mac <(1 to 10 StepSize 1)> Syntax

Privilege 10 Level

Syntax

| Description | Parameter              | Description                                                                  | Presence  | Default<br>Value | Possible<br>Values |
|-------------|------------------------|------------------------------------------------------------------------------|-----------|------------------|--------------------|
|             | <(1 to 10 StepSize 1)> | The index of the entry to be deleted. Must be an index of an existing entry. | Mandatory | N/A              | 1 - 10             |

Command bs configuration mode Modes

### 3.8.27.3 Displaying the MSs in the Advanced Mode Collection List

To display configuration information of MSs in the Advanced Mode Collection List, run the following command:

**npu# show ms-pm-mac bs** [<(1 to 16777215 StepSize 1)> index <(1 to 10 StepSize 1)> ])

Specify the BS ID and index if you want to display information for a particular entry in a particular BS.

For example, to see the configuration of entry 2 in BS 66053 run the command:

#### npu# show ms-pm-mac bs 66053 index 3

Do not specify these parameters if you want to view information for all existing BSs. To display information for all BSs, run the following command:

#### npu# show ms-pm-mac bs

Command npu# show ms-pm-mac bs [<(1 to 16777215 StepSize 1)> index <(1 to 10 StepSize 1)> ]) Syntax

Privilege Level

1

| Syntax                                                 |                                 |                                                                                                    |          |                                                         |                    |
|--------------------------------------------------------|---------------------------------|----------------------------------------------------------------------------------------------------|----------|---------------------------------------------------------|--------------------|
| Description                                            | Parameter                       | Description                                                                                                    | Presence | Default<br>Value                                        | Possible<br>Values |
|                                                        | <(1 to 16777215<br>StepSize 1)> | The BS ID<br>Specify a value for this<br>parameter if you want to<br>display configuration details<br>for a specific BS. Do not<br>specify a value for this<br>parameter if you want to<br>display configuration details<br>of all BSs.                  | Optional | N/A                                                     | 1-16777215         |
|                                                        | index <(1 to 10<br>StepSize 1)  | The index of the entry.<br>Specify a value for this<br>parameter if you want to<br>display configuration details<br>for a specific entry. Do not<br>specify a value for this<br>parameter if you want to<br>display configuration details<br>of all BSs. | Optional | N/A                                                     | 1 - 10             |
| Display<br>Format<br>(for each<br>existing<br>entry in | BSIDLSB<br>Index<br>MACaddress  |                                                                                                    | :<br>:   | <value><br/><value><br/><value></value></value></value> |                    |
| each                                                   |                                 |                                                                                                    |          |                                                         |                    |

Command Global command mode Modes

### 3.8.28 Managing the BS Idle Mode Parameters

The single sector Idle Mode capability provides the benefits of MS power savings and manageable total sector active and non active users , together with reduced overhead on the backhaul network.

existing BS if requested for all BSs and indexed) Idle Mode (IM) mechanism allows an MS to become unavailable on the air interface, and thus freeing operational resources and preserving MS power. During IM operation, an MS switch off its transmission and reception capabilities, and becomes available for DL broadcast control messaging, i.e., MS Paging, in a periodically manner. Using paging broadcast, BS can indicate (if necessary) the MS to exit from IM and return into normal operation mode. The paging control message is sent over the DL of a set of BSs simultaneously. This set is called Paging group (PG). In the current release, each Paging Group includes a single BS.

During IM, MS performs location updates when moving from one PG to another. While in the same PG, MS does not need to transmit in the UL and can be paged in the DL if there is traffic targeted at it.

After enabling the BS configuration mode, you can execute the following tasks:

- Configure the Idle Mode parameters (refer to Section 3.8.28.1).
- Restore the default value of the Idle Mode parameters (refer to Section 3.8.28.2).

You can display configuration information for the Idle Mode parameter of a selected or all existing BSs (refer to Section 3.8.28.3).

#### 3.8.28.1 Configuring the BS Idle Mode Parameters

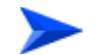

To configure the BS Idle Mode Parameters:

From the BS configuration mode, run the following command:

**npu(config-bs-66053)#** idle-mode [paging-group-id <(0 to 65535 StepSize 1)> ] [idle-Mode-ms-initiated-for-ugs {disable | enable} ]

Commandnpu(config-bs-66053)# idle-mode [paging-group-id <(0 to 65535</th>SyntaxStepSize 1)>] [idle-Mode-ms-initiated-for-ugs {disable | enable}]

Privilege Level

10

Syntax

| Description | Parameter | Description | Presence | Default<br>Value | Possible<br>Values |
|-------------|-----------|-------------|----------|------------------|--------------------|
|-------------|-----------|-------------|----------|------------------|--------------------|

| [paging-group-id <(0 to<br>65535 StepSize 1)> ]             | The Paging Group ID<br>of the BS.<br>0 means that Idle<br>Mode is disabled.<br>If other than 0<br>(disable), should be<br>unique in the network<br>(different<br>paging-group for each<br>PS)                                                                                                    | Mandatory | 0       | 0 to 65535                                  |
|-------------------------------------------------------------|----------------------------------------------------------------------------------------------------|-----------|---------|---------------------------------------------|
| [idle-Mode-ms-initiated-f<br>or-ugs {disable   enable}<br>] | The parameter defines<br>whether BS allows MS<br>to enter idle mode<br>initiated by the MS,<br>when there is a UGS<br>connection available.<br>If it is disabled - BS<br>shall always reject MS<br>initiation and request<br>to enter idle mode.<br>If it is enabled - BS<br>would approve MS to<br>enter the idle mode<br>without being able to<br>guarantee the<br>required QoS for<br>UGS. | Optional  | disable | <ul> <li>disable</li> <li>enable</li> </ul> |

Command bs configuration mode Modes

## 3.8.28.2 Restoring Default Values for the BS Idle Mode Parameters

After enabling the BS configuration mode you can restore the default values for the BS Idle Mode idle-Mode-ms-initiated-for-ugs parameter.

To restore the BS Idle Mode idle-Mode-ms-initiated-for-ugs parameter to its default value, run the following command:

```
npu(config-bs-66053)# no idle-mode
[idle-Mode-ms-initiated-for-ugs]
```

## Z

#### NOTE

Refer to Section 3.8.28.1 for a description and default value of this parameter.

 

 Command Syntax
 npu(config-bs-66053)# no idle-mode [idle-Mode-ms-initiated-for-ugs]

 Privilege Level
 10

Command bs configuration mode Modes

### 3.8.28.3 Displaying Configuration Information for the BS Idle Mode Parameters

To display configuration information of the BS Idle Mode parameters of a specific or all BSs, run the following command:

**npu# show idle-mode bs** [<(1 to 16777215 StepSize 1)>]

Specify the BS ID (1-16777215) of an existing BS if you want to display configuration information for a particular BS. Do not specify values for this parameter if you want to view configuration information for all existing BSs.

Command npu# show idle-mode bs [<(1 to 16777215 StepSize 1)> ] Syntax

Privilege Level 1

#### Syntax Description

| Parameter                          | Description                                                                                                    | Presence | Default<br>Value | Possible<br>Values |
|------------------------------------|----------------------------------------------------------------------------------------------------|----------|------------------|--------------------|
| [<(1 to 16777215<br>StepSize 1)> ] | The BS ID<br>Specify a value for this<br>parameter if you want to<br>display the Idle Mode Paging<br>Group ID Parameter of a<br>specific BS. Do not specify a<br>value for this parameter if you<br>want to display the Idle Mode<br>Paging Group ID Parameter<br>of all BSs. | Optional | N/A              | 1-16777215         |

| Display                                                  | BSIDLSB                   | : <value></value>               |
|----------------------------------------------------------|---------------------------|---------------------------------|
| Format                                                   | PagingGrpId               | : <value></value>               |
| (for each<br>existing BS<br>if requested<br>for all BSs) | IdleModeMSInitiatedForUGS | : <disable enable=""></disable> |

Command Global command mode Modes

### 3.8.29 Managing Scheduler Parameters

Scheduling uncommitted traffic (above the maximum reserved rate) can be done using one of the following options:

- Equal Time (ET) scheduling mode, in which air resources are being scheduled in a fair manner proportional to the users' excess traffic (maximum sustained rate maximum reserved rate) SLAs.
- Equal Rate (ER) scheduling mode, in which air resources are allocated to users aiming at ensuring data rate fairness between users proportional to their excess traffic SLAs.

Assuming a sector with diversity (different channels conditions) of active users, ET scheme enables higher aggregate sector throughput at the expense of data-rate fairness among users, while ER scheduling scheme ensures maximum data-rate fairness among users at the expense of lower aggregate sector throughput.

Using ER scheduling scheme exposes the system to excessive allocation of air resources to highly active users having relatively poorer channel conditions. To ensure data-rate fairness, more resources will to be allocated to these users compared to users with relatively good channel conditions. The effect of a small number of such users within the sector will be reflected by reduced aggregate sector throughput as well as degradation of achievable rates for all users.

To protect against "abusing" users, an instantaneous rate threshold can be defined within the scheduling scheme in which the amount of air resources for users with continuous instantaneous rate below the threshold is being limited. The more the abusing users' instantaneous rate is below the threshold, the more resource allocations limitation is applied. Three levels of dynamic protection are available:

- No protection.
- Low protection level protection against users with very poor channel conditions. Should be used where the abusing users instantaneous rates are far below the average instantaneous rate within the sector.
- Medium protection protection against users with relatively poor or very poor channel conditions. Should be used where the abusing users instantaneous rates are below or far below the average instantaneous rate within sector.

A dynamic protection mechanism is implemented, in which the mechanism of limiting resource allocations is automatically and dynamically activated when needed.

After enabling the BS configuration mode, you can execute the following tasks:

- Configure one or more of the Scheduler parameters (refer to Section 3.8.29.1).
- Restore the default values of some or all of the Scheduler parameters (refer to Section 3.8.29.2).

You can display configuration and status information for the Scheduler parameters of a selected or all existing BSs (refer to Section 3.8.29.3).

#### 3.8.29.1 Configuring Scheduler Parameters

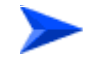

#### To configure the Scheduler parameters:

From the BS configuration mode, run the following command:

**npu(config-bs-66053)# scheduler** [scheduler-mode {equalRate | equalTime} ] [dl-abuse-protection-level {none | low | medium} ] [ul-abuse-protection-level {none | low | medium} ]

To apply the changes, run the following command: **npu(config-bs-66053)# scheduler-apply** 

Command npu(config-bs-66053)# scheduler [scheduler-mode {equalRate |
Syntax equalTime} ] [dl-abuse-protection-level {none | low | medium} ]
[ul-abuse-protection-level {none | low | medium} ]

Privilege Level 10

#### Syntax Descript

| ption | Parameter                                                 | Description                                                                   | Presence | Default<br>Value | Possible<br>Values                                |
|-------|-----------------------------------------------------------|-------------------------------------------------------------------------------|----------|------------------|---------------------------------------------------|
|       | scheduler-mode<br>{equalRate  <br>equalTime} ]            | The scheduling scheme for uncommitted data.                                   | Optional | equalRate        | <ul><li>equalRate</li><li>equalTime</li></ul>     |
|       | dl-abuse-prote<br>ction-level<br>{none   low  <br>medium} | The protection level for<br>the downlink for<br>equalRate scheduling<br>mode. | Optional | none             | <ul><li>none</li><li>low</li><li>medium</li></ul> |
|       | ul-abuse-prote<br>ction-level<br>{none   low  <br>medium} | The protection level for the uplink for equalRate scheduling mode.            | Optional | none             | <ul><li>none</li><li>low</li></ul>                |
|       | mearani                                                   |                                                                               |          |                  | medium                                            |

## Command bs configuration mode Modes

### 3.8.29.2 Restoring the Default Values of Scheduler Parametes

To restore the default values of some or all of the Scheduler parameters, run the following command:

#### npu(config-bs-66053)# no scheduler [scheduler-mode ]

[dl-abuse-protection-level ] [ul-abuse-protection-level ]

You can restore only some parameters to the default values by specifying only those parameter. For example, to restore only the ul-abuse-protection-level parameter to the default value, run the following command:

#### npu(config-bs-66053)# no scheduler ul-abuse-protection-level

This parameter will be restored to its default value, while the other parameters will remain unchanged.

To restore all parameters to their default value, run the following command:

npu(config-bs-66053)# no scheduler

To apply the changes, run the following command: npu(config-bs-66053)# scheduler-apply

|                    | <b>NOTE</b><br>Refer to Section 3.8.29.1 for a description and default values of these parameters.                       |
|--------------------|----------------------------------------------------------------------------------------------------|
| Command<br>Syntax  | <b>npu(config-bs-66053)# no scheduler</b> [scheduler-mode ]<br>[dl-abuse-protection-level ] [ul-abuse-protection-level ] |
| Privilege<br>Level | 10                                                                                                    |
| Command<br>Modes   | bs configuration mode                                                                                                    |

### 3.8.29.3 Displaying Configuration Information for Scheduler Parameters

To display configuration information of Scheduler parameters, run the following command:

#### npu# show scheduler bs [<(1 to 16777215 StepSize 1)

Specify the BS ID if you want to display information for a particular BS. For example, to display the Scheduler parameters of BS 66053, run the following command:

#### npu# show scheduler bs 66053

Do not specify this parameter if you want to view information for all existing BSs. To display information for all BSs, run the following command:

#### npu# show scheduler bs

Command npu# show scheduler bs [<(1 to 16777215 StepSize 1) Syntax

Privilege Level 1

| Syntax                       |                                                                                           |                                                                                                    |                                                                        |                    |                  |                    |
|------------------------------|-------------------------------------------------------------------------------------------|----------------------------------------------------------------------------------------------------|------------------------------------------------------------------------|--------------------|------------------|--------------------|
| Description                  | Parameter                                                                                 | Description                                                                                                    |                                                                        | Presence           | Default<br>Value | Possible<br>Values |
|                              | <(1 to 16777215<br>StepSize 1)>                                                           | The BS ID<br>Specify a value for thi<br>parameter if you want<br>display parameters of<br>specific BS. Do not sp<br>value for this paramet<br>want to display param<br>all BSs. | is<br>t to<br>f a<br>becify a<br>rer if you<br>neters of               | Optional           | N/A              | 1-16777215         |
| Display                      | BSIDLSB                                                                                   |                                                                                                    | : <value< th=""><th>2&gt;</th><th></th><th></th></value<>              | 2>                 |                  |                    |
| Format                       | scheduler-mode : <eo< th=""><th colspan="3">alRate  equalTime&gt;</th></eo<>              |                                                                                                    |                                                                        | alRate  equalTime> |                  |                    |
| (for each<br>existing BS     | dl-abuse-protection-level : <no:< th=""><th colspan="3">ne   low   medium&gt;</th></no:<> |                                                                                                    |                                                                        | ne   low   medium> |                  |                    |
| if requested<br>for all BSs) | ul-abuse-protec                                                                           | tion-level                                                                                                    | : <none< th=""><th>e   low   me</th><th>dium&gt;</th><th></th></none<> | e   low   me       | dium>            |                    |
| Command                      | Global command mo                                                                         | de                                                                                                    |                                                                        |                    |                  |                    |

Global command mode

Modes

## 3.9 Managing Sectors

Up to 6 Sector objects can be created and configured. The Sector's configuration includes the association of all the objects that form a sector, including BS, AU/AU-Port, ODU/ODU-Port and Antenna/Antenna Port.

This section include:

- Configuring Sector Parameters", Section 3.9.1
- Configuring Sector Association Entries", Section 3.9.2

### 3.9.1 Configuring Sector Parameters

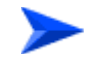

#### To configure Sector Parameters:

- 1 Enable the Sector Parameters configuration mode for the selected Sector (refer to Section 3.9.1.1)
- **2** You can now execute any of the following tasks:
  - » Configure one or more of the parameters tables of the Sector (refer to Section 3.9.1.2)
  - » Restore the default values of parameters in one or more of the parameters tables of the Sector (refer to Section 3.9.1.3)
- 3 Terminate the Sector Parameters configuration mode (refer to Section 3.9.1.4)

In addition, you can, at any time, display configuration information for each of the parameters tables of the Sector (refer to Section 3.9.1.6) or delete an existing Sector object (refer to Section 3.9.1.5).

### 3.9.1.1 Enabling the Sector Parameters Configuration Mode\Creating a Sector Object

To configure the parameters of a Sector, first enable the Sector Parameters configuration mode for the specific Sector. Run the following command to enable the Sector Parameters configuration mode for an existing Sector object:

npu (config)# sector-params <(1 to 6 StepSize 1)>

To create a new Sector object, the width parameter must be specified. Run the following command to create a new Sector object and enable the parameters configuration mode for this ODU:

**npu (config)# sector-params** <(1 to 6 StepSize 1)> [width <(0 to 359 StepSize 1)>]

A new Sector object is created with default values for all parameters except to the mandatory width parameter.

#### **IMPORTANT**

An error may occur if you provide an invalid value for any of these parameters. Refer the syntax description for more information about the appropriate values and format for configuring these parameters.

For example, to create Sector 1 object and enable the parameters configuration mode for this Sector, where the width is 90 degrees, run the following command:

#### npu (config)# sector-params 1 width 90

After enabling the Sector Parameters configuration mode for a Sector you can execute any of the following tasks:

- Configure one or more of the parameters tables of the Sector (refer to Section 3.9.1.2)
- Restore the default values of non-mandatory parameters in one or more of the parameters tables of the Sector (refer to Section 3.9.1.3)

After executing the above tasks, you can terminate the Sector Parameters configuration mode (refer to Section 3.9.1.4) and return to the global configuration mode.

Command npu (config)# sector-params <(1 to 6 StepSize 1)> [ width <(0 to 359 StepSize 1)> ] Syntax

Privilege Level

10

**Syntax** Des

| Value |  | cription | Parameter | Description | Presence | Default<br>Value | Possible Values |
|-------|--|----------|-----------|-------------|----------|------------------|-----------------|
|-------|--|----------|-----------|-------------|----------|------------------|-----------------|

| <(1 to 6 StepSize 1)>            | The Sector ID                            | Mandatory                                  | N/A | 1-6     |
|----------------------------------|------------------------------------------|--------------------------------------------|-----|---------|
| width <(0 to 359<br>StepSize 1)> | The planned sector coverage, in degrees. | Mandatory<br>when creating<br>a new Sector | N/A | 0 - 359 |

#### Command Modes

Global configuration mode

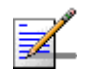

#### NOTE

The following examples are for sector-1 parameters configuration mode.

### **3.9.1.2 Configuring Sector Parameters**

After enabling the Sector Parameters configuration mode you can configure the following parameters tables:

- Sector Definition (refer to Section 3.9.1.2.1)
- Sector Reserved (refer to Section 3.9.1.2.2)

#### 3.9.1.2.1 Configuring Sector Definition Parameters

The Sector Definition table enables configuring the main properties of the Sector.

To configure the Sector Definition parameters, run the following command:

**npu(config-sector-params-1)# sector-definition** [sector-name <string (32)>] [heading <(0 to 359 StepSize 1)>] [width <(0 to 359 StepSize 1)>]

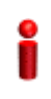

#### IMPORTANT

An error may occur if you provide an invalid value for any of these parameters. Refer the syntax description for more information about the appropriate values and format for configuring these parameters.

| Command | <pre>npu(config-sector-params-1)# sector-definition [sector-name <string< pre=""></string<></pre> |
|---------|---------------------------------------------------------------------------------------------------|
| Syntax  | (32)> ] [heading <(0 to 359 StepSize 1)> ] [width <(0 to 359                                      |
|         | StepSize 1)> ]                                                                                    |

Privilege 10 Level

| Syntax      |  |
|-------------|--|
| Description |  |

| on | Parameter                                | Description                                                              | Presence | Default<br>Value                                          | Possible Values                 |
|----|------------------------------------------|--------------------------------------------------------------------------|----------|-----------------------------------------------------------|---------------------------------|
|    | sector-name<br><string (32)=""></string> | The sector name<br>(description). Must be<br>unique in the site (shelf). | Optional | null (empty<br>string)                                    | A string of up to 32 characters |
|    | heading <(0 to 359<br>StepSize 1)>       | The sector heading (The center angle of the sector), in degrees.         | Optional | 0                                                         | 0 - 359                         |
|    | width <(0 to 359<br>StepSize 1)>         | The planned sector coverage, in degrees.                                 | Optional | Configured<br>previously<br>during<br>sector<br>creation. | 0 - 359                         |

Command sector-params configuration mode Modes

#### 3.9.1.2.2 Configuring Sector Reserved Parameters

As the name implies, the reserved parameters table enables configuring up to 4 parameters that are reserved for possible future use. In the current release none of the reserved parameters is being used.

To configure the Sector Reserved parameters, run the following command:

```
npu(config-sector-params-1)# sector-reserved [reserved-1 <string
(32)>] [reserved-2 <string (32)>] [reserved-3 <string (32)>]
[reserved-4 <string (32)>].
```

| Command | <pre>npu (config-sector-params-1)# sector-reserved [</pre>     | reserved-1 <string< th=""></string<> |
|---------|----------------------------------------------------------------|--------------------------------------|
| Syntax  | (32)>] [reserved-2 <string (32)="">] [reserved-3 &lt;</string> | <pre>string (32)&gt;]</pre>          |
|         | [reserved-4 <string (32)="">]</string>                         |                                      |

Privilege Level

10

Syntax

| Description | Parameter                                            | Description                 | Presence | Default<br>Value             | Possible<br>Values                         |
|-------------|------------------------------------------------------|-----------------------------|----------|------------------------------|--------------------------------------------|
|             | [reserved-N <string<br>(32)&gt;] (N=1-4)</string<br> | Reserved parameter number N | Optional | null (an<br>empty<br>string) | A string of 32<br>printable<br>characters. |

Command sector-params configuration mode Modes

### 3.9.1.3 Restoring Default Values for Sector Configuration Parameters

After enabling the Sector Parameters configuration mode you can restore the default values for parameters in the following parameters tables:

- Sector Definition (refer to Section 3.9.1.3.1)
- Sector Reserved (refer to Section 3.9.1.3.2)

#### 3.9.1.3.1 Restoring the Default Values of Sector Definition Parameters

To restore the one or all of the non-mandatory parameters to the default values, run the following command:

npu(config-sector-params-1)# no sector-definition [sector-name] [heading]

Run the following command to restore the sector definition parameters to the default values:

#### npu(config-sector-params-1)# no sector-definition

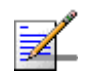

#### NOTE

10

Refer to Section 3.9.1.2.1 for a description and default values of these parameter.

| Command | npu(config-sector-params-1)# no sector-definition | [sector-name] |
|---------|---------------------------------------------------|---------------|
| Syntax  | [heading]                                         |               |
|         |                                                   |               |

Privilege Level
Command sector-params configuration mode Modes

### **3.9.1.3.2** Restoring the Default Values of Sector Reserved Parameters

To restore Sector Reserved parameters to their default value, run the following command:

**npu(config-sector-params-1)# no sector-reserved** [reserved-1] [reserved-2] [reserved-3] [reserved-4]

You can restore only selected parameters to their default value by specifying only those parameter. For example, to restore only the reserved-1 parameter to its default values, run the following command:

### npu(config-sector-params-1)# no sector-reserved reserved-1

This parameter will be restored to the default value, while the other parameters will remain unchanged.

To restore all parameters to their default value, run the following command:

### npu(config-sector-params-1)# no sector-reserved

|                  | NOTE                                                                                 |  |  |  |
|------------------|--------------------------------------------------------------------------------------|--|--|--|
| <b>*</b>         | Refer to Section 3.9.1.2.2 for a description and default values of these parameters. |  |  |  |
| Command          | <pre>npu(config-sector-params-1)# no sector-reserved [reserved-1]</pre>              |  |  |  |
| Syntax           | [reserved-2] [reserved-3] [reserved-4]                                               |  |  |  |
| Privilege        | 10                                                                                   |  |  |  |
| Level            |                                                                                      |  |  |  |
| Command<br>Modes | sector-params configuration mode                                                     |  |  |  |
| modee            |                                                                                      |  |  |  |

### 3.9.1.4 Terminating the Sector Parameters Configuration Mode

Run the following command to terminate the Sector Parameters configuration mode:

npu(config-sector-params-1)# exit

| Command<br>Syntax  | npu(config-sector-params-1)# exit                                           |
|--------------------|-----------------------------------------------------------------------------|
| Privilege<br>Level | 10                                                                          |
| Command<br>Modes   | sector-params configuration mode                                            |
| 3.9.1.5            | Deleting a Sector Object                                                    |
|                    | Run the following command to delete a Sector object:                        |
|                    | <b>npu(config)# no sector-params</b> <(1 to 6 StepSize 1)>                  |
| 2                  | IMPORTANT                                                                   |
|                    | An associated Sector (specified in a Sector Association) cannot be deleted. |
| Command<br>Syntax  | npu(config)# no sector-params <(1 to 6 StepSize 1)>                         |
| Privilege<br>Level | 10                                                                          |
| Ormations          | 1                                                                           |

Syntax Description

| 1 | Parameter             | Description   | Presence  | Default<br>Value | Possible<br>Values |
|---|-----------------------|---------------|-----------|------------------|--------------------|
|   | <(1 to 6 StepSize 1)> | The Sector ID | Mandatory | N/A              | 1-6                |

Command Modes

# nd Global configuration mode

# 3.9.1.6 Displaying Configuration Information for Sector Parameters

You can display the current configuration and (where applicable) additional status information for the following parameters tables:

Sector Definition (refer to Section 3.9.1.6.1)

Sector Reserved (refer to Section 3.9.1.6.2)

### 3.9.1.6.1 Displaying Configuration Information for Sector Definition Parameters

To display configuration information for the Sector Definition parameters of a specific or all Sector objects, run the following command:

**npu# show sector-definition** [sector-id <(1 to 6 StepSize 1)>]

Specify the Sector ID (1-6) if you want to display configuration information for a particular Sector. Do not specify a value for this parameter if you want to view configuration information for all existing Sector objects.

| Command | <pre>npu# show sector-definition [sector-id &lt;(1 to 6 StepSize 1)&gt; ]</pre> |
|---------|---------------------------------------------------------------------------------|
| Syntax  |                                                                                 |

Privilege Level

1

### Syntax

| Description | Parameter                          | Description                                                                                                    | Presence | Default<br>Value | Possible<br>Values |
|-------------|------------------------------------|----------------------------------------------------------------------------------------------------|----------|------------------|--------------------|
|             | sector-id <(1 to 6<br>StepSize 1)> | The Sector ID<br>Specify a value for this<br>parameter if you want to<br>display the Sector Definition<br>parameters of a specific<br>Sector. Do not specify a value<br>for this parameter if you want<br>to display the parameters of<br>all Sectors. | Optional | N/A              | 1-6                |

| Display                    | SectorID               | : <value></value> |
|----------------------------|------------------------|-------------------|
| Format                     | SectorName             | : <value></value> |
| (for each<br>existing      | SectorHeading(degrees) | : <value></value> |
| ODU object<br>if requested | SectorWidth(degrees)   | : <value></value> |

for all ODUs)

649

| Command | Global command mode |
|---------|---------------------|
| Modes   |                     |

### 3.9.1.6.2 Displaying Configuration Information for Sector Reserved Parameters

To display configuration information for the reserved parameters of a specific or all Sector objects, run the following command:

npu# show sector-reserved [sector-id <(1 to 6 StepSize 1)>]

Specify the Sector ID (1-6) if you want to display configuration for a particular Sector. Do not specify a value for this parameter if you want to view configuration for all existing Sector objects.

| Command | npu# show sector-reserved [sector-id <(1 to 6 StepSize 1)>] |
|---------|-------------------------------------------------------------|
| Syntax  |                                                             |

Privilege Level

1

### Syntax

### Description

| n | Parameter                | Description                                                                                                    | Presence | Default<br>Value | Possible<br>Values |
|---|--------------------------|----------------------------------------------------------------------------------------------------|----------|------------------|--------------------|
|   | <(1 to 6 StepSize<br>1)> | The Sector ID.<br>Specify a value for this<br>parameter if you want to<br>display the reserved<br>parameters of a specific<br>Sector. Do not specify a value<br>for this parameter if you want<br>to display the reserved<br>parameters of all Sectors. | Optional | N/A              | 1-6                |

| Display                 | SectorID           | : <value></value> |
|-------------------------|--------------------|-------------------|
| Format                  | ReservedParameter1 | : <value></value> |
| (for each<br>existing   | ReservedParameter2 | : <value></value> |
| ODU object              | ReservedParameter3 | : <value></value> |
| if requested<br>for all | ReservedParameter4 | : <value></value> |
| ODUs)                   |                    |                   |

Command Global command mode Modes

# **3.9.2 Configuring Sector Association Entries**

The Sector Association entry defines all the components that together form a Sector. Because of the unique functionality of Sector Association entries, they can only be created: An existing Sector Association entry cannot be modified (to modify an entry, it must first be deleted and then created again with the modified values). For details on creating a new Sector Association entry, refer to Section 3.9.2.1.

You can, at any time, display configuration information for each or all of the Sector Association entries (refer to Section 3.9.2.3) or delete an existing Sector Association entry (refer to Section 3.9.2.2).

### 3.9.2.1 Creating a Sector Association Entry

A Sector Association entry is identified by the BS ID, AU Slot ID and AU Port Number.

To create a new Sector Association entry, all the entry's parameters must be specified. Run the following command to create a new Sector Association entry:

**npu (config)# sector-assoc** <(1 to 16777215 StepSize 1)> <(1 to 4 StepSize 1) | (7 to 9 StepSize 1)> <(1 to 4 StepSize 1)> sector-id <(1 to 6 StepSize 1)> odu-no <(1 to 28 StepSize 1)> antenna-no <(1 to 28 StepSize 1)> odu-port-no <1 to 4 StepSize 1> antenna-port-no <1 to 8 StepSize 1>

A new Sector Association entry is created with the specified values. For example, to create a Sector Association entry identified by BS ID 66053, AU Slot No. 2 and AU Port No. and with association to Sector ID 3, ODU No. 4, Antenna No. 5, ODU Port No. 1 and Antenna Port No. 1, run the following command:

# npu (config)# sector-assoc 66053 2 1 sector-id 3 odu-no 4 antenna-no 5 odu-port-no 1 antenna-port-no 1

Commandnpu (config)# sector-assoc <(1 to 16777215 StepSize 1)> <(1 to 4 StepSize 1) | (7 to 9</th>SyntaxStepSize 1)> <(1 to 4 StepSize 1)> sector-id <(1 to 6 StepSize 1)> odu-no <(1 to 28 StepSize 1)><br/>antenna-no <(1 to 28 StepSize 1)> odu-port-no <1 to 4 StepSize 1> antenna-port-no <1 to 8<br/>StepSize 1>

Privilege Level

10

| Description |                                                | I                   |           | 1                |                    |
|-------------|------------------------------------------------|---------------------|-----------|------------------|--------------------|
| Description | Parameter                                      | Description         | Presence  | Default<br>Value | Possible<br>Values |
|             | <(1 to 16777215<br>StepSize 1)>                | BS ID (bs-id-lsb)   | Mandatory | N/A              | 1-16777215         |
|             | <(1 to 4 StepSize 1)  <br>(7 to 9 StepSize 1)> | AU Slot ID          | Mandatory | N/A              | 1-4, 7-9           |
|             | <(1 to 4 StepSize 1)>                          | AU Port Number      | Mandatory | N/A              | 1-4                |
|             | sector-id <(1 to 6<br>StepSize 1)>             | Sector ID           | Mandatory | N/A              | 1-6                |
|             | odu-no <(1 to 28<br>StepSize 1)>               | ODU Number          | Mandatory | N/A              | 1-28               |
|             | antenna-no <(1 to 28<br>StepSize 1)>           | Antenna Number      | Mandatory | N/A              | 1-28               |
|             | odu-port-no <1 to 4<br>StepSize 1>             | ODU Port Number     | Mandatory | N/A              | 1-4                |
|             | antenna-port-no <1 to<br>8 StepSize 1>         | Antenna Port Number | Mandatory | N/A              | 1-4                |

Syntax

Command Global configuration mode Modes

Creation of a new Sector Association entry will succeed only if all the following conditions are met:

- The specified BS object exists and is properly configured (see also Section 3.8):
  - » All mandatory parameters have been configured properly.
  - The configured frequency is within the valid range defined by the required ODU type in the specified ODU object and the bandwidth parameter.
  - » The Operator ID is the same as Operator ID configured for previously associated BSs.
  - » In all tables that includes only non-mandatory parameters at least one parameter has been configured.
  - » Wherever needed, the apply command has been executed.

- The specified AU object exists (see Section 3.5).
- The specified ODU object exists (the mandatory parameters required-type and txpower for port 1 have been configured). The configured txpower is within the valid range for the required ODU type (see Section 3.6).
- The Antenna object exists (the mandatory heading parameter has been configured). The specified Antenna Port No. is within the range defined by the no-of-ports parameter (see Section 3.7).
- The Sector object exists (mandatory width parameter have been configured). The defined sector-name is unique in the site (shelf).
- An ODU Port (combination of ODU No. and ODU Port No.) cannot appear in more than one entry.
- An AU Port (combination of AU Slot No. and AU Port No.) cannot appear in more than one entry.
- An Antenna Port (combination of Antenna No. and Antenna Port No.) cannot appear in more than one entry.
- A specific Antenna can only be associated with a single Sector.
- In the current release, a specific BS can only be associated with a single AU, and vice versa (If BS 66053 is associated with AU 1, BS 66053 cannot be associated with another AU, and AU 1 cannot be associated with another BS).

### 3.9.2.2 Deleting a Sector Association Entry

Run the following command to delete a Sector Association entry:

**npu (config)# no sector-assoc** <(1 to 16777215 StepSize 1)> <(1 to 4 StepSize 1) | (7 to 9 StepSize 1)> <(1 to 4 StepSize 1)>

| Command | npu (config)# no sector-assoc <(1 to 16777215 StepSize 1)> <(1 to 4 StepSize 1) |
|---------|---------------------------------------------------------------------------------|
| Syntax  | (7 to 9 StepSize 1)> <(1 to 4 StepSize 1)>                                      |

Privilege Level 10

| Description | Parameter                                      | Description       | Presence  | Default<br>Value | Possible<br>Values |
|-------------|------------------------------------------------|-------------------|-----------|------------------|--------------------|
|             | <(1 to 16777215<br>StepSize 1)>                | BS ID (bs-id-lsb) | Mandatory | N/A              | 1-16777215         |
|             | <(1 to 4 StepSize 1)   (7<br>to 9 StepSize 1)> | AU Slot ID        | Mandatory | N/A              | 1-4, 7-9           |
|             | <(1 to 4 StepSize 1)>                          | AU Port Number    | Mandatory | N/A              | 1-4                |

CommandGlobal configuration modeModes

**Svntax** 

Note that if all Sector Association entries with a particular BS are deleted (meaning the BS is no longer in use), this BS should be removed from all relevant Neighbour BS lists of other BSs.

# 3.9.2.3 Displaying Configuration Information for Sector Association Entries

To display configuration information of a specific or all Sector Association entries, run the following command:

**npu# show sector-assoc** [bs-id-lsb <(1 to 16777215 StepSize 1)> au-slot-no <(1 to 4StepSize 1) | (7 to 9 StepSize 1)> au-port-no <(1 to 4 StepSize 1)>]

Specify the BS ID (bs-id-lsb), AU Slot No. (au-slot-no) and AU Port number (au-port-no) if you want to display configuration information for a particular Sector Association entry. Do not specify values for these parameters if you want to view configuration information for all existing Sector Association entries.

| Command | <pre>npu# show sector-assoc [bs-id-lsb &lt;(1 to 16777215 StepSize 1)&gt; au-slot-no &lt;(1 to 4StepSize</pre> |
|---------|----------------------------------------------------------------------------------------------------|
| Syntax  | 1)   (7 to 9 StepSize 1)> au-port-no <(1 to 4 StepSize 1)> ]                                                   |

Privilege Level

1

| iption | Parameter                                                          | Description                                                                                                    | Presence  | Default<br>Value | Possible<br>Values |
|--------|--------------------------------------------------------------------|----------------------------------------------------------------------------------------------------|-----------|------------------|--------------------|
|        | <bs-id-lsb (1="" to<br="">16777215<br/>StepSize 1)&gt;</bs-id-lsb> | BS ID<br>Specify only if you want to<br>display configuration of a<br>particular Sector Association<br>entry.          | Optional  | N/A              | 1-16777215         |
|        | <(1 to 4 StepSize<br>1)   (7 to 9<br>StepSize 1)>                  | AU Slot ID<br>Specify only if you want to<br>display configuration of a<br>particular Sector Association<br>entry.     | Optional  | N/A              | 1-4, 7-9           |
|        | <(1 to 4 StepSize<br>1)>                                           | AU Port Number<br>Specify only if you want to<br>display configuration of a<br>particular Sector Association<br>entry. | Optionaly | N/A              | 1-4                |

| Display                  | BSIDLSB        | : <value></value> |
|--------------------------|----------------|-------------------|
| Format                   | AUSlotNo.      | : <value></value> |
| (for each existing       | AUPortNo.      | : <value></value> |
| ODU Port if              | SectorID       | : <value></value> |
| requested<br>for all ODU | ODUNO.         | : <value></value> |
| Ports)                   | ODUPortNo.     | : <value></value> |
|                          | AntennaNo.     | : <value></value> |
|                          | AntennaPortNo. | : <value></value> |

Command Global command mode Modes

# 3.10 Monitoring Performance of Hardware and Software Components

This section describes the procedures for:

- "Monitoring Hardware Components" on page 656
- "Monitoring Software Components" on page 662
- "Displaying Statistics for Physical and IP Interfaces" on page 663
- "Displaying System Files" on page 664

# 3.10.1 Monitoring Hardware Components

You can use the CLI to monitor performance of the following hardware components with respect to:

- "Displaying the Card Types Installed in Shelf Slots 1 9" on page 656
- "Displaying the Current Status of Shelf Components" on page 657
- "Displaying Utilization of CPU and Memory Resources for the NPU" on page 659
- "Displaying Packets Discarded Via Rate Limiting" on page 660

### 3.10.1.1 Displaying the Card Types Installed in Shelf Slots 1 - 9

To view the types of cards that are currently installed in slots 1-9 of the shelf run the following command:

### npu# show shelf-view

Command npu# show shelf-view Syntax

1

Privilege Level

| Display | Slot# | Card Type                                            |
|---------|-------|------------------------------------------------------|
| Format  | 1     | <notinstalled au4x4modem="" other=""></notinstalled> |
|         | 2     | <notinstalled au4x4modem="" other=""></notinstalled> |
|         | 3     | <notinstalled au4x4modem="" other=""></notinstalled> |
|         | 4     | <notinstalled au4x4modem="" other=""></notinstalled> |
|         | 5     | npu                                                  |
|         | 6     | notInstalled                                         |
|         | 7     | <notinstalled au4x4modem="" other=""></notinstalled> |
|         | 8     | <notinstalled au4x4modem="" other=""></notinstalled> |
|         | 9     | <notinstalled au4x4modem="" other=""></notinstalled> |

Command Modes

Global command mode

### 3.10.1.2 **Displaying the Current Status of Shelf Components**

You can view the current status of the following shelf components:

- NPU
- PSU
- PIU
- AVU or (specific fan)

To view the current status of all shelf components, run the following command:

```
npu# show shelf status [{NPU [<slot id>] | PSU [<slot id (1-4)>]
|PIU [<slot id (1-2)>] | AVU | Fan [<fan_num (1-10)>]}]
```

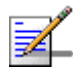

### NOTE

Refer Figure 3-1 for more information about the slot IDs assigned to each shelf component.

For example, run the following command to view the status of the PSU, slot# 4:

npu# show shelf status PSU 4

To view the status of all the shelf components, run the following command:

### npu# show shelf status

 Command
 npu# show shelf status [{NPU [<slot id>] | PSU [<slot id (1-4)>] |PIU

 Syntax
 [<slot id (1-2)>] | AVU | Fan [<fan\_num (1-10)>]}]

### Privilege Level

1

### Syntax Descripti

| ption | Parameter                                                                                                    | Description                                                                                                    | Presence | Default<br>Value | Possible<br>Values                                                                       |
|-------|----------------------------------------------------------------------------------------------------|----------------------------------------------------------------------------------------------------|----------|------------------|------------------------------------------------------------------------------------------|
|       | <pre>[{NPU [<slot<br>id&gt;]   PSU<br/>[<slot id<br="">(1-4)&gt;]  PIU<br/>[<slot id<br="">(1-2)&gt;]   AVU<br/>  Fan<br/>[<fan_num<br>(1-10)&gt;]}</fan_num<br></slot></slot></slot<br></pre> | Indicates the shelf<br>components for which you<br>want to display the current<br>status. Do not specify any<br>component to view the status<br>of all components. | Optional | N/A              | <ul> <li>NPU</li> <li>PSU</li> <li>PIU</li> <li>AVU</li> <li>Fan&lt;(1-10&gt;</li> </ul> |

The displayed information includes the following details:

### NPU:

- **»** Slot#: 5
- » PrsntState: Installed
- » HWVersion:
- » HWRevision:
- » SerialNum

### AVU

- » PrsntState: Installed/Not Installed
- » HlthState:Healthy/Faulty

FAN:

- » FAN#: (1-10)
- » HlthState:Healthy/Faulty

### PIU

- » Slot# (1-2)
- » AdmnState: Yes/No
- » ReqHWVer: The configured HW Version- 5 (58A) or 6 (35A)
- » PrsntState: Installed/Not Installed
- » HlthState:Healthy/Faulty
- » OperState: Active/Non-active
- » InstHWVer: The installed HW Version- 5 (58A,) 6 (35A) or 7 (not installed)
- PSU
  - » Slot# (1-4)
  - » AdmnState: Yes/No
  - » PrsntState: Installed/Not Installed
  - » HlthState:Healthy/Faulty
  - » OperState: Running/Down

# 3.10.1.3 Displaying Utilization of CPU and Memory Resources for the NPU

To display the utilization of CPU and memory resources for the NPU, run the following command:

### npu# show resource usage

After you run this command, the current CPU and memory usage is displayed.

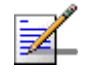

### NOTE

For more information about setting thresholds for CPU and memory usage, refer to "Displaying CPU and Memory Utilization Limits for the NPU" on page 148.

| Command<br>Syntax  | npu# show                 | resource usage                                      |
|--------------------|---------------------------|-----------------------------------------------------|
| Privilege<br>Level | 1                         |                                                     |
| Display<br>Format  | Resource<br>CPU<br>Memory | Usage[in %]<br><value><br/>7<value></value></value> |
|                    |                           |                                                     |

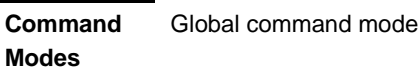

# 3.10.1.4 Displaying Packets Discarded Via Rate Limiting

To retrieve the number of packets discarded because of rate limiting for a specific or all applications (pre-defined, user-defined or all), run the following command:

```
npu# show rate-limit counters {ftp | telnet | tftp | ssh | icmp |
snmp | R4-R6 | igmp | eap | arp | all-others | <user-defined-app> |
all}
```

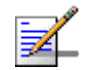

### NOTE

1

For more information about configuring rate limiting, refer to "Rate Limiting for the NPU" on page 149.

Commandnpu# show rate-limit counters {ftp | telnet | tftp | ssh | icmp | snmp |SyntaxR4-R6 | igmp | eap | arp | all-others | <user-defined-app> | all}

Privilege Level

| Syntax      |                                                                                                    |                                                                                                    |          |                         |                                                                                                   |
|-------------|----------------------------------------------------------------------------------------------------|----------------------------------------------------------------------------------------------------|----------|-------------------------|---------------------------------------------------------------------------------------------------|
| Description | Parameter                                                                                                    | Description                                                                                                    | Presence | Default<br>Value        | Possible<br>Values                                                                                |
| Description | <pre> Parameter  {ftp   telnet   tftp   ssh   icmp   snmp   R4-R6   igmp   eap   arp   all-others   <user-defined- app="">   all} </user-defined-></pre> | Description<br>Indicates the application for<br>which packets discarded by<br>rate limiting are to be<br>displayed. | Presence | Default<br>Value<br>N/A | Possible<br>Values                                                                                |
|             |                                                                                                    |                                                                                                    |          |                         | and are not<br>in the list of<br>pre-defined<br>or<br>user-define<br>d<br>applications            |
|             |                                                                                                    |                                                                                                    |          |                         | <user<br>defined&gt;</user<br>                                                                    |
|             |                                                                                                    |                                                                                                    |          |                         | all: Refers<br>to all<br>applications<br>that may<br>attempt to<br>send<br>packets to<br>the CPU. |

| Display<br>Format | RATELIMIT COUNTERS: Pre-defined applications                                     |
|-------------------|----------------------------------------------------------------------------------|
|                   | Application Packets discarded                                                    |
|                   | <application> <number discarded="" of="" packets=""></number></application>      |
|                   | <application> <number discarded="" of="" packets=""> SSH</number></application>  |
|                   | <application> <number discarded="" of="" packets=""> SNMP</number></application> |
|                   | RATELIMIT COUNTERS: User-defined applications                                    |
|                   |                                                                                  |
|                   | Application Packets discarded                                                    |
|                   | <application> <number discarded="" of="" packets=""></number></application>      |
|                   |                                                                                  |

Command Modes Global command mode

# 3.10.2 Monitoring Software Components

i

### IMPORTANT

The software components listed in this section are available only if you are operating the NPU in the ASN-GW mode. Skip this section if you are operating the NPU in the transparent mode.

You can display statistics counters for different functions of the ASN-GW. For more details on the displayed counters refer to the Performance Management document. The following table lists the relevant commands:

| Function         | Command for Displaying Counters    |
|------------------|------------------------------------|
| SFA              | npu# show sfa statistics           |
| Data Path        | npu# show datapath statistics      |
| AAA Client       | npu# show radius statistics        |
| Authenticator    | npu# show authenticator statistics |
| Context Function | npu# show contextfn statistics     |
| DHCP Proxy       | npu# show dhcp-proxy statistics    |
| DHCP Relay       | npu# show dhcp-relay statistics    |
| DHCP Server      | npu# show dhcp-server statistics   |

Table 3-35: Commands for Displaying Software Components Statistics

4Motion

### Table 3-35: Commands for Displaying Software Components Statistics

| MS State Change Functionality <b>npu# show msscfn statistics</b> |  |
|------------------------------------------------------------------|--|
|------------------------------------------------------------------|--|

The following table lists the commands for clearing statistics counters of a selected counters group:

Table 3-36: Commands for Clearing Software Components Statistics\*

| Function    | Command for Resetting Counters    |
|-------------|-----------------------------------|
| SFA         | npu# clear sfa statistics         |
| AAA Client  | npu# clear radius statistics      |
| DHCP Proxy  | npu# clear dhcp-proxy statistics  |
| DHCP Relay  | npu# clear dhcp-relay statistics  |
| DHCP Server | npu# clear dhcp-server statistics |

\* Note that the user can clear statistics counters only for software components that are configurable by the user.

# 3.10.3 Displaying Statistics for Physical and IP Interfaces

You can display statistics counters for the physical and IP interfaces. For more details on the displayed counters refer to the Performance Management document. The following table lists the commands for displaying statistics counters for the physical and IP interfaces:

|                    | Example                                          |
|--------------------|--------------------------------------------------|
| AU#1 Internal Port | npu# show interface fastethernet 0/1 counters    |
| AU#2 Internal Port | npu# show interface fastethernet 0/2 counters    |
| AU#3 Internal Port | npu# show interface fastethernet 0/3 counters    |
| AU#4 Internal Port | npu# show interface fastethernet 0/4 counters    |
| AU#5 Internal Port | npu# show interface fastethernet 0/5 counters    |
| AU#6 Internal Port | npu# show interface fastethernet 0/6 counters    |
| AU#7 Internal Port | npu# show interface fastethernet 0/7 counters    |
| Management Port    | npu# show interface fastethernet 0/8 counters    |
| Cascade Port       | npu# show interface gigabitethernet 0/9 counters |

Table 3-37: Commands for Displaying Statistics for All Physical and IP Interfaces

|                               | Example                                           |
|-------------------------------|---------------------------------------------------|
| Data Port                     | npu# show interface gigabitethernet 0/10 counters |
| Internal Management Interface | npu# show interface internal-mgmt counters        |
| External Management Interface | npu# show interface external-mgmt counters        |
| Bearer Interface              | npu# show interface bearer counters               |
| Local Management Interface    | npu# show interface local-mgmt counters           |

### Table 3-37: Commands for Displaying Statistics for All Physical and IP Interfaces

# 3.10.4 Displaying System Files

The following system files reside in the TFTP boot directory of the NPU:

- Performance data files: Contain performance counters for system modules. (For more information about the modules for which you can configure collection and storage of performance data, refer Section 3.3.13. These files are available in the path, /tftpboot/management/performance.
- System log: Contain log and trace messages. (For more information about configuring logging and tracing, refer Section 3.11.1 and Section 3.3.12. These files are available in the path, /tftpboot/management/system\_logs/.
- Active alarms: Contain a list of currently active alarms. These files are residing in the path, /tftpboot/management/fault.
- User history files: Contain information about the commands/tasks executed by the user. These files are available in the path, /tftpboot/management/user\_log.

To display a list of performance data, system log, active alarms, or user history files, run the following command:

```
npu# show saved {Performance | Active-alarm | Log | User-history}
files [recent <1-65535>]
```

For example, if you want to view the 30 most recently saved log files, residing in the TFTP boot directory of the NPU, run the following command:

npu# show saved Log files recent 30

Command npu# show saved {Performance | Active-alarm | Log | User-history} Syntax files [recent <1-65535>]

### Privilege Level

1

### Syntax Descriptio

| escription | Parameter                                             | Description                                                                                                    | Presence  | Default<br>Value | Possible<br>Values                                                                       |
|------------|-------------------------------------------------------|----------------------------------------------------------------------------------------------------|-----------|------------------|------------------------------------------------------------------------------------------|
|            | Performance <br>Active-alarm<br> Log User-hi<br>story | Indicates the type of system files that are to be displayed:                                                                                                    | Mandatory | N/A              | <ul> <li>Performance</li> <li>Active-alarm</li> <li>Log</li> <li>User-history</li> </ul> |
|            | [recent<br><1-65535>]                                 | Indicates the number of files<br>to be displayed. The most<br>recently saved files are<br>displayed.<br>If you do not specify a value<br>for this parameter, all the files<br>of a particular type are<br>displayed. | Optional  | N/A              | 1-65355                                                                                  |

Command

Global command mode

Modes

# 3.11 Troubleshooting

# 3.11.1 Configuring Tracing

The system can generate traces to be used for tracing the execution sequence of a module and determining the actual cause of an erroneous condition. Traces are recorded for events that occur with respect to the following system modules:

- System startup procedures: Refers to all procedures/events that occur during system startup.
- NPU/AU upgrade procedures: Refers to all the procedures executed while upgrading the NPU/AU.
- Fault management procedures: Refers to internal processes that are executed for monitoring erroneous conditions or fault conditions.
- System performance procedures: Refers to internal processes that are executed for monitoring system performance.
- Shelf management procedures: Refers to internal processes that are executed for monitoring the health and temperature of all hardware components (other than the NPU) such as the AU, PIU and PSU.
- WiMAX signaling protocols: Refers to all the protocols that implement the ASN-GW functionality.
- User interface: Refers to the command line or remote management interface used for executing all user-initiated events such as system shut down or reset.
- AU Manager: Refers to all internal processes used for fault, configuration, and performance management for AU.

The system stores a maximum of 1000 trace and log messages, after which the oldest messages are overwritten. First configure system-level tracing, and then configure tracing separately for each module. This section describes the commands to be used for:

- "Managing System-level Tracing" on page 667
- Configuring Module-level Tracing" on page 670

# 3.11.1.1 Managing System-level Tracing

System-level tracing refers all the procedures to be executed for managing tracing for the entire system. To manage system-level tracing:

- Enable/disable logging for the entire system and specify the destination (file or console) where traces are to be maintained.
- Make periodic backups of trace files

You can, at any time, view the current destination to where traces are maintained. After you have enabled/disabled system-level logging and specified the destination for storing log messages, you can configure logging separately for each module.

This section describes the commands to be used for:

- "Enabling System-level Tracing" on page 667
- "Disabling System-level Tracing" on page 668
- "Displaying the Current Status of Trace Destinations" on page 669

### 3.11.1.1.1 Enabling System-level Tracing

You can enable traces for all modules across the system and specify the destination where traces should be written. The destination can be either a file stored on the local system or console. To view whether tracing to file or console is enabled or disabled, refer Section 3.11.1.1.3.

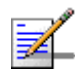

### NOTE

By default, system-level tracing to file is disabled. If you enable tracing to file, traces are written to the same file that contains log messages. This file is not maintained after system reset. It is recommended that you periodically make a backup of this file on the NPU flash. For details, refer to Section 3.3.12.1.5.

To enable system-level tracing, run the following command:

### npu(config)# trace destination {file|console}

The system maintains a maximum of 1000 trace and log messages, after which the oldest messages are overwritten.

|                    | NOTE                                                                   |                                                                                                 |                                        |                               |                                                                                                    |  |  |
|--------------------|------------------------------------------------------------------------|-------------------------------------------------------------------------------------------------|----------------------------------------|-------------------------------|----------------------------------------------------------------------------------------------------|--|--|
| <b>34</b>          | After you have enabl<br>to be generated for e<br>for each module, refe | ed system-level tracing, you can<br>each module. By default, module-<br>er to Section 3.11.1.2. | configure the ty<br>level tracing is o | pes of traces<br>disabled. To | (brief or detailed)<br>configure tracing                                                                                                    |  |  |
| 2                  | IMPORTANT                                                              |                                                                                                 |                                        |                               |                                                                                                    |  |  |
|                    | An error may occur i                                                   | f:                                                                                              |                                        |                               |                                                                                                    |  |  |
|                    | Tracing is already                                                     | y enabled for the requested desti                                                               | nation (file or co                     | onsole).                      |                                                                                                    |  |  |
|                    | An internal error                                                      | has occurred.                                                                                   |                                        |                               |                                                                                                    |  |  |
|                    |                                                                        |                                                                                                 |                                        |                               |                                                                                                    |  |  |
| Command<br>Syntax  | npu(config)# trace destination {file console}                          |                                                                                                 |                                        |                               |                                                                                                    |  |  |
| Privilege<br>Level | 10                                                                     |                                                                                                 |                                        |                               |                                                                                                    |  |  |
| Syntax             |                                                                        |                                                                                                 |                                        |                               |                                                                                                    |  |  |
| Description        | Parameter                                                              | Description                                                                                     | Presence                               | Default<br>Value              | Possible<br>Values                                                                                                    |  |  |
|                    | {file console}                                                         | Indicates whether tracing to a file or console is to be enabled for the entire system.          | Mandatory                              | N/A                           | <ul> <li>file:<br/>Indicates<br/>that<br/>system-leve<br/>I traces are<br/>to be<br/>written to a<br/>file.</li> <li>console:<br/>Indicates<br/>that the</li> </ul> |  |  |

Command Global configuration mode Modes

## 3.11.1.1.2 Disabling System-level Tracing

To disable tracing at the system-level, run the following command:

system-leve I traces are to be written to a console. npu(config)# no trace destination {file|console}

| 2                  | IMPORTANT            |                                                                                                |                     |                  |                                                           |
|--------------------|----------------------|------------------------------------------------------------------------------------------------|---------------------|------------------|-----------------------------------------------------------|
| •                  | An error may occur i | f:                                                                                             |                     |                  |                                                           |
|                    | Tracing is alread    | y disabled for the requested desti                                                             | ination (file or co | onsole).         |                                                           |
|                    | An internal error    | has occurred.                                                                                  |                     |                  |                                                           |
| Command<br>Syntax  | npu(config)# no      | trace destination ${file}$                                                                     | console}            |                  |                                                           |
| Privilege<br>Level | 10                   |                                                                                                |                     |                  |                                                           |
| Syntax             |                      |                                                                                                |                     |                  |                                                           |
| Description        | Parameter            | Description                                                                                    | Presence            | Default<br>Value | Possible<br>Values                                        |
|                    | {file console}       | Indicates whether tracing to<br>file or console is to be<br>disabled for the entire<br>system. | Mandatory           | N/A              | file:<br>Indicates<br>that tracing<br>to file is to<br>be |

Command Global configuration mode Modes

### 3.11.1.1.3 Displaying the Current Status of Trace Destinations

To view the current status of trace destinations, that is, whether the system is enabled/disabled for tracing to file or console, run the following command:

npu(config)# show trace destination

disabled.

console: Indicates that tracing to console is to be disabled.

| 2                  | IMPORTANT                                                                                                |
|--------------------|----------------------------------------------------------------------------------------------------|
|                    | This command may not be successfully executed if an internal error occurs while processing the result.   |
| Command<br>Syntax  | npu(config)# show trace destination                                                                      |
| Privilege<br>Level | 1                                                                                                    |
| Display<br>Format  | Tracefile( <file name="">) : Enabled/Disabled<br/>Console(<console>) : Enabled/Disabled</console></file> |
| Command<br>Modes   | Global command mode                                                                                      |

# 3.11.1.2 Configuring Module-level Tracing

After configuring module-level tracing, you can specify whether brief or detailed traces should be recorded for the following modules:

- System startup procedures
- NPU/AU upgrade procedures
- Fault management procedures
- System performance procedures
- Shelf Management procedures
- WiMAX signaling protocols
- User interface
- AU Management procedures

You can also disable tracing for a particular module. This section describes the commands to be used for:

- Configuring Trace Levels" on page 671
- "Disabling Module-level Tracing" on page 672
- "Displaying Trace Levels" on page 673

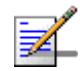

### NOTE

By default, module-level tracing is disabled.

### 3.11.1.2.1 Configuring Trace Levels

To specify the trace level (brief or detailed) for each module, run the following command:

```
npu(config)# trace level
[{StartupMgr|SWDownload|FaultMgr|PerfMgr|ShelfMgr|SIGASN|UserIF|AU
Mgr}] {Brief|Detailed}
```

The parameters in this command correspond to the system modules/procedures listed in the following table:

| Parameter  | Refers to                               |
|------------|-----------------------------------------|
| StartupMgr | System startup procedures               |
| SWDownload | Software upgrade procedures             |
| FaultMgr   | Fault management procedures             |
| ShelfMgr   | Shelf management procedures             |
| SIGASN     | WiMAX signaling protocols               |
| UserIF     | User-initiated procedures               |
| AUMgr      | Internal processes used for managing AU |
| PerfMgr    | Performance management procedures       |

### Table 3-38: Modules for which Tracing can be Enabled

Specify the module name if you want to configure the trace level separately for this module. If you do not specify the name of the module, the trace level that you configure in this command is applied to all modules.

For example, run the following command if you want logs to be created for WiMAX signaling protocols when the trace level configured to Detailed:

npu(config)# trace level SIGASN Detailed

| Command | npu(config)# trace level                                                |
|---------|-------------------------------------------------------------------------|
| Syntax  | [{StartupMgr SWDownload FaultMgr PerfMgr ShelfMgr SIGASN UserIF AUMgr}] |
|         | {Brief   Detailed}                                                      |

Privilege Level

10

Syntax

De

| escription | Parameter                                                                                   | Description                                                                                                    | Presence  | Default<br>Value | Possible<br>Values                                                                                                    |
|------------|---------------------------------------------------------------------------------------------|----------------------------------------------------------------------------------------------------|-----------|------------------|----------------------------------------------------------------------------------------------------|
|            | [{StartupMgr S<br>WDownload Faul<br>tMgr PerfMgr S<br>helfMgr SIGASN<br> UserIF AUMgr}<br>] | Indicates the name of the<br>module for which the trace<br>level is to be configured. If<br>you do not specify any value<br>for this parameter, the same<br>trace level is applied to all<br>modules. For more<br>information about these<br>parameters, refer<br>Table 3-38. | Optional  | N/A              | <ul> <li>StartupMgr</li> <li>SWDownloa<br/>d</li> <li>FaultMgr</li> <li>PerfMgr</li> <li>ShelfMgr</li> <li>SIGASN</li> <li>UserIF</li> <li>AUMgr</li> </ul> |
|            | {Brief Detaile<br>d}                                                                        | Indicates the trace level to be applied for a particular or all modules.                                                                                                    | Mandatory | N/A              | <ul><li>Brief</li><li>Detailed</li></ul>                                                                                                    |

Command Global configuration mode Modes

### 3.11.1.2.2 **Disabling Module-level Tracing**

To disable tracing for one or all modules, run the following command:

```
npu(config)# no trace level
```

[{StartupMgr|SWDownload|FaultMgr|PerfMgr|ShelfMgr|SIGASN|UserIF|AU Mgr ] ]

Specify the module if you want to disable tracing for that module. If you do not specify the name of the module, tracing is disabled for all modules.

For example, run the following command if you want to disable tracing for WiMAX signaling protocols:

### npu(config)# no trace level SIGASN

 Command
 npu(config)# no trace level

 Syntax
 [{StartupMgr|SWDownload|FaultMgr|PerfMgr|ShelfMgr|SIGASN|UserIF|AUMgr}]

Privilege Level

10

### Syntax

| Description | Parameter                                                                                   | Description                                                                                                    | Presence | Default<br>Value | Possible<br>Values                                                                                                    |
|-------------|---------------------------------------------------------------------------------------------|----------------------------------------------------------------------------------------------------|----------|------------------|----------------------------------------------------------------------------------------------------|
|             | [{StartupMgr S<br>WDownload Faul<br>tMgr PerfMgr S<br>helfMgr SIGASN<br> UserIF AUMgr}<br>] | Indicates the name of the<br>module for which tracing is to<br>be disabled. If you do not<br>specify any value for this<br>parameter, tracing is disabled<br>for all functionalities. For<br>more information about these<br>parameters, refer<br>Table 3-38. | Optional | N/A              | <ul> <li>StartupMgr</li> <li>SWDownloa<br/>d</li> <li>FaultMgr</li> <li>PerfMgr</li> <li>ShelfMgr</li> <li>SIGASN</li> <li>UserIF</li> <li>AUMgr\</li> </ul> |

Command Global configuration mode

Modes

### 3.11.1.2.3 Displaying Trace Levels

To view the trace levels configured for one or more modules, run the following command:

### npu(config)# show trace level

[{StartupMgr|SWDownload|FaultMgr|PerfMgr|ShelfMgr|SIGASN|UserIF|AU Mgr}]

Specify the module for which you want to view the configured trace level. If you do not specify the name of the module, the trace levels configured for all modules is displayed.

 Command
 npu(config)# show trace level

 Syntax
 [{StartupMgr|SWDownload|FaultMgr|PerfMgr|ShelfMgr|SIGASN|UserIF|AUMgr}]

Privilege Level

1

### Syntax

| Description | Parameter                                                                                   | Description                                                                                                    | Presence | Default<br>Value | Possible<br>Values                                                                                                    |
|-------------|---------------------------------------------------------------------------------------------|----------------------------------------------------------------------------------------------------|----------|------------------|----------------------------------------------------------------------------------------------------|
|             | [{StartupMgr S<br>WDownload Faul<br>tMgr PerfMgr S<br>helfMgr SIGASN<br> UserIF AUMgr}<br>] | Indicates the name of the<br>module for which you want to<br>display the configured trace<br>levels.<br>If you do not specify any<br>value for this parameter, the<br>trace levels for all modules<br>are displayed. For more<br>information about these<br>parameters, refer<br>Table 3-38. | Optional | N/A              | <ul> <li>StartupMgr</li> <li>SWDownloa<br/>d</li> <li>FaultMgr</li> <li>PerfMgr</li> <li>ShelfMgr</li> <li>SIGASN</li> <li>UserIF</li> <li>AUMgr</li> </ul> |

 Display
 Module Name
 : Trace level

 Format
 <module name>
 : <Trace Level>

Command Modes

and Global command mode

# 3.11.2 Configuring Port Monitoring

The port monitoring feature enables you to mirror all incoming and outgoing traffic on an interface to another interface. You can configure one interface as the destination interface to which traffic from multiple interfaces can be mirrored. This section describes the commands to be executed for enabling/disabling port monitoring for source and destination interfaces or displaying configuration information for a particular interface.

To enable port monitoring, you are required to configure:

- Source interfaces: Refers to the FastEthernet or GigabitEthernet interface for which incoming, outgoing or both types of traffic is to be monitored. You can configure port monitoring for one or more source interfaces.
- Destination interface: Refers to the interface where the packets are sent for analysis.
- Direction of the traffic that is to be monitored

The following table lists the interfaces that can be mirrored, and the port numbers mapping to these interfaces:

| Ethernet Port | Interface Type   | Interface ID |
|---------------|------------------|--------------|
| AU1           | Fast Ethernet    | 0/1          |
| AU2           | Fast Ethernet    | 0/2          |
| AU3           | Fast Ethernet    | 0/3          |
| AU4           | Fast Ethernet    | 0/4          |
| AU5           | Fast Ethernet    | 0/5          |
| AU6           | Fast Ethernet    | 0/6          |
| AU7           | Fast Ethernet    | 0/7          |
| MGMT          | Fast Ethernet    | 0/8          |
| CASCD         | Gigabit Ethernet | 0/9          |

### Table 3-39: Interface to Ethernet Port Mapping

This section describes the commands to be used for:

- "Enabling the Port Monitoring Session" on page 675
- "Disabling a Port Monitoring Session" on page 678
- "Displaying Configuration Information for Source and Destination Interfaces" on page 680

# 3.11.2.1 Enabling the Port Monitoring Session

The port monitoring session refers to the association of a destination interface with one or more source interfaces. You can monitor incoming, outgoing or both types of traffic that is mirrored from the source interface to the destination interface.

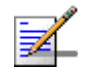

### NOTE

For the current release, only one monitor session can be set up. This means that only one destination can be configured for one or more source interfaces.

Run the following command to enable port monitoring for a source or destination interface:

```
npu(config)# monitor session { source interface <interface-type>
<interface-id> [{ rx | tx | both }] | destination interface
<interface-type > <interface-id>}
```

For example, to configure the Gigabit Ethernet 0/9 interface as the destination interface, you can run the following command:

monitor session destination interface gigabitethernet 0/9

You can now run the following commands to mirror incoming traffic for the source interfaces, Fast Ethernet 0/1 and Fast Ethernet 0/3:

npu(config)# monitor session source interface fastethernet 0/1 rx

```
npu(config)# monitor session source interface fastethernet 0/3 \ rx
```

All incoming and outgoing traffic for the 0/1 and 0/3 interfaces will be mirrored to the 0/9 interface.

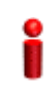

### IMPORTANT

An error may occur if:

- The interface ID of the source or destination port you have specified is invalid. Refer Table 3-39 for the interface ID corresponding to each interface type.
- The port specified as the source interface is already specified as the destination interface for another port or vice versa.

Privilege 10 Level

| Syntax      |                                                                                                    |                                                                                                    |               |                  |                                                              |  |
|-------------|----------------------------------------------------------------------------------------------------|----------------------------------------------------------------------------------------------------|---------------|------------------|--------------------------------------------------------------|--|
| Description | Parameter                                                                                                    | Description                                                                                                    | Presence      | Default<br>Value | Possible Values                                              |  |
|             | {source<br>interface                                                                                                    | Indicates whether port monitoring is to be                                                                                                    | Mandatory     | N/A              | Interface type:                                              |  |
|             | <pre><interface-typ e=""> <interface-id>   destination interface <interface-typ e=""> <interface-id> }</interface-id></interface-typ></interface-id></interface-typ></pre> | enabled for a source<br>or destination<br>interface. Specify the<br>interface type and<br>interface ID for the<br>interface to be<br>configured. |               |                  | fastethernet                                                 |  |
|             |                                                                                                    |                                                                                                    |               |                  | Interface ID:                                                |  |
|             |                                                                                                    |                                                                                                    |               |                  | <ul> <li>0/1 (for Fast Ethernet<br/>AU 1 port)</li> </ul>    |  |
|             |                                                                                                    |                                                                                                    |               |                  | <ul> <li>0/2 (for Fast Ethernet<br/>AU 2 port)</li> </ul>    |  |
|             |                                                                                                    |                                                                                                    |               |                  | <ul> <li>0/3 (for Fast Ethernet<br/>AU 3 port)</li> </ul>    |  |
|             |                                                                                                    |                                                                                                    |               |                  | <ul> <li>0/4 (for Fast Ethernet<br/>AU 4 port)</li> </ul>    |  |
|             |                                                                                                    |                                                                                                    |               |                  | <ul> <li>0/5 (for Fast Ethernet<br/>AU 5 port)</li> </ul>    |  |
|             |                                                                                                    |                                                                                                    |               |                  | <ul> <li>0/6 (for Fast Ethernet<br/>AU 6 port)</li> </ul>    |  |
|             |                                                                                                    |                                                                                                    |               |                  | <ul> <li>0/7 (for Fast Ethernet<br/>AU 7 port)</li> </ul>    |  |
|             |                                                                                                    |                                                                                                    |               |                  | <ul> <li>0/8 (for Fast Ethernet<br/>MGMT port)</li> </ul>    |  |
|             |                                                                                                    |                                                                                                    |               |                  | <ul> <li>0/9 (for Gigabit<br/>Ethernet CSCD port)</li> </ul> |  |
|             | { rx   tx  <br>both }                                                                                                    | Indicates whether the<br>incoming, outgoing or<br>both types of traffic is<br>to be mirrored for the                                             | Optional Both | Both             | rx                                                           |  |
|             |                                                                                                    |                                                                                                    |               |                  | tx                                                           |  |
|             |                                                                                                    | source interface.                                                                                                    |               |                  | Doth                                                         |  |

Command Global configuration mode Modes

# 3.11.2.2 Disabling a Port Monitoring Session

You can disable a port monitoring session for a source or destinations interface for which port monitoring is enabled. Run the following command to disable port monitoring for a source or destination interface:

```
npu(config)# no monitor session [{source interface <interface-type>
<interface-id> [{ rx | tx | both }]|destination interface
<interface-type > < interface-id >}]
```

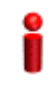

### IMPORTANT

An error may occur if:

- The interface ID of the source or destination port you have specified is invalid. Refer Table 3-39 for the interface ID corresponding to each interface type.
- Port monitoring is not enabled for the source or destination interface for which you are trying to disable port monitoring.

| Command<br>Syntax  | <pre>npu(config)# no monitor session [{source interface <interface-type> <interface-id> [{ rx   tx   both }] destination interface <interface-type> &lt; interface-id &gt;}]</interface-type></interface-id></interface-type></pre> |
|--------------------|----------------------------------------------------------------------------------------------------|
| Privilege<br>Level | 10                                                                                                    |

| Syntax      |                                                                                                    |                                                                                                    |           |                  |                                                                        |
|-------------|----------------------------------------------------------------------------------------------------|----------------------------------------------------------------------------------------------------|-----------|------------------|------------------------------------------------------------------------|
| Description | Parameter                                                                                                    | Description                                                                                                    | Presence  | Default<br>Value | Possible Values                                                        |
|             | [{source<br>interface<br><interface-typ<br>e&gt;</interface-typ<br>                                                           | Indicates whether port<br>monitoring is to be<br>disabled for a source or                                                                                             | Mandatory | N/A              | Interface type:<br>fastethernet                                        |
|             | <pre><interface-id>  destination interface <interface-typ e=""> &lt; interface-id &gt;}]</interface-typ></interface-id></pre> | destination interface.<br>Specify the interface<br>type and interface ID<br>for the interface to be<br>configured.<br>If source/destination<br>interface types/id are |           |                  | gigabitetherne<br>Interface ID:                                        |
|             |                                                                                                    |                                                                                                    |           |                  | <ul> <li>0/1 (for Fast<br/>Ethernet)</li> <li>0/2 (for Fast</li> </ul> |
|             |                                                                                                    | enabled port<br>monitoring sessions<br>will be disabled.                                                                                                    |           |                  | Ethernet)<br>0/3 (for Fast<br>Ethernet)                                |
|             |                                                                                                    |                                                                                                    |           |                  | <ul> <li>0/4 (for Fast<br/>Ethernet)</li> </ul>                        |
|             |                                                                                                    |                                                                                                    |           |                  | <ul> <li>0/5 (for Fast<br/>Ethernet)</li> <li>0/6 (for Fast</li> </ul> |
|             |                                                                                                    |                                                                                                    |           |                  | <ul> <li>Ethernet)</li> <li>0/7 (for Fast</li> </ul>                   |
|             |                                                                                                    |                                                                                                    |           |                  | Ethernet) <ul> <li>0/8 (for Fast</li> <li>Ethernet)</li> </ul>         |
|             |                                                                                                    |                                                                                                    |           |                  | <ul> <li>0/9 (for Gigabit<br/>Ethernet)</li> </ul>                     |
|             | { rx   tx  <br>both }                                                                                                    | Indicates whether the<br>incoming, outgoing or<br>both types of traffic is<br>to be disabled for                                                                      | Optional  | Both             | <ul> <li>rx</li> <li>tx</li> <li>both</li> </ul>                       |
|             |                                                                                                    | interface.                                                                                                    |           |                  |                                                                        |

Command Global configuration mode Modes

# 3.11.2.3 Displaying Configuration Information for Source and Destination Interfaces

To display configuration information for port monitoring, that is, the source and destination interfaces for which this feature is enabled, run the following command:

npu# show port-monitoring

| Command<br>Syntax  | npu# s  | show port-mo      | onitoring             |
|--------------------|---------|-------------------|-----------------------|
| Privilege<br>Level | 1       |                   |                       |
| Display            | Port Mo | nitoring: enabl   | ed                    |
| Format             | Monitor | Port: Gi0/9       |                       |
|                    | Port I  | ngress-Monitor    | ing Egress-Monitoring |
|                    |         |                   |                       |
|                    | Fa0/1   | <status></status> | <status></status>     |
|                    | Fa0/2   | <status></status> | <status></status>     |
|                    | Fa0/3   | <status></status> | <status></status>     |
|                    | Fa0/4   | <status></status> | <status></status>     |
|                    | Fa0/5   | <status></status> | <status></status>     |
|                    | Fa0/6   | <status></status> | <status></status>     |
|                    | Fa0/7   | <status></status> | <status></status>     |
|                    | Fa0/8   | <status></status> | <status></status>     |
|                    | Gi0/9   | <status></status> | <status></status>     |
|                    |         |                   |                       |

Command Global configuration mode Modes

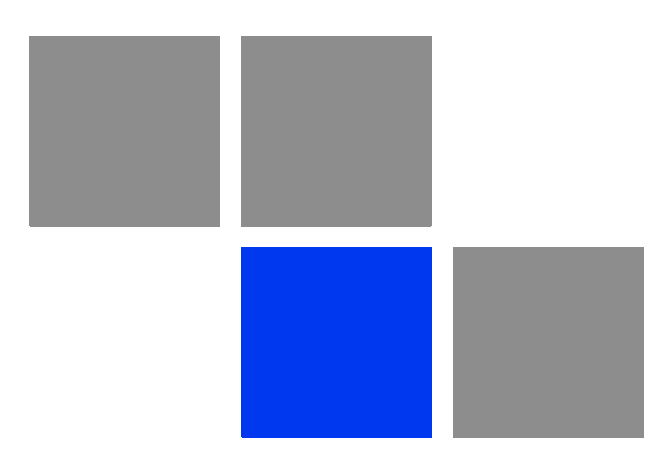

# Appendix

# In this Appendix:

- "Introduction" on page 683
- "Antenna Configurations" on page 684
- "Antenna Down-Tilt Guidelines" on page 687
# A.1 Introduction

The 4Motion Access Units implement four transmit/receive channels and are hardware-capable of supporting adaptive beam-forming and MIMO Matrix B technologies in all possible configurations (only MIMO Matrix B, only beam-forming, both beam-forming and MIMO Matrix B in different zones, and combined beam-forming and MIMO Matrix B). The operation mode is selected via software, giving the maximal flexibility to select the appropriate mode for each scenario and for each user.

The following sections explain the proposed antenna configurations that support the different available diversity scenarios and are prepared for supporting beam-forming and MIMO Matrix B techniques that are not available in the current release.

# A.2 Antenna Configurations

# A.2.1 Second Order Diversity Configurations

For this scenario, it is proposed to use one of the following configurations:

## A.2.1.1 Two-Element Wide Slant (/----10λ----\)

This configuration consists of two dual-slant antennas separated by at least 10 wavelengths, when only one antenna element of each is connected, with different polarizations.

This configuration is ready for upgrade to a four-element wide dual-slant array as described in section Section A.2.2.1 by connecting the additional two elements.

This configuration is suitable for supporting future MIMO Matrix B techniques.

### A.2.1.2 Two-Element Dual-Slant (X)

This configuration consists of a single dual-slant antenna. This configuration is suitable for supporting future MIMO Matrix B techniques.

# A.2.2 Fourth Order Diversity Configurations

For this scenario, the following configuration is proposed:

# A.2.2.1 Four-Element Wide Dual-Slant (X--10 $\lambda$ --X)

This configuration consists of two dual-slant antennas separated by at least 10 wavelengths. This configuration is suitable for supporting future MIMO Matrix B techniques.

# A.2.3 Beam-Forming/MIMO Configurations

This section provides guidelines for future antenna diversity configurations supporting beam-forming/MIMO Matrix B techniques (not available in current release).

In the receive direction, it is always recommended to use four receive branches. In the transmit direction, it is recommended to use two transmit branches for MIMO Matrix B configurations, and four transmit branches for beam-forming and beam-forming plus MIMO Matrix B configurations.

#### A.2.3.1 Four-Element Wide Double Dual-Slant (//--10λ--\\)

This configuration consists of two pairs of dual-slant antennas separated by at least 10 wavelengths, when only one antenna element of each is connected, with

different polarizations in each side. This configuration is suitable for combined beam-forming plus MIMO Matrix B operation. This configuration also provides second order diversity.

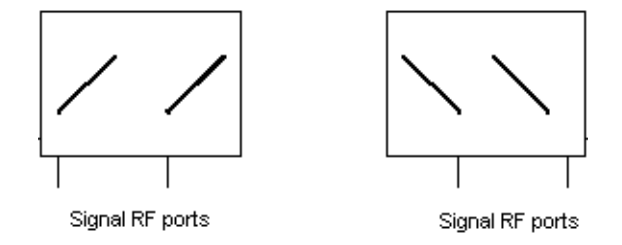

Figure A-1: Four-Element Wide Double Dual-Slant

## A.2.3.2 Narrow Double Dual-Slant Array (XX)

A closely spaced dual-slant pair also allows for MIMO Matrix B operation combined with beam-forming, providing second order diversity as well.

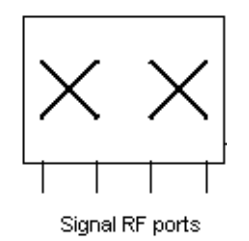

Figure A-2: Narrow Double Dual-Slant Array

## A.2.3.3 Wide Double Dual-Slant Array (X--10λ--X)

A widely spaced dual-slant pair allows for MIMO Matrix B operation combined with beam-forming, providing at the same time fourth order diversity. The beam-forming gain in this configuration is lower than in the configurations previously described.

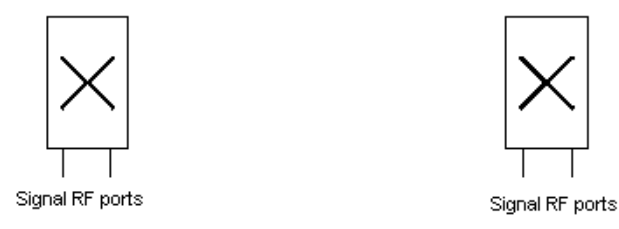

Figure A-3: Wide Double Dual-Slant Array

The 4Motion solution can accommodate a wide spectrum of antenna arrays besides the ones described above.

# A.3 Antenna Down-Tilt Guidelines

Antennas may support mechanical down tilt (MDT), electrical down tilt (EDT) and remote electrical tilt (RET). Typical adjustment ranges for MDT and EDT are 0 to -10 degrees.

As a ground rule it is recommended to minimize the usage of MDT, preferring EDT instead.

The degree of tilt to be used is highly dependent on sector configuration and specific environment considerations and conditions. It also depends on network rollout stage - in the initial stage, when not many sites are deployed in a specific area, a certain tilt is be applied to maximize the coverage footprint of the existing sites, and at a later stage, when more sites are built, the degree of tilt per sector may be increased to control the inter-site interference.

Table A-1 shows typical numbers provided only as a reference for initial site deployment.

| Environment | EDT (degrees) |
|-------------|---------------|
| Dense urban | 6             |
| Urban       | 6             |
| Suburban    | 4             |
| Rural       | 2             |

**Table A-1: Typical EDT Values** 

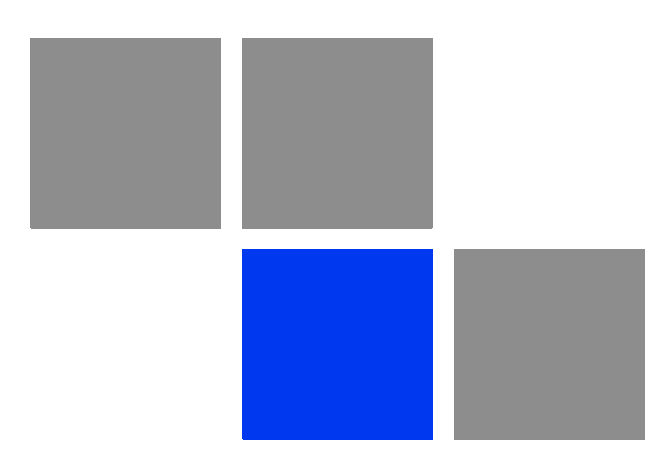

# Appendix

# In This Appendix:

- "Before You Start" on page 690
- "Upgrading the NPU" on page 691
- "Upgrading the AU" on page 698

# B.1 Before You Start

To load new NPU/AU software files to the unit's flash memory, you are required to execute a simple loading procedure using a TFTP application.

Before performing the upgrade procedure, ensure that you have the most recent instructions, and that the correct software files are available on your computer.

The NPU flash stores two software files that can be used for NPU upgrade, and three software files to be used for AU software upgrade. When you download a new software file to the NPU flash, the oldest file is overwritten with the newly downloaded file.

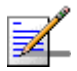

#### NOTE

To view the current NPU software files, refer to "Displaying the Operational, Shadow, and Running Versions" on page 695.

To view the current AU software files, refer to "Displaying the Shadow, Running, and Operational Versions" on page 705. To delete an existing AU file, refer to "Displaying Images Residing in the AU Flash" on page 710.

# **B.2 Upgrading the NPU**

To upgrade the NPU, first configure the TFTP server that you want to use for the software version download, and then download the image to the NPU flash. You can then reboot the NPU with the downloaded image. After you have tested and verified that the NPU is functioning properly with the shadow image, you can make the shadow image as the operational image.

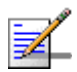

#### NOTE

The operational image is the default image used for rebooting the NPU after system reset. The shadow image is the downloaded image that you can use to boot up the NPU. However, the next time the system is reset, it is the operational image that is used to boot up the NPU.

# **B.2.1 Executing the Upgrade Procedure**

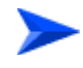

To execute the upgrade procedure:

- Step 1: Configuring the TFTP Server"
- "Step 2: Triggering Software Download"
- Step 3: Resetting and Booting the NPU Using the Shadow Image"
- Step 4: Making the Shadow Version Operational"

#### **B.2.1.1** Step 1: Configuring the TFTP Server

To initiate the NPU software upgrade procedure, start with configuring the TFTP server to be used for the software version download.

To configure the TFTP server, run the following command:

```
npu(config)# software version server <server ip>
```

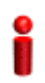

#### **IMPORTANT**

An error may occur if you execute this command when another software download is already in progress.

4Motion

Command npu(config)# software version server <server ip>
Syntax

#### Syntax Descriptio

| n | Parameter               | Description                                                                                      | Presence  | Default<br>Value | Possible<br>Values  |
|---|-------------------------|--------------------------------------------------------------------------------------------------|-----------|------------------|---------------------|
|   | <server ip=""></server> | Denotes the IP address of the<br>TFTP server to be used for<br>the software version<br>download. | Mandatory | N/A              | Valid IP<br>address |

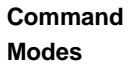

Global configuration mode

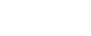

#### NOTE

After you have configured the TFTP server, you can, at any time, view the TFTP server configuration information. For more details, refer to "Displaying the TFTP Configuration Information" on page 696.

# **B.2.1.2** Step 2: Triggering Software Download

After the TFTP server is configured, run the following command to trigger the download of the shadow image to be used for software upgrade:

npu(config)# load to shadow <shadow image name>

After you execute this command, the shadow image is downloaded to the NPU flash, and the shadow image that is currently residing in the flash is overwritten.

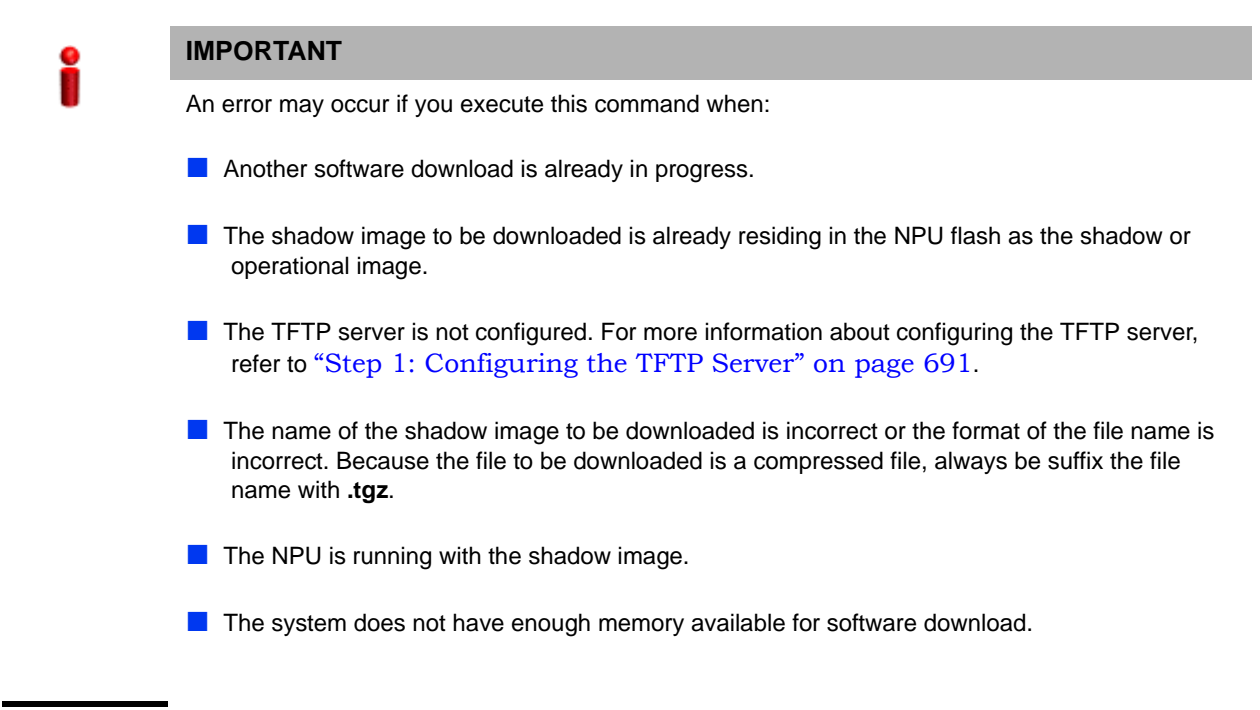

| Command | npu(config)# | load | to | shadow | <shadow< th=""><th>image</th><th>name&gt;</th></shadow<> | image | name> |
|---------|--------------|------|----|--------|----------------------------------------------------------|-------|-------|
| Svntax  |              |      |    |        |                                                          |       |       |

#### Syntax

| Description | Parameter                             | Description                                                                                                    | Presence  | Default<br>Value | Possible<br>Values                                 |
|-------------|---------------------------------------|----------------------------------------------------------------------------------------------------|-----------|------------------|----------------------------------------------------|
|             | <shadow<br>image name&gt;</shadow<br> | Denotes the name of the<br>shadow image that is to be<br>downloaded to the NPU flash.<br>The name of this file should<br>always be suffixed with <b>.tgz</b> . | Mandatory | N/A              | <valid shadow<br="">image<br/>name&gt;.tgz</valid> |

Command Global configuration mode Modes

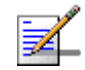

#### NOTE

After you have triggered the download procedure, you can at any time, obtain information about the download status. For more details, refer to "Displaying the Download Status Information" on page 696.

# B.2.1.3 Step 3: Resetting and Booting the NPU Using the Shadow Image

After the shadow image is downloaded to the NPU flash, run the following command to reboot the NPU with the downloaded shadow image:

#### npu(config)# reboot from shadow [<shadow image name>]

In the above command, you can specify the shadow image name that is to be used for NPU reboot. If you do not specify a value for the shadow image name parameter, the shadow image that was last downloaded is used for rebooting the NPU.

Command npu(config)# reboot from shadow [<shadow image name>] Syntax

| Syntax     |   |
|------------|---|
| Descriptio | 1 |

| Parameter                             | Description                                                                                                    | Presence | Default<br>Value | Possible<br>Value          |
|---------------------------------------|----------------------------------------------------------------------------------------------------|----------|------------------|----------------------------|
| <shadow<br>image name&gt;</shadow<br> | Denotes the name of the<br>shadow image that is to be<br>used for rebooting the NPU.<br>If you do not specify a value<br>for this parameter, the last<br>downloaded shadow image is<br>used for rebooting the NPU. | Optional | N/A              | Valid shadow<br>image name |

Command Modes

Global configuration mode

#### **B.2.1.4 Step 4: Making the Shadow Version Operational**

After you reset the NPU with the shadow image, and ensure that the NPU is functioning correctly with the shadow image, you can make the shadow version as the operational version. The next time you reset the system, the shadow image that you make operational is used for rebooting the NPU.

To make the shadow version as the operational version, run the following command.

#### npu(config)# switchover npu

After you run this command, the operational image is swapped with the shadow image. The next time you reset the NPU, the system boots up with the swapped image.

i

#### IMPORTANT

If you reset the NPU before running this command, the NPU boots up with the image that is currently the operational image.

#### IMPORTANT

An error may occur if you run this command when the NPU is not running with the shadow image.

| Command | npu(config)# | switchover | npu |
|---------|--------------|------------|-----|
| Syntax  |              |            |     |

Command Global configuration mode Modes

# B.2.2 Displaying the Operational, Shadow, and Running Versions

You can, at any time (during or after the software download procedure), run the following command to view the operational, shadow, and running versions of the NPU software:

npu# show software version npu

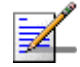

#### NOTE

The operational version is the default software version that is used for rebooting the NPU after system reset.

The shadow version is the downloaded software version that you can use to boot up the NPU. However, it is the operational software version that is used to boot up the NPU after the next system reset.

The running version is the software version (can be either the operational or shadow version) that is currently running on the system.

| Command<br>Syntax | npu# show software version npu                               |
|-------------------|--------------------------------------------------------------|
| Display<br>Format | Mananged Object : NPU                                        |
|                   | Operational Version : <operational version=""></operational> |
|                   | Shadow Version : <shadow version=""></shadow>                |
|                   | Running Version : <shadow version=""></shadow>               |

Command Global command mode Modes

# B.2.3 Displaying the TFTP Configuration Information

You can, at any time (during or after the download procedure), run the following command to view the configuration information about the TFTP server that is used for the NPU software upgrade:

npu# show software version server

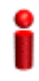

#### **IMPORTANT**

An error may occur if configuration information is requested for a TFTP server that is not configured. For more information about configuring the TFTP server to be used for software download, refer to "Step 1: Configuring the TFTP Server" on page 691.

| Command<br>Syntax | npu# show software version server                          |
|-------------------|------------------------------------------------------------|
| Display<br>Format | Software version server <server address="" ip=""></server> |

Command Global command mode

#### Modes

# **B.2.4 Displaying the Download Status Information**

After initiating software download, you can, at any time, view the download progress for the NPU image. The progress of the image download procedure can be in any of the following stages:

- Downloading
- Decompressing
- Validating
- Copying
- Writing to flash

4Motion

Download complete

An error may occur while:

- Downloading the software image from the TFTP server
- Decompressing the downloaded file
- Validating the downloaded file
- Copying of the software image to the NPU flash

Run the following command to view the download status:

```
npu# show download status npu
```

After you run the above command, the TFTP server address, image name and version, download status, and the number of bytes that have been downloaded, are displayed.

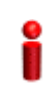

#### IMPORTANT

An error may occur if you execute this command when no download procedure is in progress.

| Command<br>Syntax | npu# show download status npu |   |                                              |
|-------------------|-------------------------------|---|----------------------------------------------|
| Display           | Mananged Object               | : | NPU                                          |
| Format            | Image Name                    | : | <downloaded image="" name=""></downloaded>   |
|                   | Software version server       | : | <ip address="" of="" server="" tftp=""></ip> |
|                   | Download Status               | : | <download status=""></download>              |
|                   | Download Bytes                | : | <bytes downloaded=""></bytes>                |
|                   |                               |   |                                              |

Command Global command mode Modes

# **B.3** Upgrading the AU

To upgrade the AU software, first configure the TFTP server that you want to use for software version download, and then download the image to the NPU flash. You can store up to three images to be used for AU upgrade. You are required to create a mapping between the AU slot and the image residing in the NPU flash. Each time the AU is reset or if you are inserting/re-inserting the AU card in the AU slot for, the AU boots up using the AU-to-image mapping that you specify.

You can specify separate AU-to-image mappings for each AU slot. In addition, you are required to create a mapping that is to be used as the default mapping. This default mapping is used for boot up all AU slots for which a mapping does not exist. After you have created the mapping, download the mapped image from the NPU flash to the AU flash (for the AU slot for which the mapping is created). You can then reboot the AU using the downloaded image.

If the image that you have used to reboot the AU is not the image currently mapped to this AU slot, the AU-to-image mapping for that AU slot is updated with this image (provided you have not deleted this image from the NPU flash before rebooting the AU).

#### IMPORTANT

Before inserting an AU card, ensure that an AU-to-image mapping exists, which is to be used for booting the AU. If you insert the AU card when there is no existing mapping, the AU is immediately shut down. For more information about creating a (default) AU-to-image mapping, refer "Step 3: Creating the AU-to-Image Mapping" on page 701.

After you create the AU-to-image mapping, execute the following command (for details refer Section B.3.1.5).

npu(config)# reboot au [<au slot-id>] shadow [<shadow image name>]
After you execute this comamnd, the AU boots up with the mapped image.

# **B.3.1** Procedure for Upgrading the AU

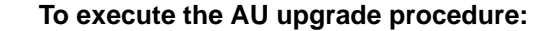

- Step 1: Configuring the TFTP Server" on page 699
- Step 2: Downloading the AU Image to the NPU Flash" on page 700
- Step 3: Creating the AU-to-Image Mapping" on page 701

Step 4: Downloading the Image to the AU Flash" on page 702

Step 5: Resetting and Rebooting the AU with the Shadow Image" on page 703

#### IMPORTANT

If you are inserting/re-inserting the AU card, you are required to execute this procedure before inserting and powering up the AU card. If an error occurs while booting up of the AU, it is reset up to three times, after which it is completely shut down.

#### B.3.1.1 Step 1: Configuring the TFTP Server

To create an AU-to-image mapping, you need to first configure the TFTP server to be used for downloading the image to the NPU flash.

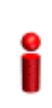

#### IMPORTANT

The same TFTP server is used for downloading the software image to be used for upgrading the NPU/AU. For detailed information about the configuring the TFTP server, refer Section B.2.1.1.

Run the following command to configure the TFTP server to be used for software version download.

```
npu(config)# software version server <server ip>
```

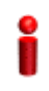

#### **IMPORTANT**

An error may occur if you execute this command when another software download is already in progress.

Command Syntax npu(config)# software version server <server ip>

Syntax

Description

| Parameter               | Description                                                                                      | Presence  | Default<br>Value | Possible<br>Values  |
|-------------------------|--------------------------------------------------------------------------------------------------|-----------|------------------|---------------------|
| <server ip=""></server> | Denotes the IP address of the<br>TFTP server to be used for<br>the software version<br>download. | Mandatory | N/A              | Valid IP<br>address |

Command Global configuration mode Modes

4Motion

# B.3.1.2 Step 2: Downloading the AU Image to the NPU Flash

After the TFTP server is configured, run the following command to download the AU image (to be used for software upgrade) to the NPU flash:

npu(config)# Download AU image <AU image name>

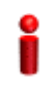

#### IMPORTANT

The NPU flash can store a maximum of three AU images. If you download a new AU image to the NPU flash, the oldest image (that is not used for any mapping) is overwritten. To delete an AU image that is used for mapping, you must first delete the AU-to-image mapping. For details, refer to "Deleting the AU-to-Image Mapping" on page 708. It is recommended that you frequently delete AU images that are no longer required, from the NPU flash. For details, refer to "Displaying Images Residing in the AU Flash" on page 710.

After you execute this command, the AU image is downloaded to the NPU flash.

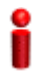

#### IMPORTANT

An error may occur if you execute this command when:

- Another software download is already in progress.
- The AU image to be downloaded is already residing in the NPU flash.
- The TFTP server is not configured. For more information about configuring the TFTP server, refer to "Step 1: Configuring the TFTP Server" on page 699.
- The shadow image name that you have specified does not exist.
- All the AU images residing in the NPU flash are mapped to an AU slot. Any image that is mapped to an AU slot cannot be deleted or overwritten.

Command npu(config)# Download AU image <AU image name>
Syntax

Syntax

Description

| Parameter                     | Description                                                                                               | Presence  | Default<br>Value | Possible<br>Values  |
|-------------------------------|----------------------------------------------------------------------------------------------------|-----------|------------------|---------------------|
| <au image<br="">name&gt;</au> | Denotes the name of the AU<br>image that is to be<br>downloaded from the TFTP<br>server to the NPU flash. | Mandatory | N/A              | Valid image<br>name |

Command Global configuration mode Modes

# **B.3.1.3** Step 3: Creating the AU-to-Image Mapping

After you have downloaded the AU image to the NPU flash, you can map this image to a specific AU slot. You can also use this image to create the default AU-to-image mapping.

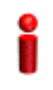

#### IMPORTANT

If you are inserting/re-inserting the AU card, run this command before inserting and powering up the AU card.

To create an AU slot ID-to-image mapping, run the following command:

```
npu(config)# map au {<au slot-id|default>} <image name>
```

Specify the slot ID if you want to map the image to a specific AU slot. Specify **default** if you want to use this as the default mapping for all AU cards for which a mapping does not exist.

|     | _ |
|-----|---|
|     | • |
| . 1 |   |
|     | - |
|     |   |
|     |   |
|     |   |
| _   |   |

#### IMPORTANT

Always create a default AU-to-image mapping to be used for booting one or more AU cards, before inserting/re-inserting the AU card.

Command npu(config)# map au {<au slot-id|default>} <image name>
Syntax

| Syntax      |                                                |                                                                  |           |                  |                                                                                                    |
|-------------|------------------------------------------------|------------------------------------------------------------------|-----------|------------------|----------------------------------------------------------------------------------------------------|
| Description | Parameter                                      | Description                                                      | Presence  | Default<br>Value | Possible<br>Value                                                                                                    |
|             | <au<br>slot-id/<b>defaul</b><br/>t&gt;</au<br> | Indicates the AU to which the image is to be mapped.             | Mandatory | N/A              | <ul> <li>1, 2, 3, 4, 7,<br/>8, 9 (valid<br/>slot ID)</li> <li>default: if<br/>you wont to</li> </ul>                                               |
|             |                                                |                                                                  |           |                  | you want to<br>create a<br>default<br>AU-to-imag<br>e mapping<br>that can be<br>used by all<br>AUs for<br>which a<br>mapping<br>does not<br>exist. |
|             | <image name=""/>                               | Denotes the name of the<br>image to be mapped to the<br>AU slot. | Mandatory | N/A              | Valid image<br>name                                                                                                    |

# Command Global configuration mode Modes

# B.3.1.4 Step 4: Downloading the Image to the AU Flash

The AU flash can store two AU images: shadow and operational. The operational image is the image that is currently mapped to the AU slot, and is used for booting the AU when the AU is reset. The shadow image is the image that is downloaded from the NPU flash.

After you have created the AU-to-image mapping for a particular AU slot, download the image from the NPU flash to the AU flash. To download the image to the AU flash, run the following command.

npu(config)# load to au [<au slot-id>] shadow <shadow image name>

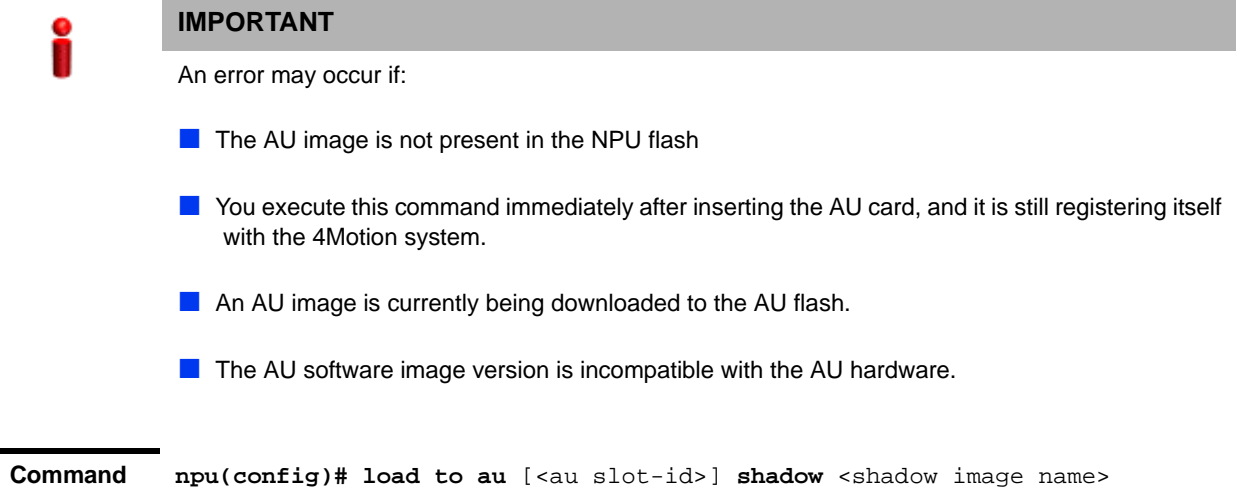

Syntax

Syntax

| Description | Parameter                                           | Description                                                                                         | Presence | Default<br>Value | Possible<br>Value                      |
|-------------|-----------------------------------------------------|----------------------------------------------------------------------------------------------------|----------|------------------|----------------------------------------|
|             | [ <au slot-id="">]</au>                             | Indicates the slot ID of the AU<br>to which the image is to be<br>downloaded from the NPU<br>flash. | Optional | N/A              | 1, 2, 3, 4, 7, 8,<br>9 (Valid slot ID) |
|             | <b>shadow</b> <shadow<br>image name&gt;</shadow<br> | Denotes the name of the<br>shadow image to be<br>downloaded from the NPU to<br>the AU flash.        | Optional | N/A              | Valid image<br>name                    |

Command Global configuration mode Modes

# B.3.1.5 Step 5: Resetting and Rebooting the AU with the Shadow Image

After you have downloaded the image to the AU flash, you can run the following command to reset the system and boot the AU with the shadow image. After you run the following command, the shadow image is used to boot the AU after it is reset.

If the AU is successfully rebooted with the shadow image, then this image becomes the operational image for AU. If an error occurs in booting up the AU with the shadow image, the AU boots up with the operational image instead. However, the AU is immediately shut down after it boots up with the operational image.

```
npu(config)# reboot au [<au slot-id>] shadow [<shadow image name>]
```

Specify the image name that you have used for creating the mapping in, "Step 3: Creating the AU-to-Image Mapping" on page 701. If you define another image name in this command, the AU-to-image mapping is updated with this image (provided this image is also residing in the NPU flash). Specify the slot ID if you want to reboot a specific AU slot with this image. If you want to reboot all the AU slots with this image, do not specify any slot ID. In addition, the mappings for all AUs are updated with this image.

After you run this command, the software version that is used to reboot the AU is the operational version. This version will be used for rebooting after the next AU reset.

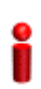

#### IMPORTANT

An error may occur if:

- The AU image is not present in the NPU flash.
- You execute this command immediately after inserting the AU card, and it is still registering itself with the 4Motion system.
- The software image version is incompatible with the hardware.
- Rebooting the AU with the shadow image has failed. (The AU boots up with the operational image, and then initiates self-shut down.

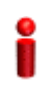

#### IMPORTANT

Do not delete this image from the NPU flash because this image is used to boot up the AU the next timeit is reset. If you delete this image from the NPU flash, the default AU-to-image mapping will be used to reboot the AU.

Command npu(config)# reboot au [<au slot-id>] shadow <shadow image name>
Syntax

| Syntax |
|--------|
|--------|

| Des | cri  | pti | on   |
|-----|------|-----|------|
|     | •••• | r   | •••• |

| Parameter                             | Description                                                                                                    | Presence  | Default<br>Value | Possible<br>Value          |
|---------------------------------------|----------------------------------------------------------------------------------------------------|-----------|------------------|----------------------------|
| [ <au slot-id="">]</au>               | Denotes the slot ID of the AU<br>to be rebooted with the image<br>residing in the AU flash.<br>If you do not specify a value<br>for this parameter, the image<br>is used to reboot all AUs.               | Optional  | N/A              | 1, 2, 3 4, 7, 8, 9         |
| <shadow<br>image name&gt;</shadow<br> | Denotes the name of the AU<br>image to be used for<br>rebooting the AU. If you do<br>not specify the name of the<br>shadow image, the AU<br>reboots with the shadow<br>image residing in the AU<br>flash. | Mandatory | N/A              | Valid shadow<br>image name |

Command Global configuration mode Modes

# B.3.2 Displaying the Shadow, Running, and Operational Versions

You can, at any time (during or after the software download procedure), run the following command to view the shadow, running, and operational versions used for the AU:

npu# show software version au [<au slot-id>]

Specify the AU slot ID, if you want to view the software version for a specific AU slot. Do not specify the AU slot ID if you want to view the software versions used for all AU slots.

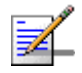

#### NOTE

The operational version is the default software version that is used for rebooting the AU after AU reset.

The shadow version is the downloaded software version that you can use to boot the AU. However, the next time the system is reset, it is the operational software version that is used to boot the NPU. The running version is the software version (is either the operational or shadow version) that is currently running on the system.

Command npu# show software version au [<au slot-id>]
Syntax

| Syntax      |  |
|-------------|--|
| Description |  |

| iption | Parameter               | Description                                                                                                    | Presence | Default<br>Value | Possible<br>Value      |
|--------|-------------------------|----------------------------------------------------------------------------------------------------|----------|------------------|------------------------|
| -      | [ <au slot-id="">]</au> | Indicates the AU slot ID for<br>which information about the<br>shadow, operational, and<br>running images is to be<br>displayed.<br>If you do not specify a value<br>for this parameter, information<br>about the shadow,<br>operational, and running<br>images for all AUs is<br>displayed. | Optional | N/A              | 1 , 2 3, 4, 7, 8,<br>9 |

Command Global command mode Modes

| Display | Mananged Object     | : | AU                          |
|---------|---------------------|---|-----------------------------|
| Format  | AU Slot-ID          | : | <au slot-d=""></au>         |
|         | Operational Version | : | <oper_ver></oper_ver>       |
|         | Shadow Version      | : | <shaow_ver></shaow_ver>     |
|         | Running Version     | : | <running_ver></running_ver> |

# **B.3.3 Displaying the Download Status Information**

After initiating software download, you can, at any time, view the download progress for the AU image to the NPU flash. The progress of image download can be in any of the following stages:

- Downloading
- Validating
- Copying

Download complete

An error may occur while:

- Downloading the software image from the TFTP server
- Validating the downloaded file

Copying of the software image to the NPU flash

Run the following command to view the download status of the AU image to NPU flash:

npu# show software download status au

| 0 |
|---|
|   |
|   |

#### IMPORTANT

An error may occur if you execute this command when no download procedure is in progress.

| Command<br>Syntax | npu# show software downl | oad status au                                |
|-------------------|--------------------------|----------------------------------------------|
| Display           | Mananged Object          | : AU                                         |
| Format            | Image Name               | : <downloaded image="" name=""></downloaded> |
|                   | Software version server  | : <server address="" ip=""></server>         |
|                   | Download Status          | : <download status=""></download>            |
|                   | Download Bytes           | : <download bytes=""></download>             |

Command Global command mode Modes

# **B.3.4 Displaying the AU-to-Image Mapping**

You can run the following command to view the AU-to-image mapping for a particular AU slot:

```
npu# show au [{<au slot-id|default>}] mapping
```

Specify the AU slot ID to display the AU-to-image mapping for a specific AU slot. If you want to view the default AU-to-image mapping, specify **default**. If you do not specify the slot ID or default, all the AU-to-image mappings are displayed.

Command npu# show au [{<au slot-id|default>}] mapping
Syntax

| Syntax<br>Description |                                         |                                                                                                    |           |                  |                                                                                                    |
|-----------------------|-----------------------------------------|----------------------------------------------------------------------------------------------------|-----------|------------------|----------------------------------------------------------------------------------------------------|
|                       | Parameter                               | Description                                                                                            | Presence  | Default<br>Value | Possible<br>Value                                                                                        |
|                       | <au<br>slot-id defaul<br/>t&gt;</au<br> | Indicates the AU for which the AU slot to image mapping is to be displayed.                            | Mandatory | N/A              | <ul> <li>1, 2, 3, 4, 7,</li> <li>8, 9 (Valid slot ID)</li> </ul>                                         |
|                       |                                         | If you do not specify a value<br>for this parameter, all the<br>AU-to-image mappings are<br>displayed. |           |                  | <ul> <li>default: if<br/>you want to<br/>display the<br/>default<br/>AU-to-imag<br/>e mapping</li> </ul> |

```
Command Global command mode Modes
```

| Display | AU                                                                                            | slot  | id   | Software                               | image |
|---------|-----------------------------------------------------------------------------------------------|-------|------|----------------------------------------|-------|
| Format  | <au< th=""><th>slot-</th><th>-id&gt;</th><th><image na<="" th=""/><th>ame&gt;</th></th></au<> | slot- | -id> | <image na<="" th=""/> <th>ame&gt;</th> | ame>  |

# **B.3.5** Deleting the AU-to-Image Mapping

Run the following command to delete an existing AU-to-image mapping:

```
npu(config)# delete au <au slot-id> mapping
```

Specify the AU slot ID for which you want to delete the existing mapping. After you delete this mapping, the AU boots up using the default AU-to-image mapping after the next AU reset.

Command npu(config)# delete au <au slot-id> mapping
Syntax

Syntax

| Description | Parameter            | Description                                                                                  | Presence  | Default<br>Value | Possible<br>Value |
|-------------|----------------------|----------------------------------------------------------------------------------------------|-----------|------------------|-------------------|
|             | <au slot-id=""></au> | Denotes the slot ID of the AU<br>for which the AU slot to image<br>mapping is to be deleted. | Mandatory | N/A              | Valid slot ID     |

Command Global configuration mode Modes

# **B.3.6 Deleting AU Images from the NPU Flash**

The NPU flash can store a maximum of three AU images. When you download a new AU image to the NPU flash, the oldest image (that is not mapped to any AU) is overwritten. It is recommended that you frequently delete AU images that are no longer required in the NPU flash.

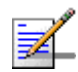

# NOTE

You cannot delete any image that is already mapped to a particular AU. To delete an image, you are required to first delete the corresponding mapping, and then delete the image from the NPU flash. For more information about deleting an AU-to-image mapping, refer to "Deleting the AU-to-Image Mapping" on page 708.

To delete an AU image from the NPU flash, run the following command:

npu(config)# erase au image <au image name>

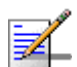

#### NOTE

An error may occur if:

- The image to be deleted is not residing in the NPU flash
- The image is mapped to a particular AU slot.

Command npu(config)# erase au image <au image name>
Syntax

| Syntax      |  |
|-------------|--|
| Description |  |

| iption | Parameter                     | Description                                                                      | Presence  | Default<br>Value | Possible<br>Value   |
|--------|-------------------------------|----------------------------------------------------------------------------------|-----------|------------------|---------------------|
|        | <au image<br="">name&gt;</au> | Denotes the name of the AU<br>image that is to be deleted<br>from the NPU flash. | Mandatory | N/A              | Valid image<br>name |

Command Global configuration mode Modes

# **B.3.7 Displaying Images Residing in the AU Flash**

To display the images residing in the AU flash, run the following command:

npu# show au image repository

| Command | npu# | show | au | image | repository |
|---------|------|------|----|-------|------------|
| Syntax  |      |      |    |       |            |

Command Global command mode Modes

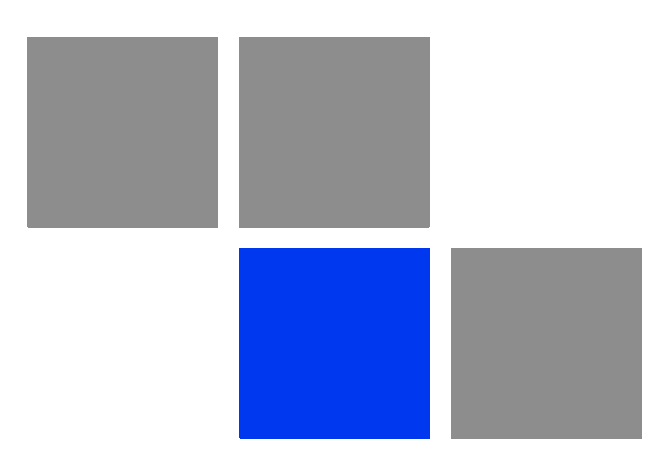

# Glossary

| 10Base-T   | An Ethernet cabling standard where data is transmitted in baseband spectrum of a twisted pair cable (i.e. Cat 3 or better, Cat 5 in most networks) with data rate of 10 Mbps. (10 for 10Mbps, Base for baseband, T for twisted pair). 10Base-T implementation uses star topology.                                                                                                    |
|------------|----------------------------------------------------------------------------------------------------|
| 100Base-T  | An Ethernet cabling standard where data is transmitted in baseband spectrum of a twisted pair cable (i.e. Cat 5 or better), with data rate of 100 Mbps. 100Base-T implementation uses star topology. 100Base-T is also known as Fast Ethernet.                                                                                                    |
| 1000Base-T | An Ethernet cabling standard where data is transmitted in baseband spectrum of a twisted pair cable (Cat 5E or better), with data rate of 1000 Mbps. 1000Base-T implementation uses star topology. 1000Base-T is also known as Gigabit Ethernet.                                                                                                    |
| 3G         | Third generation wireless service, designed to provide high data speeds, always-on data access, and greater voice capacity                                                                                                    |
| AAA        | Authentication, Authorization, and Accounting (pronounced "triple a."). A system (or several systems) that controls what resources users have access to, and keeps track of the activity of users over the network.                                                                                                    |
| AAS        | Adaptive Antenna System, also called Advanced Antenna System, is a technology to<br>enable the network operators to increase the wireless network capacity. In addition,<br>adaptive antenna systems offer the potential of increased spectrum efficiency,<br>extended range of coverage and higher rate of frequency reuse. Adaptive antenna<br>systems consist of multiple antenna elements at the transmitting and/or receiving<br>side of the communication link, whose signals are processed adaptively in order to<br>exploit the spatial dimension of the mobile radio channel. Depending on whether the<br>processing is performed at the transmitter, receiver, or both ends of the<br>communication link, the adaptive antenna technique is defined as multiple-input<br>single-output (MISO), single-input multiple-output (SIMO), or multiple-input<br>multiple-output (MIMO). |
| ACL        | Access Control List. A filtering mechanism used by many access IP routers that controls which traffic may be received or transmitted on an interface or port.                                                                                                    |
| AISG       | Antenna Interface Standards Group. The objective of the group is to facilitate the introduction of base station antennas with remotely adjustable tilt by agreeing open standards for the associated data transmission system.                                                                                                    |
| ANSI       | American National Standards Institute. A voluntary organization composed of corporate, government, and other members that coordinates standards-related activities, approves U.S. national standards, and develops positions for the United States in international standards organizations.                                                                                                    |
| ARP        | Address Resolution Protocol. Internet protocol used to map an IP address to a MAC address. Defined in RFC 826.                                                                                                    |
| ARQ        | Automatic Repeat reQuest. A communication technique in which the receiving device detects errors and requests retransmissions.                                                                                                    |
| ASCII      | American Standard Code for Information Interchange. A code for representing English characters as numbers, with each letter assigned a number from 0 to 127.                                                                                                    |

| ASN    | Access Service Network. An ASN is defined as a complete set of network functions needed to provide radio access to a WiMAX subscriber. An ASN is comprised of network elements such as one or more Base Stations (BS) and one or more ASN gateways (ASN-GW). An ASN may be shared by more than one Connectivity Service Network (CSN).                                                                                                    |
|--------|----------------------------------------------------------------------------------------------------|
| ASN-GW | Access Service Network Gateway. The ASN-GW is a network entity that acts as a gateway between the ASN and CSN. The ASN functions hosted in an ASN-GW may be viewed as consisting of two groups - the decision point (DP) that provides control functionality and enforcement point (EP) that provides bearer transport.                                                                                                    |
| ASP    | Application Service Provider. A third-party entity that manages and distributes software-based services and solutions to customers across a wide area network from a central data center.                                                                                                    |
| AU     | Access Unit                                                                                                    |
| AVU    | Air Ventilation Unit                                                                                                    |
| AWG    | An electronics industry acronym for American Wire Gauge. AWG is a measure of the thickness of copper, aluminum and other wiring.                                                                                                    |
| AWGN   | Additive White Gaussian Noise. Also known as WGN. Constant spectral energy at all frequencies with a probability histogram that follows a Gaussian bell shaped curve.                                                                                                    |
| BE     | Best Effort. Service supporting applications with no strict rate or delay requirements.                                                                                                    |
| BS     | Base Station. The WiMAX BS is an entity that implements the WiMAX MAC and PHY in compliance with the IEEE 802.16e standard. A BS operates on one frequency assignment, and incorporates scheduler functions for uplink and downlink resources.                                                                                                    |
| BTS    | Base Transceiver Station. A wireless network element that provides the radio interface of the network. The BTS comprises the radio transmission and reception devices, and also manages the signal processing related to the air interface.                                                                                                    |
| BW     | Bandwidth                                                                                                    |
| BWA    | Broadband Wireless Access                                                                                                    |
| CALEA  | The Communications Assistance for Law Enforcement Act is a United States wiretapping law passed in 1994. In its own words, the purpose of CALEA is: To amend title 18, United States Code, to make clear a telecommunications carrier's duty to cooperate in the interception of communications for Law Enforcement purposes, and for other purposes. CALEA was intended to preserve the ability of law enforcement agencies to conduct electronic surveillance by requiring that telecommunications carriers and manufacturers of telecommunications equipment modify and design their equipment, facilities, and services to ensure that they have the necessary surveillance capabilities. |

| CDMA    | Code Division Multiple Access is a second generation (2G) cellular technology defined by Qualcomm in IS-95 and IS-2000. A coding scheme, used as a modulation technique, in which multiple channels are independently coded for transmission over a single wideband channel. In some communication systems, CDMA is used as an access method that permits carriers from different stations to use the same transmission equipment by using a wider bandwidth than the individual carriers. On reception, each carrier can be distinguished from the others by means of a specific modulation code, thereby allowing for the reception of signals that were originally overlapping in frequency and time. Thus, several transmissions can occur simultaneously within the same bandwidth, with the mutual interference reduced by the degree of orthogonality of the unique codes used in each transmission. |
|---------|----------------------------------------------------------------------------------------------------|
| CE      | The CE-marking is a European Union regulatory community sign. It symbolizes the compliance of the product with all essential requirements relating to safety, public health, consumer protection.                                                                                                    |
| CINR    | Carrier-to-Interference plus Noise Ratio (expressed in dB)                                                                                                    |
| CIR     | Committed Information Rate. The rate (in bits per second) at which a network guarantees to transfer information under normal conditions, averaged over a minimum increment of time.                                                                                                    |
| CLI     | Command Line Interface. A user interface that accepts typed commands to instruct the managed device on the task to perform.                                                                                                    |
| cPCI    | Compact Peripheral Component Interface. a standard for computer backplane<br>architecture and peripheral integration, defined and developed by the peripheral<br>component interconnect (PCI) industrial computers manufacturers group (PICMG).<br>Designed to provide rugged, high-density systems.                                                                                                    |
| CPU     | Central Processing Unit.                                                                                                    |
| CQI     | Channel Quality Information                                                                                                    |
| CS      | Convergence Sublayer. Particular protocols that are responsible for gathering and formatting higher layer information so it can be processed by the lower layers.                                                                                                    |
| CSMA/CD | Carrier Sense Multiple Access with Collision Detection. Media-access mechanisms wherein devices ready to transmit data first check the channel for a carrier. If no carrier is sensed for a specific period of time, a device can transmit. If two devices transmit at once, a collision occurs and is detected by all colliding devices. This collision subsequently delays retransmissions from those devices for some random length of time. Ethernet and IEEE 802.3 use CSMA/CD access.                                                                                                    |
| CSN     | Connectivity Service Network. A CSN is defined as a set of network functions that provide IP connectivity services to WiMAX subscribers and all the IP core network functions. A CSN is comprised of network elements such as routers, proxy/servers, user databases, and inter-working gateway devices.                                                                                                    |
| стс     | Convolutional Turbo Code is a type of turbo codes with some of the convolutional schemes used. For its high-performance error correction nature, CTC is the iterative decoding scheme of choice as evidenced by their wide adoption in standards bodies.                                                                                                    |
| DCD     | Downlink Channel Descriptor.                                                                                                    |

| DHCP   | Dynamic Host Configuration Protocol. A protocol for dynamically assigning IP addresses from a pre-defined list to nodes on a network. Using DHCP to manage IP addresses simplifies client configuration and efficiently utilizes IP addresses.                                                                                                    |
|--------|----------------------------------------------------------------------------------------------------|
| DL     | Down Link                                                                                                    |
| DSCP   | Differentiated Service Code Point, AKA DiffServ: An alternate use for the ToS byte in IP packets. Six bits of this byte are being reallocated for use as the DSCP field where each DSCP specifies a particular per-hop behavior that is applied to the packet.                                                                                    |
| DNS    | Domain Naming System. A system that stores information about hostnames and domain names. DNS provides an IP address for each hostname, and lists the e-mail exchange servers accepting e-mail addresses for each domain.                                                                                                    |
| DoS    | Denial of Service                                                                                                    |
| DSL    | Digital Subscriber Line. A technology that exploits unused frequencies on copper telephone lines to transmit traffic typically at multi-megabit speeds. DSL can allow voice and high-speed data to be sent simultaneously over the same line. Because the service is 'always available,' end-users don't need to dial in or wait for call set-up. |
| EAP    | Extensible Authentication Protocol, A protocol used between a user station and an authenticator or authentication server. It acts as a transport for authentication methods or types. It, in turn may be encapsulated in other protocols, such as 802.1x and RADIUS. EAP is defined by RFC 2284.                                                  |
| EDT    | Electrical Down-Tilt                                                                                                    |
| EIRP   | Equavalent Isotropic Radiated Power. The apparent power transmitted towards the receiver, if it is assumed that the signal is radiated equally in all directions. The EIRP is equal to the power (in dBm) at the antenna port, plus the power gained from the directivity of the antenna (in dBi).                                                |
| EMC    | Electro-Magnetic Compatibility. The capability of equipment or systems to be used in their intended environment within designed efficiency levels without causing or receiving degradation due to unintentional EMI (Electro Magnetic Interference). EMC generally encompasses all of the electromagnetic disciplines.                            |
| EMS    | Element Management System. An element management system (EMS) manages<br>one or more of a specific type of telecommunications network element (NE).<br>Typically, the EMS manages the functions and capabilities within each NE but does<br>not manage the traffic between different NEs in the network.                                          |
| EN     | Abbreviation for "European Norm".                                                                                                    |
| ERT-VR | Extended Real-Time Variable Rate. Service supporting real-time applications with variable bit rates that require guaranteed data rate, delay and low jitter, such as voice.                                                                                                    |
| ETS    | European Telecommunications Standard                                                                                                    |

| ETSI | European Telecommunications Standards Institute. A non-profit organization producing voluntary telecommunications standards used throughout Europe, some of which have been adopted by the EC as the technical base for Directives or Regulations.                                                                                                    |
|------|----------------------------------------------------------------------------------------------------|
| FA   | Foreign Agent. A mobility agent on the foreign network that can assist the mobile<br>node in receiving datagrams delivered to the care-of address. (The foreign network<br>is the network to which the mobile node is attached when it is not attached to its<br>home network, and on which the care-of-address is reachable from the rest of the<br>Internet). See also HA (Home Agent).                                                                       |
| FCC  | Federal Communications Commission. A U.S. government agency that supervises, licenses, and controls electronic and electromagnetic transmission standards.                                                                                                    |
| FEC  | Forward Error Correction. A method of communicating data that can corrects errors<br>in transmission on the receiving end. Prior to transmission, the data is put through a<br>predetermined algorithm that adds extra bits specifically for error correction to any<br>character or code block. If the transmission is received in error, the correction bits<br>are used to check and repair the data.                                                        |
| FFT  | Fast Fourier Transform. An algorithm for converting data from the time domain to the frequency domain; often used in signal processing.                                                                                                    |
| FTP  | File Transfer Protocol. A protocol for exchanging files over the Internet. FTP uses the Internet's TCP/IP protocols to enable data transfer.                                                                                                    |
| GMT  | Greenwich Mean Time. On January 1, 1972, GMT was replaced as the international time reference by Coordinated Universal Time (UTC), maintained by an ensemble of atomic clocks around the world.                                                                                                    |
| GPS  | Global Positioning System. A system that uses satellites, receivers and software to allow users to determine their precise geographic position.                                                                                                    |
| GRE  | General Routing Encapsulation. A method or technique of adding an IP standard<br>header and trailer to a message that does not follow IP protocols. The encapsulated<br>message is sent over a public network while received messages are stripped of the<br>wrapper and processed. This permits non-standard data and totally encrypted<br>messages to use the Internet. The technology is an important element in Virtual<br>Private Network (VPN) offerings. |
| НА   | Home Agent. A node on the home network (the network at which the mobile node seems reachable, to the rest of the Internet, by virtue of its assigned IP address) that effectively causes the mobile node to be reachable at its home address even when the mobile node is not attached to its home network.                                                                                                    |
| HARQ | Hybrid Automatic Repeat reQuest (Hybrid ARQ) is a sheme wherein information blocks are encoded for partial error correction at receiver and additional, uncorrected errors are retransmitted.                                                                                                    |
| но   | Hand-Over.                                                                                                    |
| HP   | Abbreviation for "Horizontal Pitch" or standard width measurement which defines the width for plug-in modules in the 19" construction system. One HP equals 5.08 mm.                                                                                                    |

| IANA         | Internet Assigned Numbers Authority. A regulatory group that maintains all assigned and registered Internet numbers, such as IP and multicast addresses.                                                                                                    |
|--------------|----------------------------------------------------------------------------------------------------|
| ICMP         | Internet Control Message Protocol is a protocol designed to allow hosts to send error<br>and control messages to other network devices. Basically ICMP provides<br>communication between the Internet Protocol (IP) software on network devices. The<br>short ICMP messages use IP packets and are usually processed by the IP software,<br>rather than presented to the user at the application level.                                                                                |
| IEC          | The International Electro-Technical Commission. an international organization that writes standards for safety for electrical and other equipment. Many IEC standards were adopted from the German VDE, which was the main historical standards-writing body in Europe. One goal of the IEC is to harmonize differing standards between European countries to facilitate free trade. The U.S. Underwriters Laboratories (UL) and the Canadian CSA are members of the IEC.              |
| IEEE         | Institute of Electrical and Electronics Engineers. IEEE (pronounced I-triple-E) is an organization composed of engineers, scientists, and students. The IEEE is best known for developing standards for the computer and electronics industry. In particular, the IEEE 802 standards for local-area networks are widely followed.                                                                                                    |
| IEEE 802.16  | Also known as WIMAX. A group of broadband wireless communications standards for metropolitan area networks (MANs) developed by a working group of the IEEE.                                                                                                    |
| IEEE 802.16e | 802.16e, also known as 802.16-2005, is an IEEE standard addressing mobility of wireless broadband (WiMax). IEEE 802.16e is sometimes called Mobile WiMAX, after the WiMAX forum for interoperability. 802.16e, based on an existing WiMAX standard 802.16a, adds WiMAX mobility in the 2-to-6 GHz-licensed bands. 802.16e allows for fixed wireless and mobile Non Line of Sight (NLOS) applications primarily by enhancing the OFDMA (Orthogonal Frequency Division Multiple Access). |
| IEEE 802.1p  | A QoS method - A three-bit value that can be placed inside an 802.1Q frame tag.                                                                                                    |
| IEEE 802.1q  | The IEEE 802.1q standard defines the operation of VLAN Bridges that permit the definition, operation and administration of Virtual LAN topologies within a Bridged LAN infrastructure. The 802.1q specification establishes a standard method for inserting VLAN membership information into Ethernet frames. A tag field containing VLAN (and/or 802.1p priority) information can be inserted into an Ethernet frame, carrying VLAN membership information.                           |
| IEEE 802.3   | A Local Area Network protocol suite commonly known as Ethernet. Ethernet uses<br>Carrier Sense Multiple Access bus with Collision Detection CSMA/CD. This method<br>allows users to share the network cable. However, only one station can use the<br>cable at a time. A variety of physical medium dependent protocols are supported.                                                                                                    |
| IF           | Intermediate Frequency. Radio communications systems modulate a carrier frequency with a baseband signal in order to achieve radio transmission. In many cases, the carrier is not modulated directly. Instead, a lower IF signal is modulated and processed. At a later circuit stage, the IF signal is converted up to the transmission frequency band.                                                                                                    |

| IGMP        | Internet Group Membership Protocol) is protocol used by IP hosts to report their host group memberships to any immediately neighboring multicast routers.                                                                                                    |
|-------------|----------------------------------------------------------------------------------------------------|
|             | The use of IP multicasting in TCP/IP networks is defined as a TCP/IP standard in RFC 1112. In addition to defining address and host extensions for how IP hosts support multicasting, this RFC also defines the IGMP version 1. Version 2 of IGMP is defined in RFC 2236. Both versions of IGMP provide a protocol to exchange and update information about host membership in specific multicast groups.                                       |
| IP          | Internet Protocol. The standard that defines how data is transmitted over the Internet. IP bundles data, including e-mail, faxes, voice calls and messages, and other types, into "packets", in order to transmit it over public and private networks.                                                                                                    |
| IPv4        | Internet Protocol version 4 is still the most commonly used Internet Protocol (IP) version, initially deployed in 1983. IPv4 addresses are 32-bit numbers often expressed as 4 octets in "dotted decimal" notation (for example, 192.0.32.67). IPv6 is the newer version of the Internet Protocol (deployment began in 1999) that offers many improvements over IPv4, such as 128-bit IP addresses, and will eventualy completely replace IPv4. |
| ISP         | Internet Service Provider. A company that provides access to the Internet.                                                                                                    |
| KEK         | Key Encryption Key. Key that encrypts or decrypts other key for transmission or storage.                                                                                                    |
| LED         | Light Emitting Diode.                                                                                                    |
| MAC         | Media Access Control. The lower of the two sub-layers of the data link layer defined<br>by the IEEE. The MAC sub-layer handles access to shared media, such as whether<br>token passing or contention will be used.                                                                                                    |
| MAC Address | Standardized data link layer address that is required for every port or device that connects to a LAN. Other devices in the network use these addresses to locate specific ports in the network and to create and update routing tables and data structures. MAC addresses are 6bytes long and are controlled by the IEEE.                                                                                                    |
| MDT         | Mechanical Down-Tilt                                                                                                    |
| MIB         | Management Information Base. A database of objects that can be monitored by a network management system. SNMP uses standardized MIB formats that allow any SNMP tools to monitor any device defined by a MIB.                                                                                                    |
| MIMO        | Multiple Input, Multiple Output. A technique for faster wireless communication.<br>MIMO allows for the use of multiple transmitter and receiver antennas to increase throughput and range.                                                                                                    |
| MIP         | Mobile IP. A protocol used to provide IP mobility to IPv4-based nodes, defined in RFC-2002.                                                                                                    |
| MIR         | Maximum Information Rate. Specifies the maximum rate of information that can be available to a user. The MIR is used by the traffic policing mechanism to prevent users from sending excess traffic to the network.                                                                                                    |
| ΜΤU    | Maximum Transmission Unit. This is the greatest amount of data that can be transferred in one physical frame on the network. If a packet that has a smaller MTU than the packet's frame length is sent, fragmentation will occur. For TCP MTU can range from 68 to 1500 bytes. Larger MTUs provide for lower overhead (fewer headers).                                                                                                    |
|--------|----------------------------------------------------------------------------------------------------|
| MS     | Mobile Station. The equipment used by the end user to access the WiMAX network.                                                                                                    |
| NAI    | Network Address Identifier. Used to create a new unique subscriber identifier, when a subscriber enters the network without a user name.                                                                                                    |
| NAP    | Network Access Provider. A NAP is a business entity that provides WiMAX radio access infrastructure to one or more Network Service Providers (NSPs). An NAP implements this infrastructure using one or more ASNs.                                                                                                    |
| NAS    | Network Access Server. A Network Access Server operates as a client of RADIUS.<br>The client is responsible for passing user information to designated RADIUS<br>server(s(, and then acting on the response.                                                                                                    |
| NMS    | Network Management System. A system responsible for managing at least part of a network. An NMS is generally a reasonably powerful and well-equipped computer, such as an engineering workstation. NMSs communicate with agents to help keep track of network statistics and resources.                                                                                                    |
| NOC    | Network Operations Center. The physical space from which a typically large telecommunications network is managed, monitored and supervised.                                                                                                    |
| NPU    | Network Processing Unit                                                                                                    |
| NRT-VR | Non Real Time - Variable Rate. Service supporting non-real-time applications with variable bit rates that require guaranteed data rate and are delay-tolerant such as file transfers                                                                                                    |
| NSP    | Network Service Provider. An NSP is a business entity that provides IP connectivity<br>and WiMAX services to WiMAX subscribers compliant with the established service<br>level agreement. The NSP concept is an extension of the Internet service provider<br>(ISP) concept, providing network services beyond Internet access. To provide these<br>services, an NSP establishes contractual agreements with one or more NAPs. An<br>NSP may also establish roaming agreements with other NSPs and contractual<br>agreements with third-party application providers (e.g. ASP, ISP) for the delivery of<br>WiMAX services to subscribers. From a WiMAX subscriber standpoint, an NSP may<br>be classified as a home or visited NSP. |
| NWG    | Network Working Group. The WiMAX Forum's Network Working Group (NWG) is responsible for developing the end-to-end network requirements, architecture, and protocols for WiMAX, using IEEE 802.16e-2005 as the air interface.                                                                                                    |
| OA&M   | Operation, Administration & Maintenance. Provides the facilities and the personnel required to manage a network.                                                                                                    |
| осхо   | Oven-Controlled crystal oscillator often used in navigation system clocks, frequency standards, MTI radars, wireless base stations, telecom timing modules and precision test equipment.                                                                                                    |
| ODU    | Outdoor Unit                                                                                                    |

| OFDM  | Orthogonal Frequency Division Multiplexing: A method for multiplexing signals, which divides the available bandwidth into a series of frequencies known as tones. Orthogonal tones do not interfere with each other when the peak of one tone corresponds with the null. The rapid switching, frequency-hopping technique is intended to allow more robust data service.                                 |
|-------|----------------------------------------------------------------------------------------------------|
| OFDMA | Orthogonal Frequency Division Multiple Access. It's a logical extension of OFDM<br>and a modulation/multiple access technique. OFDMA divides a signal into<br>sub-channels (i.e. groups of carriers), with each sub-channel (or several<br>sub-channels) being allocated to a different subscriber.                                                                                                    |
| ООВ   | Out-Of-Band. Out-of-band management is a method wherein management<br>information exchanged between the network element and its associated<br>management application is carried on a separate communications path from the<br>user data that is coming to/from the network element. Conversely, in-band (IB)<br>management is management data that is carried across the same interface as user<br>data. |
| OSPF  | Open Shortest Path First. A link-state IGP (Interior gateway protocol) that makes routing decisions based on the shortest-path-first (SPF) algorithm (also referred to as the Dijkstra algorithm).                                                                                                    |
| OSS   | Operations Support Systems. A system that processes telecommunications information supporting various management functions, such as billing, customer care, network management, inventory control, maintenance, trouble ticket reporting, surveillance and service provisioning; not considered a network element or part of the network itself.                                                         |
| PDA   | Personal Digital Assistant. A handheld computing device.                                                                                                    |
| PDU   | Protocol Data Unit. The concept of a PDU is used in the OSI reference model. From<br>the perspective of a protocol layer, a PDU consists of information from the layer<br>above plus the protocol information appended to the data by that layer For<br>example, a frame is a PDU of the Data Link Layer, and a packet is a PDU of the<br>Network Layer.                                                 |
| PEP   | Policy Enforcement Point is an entity in a policy-based system where decisions are enacted.                                                                                                    |
| PER   | Packet Error Rate. In a digital transmission, PER is the percentage of packets with errors divided by the total number of packets that have been transmitted, received or processed over a given time period.                                                                                                    |
| PHS   | Payload Header Suppression. PHS is a technique used to mask redundant cell, frame, or packet header information when one or more of the same type of higher layer data PDU's are transported as the payload of an 802.16 MAC PDU.                                                                                                    |
| РНҮ   | PHYsical Layer. The physical, or lowest, layer of the OSI Network Model. In a wireless network, the PHY defines parameters such as data rates, modulation method, signaling parameters, transmitter/receiver synchronization, etc. Within an actual radio implementation, the PHY corresponds to the radio front end and baseband signal processing sections.                                            |

| PICMG  | The PCI Industrial Computers Manufacturer's Group is a consortium of over 450 industrial computer product vendors. PICMG's charter is to develop specifications for PCI-based systems and boards for use in industrial computing applications. PICMG 2.x series is a specification for PCI-based equipment that combines the power of low cost PCI silicon and software with the rugged Eurocard packaging. |
|--------|----------------------------------------------------------------------------------------------------|
| РІМ    | Protocol Independent Multicast. A protocol-independent multicast routing protocol.<br>PIM sparse mode routes to multicast groups that might span wide-area and<br>interdomain internets. PIM dense mode is a flood-and-prune protocol.                                                                                                    |
| PIU    | Power Interface Unit                                                                                                    |
| РКМ    | Privacy Key Management. The key management protocol used in 802.16 to obtain<br>the needed authorization to use the media. PKM protocol operates in two phases:<br>AK (Authorization Key) phase, and TEK (Traffic Encryption Keys). AK represents the<br>secret key used to obtain TEK in the exchanges between MS and BS in subsequent<br>phases.                                                          |
| PSU    | Power Supply Unit                                                                                                    |
| PUSC   | Partial Usage of Sub-Channels                                                                                                    |
| QAM    | Quadrature Amplitude Modulation. A technique used in wireless applications to<br>double the available bandwidth by combining two amplitude-modulated signals. The<br>two combined signals differ in phase by 90 degrees; this technique doubles the<br>bandwidth by combining the two signals at the source before transmission,<br>transmitting digital data at a rate of 4 bits per signal change.        |
| QoS    | Quality of Service. Measure of performance for a transmission system that reflects its transmission quality and service availability.                                                                                                    |
| QPSK   | Quadrature Phase Shift Keying. A data transfer technique used in coaxial cable<br>networks that sends data using modulating signals. Four different phases represent<br>data, with each signal's information determined by the signal before it. For example,<br>if a phase stays the same from one signal to the other, the information has not<br>changed.                                                |
| RADIUS | Remote Authentication Dial-In User Service, an authentication and accounting system used by many Internet Service Providers (ISPs). When you connect to the system you must enter your username and password. This information is passed to a RADIUS server, which checks that the information is correct, and then authorizes access to the system.                                                        |
| RET    | Remote Electrical Tilt                                                                                                    |
| RF     | Radio frequency. An AC signal of high enough frequency to be used for wireless communications.                                                                                                    |
| RFC    | Request For Comments. The name of the result and the process for creating a standard on the Internet. New standards are proposed and published on the Internet, as a Request For Comments. The proposal is reviewed by the Internet Engineering Task Force.                                                                                                    |
| RoHS   | Restriction of the use of certain Hazardous Substances in electrical and electronic equipment, reference EC Directive 2002/95/EC of 27 January 2003.                                                                                                    |

| RS-232 | A serial interface published by the EIA (Electronic Industries Association) for<br>asynchronous data communication over distances up to a few hundred feet.<br>Characterized by a single-ended (not differential) physical layer, it uses one signal<br>wire for transmission, another for reception, and a common wire (ground), plus some<br>timing and control signals.                                      |
|--------|----------------------------------------------------------------------------------------------------|
| RS-422 | RS-422 is a serial interface standard in which data is sent in a differential pair (two wires, or twisted pair cable), which allows greater distances and higher data rates than non-differential serial schemes such as RS-232.                                                                                                    |
| RSSI   | Received Signal Strength Indicator. A signal or circuit that indicates the strength of the incoming (received) signal in a receiver.                                                                                                    |
| R&TTE  | Radio & Telecommunications Terminal Equipment. The R&TTE Directive 1999/5/EC governs the marketing and use of R&TTE equipment. With the exception of a few categories of equipment, the Directive covers all equipment, which uses the radio frequency spectrum. It also covers all terminal equipment attached to public telecommunication networks.                                                           |
| RTC    | Real Time Clock.                                                                                                    |
| RTD    | Round Trip Delay.                                                                                                    |
| RTP    | Real Time Protocol. An Internet protocol for transmitting real-time data such as audio<br>and video. RTP itself does not guarantee real-time delivery of data, but it does<br>provide mechanisms for the sending and receiving applications to support streaming<br>data. Typically, RTP runs on top of the UDP protocol, although the specification is<br>general enough to support other transport protocols. |
| RT-VR  | Real Time - Variable Rate. Service supporting real-time applications with variable bit rates that require guaranteed data rate and delay such as streaming video.                                                                                                    |
| Rx     | Receive                                                                                                    |
| SBS    | Serving Base Station                                                                                                    |
| SDU    | Service Data Unit. A set of data that is sent by a user of services of a given layer,<br>and is transmitted to a peer service user semantically unchanged. The SDU is the<br>data that a certain layer will pass to the layer below.                                                                                                    |
| SFA    | Service Flow Authorization.                                                                                                    |
| SFM    | The Service Flow Manager (SFM) located in the BS is responsible for the creation, admission, activation, modification, and deletion of IEEE 802.16e-2005 service flows. It consists of an Admission Control (AC) function, data path function and the associated local resource information. AC decides whether a new service flow can be admitted to the system.                                               |

| SNMP | Simple Network Management Protocol. A network management protocol that<br>provides a means to monitor and control network devices, and to manage<br>configurations, statistics collection, performance, and security. SNMP works by<br>sending messages, called protocol data units (PDUs), to different parts of a network.<br>SNMP-compliant devices, called agents, store data about themselves in<br>Management Information Bases (MIBs) and return this data to the SNMP<br>requesters. |
|------|----------------------------------------------------------------------------------------------------|
| SSH  | Secure Shell is a protocol for secure remote login and other secure network services over an insecure network.                                                                                                    |
| TBS  | Target Base Station                                                                                                    |
| ТСР  | Transmission Control Protocol. Connection-oriented transport layer protocol that provides reliable full-duplex data transmission. TCP is the part of the TCP/IP suite of protocols that is responsible for forming data connections between nodes that are reliable, as opposed to IP, which is connectionless and unreliable.                                                                                                    |
| тсхо | Temperature-Compensated crystal oscillator often used for frequency control in tactical radios, telecom timing modules (Stratum 3 Type), wireless systems, and reference oscillators.                                                                                                    |
| TDD  | Time Division Duplex is a duplexing technique dividing a radio channel in time to allow downlink operation during part of the frame period and uplink operation in the remainder of the frame period.                                                                                                    |
| ТЕК  | Traffic Encryption Key - a symmetric key that is used to encrypt/decrypt messages.                                                                                                    |
| TFTP | Trivial File Transfer Protocol. Simplified version of FTP that allows files to be transferred from one computer to another over a network, usually without the use of client authentication.                                                                                                    |
| ToS  | Type of service. The method of handling traffic using information extracted from the fields in the ToS byte to differentiate packet flows.                                                                                                    |
| Тх   | Transmit                                                                                                    |
| τυν  | TÜV is a safety-testing laboratory with headquarters in Germany. TÜV can test products for compliance with IEC or VDE requirements. Products that have the TÜV insignia have been tested by TÜV for compliance with applicable standards for sale in the European market.                                                                                                    |
| U    | Abbreviation for "Unit" or standard height measurement which defines the vertical height for plug-in modules in the 19" construction system. One U equals 44.5 mm.                                                                                                    |
| UCD  | Uplink Channel Descriptor.                                                                                                    |
| UDP  | User Datagram Protocol. Connectionless transport layer protocol in the TCP/IP protocol stack. UDP is a simple protocol that exchanges datagrams without acknowledgments or guaranteed delivery, requiring that error processing and retransmission be handled by other protocols. UDP is defined in RFC 768.                                                                                                    |
| UGS  | Unsolicited Grant Service. Service supporting real-time applications generating fixed-rate data such as voice over IP without silence suppression.                                                                                                    |

| UL    | 1. Abbreviation for "Underwriters' Laboratory". The UL is an independent organization which conducts safety tests and product certifications.                                                                                                    |
|-------|----------------------------------------------------------------------------------------------------|
|       | 2. Up Link                                                                                                    |
| υтс   | Coordinated Universal Time. The reference for the official time used by all countries<br>in the world, maintained by an ensemble of atomic clocks around the world, and it is<br>independent from the time zones. The modern implementation of Greenwich Mean<br>Time.                                                                                                    |
| VLAN  | Virtual Local Area Network. A group of devices on one or more LANs that are configured with the same VLAN ID so that they can communicate as if they were attached to the same wire, when in fact they are located on a number of different LAN segments. Used also to create separation between different user groups.                                                                                                    |
| VoIP  | Voice over Internet Protocol. Provides an advanced digital communications network<br>that bypasses the traditional public switched telephone system and uses the Internet<br>to transmit voice communication. VoIP enables people to use the Internet as the<br>transmission medium for telephone calls by sending voice data in packets using IP<br>rather than by traditional circuit switched transmissions of the PSTN.                                                                                                    |
| WCS   | Wireless Communications Service is defined by the Federal Communications<br>Commission as radio communications that may provide fixed, mobile, radio location,<br>or satellite communication services to individuals and businesses within their<br>assigned spectrum block and geographical area. The WCS is in the 2.3 GHz band<br>from 2,305 to 2,320 MHz and 2,345 to 2,360 MHz                                                                                                    |
| WEEE  | Waste Electronic and Electrical Equipment. The purpose of Directive 2002/96/EC on waste electrical and electronic equipment (WEEE) is, as a first priority, the prevention of waste electrical and electronic equipment (WEEE), and in addition, the reuse, recycling and other forms of recovery of such wastes so as to reduce the disposal of waste. It also seeks to improve the environmental performance of all operators involved in the life cycle of electrical and electronic equipment, e.g. producers, distributors and consumers and in particular those operators directly involved in the treatment of waste electrical and electronic equipment. |
| Wi-Fi | Wi-Fi (short for wireless fidelity and pronounced 'why-fye') is a term for certain types<br>of wireless local area network that use specifications in the IEEE 802.11 family. The<br>term Wi-Fi was created by an organization called the Wi-Fi Alliance, which oversees<br>tests that certify product interoperability.                                                                                                    |
| WIMAX | WiMAX is an acronym that stands for Worldwide Interoperability for Microwave<br>Access. WiMAX is a standards-based technology enabling the delivery of last mile<br>wireless broadband access as an alternative to cable and DSL. WiMAX provides<br>fixed, nomadic, portable, and mobile wireless broadband connectivity without the<br>need for direct line-of-sight to a base station.                                                                                                    |
| XML   | Extensible Markup Language. Language used for defining a set of markers, called tags, that define the function and hierarchical relationships of the parts of a document or data set. It is a flexible way to create common information formats and share both the format and the data, most commonly on the web. It generally similar to HTML and helps share information in a consistent way. XML is "extensible" because, unlike HTML, the markup symbols are unlimited and self-defining.                                                                                                    |